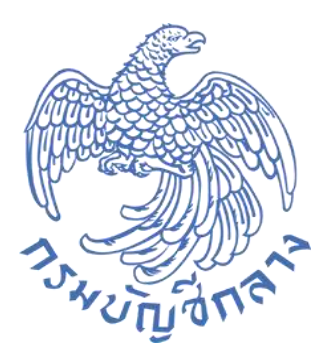

# รายงานระบบจัดซื้อจัดจ้าง (PO) ระบบ New GFMIS Thai

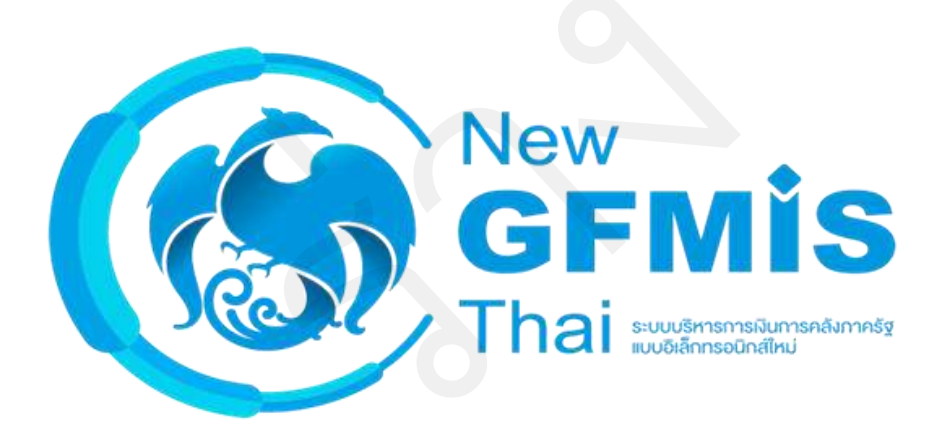

กรมบัญชีกลาง กองระบบการคลังภาครัฐ กลุ่มงานกำกับและพัฒนาระบบงาน ตุลาคม 2564

## สารบัญ

| 1 | รายงาน PO ขอขยายเบิกจ่าย/กันเงินเหลื่อมปี NPO_APPROVE                           | 1-1  |
|---|---------------------------------------------------------------------------------|------|
|   | 1.1 รายงานใบสั่ง/ซื้อสั่งจ้าง ที่พัสดุขอขยายการเบิกจ่าย (รอบมีนาคม)             | 1-2  |
|   | 1.2 รายงานใบสั่ง/ซื้อสั่งจ้าง ที่ สรก. ขออนุมัติขยายเบิกจ่าย (รอบมีนาคม)        | 1-6  |
|   | 1.3 รายงานใบสั่งซื้อ/สั่งจ้าง ที่ กรมบัญชีกลาง อนุมัติขยายเบิกจ่าย (รอบมีนาคม)  | 1-9  |
|   | 1.4 รายงานใบสั่ง/ซื้อสั่งจ้าง ที่พัสดุขอขยายการเบิกจ่าย (รอบกันยายน)            | 1-13 |
|   | 1.5 รายงานใบสั่ง/ซื้อสั่งจ้าง ที่ สรก. ขออนุมัติขยายเบิกจ่าย (รอบกันยายน)       | 1-16 |
|   | 1.6 รายงานใบสั่งซื้อ/สั่งจ้าง ที่ กรมบัญชีกลาง อนุมัติขยายเบิกจ่าย (รอบกันยายน) | 1-20 |
|   | 1.7 รายงานใบสั่งซื้อ/สั่งจ้าง ที่ กรมบัญชีกลาง อนุมัติขยายเบิกจ่าย (รอบกันยายน) | 1-22 |
| 2 | รายงานการสลายใบสั่งซื้อสั่งจ้าง NPO_POCL                                        | 2-1  |
| 3 | รายงานตรวจรับพัสดุ NPO_GR                                                       |      |
|   | 3.1 รายงานตรวจรับพัสดุ ประเภทรายวัน                                             |      |
|   | 3.2 รายงานตรวจรับพัสดุ ประเภทรายสัปดาห์                                         | 3-5  |
|   | 3.3 รายงานตรวจรับพัสดุ ประเภทรายเดือน                                           |      |
| 4 | รายงานติดตามสถานะใบสั่งซื้อ NPO_ME2N                                            | 4-1  |
| 5 | รายงานใบสั่งซื้อ ตามหน่วยงาน ระดับรายการ NPO_CFPO                               | 5-1  |
| 6 | รายงานใบสั่งซื้อ แสดงยอดทั้งสัญญา และยอดคงเหลือ NPO_OP                          | 6-1  |
| 7 | รายงานใบสั่งซื้อสั่งจ้าง (PO) NPO_BS01                                          | 7-1  |
|   | 7.1.1 รายงานใบสั่งซื้อสั่งจ้าง (PO) ประเภทรายวัน                                | 7-2  |
|   | 7.1.2 รายงานใบสั่งซื้อสั่งจ้าง (PO) ประเภทรายสัปดาห์                            | 7-6  |
|   | 7.1.3 รายงานใบสั่งซื้อสั่งจ้าง (PO) ประเภทรายเดือน                              | 7-10 |
| 8 | รายงานใบสั่งซื้อสั่งจ้าง (PO) ประเภทการส่งมอบไม่แน่นอน NPO_BS04                 | 8-1  |
|   | 8.1.1 รายงานใบสั่งซื้อสั่งจ้าง (PO) ประเภทการส่งมอบไม่แน่นอน ประเภทรายวัน       | 8-2  |
|   | 8.1.2 รายงานใบสั่งซื้อสั่งจ้าง (PO) ประเภทการส่งมอบไม่แน่นอน ประเภทรายสัปดาห์   | 8-6  |
|   | 8.1.3 รายงานใบสั่งซื้อสั่งจ้าง (PO) ประเภทการส่งมอบไม่แน่นอน ประเภทรายเดือน     | 8-10 |

| 9 รายงานเพื่อตรวจสอบการบันทึกรายการตามหน่วยเบิกจ่าย NPO_STATUS |  |
|----------------------------------------------------------------|--|
| 10 รายงานมูลค่าวัสดุคงคลัง NPO_STOCK_VAL                       |  |
| 11 รายงานสรุปข้อมูลระบบจัดซื้อจัดจ้าง NPO_LOG                  |  |
| 12 รายงานเอกสารวัสดุ NPO_MB51                                  |  |

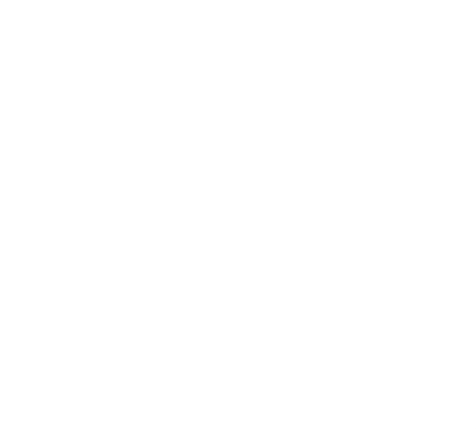

## 1 รายงาน PO ขอขยายเบิกจ่าย/กันเงินเหลื่อมปี NPO\_APPROVE

รายงานกระบวนการขยายเวลาเบิกจ่ายเอกสารใบสั่งซื้อสั่งจ้าง รอบ 31 มีนาคม และรอบ 30 กันยายน เป็นรายงาน ที่ใช้ตรวจสอบใบสั่งซื้อสั่งจ้าง (PO) ) ที่ผ่านกระบวนงานการกันเงินไว้เบิกเหลื่อมปีและการขยายเวลาเบิก จ่ายเงิน ในระบบ New GFMIS Thai รอบ 31 มีนาคม โดยระบบจะแสดงรายละเอียดเกี่ยวกับเลขที่ใบสั่งซื้อสั่งจ้าง วัน เดือน ปีที่สร้างใบสั่งซื้อสั่งจ้าง แหล่งของเงิน ชื่อผู้ขาย มูลค่าทั้งใบ และมูลค่าคงเหลือของใบสั่งซื้อสั่งจ้าง วันที่สิ้นสุดสัญญา รหัสจังหวัด รหัสหน่วยเบิกจ่าย และสถานะของใบสั่งซื้อสั่งจ้าง ประกอบด้วยรายงานต่าง ๆ ดังนี้

- รายงานใบสั่ง/ซื้อสั่งจ้าง ที่พัสดุขอขยายการเบิกจ่าย (รอบมีนาคม)
- รายงานใบสั่งซื้อ/สั่งจ้าง ที่ สรก. ขอขยายการเบิกจ่าย (รอบมีนาคม)
- รายงานใบสั่งซื้อ/สั่งจ้าง ที่กรมบัญชีกลาง อนุมัติขยายเบิกจ่าย (รอบมีนาคม)
- รายงานใบสั่ง/ซื้อสั่งจ้าง ที่พัสดุขอขยายการเบิกจ่าย (รอบกันยายน)
- รายงานใบสั่งซื้อ/สั่งจ้าง ที่ สรก. ขอขยายการเบิกจ่าย (รอบกันยายน)
- รายงานใบสั่งซื้อ/สั่งจ้าง ที่กรมบัญชีกลาง อนุมัติขยายเบิกจ่าย (รอบกันยายน)

#### ขั้นตอนการเข้าสู่ระบบ

เมื่อเข้าสู่ระบบ New GFMIS Thai โดยระบุรหัสผู้ใช้และรหัสผ่านแล้ว ระบบจะแสดงหน้าจอ ตามภาพที่ 1

- เลือก ระบบรายงานหน่วยงานภาครัฐ ระบบจะแสดงหน้าระบบงานต่าง ๆ ตามภาพที่ 1 และภาพที่ 2

| New GFMISThai<br>ระบบบริหารการเงินการคลังภาครัฐแบบอิเล็กกรอนิกส์ใหม่ |                                                                                |                                                                     |                  |                     |                    |  |  |  |
|----------------------------------------------------------------------|--------------------------------------------------------------------------------|---------------------------------------------------------------------|------------------|---------------------|--------------------|--|--|--|
| OT A03003000031001                                                   | 🎴 ทคสอบ UAT หน่วยเบ็ก<br>จ่าย                                                  | บันทึก ดูแล 1 หน่วยเปิกจ่าย<br>หลายศูนย์ต้นทุน                      | 💼 กระทรวงการคลัง | 📰 03003 กรมธนารักษ์ | 323/07/2564, 01:00 |  |  |  |
| MENU<br>Vayadyuán<br>LOGOUT                                          | AGENCY<br>ระบบบันทึกข้อมูลหน่วย<br>งานภาครัฐ<br>เลย access : 22/07/2564, 01:30 | Agency onLine<br>REPORT (NEW)<br>ระบบรายงานหน่วยงาน<br>ภาครัฐ (NEW) | 4                |                     | = =                |  |  |  |

ภาพที่ 1

| Marr<br>GFMis<br>That and                                | 3                        | ระบบรายงานหน่วยงานภาครัฐ<br>Agency Online Report                                        |                   |
|----------------------------------------------------------|--------------------------|-----------------------------------------------------------------------------------------|-------------------|
| รทัพยู่ใช้ : A03003000031001<br>เข้าสายาคะมีล : 01:01:23 | ชื่อผู้ใช้ : ทคลอบ UAT พ | น่วยเบิกจ่าย ทำแหน่ง : บันทึก ดูแล 1 หน่วยเบิกจ่าย หลายศูนย์ต้นทุน สังกัด : กรมธนารักษ์ | Version:23/02/202 |
| ข้อมูลผู้ใช้   แก้ไขรหักผ่าน<br>ออกจากระบบ   แล้นผู้ใช้  | FM                       | ระบบการบริหารงบประมาณ                                                                   |                   |
| เลือกรายการที่ต้องการ                                    |                          |                                                                                         |                   |
| เมนูมัคไป ) กลับหน้าหลัก                                 | PO                       | ระบบจัดชื่อจัดจ้าง                                                                      |                   |
|                                                          | AP                       | ระบบเบิกจ่าย                                                                            |                   |
|                                                          | RP B                     | ระบบรับและนำส่งรายได้                                                                   |                   |
|                                                          | (GL)                     | ระบบบัญชีแยกประเภท                                                                      |                   |
|                                                          |                          | ระบบบัญชีบริหาร                                                                         |                   |
|                                                          | FAR                      | ระบบบัญชีสินทรัพย์ถาวร                                                                  |                   |

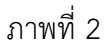

## 1.1 รายงานใบสั่ง/ซื้อสั่งจ้าง ที่พัสดุขอขยายการเบิกจ่าย (รอบมีนาคม)

รายงานใบสั่งซื้อ/สั่งจ้าง ที่พัสดุขอขยายการเบิกจ่าย (รอบมีนาคม) เป็นรายงานที่ใช้สำหรับ ตรวจสอบ ใบสั่งซื้อสั่งจ้างที่พัสดุได้ดำเนินการขอขยายเวลาเบิกจ่ายเงิน (List) ผ่านแบบฟอร์ม อส01 » แสดงรายการ PO ขอขยายเบิกจ่าย-กันเหลื่อมปี (List) สำหรับรอบเดือนมีนาคม ในระบบ New GFMIS Thai

## ขั้นตอนการเข้าสู่หน้าจอรายงาน

เมื่อเข้าสู่หน้าจอระบบรายงานหน่วยงานภาครัฐ หน้าจะแสดงระบบงานต่าง ๆ ตามภาพที่ 2

กดปุ่ม ระบบจัดซื้อจัดจ้าง ระบบแสดงเมนูรายงานของระบบจัดซื้อจัดจ้าง

- กดปุ่ม <u>» รายงาน PO ขอขยายเบิกจ่าย/กันเงินเหลื่อมปี</u> ระบบแสดงเมนูรายงาน PO ขอขยายเบิกจ่าย/

กันเงินเหลื่อมปีต่าง ๆ

- กดปุ่ม <u>» รายงาน PO ขอขยายเบิกจ่าย/กันเงินเหลื่อมปี NPO APPROVE</u> (รายงาน PO ขอขยายเบิกจ่าย/กันเงิน เหลื่อมปี NPO APPROVE) เพื่อเข้าสู่หน้าจอการเรียกรายงาน ตามภาพที่ 4

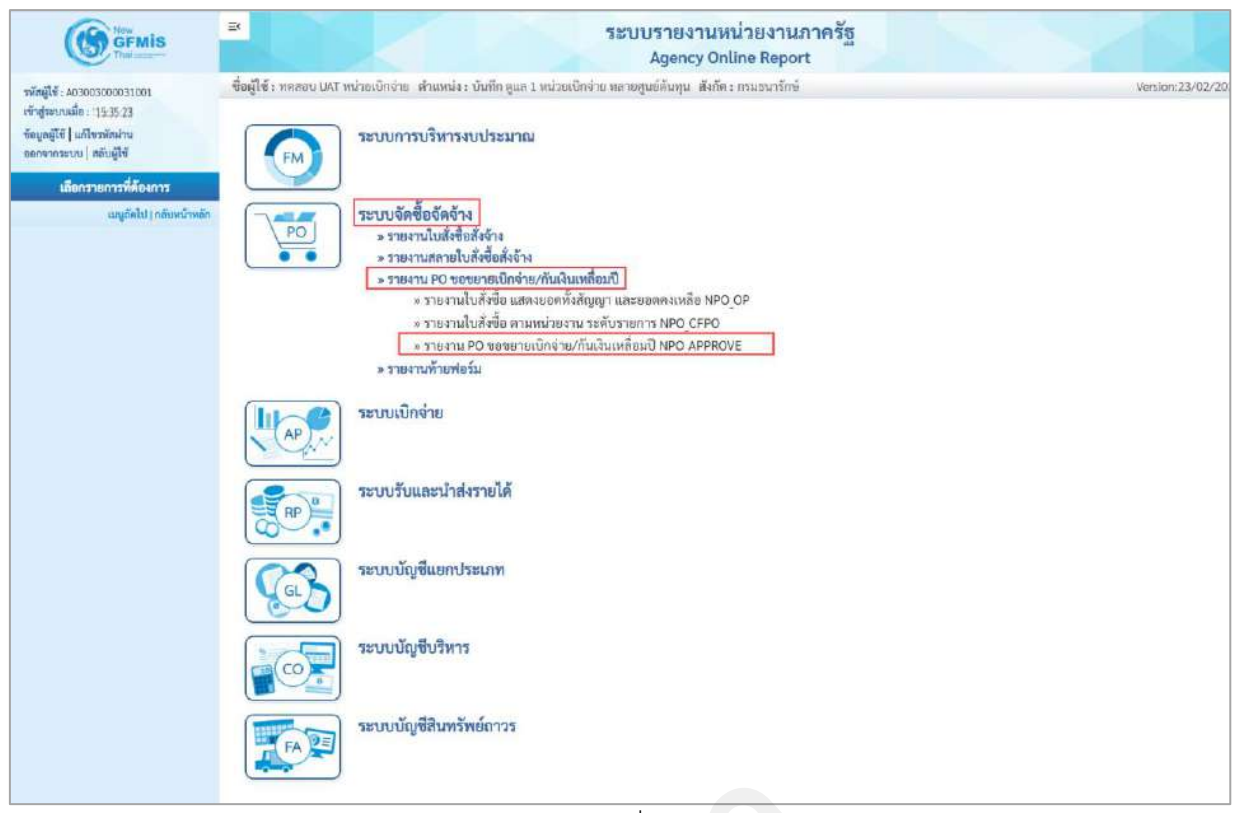

ภาพที่ 3

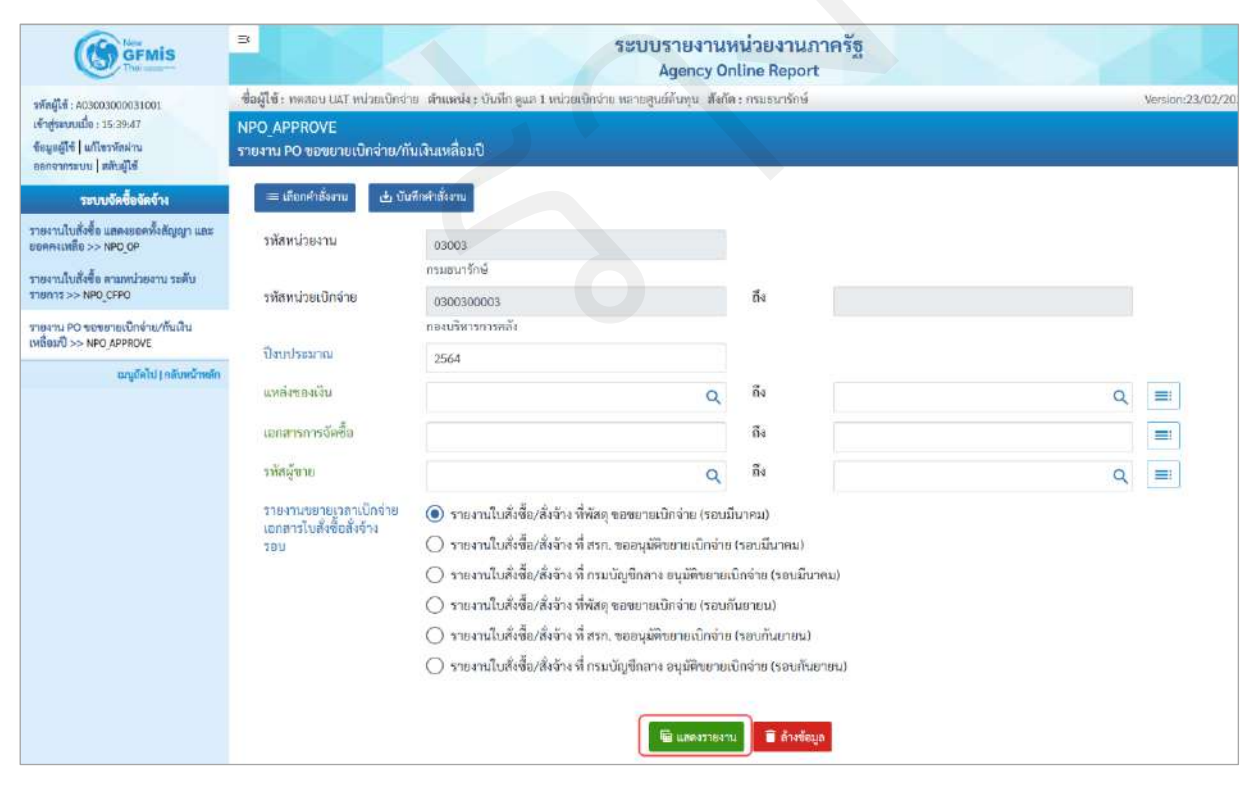

ภาพที่ 4

| - รหัสหน่วยงาน                       | ระบบแสดงรหัสหน่วยงาน จำนวน 5 หลัก                               |
|--------------------------------------|-----------------------------------------------------------------|
|                                      | ให้อัตโนมัติตามสิทธิที่ใช้บันทึกข้อมูล                          |
| - รหัสหน่วยเบิกจ่าย                  | ระบบแสดงรหัสหน่วยเบิกจ่าย จำนวน 10 หลัก                         |
|                                      | ให้อัตโนมัติตามสิทธิที่ใช้บันทึกข้อมูล                          |
| - ปีงบประมาณ                         | ระบบแสดงปีงบประมาณปัจจุบันให้อัตโนมัติ                          |
|                                      | กรณีต้องการเรียกใบสั่งซื้อสั่งจ้างของปีงบประมาณอื่น             |
|                                      | ให้ระบุปีงบประมาณ                                               |
| - แหล่งของเงิน                       | ไม่ต้องระบุกรณีต้องการเรียกรายงานใบสั่งซื้อสั่งจ้าง             |
|                                      | ทั้งหมดทุกแหล่งของเงิน                                          |
|                                      | ระบุรหัสแหล่งของเงิน จำนวน 7 หลัก กรณที่ต้องการ                 |
|                                      | เรียกรายงานตามแหล่งของเงิน                                      |
|                                      | สามารถระบุเป็นค่าช่วงข้อมูลได้ โดยกดปุ่ม 📃                      |
|                                      | (ระบุหรือไม่ระบุก็ได้)                                          |
| - เอกสารการจัดซื้อ                   | ไม่ต้องระบุกรณีต้องการเรียกรายงานใบสั่งซื้อสั่งจ้างทั้งหมด      |
|                                      | ระบุเลขที่ใบสั่งซื้อสั่งจ้าง กรณีที่ต้องการเรียก                |
|                                      | รายงานใบสั่งซื้อสั่งจ้างเป็นบางรายการ                           |
|                                      | สามารถระบุเป็นค่าช่วงข้อมูลได้โดยกดปุ่ม 📃                       |
|                                      | (ระบุหรือไม่ระบุก็ได้)                                          |
| - รหัสผู้ขาย                         | ไม่ต้องระบุกรณีต้องการเรียกรายงานใบสั่งซื้อสั่งจ้าง             |
|                                      | ทั้งหมดทุกรหัสผู้ขาย                                            |
|                                      | ระบุรหัสแหล่งของเงิน จำนวน 10 หลัก กรณีที่ต้องการ               |
|                                      | เรียกรายงานเฉพาะผู้ขายนั้น ๆ                                    |
|                                      | สามารถระบุเป็นค่าช่วงข้อมูลได้โดยกดปุ่ม 📃                       |
|                                      | (ระบุหรือไม่ระบุก็ได้)                                          |
| - รายงานขยายเวลาเบิกจ่าย             | กดปุ่ม 💿 เลือกรายงานขยายเวลาเบิกจ่ายเอกสาร                      |
| เอกสารใบสั่งซื้อสั่งจ้าง             | ใบสั่งซื้อสั่งจ้างตามรอบ                                        |
| - กดปุ่ม  🗎 แสดงรายงาน เพื่อแสดง "รา | เยงานใบสั่ง/ซื้อสั่งจ้าง ที่พัสดุขอขยายการเบิกจ่าย (รอบมีนาคม)" |
| ตามภาพที่ 5                          |                                                                 |

| ຄ 🚽         | ഷ്   | 4 v     | d v                                   |        | 0    |       | . a .       |
|-------------|------|---------|---------------------------------------|--------|------|-------|-------------|
| รายงานไบสัง | /ซิอ | สังจ้าง | เ ทีพัสดขอ                            | ายการเ | บิก  | จ่าย  | (รอบมินาคม) |
|             |      |         | · · · · · · · · · · · · · · · · · · · |        | •••• | • • • | (           |

|                                                                                                    |                                                                                                    |                                                                                                    |                                                                                                    | Agency Online Rep                                                                                           | ort                                                                                                    |                                                                                                    |                                                                                                    |                                                                                                    |                                                                                                    |                                                                                                    |
|----------------------------------------------------------------------------------------------------|----------------------------------------------------------------------------------------------------|----------------------------------------------------------------------------------------------------|----------------------------------------------------------------------------------------------------|----------------------------------------------------------------------------------------------------|----------------------------------------------------------------------------------------------------|----------------------------------------------------------------------------------------------------|----------------------------------------------------------------------------------------------------|----------------------------------------------------------------------------------------------------|----------------------------------------------------------------------------------------------------|----------------------------------------------------------------------------------------------------|
| รู้ใช้ : รายสามา LIAT ร                                                                                                    | ข่ามเบ็กล่าย ด้านหน่ง : บับ                                                                                                    | ก็ใก ดูแล 1 หน่วยเป็กจ่                                                                                                    | ายตามฐางที่ด้างๆม. สังกัด : การสนารักษ์                                                                                                    |                                                                                                    |                                                                                                    |                                                                                                    |                                                                                                    |                                                                                                    |                                                                                                    | Version:23/00                                                                                                    |
| D_APPROVE                                                                                                    |                                                                                                    |                                                                                                    |                                                                                                    |                                                                                                    |                                                                                                    |                                                                                                    |                                                                                                    |                                                                                                    |                                                                                                    |                                                                                                    |
| inu PO Netensi                                                                                                    | บิกจ่าย/กันเงินเพลื่อมปี                                                                                                    |                                                                                                    |                                                                                                    |                                                                                                    |                                                                                                    |                                                                                                    |                                                                                                    |                                                                                                    |                                                                                                    |                                                                                                    |
| ຈົນ                                                                                                    |                                                                                                    |                                                                                                    |                                                                                                    |                                                                                                    |                                                                                                    |                                                                                                    |                                                                                                    |                                                                                                    |                                                                                                    |                                                                                                    |
|                                                                                                    |                                                                                                    |                                                                                                    |                                                                                                    |                                                                                                    |                                                                                                    |                                                                                                    |                                                                                                    |                                                                                                    |                                                                                                    |                                                                                                    |
|                                                                                                    |                                                                                                    |                                                                                                    | รายงานใบ                                                                                                    | รั่งชื่อ/สั่งจ้าง ที่พัสดุ ขอขยายเ                                                                          | ເບີກຈ່າຍ (ຮວບມືນາຄມ)                                                                                                    |                                                                                                    |                                                                                                    |                                                                                                    |                                                                                                    |                                                                                                    |
|                                                                                                    |                                                                                                    |                                                                                                    |                                                                                                    |                                                                                                    |                                                                                                    |                                                                                                    |                                                                                                    |                                                                                                    |                                                                                                    |                                                                                                    |
| hierai : 03003 nait                                                                                                    | นาโกษ์                                                                                                    |                                                                                                    |                                                                                                    |                                                                                                    |                                                                                                    |                                                                                                    |                                                                                                    |                                                                                                    |                                                                                                    |                                                                                                    |
| Ender Branne                                                                                                    | 003                                                                                                    |                                                                                                    |                                                                                                    |                                                                                                    |                                                                                                    |                                                                                                    |                                                                                                    |                                                                                                    |                                                                                                    |                                                                                                    |
| CHELIN AND TO SOLVER                                                                                                    |                                                                                                    |                                                                                                    |                                                                                                    |                                                                                                    |                                                                                                    |                                                                                                    |                                                                                                    |                                                                                                    |                                                                                                    |                                                                                                    |
| มาสถาการาช 10.000.00<br>เบาไทยมาคม - 2564                                                                                                    |                                                                                                    |                                                                                                    |                                                                                                    |                                                                                                    |                                                                                                    |                                                                                                    |                                                                                                    |                                                                                                    |                                                                                                    |                                                                                                    |
| urdheanna : 2564                                                                                                    |                                                                                                    |                                                                                                    |                                                                                                    |                                                                                                    |                                                                                                    |                                                                                                    |                                                                                                    |                                                                                                    |                                                                                                    |                                                                                                    |
| avdaranca : 2564                                                                                                    |                                                                                                    |                                                                                                    |                                                                                                    |                                                                                                    |                                                                                                    |                                                                                                    |                                                                                                    |                                                                                                    |                                                                                                    |                                                                                                    |
| avhunu: 2564                                                                                                    |                                                                                                    |                                                                                                    |                                                                                                    |                                                                                                    |                                                                                                    |                                                                                                    |                                                                                                    |                                                                                                    |                                                                                                    |                                                                                                    |
| аласар ч Б. сарасал<br>култканса : 2564<br>〒 (Т                                                                                                    | III (1) =+                                                                                                    | Excel (                                                                                                    | D POF                                                                                                    |                                                                                                    |                                                                                                    |                                                                                                    | đ                                                                                                    | านาน 105                                                                                                    | 1                                                                                                    | - stentsies                                                                                                    |
| มากเปลาจริ เมมเมม<br>มาประมาณ : 2564<br>==] <b>( Y</b> )<br>เอาสาวจัดชื่อ                                                                                                    | till [] =+<br>5uthenetn                                                                                                    | ราษัณแหล่งของเงิน                                                                                                    | 2 PDF<br>ขึ้นผู้ราย                                                                                                    | แซงที่ถ้างอิงกายใน                                                                                          | มูลต่านั้งใน PO                                                                                                    | นูอล่า PO คณหลือ                                                                                                    | รับที่สิ้นฤดธิญญา                                                                                                    | านาน 100<br>หลัง<br>จัดหวัด                                                                                                    | )<br>ຫນັວຄະນີກຄຳສ                                                                                                    | <ul> <li>รายการค่อง</li> <li>กับเสินใจเป็นเหลือ</li> </ul>                                                                                                    |
| มนาทรากม = 2564<br>= ) ( Y )<br>มมาหารจัดซื้อ<br>4001000324                                                                                                    | <ul> <li>โ         โ</li></ul>                                                                                                    | ราทักแหล่งขอมสิน<br>6311500                                                                                                    | PDF<br>ขึ้นผู้ราย<br>บริษัท อะแมะเทอร์ ศิราชน์ และร่นักรับทัต                                                                                                    | เมาหรี่ถ้าเริ่มกายไป                                                                                        | <b>มูลต่าทั้งใน PO</b><br>35,000,000.00                                                                                                  | <b>นูยค่า PO คณะลัง</b><br>0.00                                                                                                  | รับที่อื่นๆหลัดหูก<br>16.12.2563                                                                                                    | านาน 100<br>รศัก<br>ชัณหวัด<br>1000                                                                                                    | ງ<br>ນາ2າອະເດີກເຮົາສ<br>0300300003                                                                                                    | <ul> <li>รายการค่อ</li> <li>กันมิฟวิเป็นเหลื่อ</li> <li>22</li> </ul>                                                                                                    |
| สมเปราคู่ 1.500.03<br>= <b>▼</b><br>เละสารจัลซื้ย<br>4001000324<br>4001000330                                                                                                    |                                                                                                    | <ul> <li>อาทักแหล่งของใน</li> <li>6311500</li> <li>631310</li> </ul>                                                                                                    | POF<br>ชื่อผู้ราย<br>บริษัท อะแมะเกอร์ คิจาระวั สะหล์ เฟอร์นิตรับร์ด<br>รู้เริ่ครการ จังกัด 22รู้เริ่ครการ จังกัด                                                                                                    | มางนี้ถึงเชิงการไป<br>22/63                                                                                 | มูลต่านี้สัม PO<br>35,000,000.00<br>10,000.00                                                                                            | <b>มูลค่ำ PO พณะลัด</b><br>0.00<br>10.000.00                                                                                     | รับมีสั้นสุดภัญญา<br>16.12.2563<br>30.09.2563                                                                                                  | านาน 100<br>าศัส<br>ชัณหวัด<br>1000<br>1000                                                                                                    | ງ<br>ທາວັນອະນີກທຳອ<br>0300300003<br>0300300003                                                                                                    | <ul> <li>รายการค่อง</li> <li>คัณเริ่มใรเฉิดเหลือ</li> <li>22</li> <li>22</li> </ul>                                                                                                    |
| <ul> <li>สมเปราคู่ 10003</li> <li>สมเปราคู่ 10003</li> <li>สมเราสารจังส์ข</li> <li>4001000224</li> <li>4001000330</li> <li>4001001736</li> </ul>                                                                                                    | Test         Test           Test         Test           11.06.2563         26.06 2563           26.06 2563         22.02.364                                                                                                    | Бхол<br>Сан Бхол<br>Сан Бол<br>Сан Бол<br>Са | PGF<br>ขึ้นผู้ชาย<br>บริษัท อะและเกอร์ คีราชน์ ลอนด์ แปรจันกรับวัด<br>รู้เริ่มระกร จับโต 22§2ภิตวากร จับโต<br>ส่านโทยประกรายและาง                                                                                                    | มรรมีถึงเอียการไป<br>22/63<br>1/2564                                                                        | นูลต่าลั้งใน PC<br>35,001,000.00<br>19,000.00<br>2,008.00                                                                                | <b>มูลค่า PO คณะลัด</b><br>0.00<br>10.00000<br>2.000.00                                                                          | รับที่สิ้นๆคลัญญา<br>16.12.2563<br>30.09.2563<br>22.02.2564                                                                                    | านาร 100<br>รหัด<br>รัณหวัด<br>1000<br>1000                                                                                                    | ງ                                                                                                    | <ul> <li>รายการค่อ</li> <li>กันมินให้เป็นเหลื่อ</li> <li>22</li> <li>22</li> <li>22</li> <li>22</li> </ul>                                                                                                    |
| มะประมาณ : 2564<br>=   ▼<br>มะกราวจังส์ย<br>4001000224<br>4001000320<br>4001001738<br>4001001814                                                                                                    | Explanation           Surfacentin           11.06.2563           28.06.2563           22.02.2564           02.03.1564                                                                                                    | 5311500<br>6311300<br>6311220<br>631220                                                                                                    | PGF<br>ชื่อผู้ราย<br>บริษัท ระแมะแกร์ คีราชน์ ละหล่ เหอร์นิกรักร์ก<br>1 (ศักราชา จำกัด 22§เวิดอาการ จำกัด<br>สำนักนร้างรายามาการ<br>พรศ.โระเสนอุทศาสตรายการปราชนายในนี้น                                                                                                    | มชนี้กำเลือกหนัง<br>22/63<br>1/2964<br>015                                                                  | รูษต่าซึ่งใบ ₽0<br>35,001,000.00<br>10,000.00<br>2,000.00<br>10,000.00                                                                   | אנגע אין אין אין אין אין אין אין אין אין אין                                                                                     | ร์<br>รับที่กับรุษรัญญา<br>16.12.2563<br>30.09.2563<br>22.02.2564<br>02.03.2564                                                                | าหาร 100<br>ระทัล<br>รับเชวิล<br>1000<br>1000<br>1000                                                                                                    | 3<br>wiżew.Śmóre<br>0.300300003<br>0.30030003<br>0.30030003<br>0.30030003                                                                             | <ul> <li>รายการค่อ</li> <li>กันมินใร้เป็ดเหลือ</li> <li>22</li> <li>22</li> <li>22</li> <li>22</li> <li>22</li> <li>22</li> </ul>                                                                                                    |
| สมเปราคาย 100105<br>= <b>(ชาวาร์เครีย</b><br>4001000324<br>4001000350<br>4001001758<br>4001001814<br>4001001814                                                                                                    | The second second sec                 | 5311500<br>6311500<br>631220<br>631220<br>631220<br>631220                                                                                                    | POF<br>ຮົບຮູ້ຈາກ<br>ບຽວກ່າ ລະແມະກາກທີ່ ກິການບໍ່ ລະແມ່ ຜະດຈີນີກຈຳກັດ<br>ຈູ້ເດີການການ ຈຳກັດ 22 ຮູ້ເກືອນການ ຈຳກັດ<br>ລຳນັດກິນຊາຍການການການການການການການການການການການ<br>ບຽວກ່າ ການແກ້ວະຖານຸດ                                                                                                    | มะหรี่สำเลือกหรืน<br>2.0-6.3<br>1./256-4<br>0.15<br>0.05                                                    | รูลต่านี้มีบ.PO<br>35,001,000,00<br>10,000,00<br>2,000,00<br>10,000,00<br>1,000,00                                                       | <b>ບູສຄຳ PO ທະນະຄັດ</b><br>0.00<br>10.000.00<br>2.000.00<br>10.000.00<br>1.000.00                                                | รับส์สั้นทุดรัญญา<br>16.12.2563<br>30.09.2563<br>32.02.2564<br>02.03.2564<br>23.02.2564                                                        | าหาน 100<br>รมัส<br>รัณะวิท<br>1000<br>1000<br>1000<br>1000<br>1000                                                                                                    | 3<br>wożew.Cmóres<br>0.300300003<br>0.30030003<br>0.30030003<br>0.30030003<br>0.30030003                                                              | <ul> <li>Transfer</li> <li>Transfer</li> <li>Tuble/Transfer</li> <li>Tuble/Tuble/Tuble/Tuble/Tuble/Tuble/Tuble/Tuble/Tuble/Tuble/Tuble/Tuble/Tuble/Tuble/Tuble/Tuble/Tuble/Tuble/Tuble</li></ul> |
| Immersion         2564           Immersion         2564           Immersion         1           ADD1000324         4           ADD1000330         4           ADD1000330         4           ADD1000330         4           ADD1000330         4           ADD1000330         4           ADD1000330         4           ADD1000330         4           ADD1000350         4           ADD1000350         4           ADD1000350         4           ADD1000350         4           ADD1000350         4           ADD1000350         4           ADD1000350         4           ADD1000350         4           ADD1000350         4           ADD1000350         4           ADD1000350         4           ADD1000350         4                                                                                                    | Image: Control of the second second                 | 5361220<br>6311220<br>631220<br>631220<br>631220<br>631220<br>631220                                                                                                    | POF     ปัญฐารณ     ปรังการแรงการที่สารแห่ง และหันดาร์นักรับกัด     รู้เร็งการการเสียงการ ส่งกัด     รู้เร็งการการแกรงการการการการประวัน     หม่อง โรง เรรณอุตาศการระหารการการการการประวัน     หม่อง การแจ้วยร้างหลัง จำกัด     หม่อง การแจ้วยร้างหลัง จำกัด                                                                                                    | มะหรัด้างสังภายใน<br>2.2/63<br>1./2564<br>0.05<br>0.05                                                      | <b>มูลค่าที่สับ PO</b><br>25,000,000 00<br>113,000,00<br>2,000,00<br>10,000,00<br>1,000,00                                               | <b>ບູສກໍ່າ PO ທະນະຄິດ</b><br>ມ.00<br>10,000,00<br>2,000,00<br>10,000,00<br>1,000,00<br>1,000,00                                  | รับส์ตั้นสุดรัญญา<br>16.12.2563<br>30.09.2563<br>32.02.2564<br>02.03.2564<br>23.02.2564                                                        | עדער 100<br>יידער<br>יידער<br>ידער | 3<br>wożew.Cmóres<br>0.3003.00003<br>0.3003.00003<br>0.3003.00003<br>0.3003.00003<br>0.3003.00003<br>0.3003.00003                                     | <ul> <li>stemster</li> <li>fulkt/fsdeuké</li> <li>22</li> <li>22</li> <li>22</li> <li>22</li> <li>22</li> <li>22</li> <li>22</li> <li>22</li> <li>22</li> <li>22</li> <li>22</li> <li>22</li> <li>22</li> <li>22</li> </ul>                                                                                                    |
| Importantia: 2564           Importantia: 2564           Importantia: 25644           Importantia: 25644                                                                                                    | Surflements           11.06.2563         28.06.2563           22.02.3564         02.03.2564           02.03.2564         23.02.2564           02.03.2564         02.03.2564           02.03.2564         02.03.2564                                                                                                    | Excel 6<br>378nux6reeañu<br>6311500<br>6311300<br>6311220<br>6311220<br>6311230<br>6311230                                                                                                    | POF     ชื่อผู้ราย     ชั้นผู้ราย     ชวิษัท อะแสะเทอร์ คีรายจั ละอล์ เฟอร์มิตร์หวัด     รู้เสียาราร จำเดีด 22รู้เรื่องการ จำกัด     สำมัณร์ราร เหมดาง     พรด.โรง เราะอุดคารการการสารสารขวางใหล้ใน     ชวิษัท กับแตร์การกัด     รู้เรื่อง กับแตร์การกัด     ได้เป็ด                                                                                                    | มะหรัดิจงอิมา หรือ<br>22/63<br>1/2964<br>015<br>005<br>1212                                                 | <b>มูลสำนึง PO</b><br>25,000,000 00<br>10,000,00<br>2,000,00<br>1,000,00<br>1,000,00<br>15,000,00                                        | <b>ບູດກ່າ PO ທະນະຄິດ</b><br>ເມເດ<br>10,000,00<br>2,000,00<br>1,000,00<br>1,000,00<br>1,500,00                                    | ร์<br>รัณซ์กันซุดรัญญา<br>16.12.2563<br>30.09.2563<br>32.02.2564<br>02.03.2564<br>23.02.2564<br>31.03.2564                                     | างราม 100<br>รัฐสรร<br>1000<br>1000<br>1000<br>1000<br>1000<br>1000<br>1000                                                                                                    | 2<br>wd2mi5mi6mi6mi<br>0.300.300003<br>0.300.300003<br>0.300.300003<br>0.300.300003<br>0.300.300003<br>0.300.300003                                   | <ul> <li>stemster</li> <li>ñululfsdrade</li> <li>22</li> <li>22</li> </ul>                                                                                                    |
| mining (0.000     mining (0.000     mining | Software           11.06.2563         25.00 2563           22.02 2564         23.02 2564           23.02 2564         23.02 2564           23.02 2564         26.05 2563           00.05 2563         00.05 2563                                                                                                    | Excel 6<br>331520<br>631130<br>631220<br>631220<br>631220<br>631220<br>6311230<br>6311230<br>6311230                                                                                                    | POF     ชื่อผู้ชาย     ชื่อมู้ชาย     ชาติท่างสะเมราะที่ คือของ สะเหล่างส่วนิตร์ปกรับทัต     รู้เป็นทางการจำเติด 22 รู้เป็นขายการจำเติด     สำเน็าหร้างการจำเองการ     ขาดเป็รงงานอุดภาพการระการขวางส่อชิง     ขางสิงการจำเสิด     ชาติด     ชาต | มะหลัง หลิงาางใน<br>22/63<br>1/2964<br>015<br>005<br>005<br>1212<br>โคระอง                                  | <b>ບູທະກຳຄິປະ PO</b><br>25,000,000 00<br>10,000,00<br>10,000,00<br>1,000,00<br>1,000,00<br>15,000,00<br>250,00                           | <b>ບູກກຳ PO ທະນະຄັດ</b><br>ເວລາ<br>10,000,00<br>2,000,00<br>1,000,00<br>1,000,00<br>1,000,00<br>2,500,00<br>2,500,00             | ชื่<br>วันซีกันซุษรัญญา<br>16.12.2563<br>30.09.2563<br>32.02.2564<br>21.02.2564<br>21.02.2564<br>31.01.2564<br>31.01.2564                      | าหรม 100<br>รณีร<br>รัตะรัต<br>1000<br>1000<br>1000<br>1000<br>1000<br>1000<br>1000                                                                                                    | 9<br>wi2es/2m <sup>4</sup> /m<br>0.200300003<br>0.200300003<br>0.200300003<br>0.300300003<br>0.30030003<br>0.300300003                                | <ul> <li>Transfor</li> <li>Transfor</li> <li>22</li> <li>22</li> </ul>                                                                                                    |
| the second second | Surfamenta           11.06.2563           28.06.2563           22.02.3564           02.01.2564           02.01.2564           03.05.2563           00.05.2563           00.05.2563                                                                                                    | Trinuxisreaulu           6.311500           6.311200           6.311200           6.311200           6.311200           6.311210           6.311230           6.311230           6.311230           6.311230           6.311230           6.311230                                                                                                    | POF     ชื่อผู้ราย     ชื่อมู้ราย     ชื่อมู้ราย     ชมิด้าวอะและเทอร์ คิจารอร์ สะระโดยจะสินกรับรัก<br>รูปคิงระการ จับกัด 22 รูปสิงสาราร ส่วามีด<br>สำเน็ณเร็จการ สามาตร 3<br>ชาตรโรง ราย สุดสาราทสาราชมาราช 3<br>ชาตรโรง ราย สูงสาราทสาราชมาราช 3<br>ชาตรโรง ราย สาราทสาราช<br>ชาตรโรง ราย สาราทสาราช<br>ชาตรโรง ราย สาราทสาราช<br>ชาติสาราทสาราช รุปสาราทสาราช ราวที่ด<br>ชาติสาราทสาราช รุปสาริสาราช ราวที่ด<br>ชาติสาราชาตรโรง ราวที่ด<br>ชาติสาราชาตรโรง ราวที่ด<br>ชาติสาราชาตรโรง ราวที่ด<br>ชาติสาราชาตรโรง ราวที่ด<br>ชาติสาราชาตรโรง ราวที่ด<br>ชาติสาราชาตรโรง ราวที่ด<br>ชาติสาราชาตรโรง ราวที่ด<br>ชาติสาราชาตรโรง ราวที่ด<br>ชาติสาราชาตรโรง ราวที่สาราช ราวที่ด<br>ชาติสาราชาตรโรง ราวที่สาราช ราวที่ด<br>ชาติสาราชาตรโรง ราวที่สาราช ราวที่ด<br>ชาติสาราชาตรโรง ราวที่สาราช ราวที่ด<br>ชาตรโรง ราวที่สาราช ราวที่สาราช ราวที่ด<br>ชาติสาราชาตรโรง ราวที่สาราช ราวที่ด<br>ชาติสาราชาตรโรง ราวที่สาราชาตรโรง ราวที่ด<br>ชาติสาราชาตรโรง ราวที่สาราชาตรโรง ราวที่ด<br>ชาติสาราชาตรโรง ราวที่สาราชาตรโรง ราวที่ด<br>ชาตรโรง ราวที่สาราชาตรโรง ราวที่ด<br>ชาตรโรง ราวที่สาราชาตรโรง ราวที่ด<br>ชาตรโรง ราวที่สาราชาตรโรง ราวที่ด<br>ชาตรโรง ราวที่สาราชาตรโรง ราวที่ด<br>ชาตรโรง ราวที่สาราชาตรโรง ราวที่ด<br>ชาตรโรง ราวที่สาราชาตรโรง ราวที่สาราชาตรโรง ราวที่ด<br>ชาตรโรง ราวที่สาราชาตรโรง ราวที่สาราชาตรโรง ราวที่ด<br>ชาตรโรง ราวที่สาราชาตรโรง ราวที่สาราชาตรโรง ราวที่ด<br>ชาตรโรง ราวที่สาราชาตรโรง ราวที่สาราชาตรโรง ราวที่สาราชาตรโรง ราวที่สาราชาตรโรง ราวที่สาราชาตรโรง ราวที่ด<br>ชาตรโรง ราวที่สาราชาตรี<br>ชาตรโรง ราวที่สาราชาตรี<br>ชาตรโรง ราวที่สาราชาตรี<br>ชาตรโรง ราวที่สาราชาตรี<br>ชาตรี<br>ชาตรี<br>ชาตรี<br>ชาตรี<br>ชาตรี<br>ชาตรี<br>ชาตรี<br>ชาตรี<br>ชาตรี<br>ชาตรี                                                                                                    | มะพรัติ หลิงางไม<br>22/63<br>1/2964<br>015<br>005<br>005<br>1212<br>1212<br>16st0n<br>1est0ll               | <b>ູນທຳ້າຄິນ PC</b><br>25,000,000,00<br>10,000,00<br>2,000,00<br>1,000,00<br>1,000,00<br>15,000,00<br>250,00                             | <b>ເທາ) PO ທະນະຄັດ</b><br>ເວີເດດ<br>2.000.00<br>2.000.00<br>1.000.00<br>1.000.00<br>1.000.00<br>2.000.00<br>2.200.00<br>2.200.00 | ส์<br>รับส์ที่บองสัญญา<br>16.12.2563<br>0.009.2563<br>0.202.2564<br>0.203.2564<br>23.02.2564<br>31.03.2564<br>31.03.2564                       | 1000<br>1000<br>1000<br>1000<br>1000<br>1000<br>1000<br>100                                                                                                    | 9<br>9)<br>9) 2000 2000 2000 2000 2000 2000 2000 20                                                                                                   | <ul> <li>телляйе</li> <li>22</li> <li>22</li> </ul>                                                                                                    |
|                                                                                                    | Contentin     Contentin     Contentin | Triftunière suite         6.331500           6.331220         6.331220           6.331220         6.331220           6.331220         6.331220           6.331220         6.331220           6.331220         6.331220           6.331220         6.331220           6.331220         6.331220                                                                                                    | ຍາດ<br>ຮົບຮູ້ຈາມ<br>ບໍດີຄຳ ແລະມະເກດ ກິຈາກບັນ ແລະເຜ່ ແປດຈີນີຄາຈິນຳຄ<br>ຈຳນີຄານ ຈຳກັດ 22 ຮູ້ເກືອນການ ຈຳກັດ<br>ຜ່ານຄືກແປນການຈາກເອາະການບານເປັນບິນ<br>ບອີສົກ ກິນແຕ່ລະກັກເລົ້<br>ບອີສົກ ກິນແຕ່ລະກັກເລົ້<br>ບອີສົກ ກິນແຕ່ລະກັກເລົ້<br>ມານຄືນ<br>ການເປັນ<br>ນອີສົກ ການແນ້ວຍາກຳ ຮູ້ແລ້ຍເນັ້ມຂະກັກດ ຈຳກັກ<br>ນອີສົກ ການແປນແຫກ່ ຮູ້ແລ້ຍເນັ້ມຂະກັກດ ຈຳກັກ<br>ນານຄືນຄ່ານແປນແຫກ່ ຮູ້ແລ້ຍເນັ້ມຂະກັດຈຳກັກ<br>ນານຄວາມແນນແນນ                                                                                                    | นะชรีส์รงสีงรางปัน<br>22/63<br>1/2564<br>025<br>005<br>005<br>1212<br>1212<br>16ctori<br>Testori<br>10/2564 | <del>ູດຕໍ່າທີ່ເປັນ PO</del><br>25,000,000,000<br>10,000,000<br>2,000,000<br>1,000,000<br>1,000,000<br>15,000,000<br>259,000<br>5,000,000 | <b>ບູຂກ່າ PO ທະນະຄັດ</b><br>ເວັດເດ<br>2,000,00<br>1,000,00<br>1,000,00<br>1,000,00<br>15,000,00<br>2,500,00<br>3,000,00          | รั <mark>บเพิ่มพุษธัญญา</mark><br>16.12.2563<br>30.09.2563<br>32.92.2564<br>02.03.2564<br>23.02.2564<br>31.03.2564<br>31.03.2564<br>31.03.2564 | 100<br>947<br>5000<br>1000<br>1000<br>1000<br>1000<br>1000<br>1000<br>100                                                                                                    | 2<br><b>932788,5m438</b><br>232030003<br>0300300003<br>0300300003<br>0300300003<br>0300300003<br>0300300003<br>0300300003<br>0300300003<br>0300300003 | <ul> <li>тептяйа</li> <li>22</li> <li>22</li> </ul>                                                                                                    |

#### ภาพที่ 5

คำอธิบาย "รายงานใบสั่ง/ซื้อสั่งจ้าง ที่พัสดุขอขยายการเบิกจ่าย (รอบมีนาคม)" ดังนี้

- เอกสารจัดซื้อ ระบบแสดงเลขที่ใบสั่งซื้อสั่งจ้าง - วันที่เอกสาร ระบบแสดงวันที่ใบสั่งซื้อ - รหัสแหล่งของเงิน ระบบแสดงรหัสแหล่งของเงิน - ชื่อผู้ขาย ระบบแสดงชื่อผู้ขาย ระบบแสดงเลขที่ใบสั่งซื้อ/สัญญา - เลขที่อ้างอิงภายใน - มูลค่าทั้งใบ PO ระบบแสดงจำนวนเงินสุทธิทั้งใบของใบสั่งซื้อสั่งจ้าง - มูลค่า PO คงเหลือ ระบบแสดงจำนวนเงินคงเหลือ - วันที่สิ้นสุดสัญญา ระบบแสดงวันที่สิ้นสุดสัญญา - รหัสจังหวัด ระบบแสดงรหัสจังหวัด ระบบแสดงรหัสหน่วยเบิกจ่าย - รหัสหน่วยเบิกจ่าย - กันเงินเงินไว้เหลื่อมปี ระบบแสดงสถานะกันเงินเงินไว้เหลื่อมปี 22 หมายถึง ขอขยายการเบิกจ่าย (List) (รอบมีนาคม) แล้ว

-สามารถ Export File ในรูปแบบ Excel และ PDF ได้ โดยกดปุ่ม 🚺 Excel หรือ 📴 PDF

## 1.2 รายงานใบสั่ง/ซื้อสั่งจ้าง ที่ สรก. ขออนุมัติขยายเบิกจ่าย (รอบมีนาคม)

รายงานใบสั่งซื้อ/สั่งจ้าง ที่ สรก. ขออนุมัติขยายเบิกจ่าย (รอบมีนาคม) เป็นรายงาน ที่ส่วนราชการ ใช้ตรวจสอบใบสั่งซื้อสั่งจ้าง (PO) ที่หน่วยงานต้นสังกัดได้ทำการอนุมัติขยายเบิกจ่ายเงิน (Confirm) ผ่านแบบฟอร์ม อส03 » อนุมัติรายการใบสั่งซื้อจ้าง ขยายเบิกจ่ายกันเหลื่อมปี (Confirm) เพื่อขออนุมัติขยายเวลาเบิก จ่ายเงิน สำหรับรอบเดือนมีนาคม ในระบบ New GFMIS Thai แล้ว

#### ขั้นตอนการเข้าสู่หน้าจอรายงาน

เมื่อเข้าสู่หน้าจอระบบรายงานหน่วยงานภาครัฐ หน้าจะแสดงระบบงานต่าง ๆ ตามภาพที่ 6 - กดปุ่ม **ระบบจัดซื้อจัดจ้าง** ระบบแสดงเมนูรายงานของระบบจัดซื้อจัดจ้าง

- กดปุ่ม <mark>» รายงาน PO ขอขยายเบิกจ่าย/กันเงินเหลื่อมปี</mark> ระบบแสดงเมนูรายงาน PO ขอขยายเบิกจ่าย/ กันเงินเหลื่อมปีต่าง ๆ

- กดปุ่ม <u>» รายงาน PO ขอขยายเบิกจ่าย/กันเงินเหลื่อมปี NPO APPROVE</u> (รายงาน PO ขอขยายเบิกจ่าย/กันเงิน เหลื่อมปี NPO APPROVE) เพื่อเข้าสู่หน้าจอการเรียกรายงาน ตามภาพที่ 7

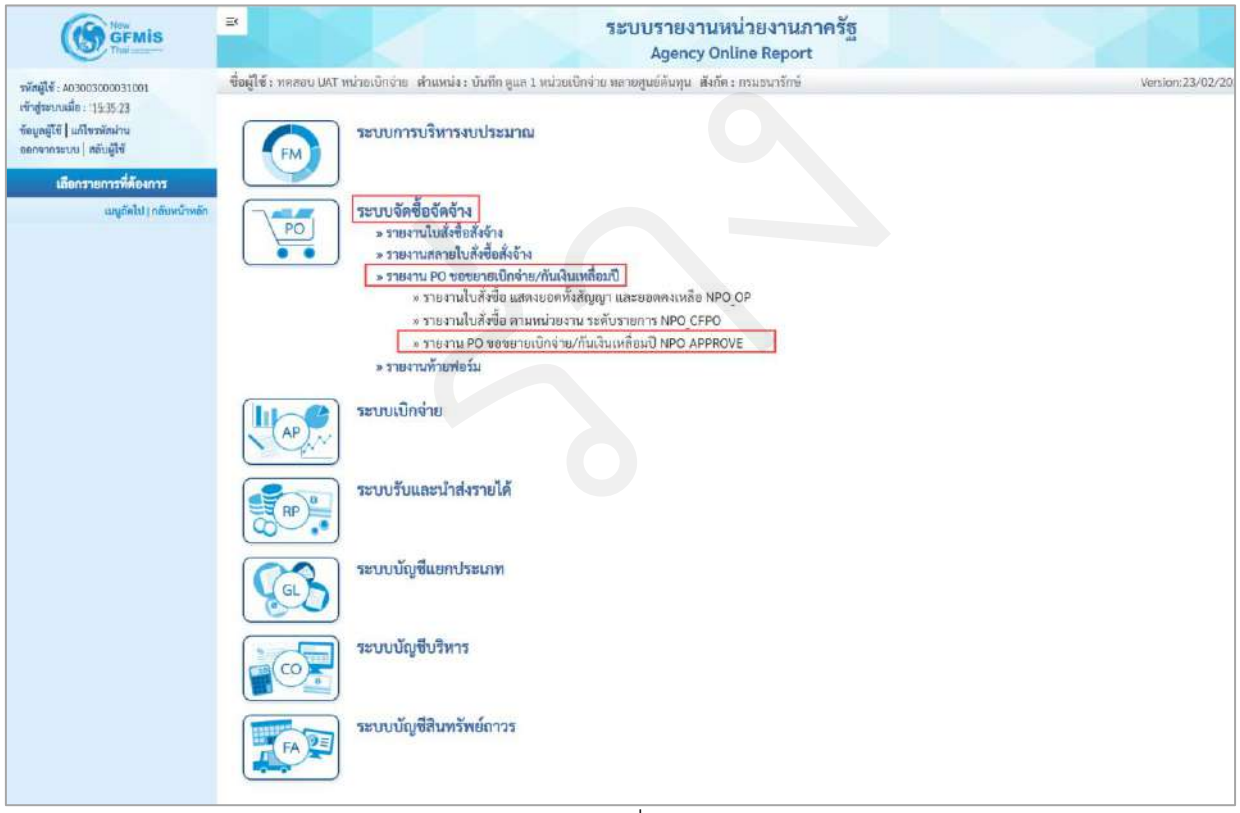

ภาพที่ 6

| GFMIS<br>The man                                                                                                    | Ek.                                                                                | ระบบรายงานเ<br>Agency Or                                                                                                    | หน่วยงานภาครัฐ<br>nline Report                                                                | 1 k              |
|----------------------------------------------------------------------------------------------------|------------------------------------------------------------------------------------|----------------------------------------------------------------------------------------------------|-----------------------------------------------------------------------------------------------|------------------|
| รทัสผู้ใช้ : A03003000931001<br>เข้าสู่ระบบเมื่อ : 15:39:47<br>ข้อมูลผู้ใช้   แก้โรวทัสล่าน<br>รอกงากระบบ   สลับผู้ใช้ | ชื่อผู้ใช้ : ทลสอบ UAT หน่วยเปิกจำ<br>NPO_APPROVE<br>รายงาน PO ของขยายเบิกจ่าย/กัก | ย ดำแหน่ง: บันทึกดูแก 1 หน่วยเปิกจ่าย หลายสูนย์ต้มทุน. สังกัด<br>มเงินเหลื่อมปี                                                                                                    | ด : กรมธนารักษ์                                                                               | Version:23/02/20 |
| ระบบจัดซื้อจัดจ้าง                                                                                                    | = เลือกคำสั่งงาน 占 บัน                                                             | ทึกคำสั่งงาน                                                                                                    |                                                                                               |                  |
| ราชงานใบสั่งซื้อ แสดงขอดทั้งสัญญา และ<br>ขอดคงเหลือ >> NPO_OP                                                          | าหัสหน่วยงาน                                                                       | 03003                                                                                                    |                                                                                               |                  |
| ราชงานใบสังชื่อ ตามหน่วยงาน ระดับ<br>ราชการ >> NPO_CFPO                                                                | รหัสหน่วยเบิกจำย                                                                   | 0200200003                                                                                                    | ពីរ                                                                                           |                  |
| รายงาน PO ขอขยาอเบ็กง่าย/กันเงิน<br>เหลื่อมปี >> NPO_APPROVE                                                           | Baulanen                                                                           | กองบริหารการคลัง                                                                                                    |                                                                                               |                  |
| เมนูอัดไป   กลับหน้าหลัก                                                                                               | 0400368 86                                                                         | 2564                                                                                                    |                                                                                               |                  |
|                                                                                                    | แพลงของเงิน                                                                        | ٩                                                                                                    | ñi Q                                                                                          |                  |
|                                                                                                    | เอก <b>สารการจัด</b> ขี้อ                                                          |                                                                                                    | ถึง                                                                                           |                  |
|                                                                                                    | รพัสผู้ขาย                                                                         | Q                                                                                                    | ña Q                                                                                          |                  |
|                                                                                                    | າ າຍຈານນອກພູເວລາເພີກຈ້າຍ<br>ເວດສາວໃບສິ່ຈສິ້ວສັ່ຈຈັ່ວຈໍ<br>ເວຍ                      | <ul> <li>รายงานใบสั่งซื้อ/สั่งจ้าง ที่พัสดุ ขอขยายเบิกจ่าย (รอบมี</li> <li>รายงานใบสั่งซื้อ/สั่งจ้าง ที่ สรก. ขออนุมัติขยายเบิกจ่าย</li> <li>รายงานใบสั่งซื้อ/สั่งจ้าง ที่ กรมบัญบีกลาง อนุมัติขยายเบิ<br/>จายงานใบสั่งซื้อ/สั่งจ้าง ที่ ครมบัญบีกลาง อนุมัติขยายเ</li> <li>รายงานใบสั่งซื้อ/สั่งจ้าง ที่ สรก. ขออนุมัติขยายเบิกจ่าย</li> <li>รายงานใบสั่งซื้อ/สั่งจ้าง ที่ สรก. ขออนุมัติขยายเบิกจ่าย</li> <li>รายงานใบสั่งซื้อ/สั่งจ้าง ที่ สรก. ขออนุมัติขยายเบิกจ่าย</li> </ul> | ມີນາຄນ)<br>3 ( ເອບນີ້ນາຄມ)<br>ນິດຈ່າຍ ( ເອບນັ້ນາຄມ)<br>ໂນຍາຍນ)<br>ເມີດຈ່າຍ ( ເອບກັນຍາຍນ)<br>ພ |                  |
|                                                                                                    |                                                                                    | ภาพที่ 7                                                                                                    |                                                                                               |                  |

ภาพที่ 7

| การระบุรายละเอียดการเรียกรายงาน |                                                            |
|---------------------------------|------------------------------------------------------------|
| - รหัสหน่วยงาน                  | ระบบแสดงรหัสหน่วยงาน จำนวน 5 หลัก                          |
|                                 | ให้อัตโนมัติตามสิทธิที่ใช้บันทึกข้อมูล                     |
| - รหัสหน่วยเบิกจ่าย             | ระบบแสดงรหัสหน่วยเบิกจ่าย จำนวน 10 หลัก                    |
|                                 | ให้อัตโนมัติตามสิทธิที่ใช้บันทึกข้อมูล                     |
| - ปีงบประมาณ                    | ระบบแสดงปีงบประมาณปัจจุบันให้อัตโนมัติ                     |
|                                 | กรณีต้องการเรียกใบสั่งซื้อสั่งจ้างของปีงบประมาณอื่น        |
|                                 | ให้ระบุปีงบประมาณ                                          |
| - แหล่งของเงิน                  | ไม่ต้องระบุกรณีต้องการเรียกรายงานใบสั่งซื้อสั่งจ้าง        |
|                                 | ทั้งหมดทุกแหล่งของเงิน                                     |
|                                 | ระบุรหัสแหล่งของเงิน จำนวน 7 หลัก กรณที่ต้องการ            |
|                                 | เรียกรายงานตามแหล่งของเงิน                                 |
|                                 | สามารถระบุเป็นค่าช่วงข้อมูลได้ โดยกดปุ่ม 📃                 |
|                                 | (ระบุหรือไม่ระบุก็ได้)                                     |
| - เอกสารการจัดชื้อ              | ไม่ต้องระบุกรณีต้องการเรียกรายงานใบสั่งซื้อสั่งจ้างทั้งหมด |
|                                 | ระบุเลขที่ใบสั่งซื้อสั่งจ้าง กรณีที่ต้องการเรียก           |
|                                 | รายงานใบสั่งชื้อสั่งจ้างเป็นบางรายการ                      |
|                                 |                                                            |

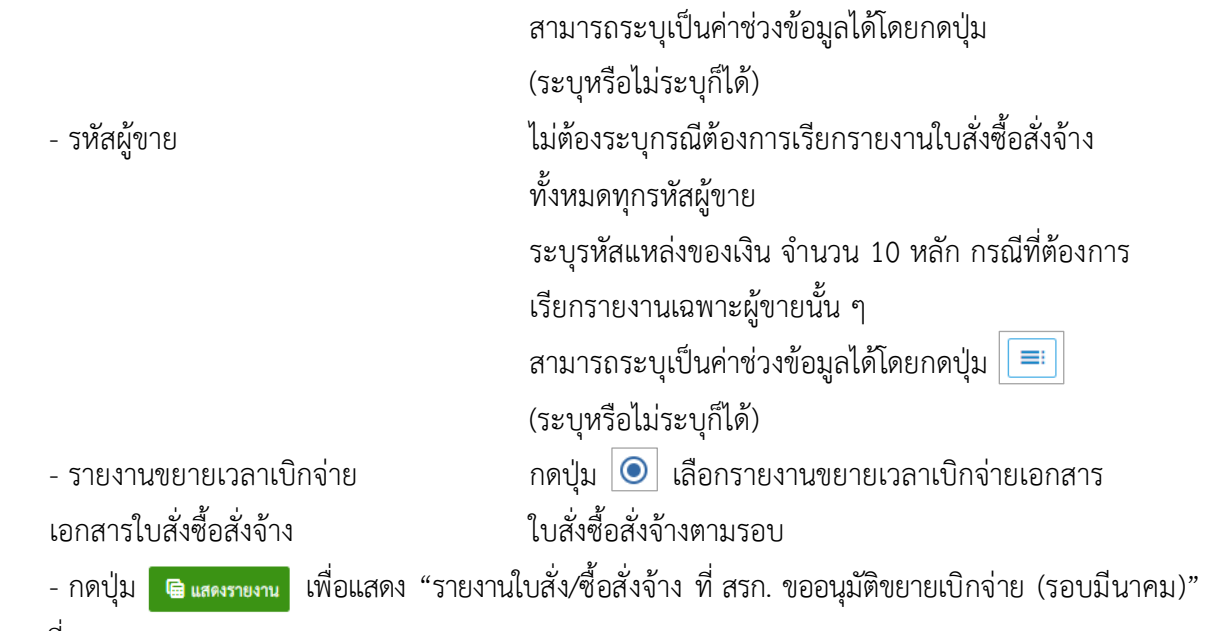

```
ตามภาพที่ 8
```

#### รายงานใบสั่ง/ซื้อสั่งจ้าง ที่ สรก. ขออนุมัติขยายเบิกจ่าย (รอบมีนาคม)

ภาพที่ 8

## ้คำอธิบาย "รายงานใบสั่ง/ซื้อสั่งจ้าง ที่ สรก. ขออนุมัติขยายเบิกจ่าย (รอบมีนาคม)" ดังนี้

เอกสารจัดซื้อ ระบบแสดงเลขที่ใบสั่งซื้อสั่งจ้าง
 วันที่เอกสาร ระบบแสดงวันที่ใบสั่งซื้อ
 รหัสแหล่งของเงิน ระบบแสดงรหัสแหล่งของเงิน
 ชื่อผู้ขาย ระบบแสดงชื่อผู้ขาย

| - เลขที่อ้างอิงภายใน                | ระบบแสดงเลขที่ใบสั่งซื้อ/สัญญา                    |
|-------------------------------------|---------------------------------------------------|
| - มูลค่าทั้งใบ PO                   | ระบบแสดงจำนวนเงินสุทธิทั้งใบของใบสั่งซื้อสั่งจ้าง |
| - มูลค่า PO คงเหลือ                 | ระบบแสดงจำนวนเงินคงเหลือ                          |
| - วันที่สิ้นสุดสัญญา                | ระบบแสดงวันที่สิ้นสุดสัญญา                        |
| - รหัสจังหวัด                       | ระบบแสดงรหัสจังหวัด                               |
| - รหัสหน่วยเบิกจ่าย                 | ระบบแสดงรหัสหน่วยเบิกจ่าย                         |
| - กันเงินเงินไว้เหลื่อมปี           | ระบบแสดงสถานะกันเงินเงินไว้เหลื่อมปี              |
|                                     | 32 หมายถึง หน่วยงานต้นสังกัดได้ทำการอนุมัติ       |
|                                     | ขยายเบิกจ่ายเงิน (Confirm) (รอบมีนาคม) แล้ว       |
| - สามารถ Export File ในรูปแบบ Excel | และ PDF ได้ โดยกดปุ่ม 🚺 Excel หรือ [ 🔤 PDF        |

## 1.3 รายงานใบสั่งซื้อ/สั่งจ้าง ที่ กรมบัญชีกลาง อนุมัติขยายเบิกจ่าย (รอบมีนาคม)

รายงานใบสั่งซื้อ/สั่งจ้าง ที่ กรมบัญชีกลาง อนุมัติขยายเบิกจ่าย (รอบมีนาคม) เป็นรายงานที่ ส่วนราชการใช้ตรวจสอบเอกสารใบสั่งซื้อสั่งจ้าง (PO) ที่กรมบัญชีกลางได้อนุมัติการขอขยายเวลาเบิกจ่ายเงิน สำหรับรอบเดือนมีนาคม ในระบบ New GFMIS Thai แล้ว

#### ขั้นตอนการเข้าสู่หน้าจอรายงาน

เมื่อเข้าสู่หน้าจอระบบรายงานหน่วยงานภาครัฐ หน้าจะแสดงระบบงานต่าง ๆ ตามภาพที่ 9

กดปุ่ม ระบบจัดซื้อจัดจ้าง ระบบแสดงเมนูรายงานของระบบจัดซื้อจัดจ้าง

- กดปุ่ม <mark>» รายงาน PO ขอขยายเบิกจ่าย/กันเงินเหลื่อมปี</mark> ระบบแสดงเมนูรายงาน PO ขอขยาย เบิกจ่าย/กันเงินเหลื่อมปีต่าง ๆ

- กดปุ่ม »รายงาน PO ขอขยายเบิกจ่าย/กันเงินเหลื่อมปี NPO APPROVE (รายงาน PO ขอขยายเบิกจ่าย/กัน

เงินเหลื่อมปี NPO\_APPROVE) เพื่อเข้าสู่หน้าจอการเรียกรายงาน ตามภาพที่ 10

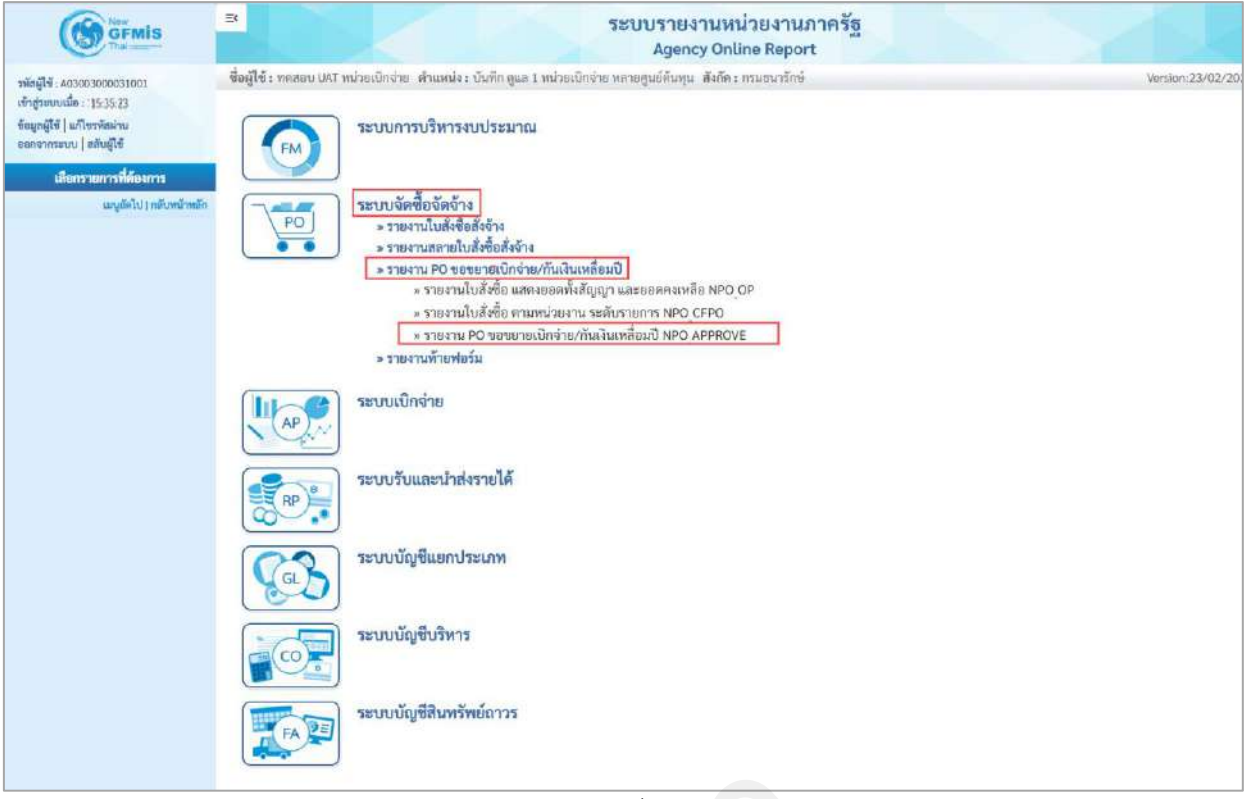

#### ภาพที่ 9

|                                                               | <b>B</b>                            | ระบบรายงาน<br>Agency Or                                        | หน่วยงานภาครัฐ<br>hline Report |                  |
|---------------------------------------------------------------|-------------------------------------|----------------------------------------------------------------|--------------------------------|------------------|
| รพัสผู้ใช้ : 403003000031001                                  | ซื่อผู้ใช้ : พลสอบ UAT หน่วยเบ็กจ่า | ย ดำแหน่ง : บันทึก ดูแล 1 หน่วยเปิกจ่าย หลายศูนย์ดันทุน สังกัด | R : กรมธนารักษ์                | Version:23/02/20 |
| เข้าสู่ระบบเมื่อ : 15:39:47                                   | NPO_APPROVE                         |                                                                |                                |                  |
| ข้อมูลผู้ใช้   แก้ไขวทัสผ่าน<br>ออกจากระบบ   สลับผู้ใช้       | รายงาน PO ขอขยายเบ็กจ่าย/กับ        | มเงินเหลือมปี                                                  |                                |                  |
| ระบบจัดขี้อจัดจ้าง                                            | i= เลือกคำสั่งงาน 👍 มัน             | ก็กล้ายังงาน                                                   |                                |                  |
| ราชงานใบสิ่งชื้อ แสดงขอดทั้งสัญญา และ<br>ขอดคงเหลือ >> NPO CP | รหัสหน่วยงาน                        | 03003                                                          |                                |                  |
| รายงานใบสั่งซื้อ ดามหน่วยงาน ระดับ                            |                                     | กรมธนารักษ์                                                    |                                |                  |
| TIBRIT >> NPO_CPPO                                            | รพัสหม่วยเป็กจ่าย                   | 0300300003                                                     | ถึง                            |                  |
| รายงาน PO ขอขอายเนิกจ่าย/กันเงิน                              |                                     | กองบริหารการคลัง                                               |                                |                  |
| INTERNU >> NPO APPROVE                                        | ปัจบประมาณ                          | 2564                                                           |                                |                  |
| million Lummunity                                             | แทธ่งของเงิน                        | Q                                                              | ดึง                            |                  |
|                                                               | เอกสารการจัดซื้อ                    |                                                                | ถึง                            |                  |
|                                                               | COLISE INT LA DAVID                 |                                                                | 01*4                           | =                |
|                                                               | รหัสผู้ขาย                          | Q                                                              | ñ4 Q                           |                  |
|                                                               | รายงานขอายเวลาเป็กจ่าย              | 🔘 รายงานในสั่งซื้ย/สั่งจ้าง ที่พัสดุ ของยายเบิกจ่าย (รอบมี     | ในาคม)                         |                  |
|                                                               | 2811                                | 🔿 รายงานใบสั่งชื้อ/สั่งจ้าง ที่ สรก. ขออนุมัติขยายเบิกจ่าย     | (รอบมีนาคม)                    |                  |
|                                                               |                                     | 🔘 รายงานใบสั่งซื้อ/สั่งจ้าง ที่ กรมบัญชีกลาง อนุมัตินยายเ      | บิกจ่าย (รอบมีนาคม)            |                  |
|                                                               |                                     | 🔘 รายงานใบสั่งชื้อ/สั่งจ้าง ที่พัสดุ ของยายเบิกจ่าย (รอบกั     | วันอายน)                       |                  |
|                                                               |                                     | 🔘 รายงานใบสั่งชื้อ/สั่งจ้าง ที่ สรก, ขออนุมัติขยายเนิกจ่าย     | (ຮອບຄັນອາຍາມ)                  |                  |
|                                                               |                                     | 🔘 รายงานใบสั่งชื้อ/สั่งจ้าง ที่ กรมบัญชีกลาง อนุมัติขยายเ      | ปักจ่าย (รอบกันยายน)           |                  |
|                                                               |                                     |                                                                |                                |                  |
|                                                               |                                     | E une and a                                                    | 🔹 ตัวเข้าแล                    |                  |
|                                                               |                                     | Service allow a                                                |                                |                  |

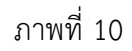

| - รหัสหน่วยงาน                      | ระบบแสดงรหัสหน่วยงาน จำนวน 5 หลัก                             |
|-------------------------------------|---------------------------------------------------------------|
|                                     | ให้อัตโนมัติตามสิทธิที่ใช้บันทึกข้อมูล                        |
| - รหัสหน่วยเบิกจ่าย                 | ระบบแสดงรหัสหน่วยเบิกจ่าย จำนวน 10 หลัก                       |
|                                     | ให้อัตโนมัติตามสิทธิที่ใช้บันทึกข้อมูล                        |
| - ปีงบประมาณ                        | ระบบแสดงปีงบประมาณปัจจุบันให้อัตโนมัติ                        |
|                                     | กรณีต้องการเรียกใบสั่งซื้อสั่งจ้างของปีงบประมาณอื่น           |
|                                     | ให้ระบุปีงบประมาณ                                             |
| - แหล่งของเงิน                      | ไม่ต้องระบุกรณีต้องการเรียกรายงานใบสั่งซื้อสั่งจ้าง           |
|                                     | ทั้งหมดทุกแหล่งของเงิน                                        |
|                                     | ระบุรหัสแหล่งของเงิน จำนวน 7 หลัก กรณที่ต้องการ               |
|                                     | เรียกรายงานตามแหล่งของเงิน                                    |
|                                     | สามารถระบุเป็นค่าช่วงข้อมูลได้ โดยกดปุ่ม 📃                    |
|                                     | (ระบุหรือไม่ระบุก็ได้)                                        |
| - เอกสารการจัดซื้อ                  | ไม่ต้องระบุกรณีต้องการเรียกรายงานใบสั่งซื้อสั่งจ้างทั้งหมด    |
|                                     | ระบุเลขที่ใบสั่งซื้อสั่งจ้าง กรณีที่ต้องการเรียก              |
|                                     | รายงานใบสั่งซื้อสั่งจ้างเป็นบางรายการ                         |
|                                     | สามารถระบุเป็นค่าช่วงข้อมูลได้โดยกดปุ่ม 💻                     |
|                                     | (ระบุหรือไม่ระบุก็ได้)                                        |
| - รหัสผู้ขาย                        | ไม่ต้องระบุกรณีต้องการเรียกรายงานใบสั่งซื้อสั่งจ้าง           |
|                                     | ทั้งหมดทุกรหัสผู้ขาย                                          |
|                                     | ระบุรหัสแหล่งของเงิน จำนวน 10 หลัก กรณีที่ต้องการ             |
|                                     | เรียกรายงานเฉพาะผู้ขายนั้น ๆ                                  |
|                                     | สามารถระบุเป็นค่าช่วงข้อมูลได้โดยกดปุ่ม 📃                     |
|                                     | (ระบุหรือไม่ระบุก็ได้)                                        |
| - รายงานขยายเวลาเบิกจ่าย            | กดปุ่ม 💿 เลือกรายงานขยายเวลาเบิกจ่ายเอกสาร                    |
| เอกสารใบสั่งซื้อสั่งจ้าง            | ใบสั่งซื้อสั่งจ้างตามรอบ                                      |
| - กดปุ่ม  🖷 แสดงรายงาน เพื่อแสดง "ร | ายงานใบสั่งซื้อ/สั่งจ้าง ที่ กรมบัญชีกลาง อนุมัติขยายเบิกจ่าย |
| (รอบมีนาคม)" ตามภาพที่ 11           |                                                               |

|                          |                          |                       | ຈະບບ                                                         | เรายงานหน่วยงา<br>Agency Online Re   | านภาครัฐ<br>port      |                   |                    |                 |               |                                |
|--------------------------|--------------------------|-----------------------|--------------------------------------------------------------|--------------------------------------|-----------------------|-------------------|--------------------|-----------------|---------------|--------------------------------|
| ผู้ใช้ : หลุกถน UAT      | ำแรงธารีกร่าย ตำแหน่ง:   | ພັນທີ່ຄະສຸແລ 1 ຫນ່ວຍເ | ນິດຈຳມ ທຄາມສູນມີ່ທີ່ນາງນ. ອັງດັກ : ດາມສນາກິດຈໍ               |                                      |                       |                   |                    |                 |               | Version:23/0                   |
| O APPROVE                |                          |                       |                                                              |                                      |                       |                   |                    |                 |               |                                |
| uanu PO nenune           | แบ็กจ่าย/กันเงินเหลื่อมร |                       |                                                              |                                      |                       |                   |                    |                 |               |                                |
| າລັບ                     |                          |                       |                                                              |                                      |                       |                   |                    |                 |               |                                |
|                          |                          |                       |                                                              |                                      |                       |                   |                    |                 |               |                                |
|                          |                          |                       | รายงานใบสั่งชื่อ/สั่งจ้าง                                    | พี่ <mark>กรมบัญชี</mark> กลาง อนุมั | ຕິນຍາຍເນີກຈ່າຍ (รอบม่ | มีนาคม)           |                    |                 |               |                                |
|                          |                          |                       |                                                              |                                      |                       |                   |                    |                 |               |                                |
| พม่ายสาม : 03003 กาม     | แขนารักษ์                |                       |                                                              |                                      |                       |                   |                    |                 |               |                                |
| พม่วยสมกราย (3003        | 00003                    |                       |                                                              |                                      |                       |                   |                    |                 |               |                                |
| 040038838412564          |                          |                       |                                                              |                                      |                       |                   |                    |                 |               |                                |
|                          |                          |                       |                                                              |                                      |                       |                   |                    |                 |               |                                |
| <b>T</b>                 | III [±] =+               | Excel                 | PDF                                                          |                                      |                       |                   | จำนวน              | 25              |               | <ul> <li>ราบการค่อพ</li> </ul> |
|                          |                          |                       |                                                              |                                      |                       |                   |                    |                 |               |                                |
| เอกสารจัดขึ้อ            | วันที่เอกสาร             | รพัฒนต่อของเงิน       | ซื่อผู้หาย                                                   | นพที่อ้างอิงกายใน                    | มูลค่าทั้งใบ PO       | มูลค่า PO ลงเหลือ | รับที่สิ้นสุดตัญญา | าพัส<br>จังหวัด | พน่วยเน็กจ่าย | กันเงินไว้เบิกเหลือ            |
| 4001000095               | 27.10.2563               | 6311310               | บริษัท ชิมส์ คณะที่วเกลร์ จำกัด                              | CX04/2564                            | 1,000,000.00          | 00.0              | 27.10.2563         | 1000            | 0300300003    | 40                             |
| 4001000320               | 17.07.2563               | 6311500               | บริษัท อะเมศเทอร์ ดีขา <mark>ย</mark> น์ แอนด์ เฟอร์นิสจำกัด |                                      | 5,000,000.00          | 0.00              | 16.12.2563         | 1000            | 0300300003    | 40                             |
| 4001000322               | 16.12.2563               | 6311410               | จักรวาลโฟโค้เอ็กซ์เพรสโลยนายสมขาย บารสมสฤษที่                | testoveryear                         | 56,566.00             | 00.0              | 16.12.2563         | 1000            | 0300300003    | 40                             |
| 4001000323               | 06.07.2563               | 6311500               | บริษัท จะเมลเกอร์ ดีชายน์ แอนด์ เฟอร์นัสจำกัด                |                                      | 15,000,000.00         | 15,000,000.00     | 16.12.2563         | 1000            | 0300300003    | 40                             |
| 4001000326               | 13.08.2563               | 6311500               | บริษัท อะเมคตอร์ ดีขายน์ แอนด์ เฟอร์นิสจำลัด                 |                                      | 6,400,000.00          | 0.00              | 16.12.2563         | 1000            | 0300300003    | 40                             |
| 4001000327               | 04.08.2563               | 6311500               | บริษัท จะเมลเตอร์ ดีชายน์ แอนล์ เฟอร์นิสจำกัด                |                                      | 28,000,000.00         | 0.00              | 16.12.2553         | 1000            | 0300300003    | 40                             |
| 4001000915               | 01.09.2563               | 6331220               | บริษัท สินหรีทรัพย์ จำกัก                                    | 1/11                                 | 10,000.00             | 0.00              | 01.09.2563         | 1000            | 0300300003    | 40                             |
| 4001000920               | 16.02.256d               | 6311230               | ນວິພັກ ສີມກວິກວັນບໍ່ ນຳຄັກ                                   | 1/2563                               | 100.00                | 100.00            | 16.02.2564         | 1000            | 0300300003    | 40                             |
| 4001000932               | 01.09.2563               | 6311220               | บริษัท สินหวีทรัพย์ อำกัด                                    | 1/11                                 | 10,000.00             | 10,000.00         | 01.09.2563         | 1000            | 0300300003    | 40                             |
| 4001001838               | 08.05.2563               | 6311230               | บริษัท WebMaster จำกัก VD1                                   | 1212                                 | 15,000.00             | 7,500.00          | 31.03.2564         | 1000            | 0300300003    | 40                             |
| 4001001839               | 08.05.2563               | 6311230               | บริษัท WebMaster จำกัด VD1                                   | 1212                                 | 15,000.00             | 7,500.00          | 31.03.2564         | 1000            | 0300300003    | 40                             |
| 4001001841               | 06.05.2563               | 6311230               | บริษัท WebMaster จำกัด VD1                                   | 1212                                 | 15,000.00             | 7,500.00          | 31.03.2564         | 1000            | 0300300003    | .40                            |
| 4001001843               | 08.05.2563               | 6311230               | บริษัท WebMaster จำกัด VD1                                   | 1212                                 | 7,500.00              | 7,500.00          | 31.03.2564         | 1000            | 0300300003    | 40                             |
| 4001001860               | 05.03.2564               | 6311230               | บริษัท WebMaster จำกัด VD1                                   | 1212                                 | 15,000.00             | 15,000.00         | 31.03.2564         | 1000            | 0300300003    | 40                             |
| 4001001861               | 05.03.2564               | 6311230               | บริษัท WebMaster จำกัด VD1                                   | 1212                                 | 15,000.00             | 15,000.00         | 31.03.2564         | 1000            | 0300300003    | 40                             |
| 4001001862               | 05.03.2564               | 6311230               | าเร็าพีท WebMaster น้ำทัพ VD1                                | 1212                                 | 7,500.00              | 7,500.00          | 31.03.2564         | 1000            | 0300300003    | 40                             |
| 4001001863               | 05.03.2564               | 6311230               | บริษัท WebMaster จำกัด VD1                                   | 1212                                 | 15,000.00             | 15,000.00         | 31.03.2564         | 1000            | 0300300003    | 40                             |
| 4001001864               | 05.03.2564               | 6311230               | ນສີພິສ WebMaster ສຳຄັກ VD1                                   | 1212                                 | 15,000.00             | 7,500.00          | 31.03.2564         | 1000            | 0300300003    | 40                             |
| 4001001865               | 05.03.2564               | 6311230               | ບວັນອີສ WebMaster ດຳເລັສ VD3                                 | 1712                                 | 22,500.00             | 7,500.00          | 31.03.2564         | 1000            | 0300300003    | 40                             |
| 4001001865               | 05.03.2564               | 6311230               | บริษัท WebMaster จำกัก VD1                                   | 1212                                 | 15,000.00             | 7,500.00          | 31.03.2564         | 1000            | 0300300003    | 40                             |
| 4001001867               | 05.03.2564               | 6311230               | บริษัท WebMaster จำกัด VD1                                   | 1212                                 | 15,000.00             | 14,000.00         | 31.03.2564         | 1000            | 0300300003    | 40                             |
| 4001001868               | 05.03.2564               | 6311230               | บริษัท WebMaster จำกัด VD1                                   | 1212                                 | 15,000.00             | 7,000.00          | 31.03.2564         | 1000            | 0300300003    | 40                             |
|                          | 17.06.2563               | 6311230               | บริษัท WebMaster อำกัด VD1                                   | 1212                                 | 40,000.00             | 20,000.00         | 10.03.2564         | 1000            | 0300300003    | 40                             |
| 4001001873               |                          |                       |                                                              | 1010                                 | 40,000,00             | 20,000.00         | 10.03.2564         | 1000            | A0055500005   | 40                             |
| 4001001873<br>4001001874 | 17.06.2563               | 6311230               | US SH WebMaster Shine VD1                                    | 1112                                 | Happhotolog           |                   |                    | 1705            | 0300300003    | 40                             |

## รายงานใบสั่งซื้อ/สั่งจ้าง ที่ กรมบัญชีกลาง อนุมัติขยายเบิกจ่าย (รอบมีนาคม)

ภาพที่ 11

## คำอธิบาย "รายงานใบสั่งซื้อ/สั่งจ้าง ที่ กรมบัญชีกลาง อนุมัติขยายเบิกจ่าย (รอบมีนาคม)" ดังนี้

- เอกสารจัดซื้อ
- วันที่เอกสาร
- รหัสแหล่งของเงิน
- ชื่อผู้ขาย
- เลขที่อ้างอิงภายใน
- มูลค่าทั้งใบ PO
- มูลค่า PO คงเหลือ
- วันที่สิ้นสุดสัญญา
- รหัสจังหวัด

ระบบแสดงรหัสแหล่งของเงิน

ระบบแสดงวันที่ใบสั่งซื้อ

ระบบแสดงเลขที่ใบสั่งซื้อสั่งจ้าง

- ระบบแสดงชื่อผู้ขาย
- ระบบแสดงเลขที่ใบสั่งซื้อ/สัญญา
  - ระบบแสดงจำนวนเงินสุทธิทั้งใบของใบสั่งซื้อสั่งจ้าง
- ระบบแสดงจำนวนเงินคงเหลือ
- ระบบแสดงวันที่สิ้นสุดสัญญา
- า ระบบแสดงรหัสจังหวัด

| - รหัสหน่วยเบิกจ่าย              | ระบบแสดงรหัสหน่วยเบิกจ่าย                      |
|----------------------------------|------------------------------------------------|
| - กันเงินเงินไว้เหลื่อมปี        | ระบบแสดงสถานะกันเงินเงินไว้เหลื่อมปี           |
|                                  | 40 หมายถึง กรมบัญชีกลางขยายอนุมัติกันเหลื่อมปี |
|                                  | รอบมีนาคม                                      |
| - สามารถ Export File ในรูปแบบ Ex | xcel และ PDF ได้ โดยกดปุ่ม 🚺 Excel หรือ 📴 PDF  |

#### 1.4 รายงานใบสั่ง/ซื้อสั่งจ้าง ที่พัสดุขอขยายการเบิกจ่าย (รอบกันยายน)

รายงานใบสั่งซื้อ/สั่งจ้าง ที่พัสดุขอขยายการเบิกจ่าย (รอบกันยายน) เป็นรายงานที่ใช้สำหรับ ตรวจสอบใบสั่งซื้อสั่งจ้างที่พัสดุได้ดำเนินการขอขยายเวลาเบิกจ่ายเงิน (List) ผ่านแบบฟอร์ม อส01 » แสดง รายการ PO ขอขยายเบิกจ่าย-กันเหลื่อมปี (List) สำหรับรอบเดือนกันยายนน ในระบบ New GFMIS Thai

#### ขั้นตอนการเข้าสู่หน้าจอรายงาน

เมื่อเข้าสู่หน้าจอระบบรายงานหน่วยงานภาครัฐ หน้าจะแสดงระบบงานต่าง ๆ ตามภาพที่ 12

- กดปุ่ม ระบบจัดซื้อจัดจ้าง ระบบแสดงเมนูรายงานของระบบจัดซื้อจัดจ้าง
- กดปุ่ม <mark>» รายงาน PO ขอขยายเบิกจ่าย/กันเงินเหลื่อมปี</mark> ระบบแสดงเมนูรายงาน PO ขอขยาย

เบิกจ่าย/กันเงินเหลื่อมปีต่างๆ

- กดปุ่ม » รายงาน PO ขอขยายเบิกจ่าย/กันเงินเหลื่อมปี NPO APPROVE (รายงาน PO ขอขยายเบิกจ่าย/กัน

เงินเหลื่อมปี NPO APPROVE) เพื่อเข้าสู่หน้าจอการเรียกรายงาน ตามภาพที่ 13

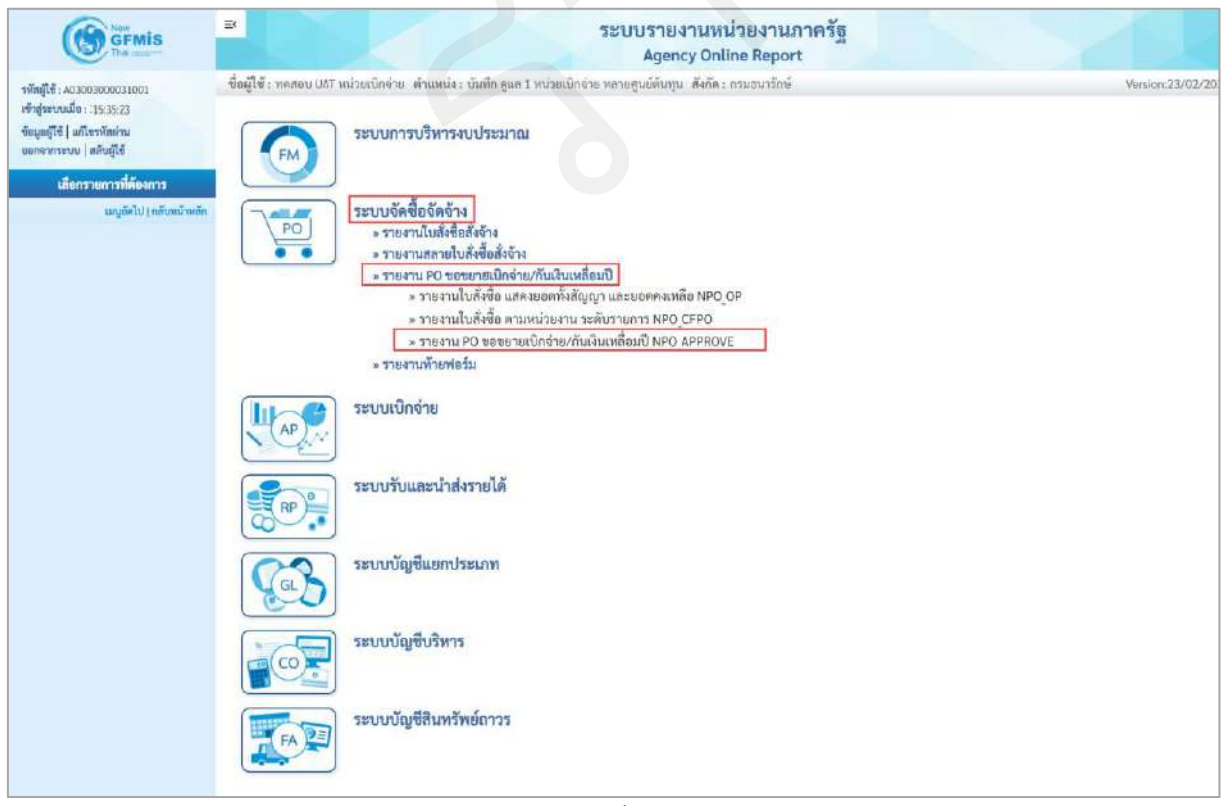

ภาพที่ 12

|                                                                                       | B                                           | ระบบรายงานง<br>Agency Or                                        | หน่วยงานภาครัฐ<br>Iline Report |                  |
|---------------------------------------------------------------------------------------|---------------------------------------------|-----------------------------------------------------------------|--------------------------------|------------------|
| <del>รพัฒนูโข้</del> : A03003000031001                                                | ชื่อผู้ใช้ : ทดสอบ UAT หน่วยเบ็กจ่า         | ย ด้านหน่ง : บันทึก ดูแล 1 หน่วยเปิกจ่าย หลายศูนย์ค้นทุน สังกัด | าะ กรมธนาวักษ์                 | Version:23/02/20 |
| เข้าสู่ระบบเมื่อ : 15:39:47<br>ข้ณุลผู้ใช้   แก้โรรพัดฝ่าน<br>ออกจากระบบ   สลับผู้ใช้ | NPO_APPROVE<br>รายงาน PO ขอขยายเปิกง่าย/กัง | นเงินเหลื่อมปี                                                  |                                |                  |
| ระบบจัดซื้อจัดจ้าง                                                                    | 😑 เมือกกำสั่งงาน 👍 บันข                     | ทึกคำสั่งงาน                                                    |                                |                  |
| รายงานใบสังชื่อ แสลงยอดทั้งสัญญา และ<br>ยอดคนหลือ >> NPO_OP                           | รพัสหน่วยงาน                                | 03003                                                           |                                |                  |
| รายงานใบสั่งชื้อ ตามหน่วยงาน ระดับ                                                    |                                             | กรมธนารักษ์                                                     |                                |                  |
| รายการ >> NPO_CFPO                                                                    | รหัสหน่วยเบ็กจ่าย                           | 0300300003                                                      | ព័រ                            |                  |
| รายงาน PO ขอขยายเปิกจ่าย/กันเงิน<br>เหลื่อนปี >> NPC APPROVE                          |                                             | กองบริหารการคลัง                                                |                                |                  |
| undel ( and all a dealers                                                             | จะแประมาณ                                   | 2563                                                            |                                |                  |
| weight of International                                                               | แหล่งของเงิน                                | Q                                                               | ถึง                            | Version.23/02/20 |
|                                                                                       | <b>เ</b> อกสารการจัดขี้อ                    |                                                                 | ถึง                            | =:               |
|                                                                                       | รพัสผู้บาย                                  | ٩                                                               | ถึง Q                          | =:               |
|                                                                                       | รายสามของยาสาเบ็กจ่าย                       | 🔘 รายงานใบสั่งซื้อ/สั่งจ้าง ที่พัสคุ ขอขยายเบิกจ่าย (รอบมี      | นาคม)                          |                  |
|                                                                                       | 1810 1910 1910 1910 1910 1910 1910 1910     | 🔘 รายงานใบสั่งซื้อ/สั่งจ้าง ที่ สรก. ขออนุมัติชยายเบิกจ่าย      | (รอบมีนาคม)                    |                  |
|                                                                                       |                                             | 🔘 รายงานใบสั่งซื้อ/สั่งจ้าง ที่ กรมบัญชีกลาง อนุมัติขยายเ       | บิกจ่าย (รอบมีนาคม)            |                  |
|                                                                                       |                                             | 💿 รายงานใบสั่งขี้อ/สั่งจ้าง ที่พัสดุ ขอขยายเบิกจ่าย (รอบก้      | ົນອາອາມ)                       |                  |
|                                                                                       |                                             | 🔘 รายงานใบสั่งขื้อ/สั่งจ้าง ที่ สรก. ขออนุมัติขยายเบิกจ่าย      | (รอบกันยายน)                   |                  |
|                                                                                       |                                             | 🔘 รายงานใบสั่งชื้อ/สั่งจ้าง ที่ กรมบัญชีกลาง อนุมัติชยายเป      | บิกจ่าย (รอบกันยายน)           |                  |
|                                                                                       |                                             | <b>@</b> UNPASTIBUT                                             | น ด้างซัตบุก                   |                  |

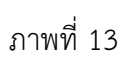

| - วทสทน 184 เน      | ระบบแสดงรุทสทนเยง ใน ง ในเน 5 ทสก                          |
|---------------------|------------------------------------------------------------|
|                     | ให้อัตโนมัติตามสิทธิที่ใช้บันทึกข้อมูล                     |
| - รหัสหน่วยเบิกจ่าย | ระบบแสดงรหัสหน่วยเบิกจ่าย จำนวน 10 หลัก                    |
|                     | ให้อัตโนมัติตามสิทธิที่ใช้บันทึกข้อมูล                     |
| - ปีงบประมาณ        | ระบบแสดงปีงบประมาณปัจจุบันให้อัตโนมัติ                     |
|                     | กรณีต้องการเรียกใบสั่งซื้อสั่งจ้างของปีงบประมาณอื่น        |
|                     | ให้ระบุปีงบประมาณ ตัวอย่างระบุ 2563                        |
| - แหล่งของเงิน      | ไม่ต้องระบุกรณีต้องการเรียกรายงานใบสั่งซื้อสั่งจ้าง        |
|                     | ทั้งหมดทุกแหล่งของเงิน                                     |
|                     | ระบุรหัสแหล่งของเงิน จำนวน 7 หลัก กรณที่ต้องการ            |
|                     | เรียกรายงานตามแหล่งของเงิน                                 |
|                     | สามารถระบุเป็นค่าช่วงข้อมูลได้ โดยกดปุ่ม 📃                 |
|                     | (ระบุหรือไม่ระบุก็ได้)                                     |
| - เอกสารการจัดซื้อ  | ไม่ต้องระบุกรณีต้องการเรียกรายงานใบสั่งซื้อสั่งจ้างทั้งหมด |
|                     | ระบุเลขที่ใบสั่งซื้อสั่งจ้าง กรณีที่ต้องการเรียก           |
|                     | รายงานใบสั่งซื้อสั่งจ้างเป็นบางรายการ                      |

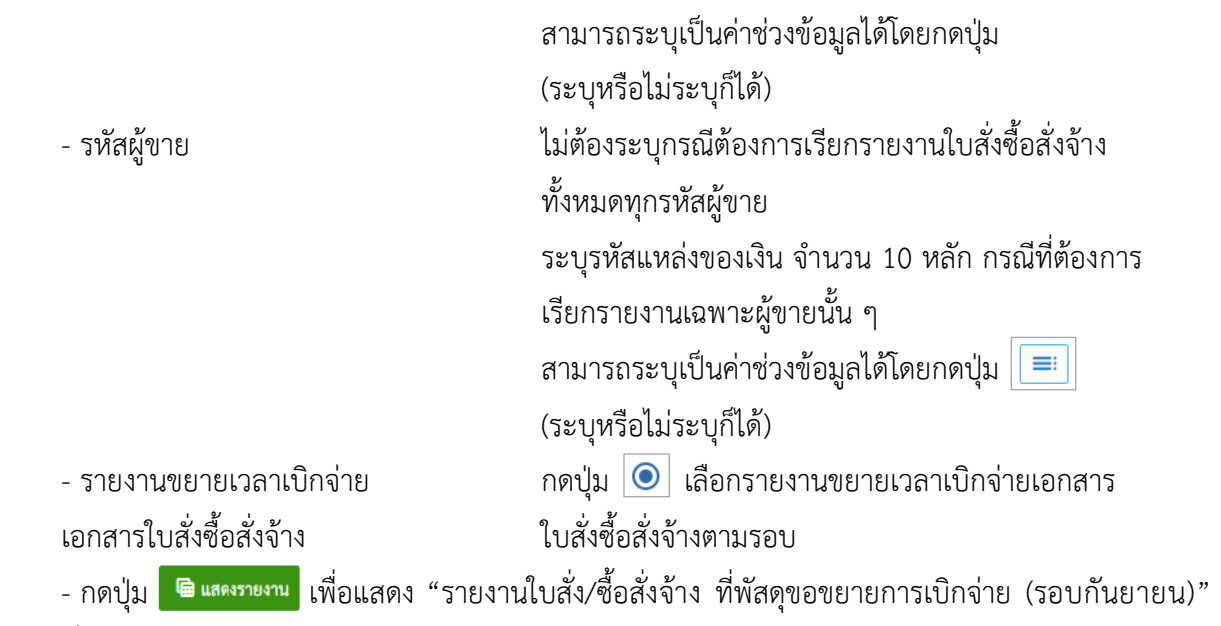

```
ตามภาพที่ 14
```

#### รายงานใบสั่ง/ซื้อสั่งจ้าง ที่พัสดุขอขยายการเบิกจ่าย (รอบกันยายน)

| ■<br>สื่อผีใช้: พรสยบ เมลา                                       | หน่วยเนิกจ่าย สำเภทมีจะ   | : ບັນທີກ ຄຸແສ 1 ທະ່ວນ | ີ ຈີນ<br>ມີກວ່າມ ແຄາຍສາມມໍລົມງານ - ອັະດີສະ ຄານແລນເຈົ້າເຮັ | ะบบรายงานหน่วยงา<br>Agency Online Rep | เนกาครัฐ<br>port    |                  | ~                  |                 | 1             | Version:23/02/202      |
|------------------------------------------------------------------|---------------------------|-----------------------|-----------------------------------------------------------|---------------------------------------|---------------------|------------------|--------------------|-----------------|---------------|------------------------|
| NPO APPROVE                                                      |                           | 2                     |                                                           |                                       |                     |                  |                    |                 |               |                        |
| STEATU PO Severe                                                 | เบิกจ่าย/กับเงินเหลือม่   | ป                     |                                                           |                                       |                     |                  |                    |                 |               |                        |
| < กลับ                                                           |                           |                       |                                                           |                                       |                     |                  |                    |                 |               |                        |
| າແມ່ນແກນ : 03003 ການ<br>າແມ່ນເຜີດທຳອ : 05003<br>ປີຍປຽະພາຍ : 2563 | eurónei<br>0003           | E Excel               | รายงามใบสั่                                               | งขี้อ/สั่งจ้าง ที่พัสดุ ของษายเ       | ບີກຈ່າຍ (ຮອບກັນຍາຍນ | )                | จำนว               | 4 100           |               | * รายการพัฒชน้า        |
| งอกสารจัดซื้อ                                                    | รับที่เอกสาร              | าพัฒนทธ์สของเงิน      | ชื่อผู้หาย                                                | เมซที่ย้างอิงกายใน                    | มูกค่าทั้งใบ PO     | มูลค่า PO คณหลือ | วันที่สิ้นกุดอัญญา | วหัส<br>จังหวัด | หน่วยเบิกจ่าย | กันสินใช้เปิดเหลื่อมปี |
| 4001003989                                                       | 08.05.2563                | 6311230               | บริษัท เพพนรินทร์ รู่อเรื่องโยชากิจ จำกัด                 | Testerr                               | 500,00              | 500.00           | 31.03.2564         | 1000            | 0300300003    | 21                     |
| 4001003991                                                       | 08.05.2563                | 6311230               | นวิษัท เทพนรินณร์ รุ่มร้องใยชาติจ จำกัด                   | Testien.                              | 250.00              | 250.00           | 31.03.2564         | 1000            | 0300300003    | 21                     |
| 4001003998                                                       | 01.05.2563                | 6331230               | นริษัท เทพนริมทร์ รุ่งเรื่องไยธาลีจ จำกัด                 | Testan                                | 250.00              | 250.00           | 31.05.2564         | 1000            | 9300300003    | 21                     |
| จำนวนเอกสารทั้<br>จำนวนหน้าทั้งพ                                 | หมด 3 รายการ<br>เค 1 หน้า |                       |                                                           |                                       |                     |                  |                    |                 |               |                        |

ภาพที่ 14

#### ้คำอธิบาย "รายงานใบสั่ง/ซื้อสั่งจ้าง ที่พัสดุขอขยายการเบิกจ่าย (รอบกันยายน)" ดังนี้

| - เอกสารจัดซื้อ      | ระบบแสดงเลขที่ใบสั่งซื้อสั่งจ้าง                  |
|----------------------|---------------------------------------------------|
| - วันที่เอกสาร       | ระบบแสดงวันที่ใบสั่งซื้อ                          |
| - รหัสแหล่งของเงิน   | ระบบแสดงรหัสแหล่งของเงิน                          |
| - ชื่อผู้ขาย         | ระบบแสดงชื่อผู้ขาย                                |
| - เลขที่อ้างอิงภายใน | ระบบแสดงเลขที่ใบสั่งซื้อ/สัญญา                    |
| - มูลค่าทั้งใบ PO    | ระบบแสดงจำนวนเงินสุทธิทั้งใบของใบสั่งซื้อสั่งจ้าง |

| - มูลค่า PO คงเหลือ       | ระบบแสดงจำนวนเงินคงเหลือ                              |
|---------------------------|-------------------------------------------------------|
| - วันที่สิ้นสุดสัญญา      | ระบบแสดงวันที่สิ้นสุดสัญญา                            |
| - รหัสจังหวัด             | ระบบแสดงรหัสจังหวัด                                   |
| - รหัสหน่วยเบิกจ่าย       | ระบบแสดงรหัสหน่วยเบิกจ่าย                             |
| - กันเงินเงินไว้เหลื่อมปี | ระบบแสดงสถานะกันเงินไว้เหลื่อมปี                      |
|                           | 21 หมายถึง ขอขยายการเบิกจ่าย (List) (รอบกันยายน) แล้ว |
|                           |                                                       |

- สามารถ Export File ในรูปแบบ Excel และ PDF ได้ โดยกดปุ่ม 🚺 Excel หรือ 🔝 PDF

## 1.5 รายงานใบสั่ง/ซื้อสั่งจ้าง ที่ สรก. ขออนุมัติขยายเบิกจ่าย (รอบกันยายน)

รายงานใบสั่งซื้อ/สั่งจ้าง ที่ สรก. ขออนุมัติขยายเบิกจ่าย (รอบกันยายน) เป็นรายงานที่ส่วนราชการใช้ ตรวจสอบใบสั่งซื้อสั่งจ้าง (PO) ที่หน่วยงานต้นสังกัดได้ทำการอนุมัติขยายเบิกจ่ายเงิน (Confirm) ผ่านแบบฟอร์ม อส03 » อนุมัติรายการใบสั่งซื้อจ้าง ขยายเบิกจ่ายกันเหลื่อมปี (Confirm) เพื่อขออนุมัติขยายเวลาเบิกจ่ายเงิน สำหรับรอบเดือนกันยายน ในระบบ New GFMIS Thai แล้ว

## ขั้นตอนการเข้าสู่หน้าจอรายงาน

เมื่อเข้าสู่หน้าจอระบบรายงานหน่วยงานภาครัฐ หน้าจะแสดงระบบงานต่าง ๆ ตามภาพที่ 15

กดปุ่ม ระบบจัดซื้อจัดจ้าง ระบบแสดงเมนูรายงานของระบบจัดซื้อจัดจ้าง

- กดปุ่ม <u>» รายงาน PO ขอขยายเบิกจ่าย/กันเงินเหลื่อมปี</u> ระบบแสดงเมนูรายงาน PO ขอขยาย เบิกจ่าย/กันเงินเหลื่อมปีต่างๆ

- กดปุ่ม <u>» รายงาน PO ขอขยายเบิกจ่าย/กันเงินเหลื่อมปี NPO APPROVE</u> (รายงาน PO ขอขยายเบิกจ่าย/กัน เงินเหลื่อมปี NPO\_APPROVE) เพื่อเข้าสู่หน้าจอการเรียกรายงาน ตามภาพที่ 16

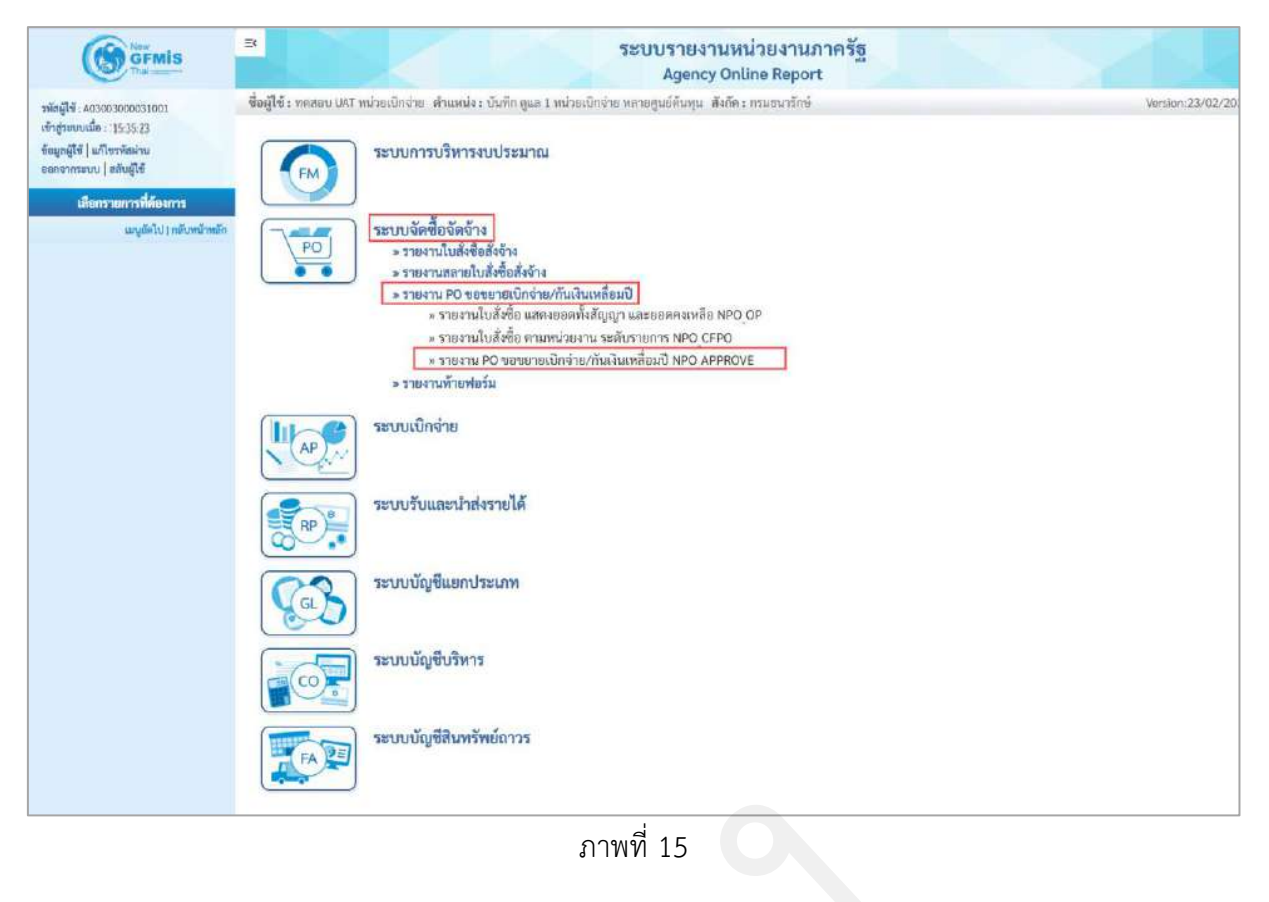

|                                                                                        | EX                                               | ระบบรายงาน<br>Agency Or                                                            | หน่วยงานภาครัฐ<br>nline Report |                  |
|----------------------------------------------------------------------------------------|--------------------------------------------------|------------------------------------------------------------------------------------|--------------------------------|------------------|
| าพัสผู้ใช้ : A03003000031001                                                           | ชื่อผู้ใช้ : ทดสแบ UAT หน่วยเบ็กจ่า              | <ol> <li>ด้านหนัง : บันทึก ดูแล 1 หน่วยเปิกร่วย ขอวยสูนย์ตันทุน สิ่งกัด</li> </ol> | ด : กรมธนาร์กษ์                | Version:23/02/20 |
| เข้าสู่ระบบเมื่อ : 15:39:47<br>ข้อมูลผู้ใช้   แก้ไขรพัดผ่าน<br>ออกจากระบบ   สลับผู้ให้ | NPO_APPROVE<br>รายงาน PO ชอชยายเนิกจ่าย/กั       | แจ้นเหลื่อมปี                                                                      |                                |                  |
| ระบบจัดซื้อจัดจ้าง                                                                     | = เลือกคำสั่งงาน 🕁 บัน                           | ลีกคำสังงาน                                                                        |                                |                  |
| รายงานใบสังชิ้อ แสดงขอดทั้งสัญญา และ<br>ขอดดงเหลือ >> NPO_OP                           | รทัสทน่วยงาน                                     | 03903                                                                              |                                |                  |
| รายงานใบสั่งซื้อ ตามหน่วยงาน ระดับ<br>รายการ >> NPO_CFPO                               | าหัสหน่วยเบิกจ่าย                                | กรมยนารักษ์<br>0300300003                                                          | ถึง                            |                  |
| รายงาม PO ของขายเปิดจ่าย/กันเงิน<br>เหลี่ยมปี >> NPO_APPROVE                           | ປັຈນປະະນາຄ                                       | กลงบริหารการคลัง<br>2563                                                           |                                |                  |
| แมนูอัคไป ( กลับหน้าหลัก                                                               |                                                  |                                                                                    | a                              | 100              |
|                                                                                        | NABAJID41471                                     | Q                                                                                  | 64                             | Q ==             |
|                                                                                        | เอกสารการจัดซื้อ                                 |                                                                                    | ពី៖                            | =:               |
|                                                                                        | รหัสผู้ขาย                                       | ٩                                                                                  | ถึง                            | Q =              |
|                                                                                        | รายงานขอายเวลาเป็กจ่าย<br>เอกสารใหล้งชื่อสังอ้าง | 🔘 รายงานใบสั่งขึ้อ/สั่งจ้าง ที่พัสดุ ขอขยายเบิกจ่าย (รอบมี                         | มีนาคม)                        |                  |
|                                                                                        | 100                                              | 🔘 รายงามใบสั่งขื้อ/สั่งจ้าง ที่ สรก. ขออนุมัติขยายเบิกจ่าย                         | (รอบวันาคม)                    |                  |
|                                                                                        |                                                  | 🔘 รายงานใบสั่งขี้อ/สั่งจ้าง ที่ กรมบัญชีกลาง อนุมัติขยายเ                          | บิกจ่าย (รอบมีนาคม)            |                  |
|                                                                                        |                                                  | 🔘 รายงานใบสั่งซื้อ/สั่งจ้าง ที่พัสดุ ขอขยายเบิกจ่าย (รอบก่                         | วันยายน)                       |                  |
|                                                                                        |                                                  | 🔘 รายงานใบสั่งขื้อ/สั่งจ้าง ที่ สรก, ขออนุมัติขยายเบิกจ่าย                         | (รอบกันยายน)                   |                  |
|                                                                                        |                                                  | 🔘 รายงานใบสั่งชื่อ/สั่งจ้าง ที่ กรมบัญชีกลาง อนุมัติขยายเ                          | เบิกจ่าย (รอบกันยายน)          |                  |
|                                                                                        |                                                  | 📾 และงวายงาา                                                                       | น ด้างข้อมูล                   |                  |

ภาพที่ 16

| - รหัสหน่วยงาน                                   | ระบบแสดงรหัสหน่วยงาน จำนวน 5 หลัก                                    |
|--------------------------------------------------|----------------------------------------------------------------------|
|                                                  | ให้อัตโนมัติตามสิทธิที่ใช้บันทึกข้อมูล                               |
| - รหัสหน่วยเบิกจ่าย                              | ระบบแสดงรหัสหน่วยเบิกจ่าย จำนวน 10 หลัก                              |
|                                                  | ให้อัตโนมัติตามสิทธิที่ใช้บันทึกข้อมูล                               |
| - ปีงบประมาณ                                     | ระบบแสดงปีงบประมาณปัจจุบันให้อัตโนมัติ                               |
|                                                  | กรณีต้องการเรียกใบสั่งซื้อสั่งจ้างของปีงบประมาณอื่น                  |
|                                                  | ให้ระบุปีงบประมาณ                                                    |
| - แหล่งของเงิน                                   | ไม่ต้องระบุกรณีต้องการเรียกรายงานใบสั่งซื้อสั่งจ้าง                  |
|                                                  | ทั้งหมดทุกแหล่งของเงิน                                               |
|                                                  | ระบุรหัสแหล่งของเงิน จำนวน 7 หลัก กรณที่ต้องการ                      |
|                                                  | เรียกรายงานตามแหล่งของเงิน                                           |
|                                                  | สามารถระบุเป็นค่าช่วงข้อมูลได้ โดยกดปุ่ม 📃                           |
|                                                  | (ระบุหรือไม่ระบุก็ได้)                                               |
| - เอกสารการจัดซื้อ                               | ไม่ต้องระบุกรณีต้องการเรียกรายงานใบสั่งซื้อสั่งจ้างทั้งหมด           |
|                                                  | ระบุเลขที่ใบสั่งซื้อสั่งจ้าง กรณีที่ต้องการเรียก                     |
|                                                  | รายงานใบสั่งซื้อสั่งจ้างเป็นบางรายการ                                |
|                                                  | สามารถระบุเป็นค่าช่วงข้อมูลได้โดยกดปุ่ม 📃                            |
|                                                  | (ระบุหรือไม่ระบุก็ได้)                                               |
| - รหัสผู้ขาย                                     | ไม่ต้องระบุกรณีต้องการเรียกรายงานใบสั่งซื้อสั่งจ้าง                  |
|                                                  | ทั้งหมดทุกรหัสผู้ขาย                                                 |
|                                                  | ระบุรหัสแหล่งของเงิน จำนวน 10 หลัก กรณีที่ต้องการ                    |
|                                                  | เรียกรายงานเฉพาะผู้ขายนั้น ๆ                                         |
|                                                  | สามารถระบุเป็นค่าช่วงข้อมูลได้โดยกดปุ่ม 🔳                            |
|                                                  | (ระบุหรือไม่ระบุก็ได้)                                               |
| - รายงานขยายเวลาเบิกจ่าย                         | กดปุ่ม 🧿 เลือกรายงานขยายเวลาเบิกจ่ายเอกสาร                           |
| เอกสารใบสั่งซื้อสั่งจ้าง                         | ใบสั่งซื้อสั่งจ้างตามรอบ                                             |
| - กดปุ่ม  🖷 <sub>แสดงรายงาน</sub> เพื่อแสดง "ราย | มงานใบสั่ง/ซื้อสั่งจ้าง ที่ สรก. ขออนุมัติขยายเบิกจ่าย (รอบกันยายน)" |
| ตามภาพที่ 17                                     |                                                                      |

| รายงาา | มใจ   | เส้ง  | /สื้อ | าสั่ง | เล้าง   | ที่ | สรก      | ขออบบัติ | โขเยาะ | แบ๊ก  | ล่าย | (รอบกับย | ายาม) |
|--------|-------|-------|-------|-------|---------|-----|----------|----------|--------|-------|------|----------|-------|
| 910411 | 8 6 L | 1014/ | 00    | 1917  | 1.0 1.0 |     | 61 91 1. | _        |        | 16OIL | 10   | 0811060  | 10 %) |

|                                                                                                    |                                                                                                    |                                                                                                    |                                                                                                    | ระบบรายงานหน่วยงา<br>Agency Online Res                                                                                                | านภาครัฐ<br>port                                                                                                    |                                                                                                    |                                                                                                    |                                                                                                    |                                                                                                    |                                                                                                    |
|----------------------------------------------------------------------------------------------------|----------------------------------------------------------------------------------------------------|----------------------------------------------------------------------------------------------------|----------------------------------------------------------------------------------------------------|----------------------------------------------------------------------------------------------------|----------------------------------------------------------------------------------------------------|----------------------------------------------------------------------------------------------------|----------------------------------------------------------------------------------------------------|----------------------------------------------------------------------------------------------------|----------------------------------------------------------------------------------------------------|----------------------------------------------------------------------------------------------------|
| ขึ้อผู้ใช้ : พดสอบ UAT                                                                                                    | หน่วยเม็กถ้าย ด้วแหน่ง:                                                                                                    | นั้นพึก ดูแต 1 หน่วยเ                                                                                                    | นิกจ่าย พถายศูนย์คันทุน - สังคัด : กามชนา                                                                                                    | สักษ์                                                                                                    | por c                                                                                                    |                                                                                                    |                                                                                                    |                                                                                                    |                                                                                                    | Version:23/02/2                                                                                                    |
| NPO_APPROVE                                                                                                    | เบิกจ่าย/กันเงินเหลื่อม                                                                                                    | 1                                                                                                    |                                                                                                    |                                                                                                    |                                                                                                    |                                                                                                    |                                                                                                    |                                                                                                    |                                                                                                    |                                                                                                    |
| ( ກລັບ                                                                                                    |                                                                                                    |                                                                                                    |                                                                                                    |                                                                                                    |                                                                                                    |                                                                                                    |                                                                                                    |                                                                                                    |                                                                                                    |                                                                                                    |
|                                                                                                    |                                                                                                    |                                                                                                    | รายงานใบร                                                                                                    | สังชื้อ/สั่งข้าง ที่ สรก. ขออนมัติขย                                                                                                  | ายเบิกจ่าย (รอบกันยา                                                                                                    | າຍນ)                                                                                                    |                                                                                                    |                                                                                                    |                                                                                                    |                                                                                                    |
| າຄວ່າຍທານ : 03003 ຄາຍ<br>າຄວ່າຍເບີດຈ່າຍ : 030030<br>ປັກຍປາກການ : 2563                                                                                                    | รแกรักษ์<br>10003                                                                                                    |                                                                                                    |                                                                                                    |                                                                                                    |                                                                                                    |                                                                                                    |                                                                                                    |                                                                                                    |                                                                                                    |                                                                                                    |
| ₹.₹                                                                                                    | <b>II</b> 💽 =4                                                                                                    | Excel                                                                                                    | PDF                                                                                                    |                                                                                                    |                                                                                                    |                                                                                                    | ຈຳນວນ                                                                                                    | a 100                                                                                                    |                                                                                                    | <ul> <li>รายการต่อหน้า</li> </ul>                                                                                                    |
| 🤕 🍸                                                                                                    | turfuenans                                                                                                    | Excel                                                                                                    | 💷 POF<br>ซึ่งผู้งาย                                                                                                    | เลขที่อ่างอินกายใน                                                                                                    | มูลค่าทั้งใน PO                                                                                                    | มูลค่า PO คมหลือ                                                                                                    | จำนวร                                                                                                    | ม <u>100</u><br>ราศัส<br>พัฒนาัต                                                                                                    | าหน่วยเปิกข่าย                                                                                                    | <ul> <li>รายการต่อหน้า</li> <li>ทัมดินใช้เปิดเหลื่อมใ</li> </ul>                                                                                                    |
| \Xi 🍸                                                                                                    | 10.09 2563                                                                                                    | รพัฒนทธ์เของเงิน<br>6311220                                                                                                    | PDF ชื่อผู้งาย<br>บริษัท สินหวีหรือน/ จำติด                                                                                                    | เสซที่ด้างอินกายใน<br>1/11                                                                                                    | มูลค่าทั้งใน PO<br>10.000.00                                                                                                    | มูลค่า PO คมหลีย<br>10.000.00                                                                                                    | จำนวร<br>รับที่สิ้นสุดสัญญา<br>01.09.2563                                                                                                    | 4 <u>100</u><br>รษัส<br>จัญรวัต<br>1000                                                                                                    | หน่วยเป็กร่าย<br>0300300003                                                                                                    | <ul> <li>รายการต่อหน้า<br/>กันผินใช้เปิดเหลื่อมใ<br/>31</li> </ul>                                                                                                    |
| Ţ Ţ ↓anarcán <sup>8</sup> a 4001000931 .a001000933                                                                                                    | ₩ 4000000000000000000000000000000000000                                                                                                    | Escel<br>507<br>6311220<br>6311220                                                                                                    | ອງການ<br>ອູ້ແຫຼ້ອນ<br>ນຳຄັກ ກັບແຕ່ນາຍັນດູ່ ຈຳຄັດ<br>ນຳຄັກ ກັບແຕ່ນາຍັນດູ່ ຈຳຄັດ                                                                                                    | และที่ตัวเอิมกบใน<br>1/11<br>1/11                                                                                                    | มูลค่าทั้งใน PO<br>10.000.00<br>10.000.00                                                                                                    | มูลต่ำ PO คมเหลีย<br>10,000.00<br>10,000.00                                                                                                    | จำนวร<br>วันที่ตั้นสุดสัญญา<br>01.09.2563<br>01.09.2563                                                                                               | ม <u>100</u><br>รมัส<br>จังหวัด<br>1000                                                                                                    | ากว่อยเป็กจำย<br>0300300003<br>0300300003                                                                                                    | <ul> <li>รายการต้องน้ำ</li> <li>สัมผินได้เปิดเหลือมปี</li> <li>31</li> <li>31</li> </ul>                                                                                                    |
| ▼ ▼<br>unmrtősős<br>4001000931<br>4001000933<br>4001001838                                                                                                    | Nufflements           01.09 2563           01.09 2563           08.05 2563                                                                                                    | Excel<br>5311220<br>6311220<br>6311230                                                                                                    | ອງການ<br>ອູ້ແຫຼ້ອາຍ<br>ເປີດັ່ງກໍ ກັບແຕ່ນາໃນແຫຼ່ມ ເຊິ່ງ ດຳຄິດ<br>ເປີດັ່ງກໍ ກັບແຕ່ນາໃນແຫຼ່ມ ເຖິນຄື<br>ເປີດັ່ງກາ MushMatter ຢ່າງກິດ VD1                                                                                                    | แลงที่อ้างอินกบใน<br>1/11<br>1/11<br>1212                                                                                             | มูลค่าที่เป็น PO<br>10.000.00<br>10.000.00<br>15.000.00                                                                                                    | มูลค่า PD คมเหลีย<br>10.000.00<br>10.000.00<br>7.500.00                                                                                                    | จำนวง<br>วันที่อื่นตุดอัญญา<br>01.09.2563<br>01.09.2563<br>31.03.2564                                                                                 | <ul> <li>100</li> <li>รมัส</li> <li>จัดหวัด</li> <li>1000</li> <li>1000</li> <li>1000</li> </ul>                                                                                                    | <b>หน่วยเป็กข่าย</b><br>0300300003<br>0300300003<br>0300300003                                                                                                    | <ul> <li>ຈາຍກາວຄ່ອກນ້ຳ</li> <li>ກັນເຈີຍໃຫ້ເປັກເຫລື່ອມໃ</li> <li>31</li> <li>31</li> <li>31</li> </ul>                                                                                                    |
|                                                                                                    | Sufficiencies           %ufficiencies           01.09.2563           01.09.2563           08.05.2563           08.05.2563                                                                                                    | <b>Svinuxeireosaltu</b><br>6311220<br>6311220<br>6311230                                                                                                    | ขาย<br>รือผู้งาย<br>ประวัท สินเริ่มเริ่มประกัต<br>ประวัท สินเริ่มเริ่มประวั<br>ประวัท WebMaster จำกัด VD1<br>ประวัท WebMaster จำกัด VD1                                                                                                    | แลงที่ดังอินกอใน<br>5/11<br>5/11<br>1212<br>1212                                                                                      | มูลค่าที่งใน PO<br>10.000.00<br>10.000.00<br>15.000.00<br>15.000.00                                                                                                    | <b>มูลค่า PD ครมเต๊ะ</b><br>10.000.00<br>10.000.00<br>7,500.00<br>7,500.00                                                                                                    | จำนวร<br>วันที่ยิ้มตุดสัญญา<br>01.09.2563<br>01.09.2563<br>31.03.2564<br>31.03.2564                                                                   | 100<br>718<br>8 80758<br>1000<br>1000<br>1000                                                                                                    | าหน่วยมปักจำย<br>0300300003<br>0300300003<br>0300300003<br>030030                                                                                                    | <ul> <li>รายการต่อหน้า</li> <li>ทับสืบใช้เป็นเหลื่อมขึ้</li> <li>31</li> <li>31</li> <li>31</li> <li>31</li> <li>31</li> </ul>                                                                                                    |
| Image: Second Second                   | Image: Non-State         Image: Non-State           01.09 2563         00.09 2563           00.09 2563         00.05 2563           00.05 2563         00.05 2563                                                                                                    | <b>svinumsi resoulu</b><br>6311220<br>6311220<br>6311220<br>6311230<br>6311230                                                                                                    | ເພື່ອງການ<br>ເປັດວ່າ ກັບແກ້ລາຍໂດຍ ຕຳເດັດ<br>ນຳລ້າກ ກັບແກລ້າຍໂດຍ ຕຳເດັດ<br>ນຳລ້າກ ກັບແກລ້າຍເວັດເມື່ອ ເປັນໄປ<br>ມາເຮັດກາ WebMatter ຕຳເດັດ VD1<br>ມາລ້າກ ກັບແກ້ລາຍໃນເວັດເນັດ ຕຳເດັດ                                                                                                    | แลงที่ด้างอิงกายใน<br>1/11<br>1/11<br>1212<br>1212<br>1/2553                                                                          | มูลค่าที่เป็น PO<br>10.000.00<br>10.000.00<br>15.000.00<br>15.000.00<br>10.000.00                                                                                              | <b>มูลทำ PO คมเหลีย</b><br>10.000.00<br>10.000.00<br>7.500.00<br>7.500.00<br>10.000.00                                                                                                   | จำนวง<br><b>รับที่มีนอุคสัญญา</b><br>01.09.2563<br>01.09.2563<br>31.03.2564<br>31.03.2564<br>31.12.2563                                               | 100<br>văa<br>vără<br>1000<br>1000<br>1000<br>1000<br>1000                                                                                                    | <b>10300300003</b><br>0300300003<br>0300300003<br>0300300003<br>030030                                                                                                    | <ul> <li>ຈາຍກາະຄົດຫນ້າ</li> <li>ກັນເຈີຍໃຫ້ເປີດເຫລືອນເປັ</li> <li>31</li> <li>31</li> <li>31</li> <li>31</li> <li>31</li> <li>31</li> </ul>                                                                                                    |
| The second second | Image: Control of the system         Image: Control of the system           01.09.2563         01.09.2563           00.05.2563         00.05.2563           00.07.2563         17.06.2563                                                                                                    | <b>sylinumi resoultu</b><br>6311220<br>6311220<br>6311230<br>6311230<br>6311230<br>6311230                                                                                         |                                                                                                    | แพร่ที่รางอินกระโน<br>1/11<br>1/11<br>1/12<br>1/2<br>1/2<br>1/2<br>5/2<br>1/2<br>1/2<br>1/2<br>1/2<br>1/2<br>1/2<br>1/2<br>1/2<br>1/2 | <b>มูลกำทั้เป็น PO</b><br>18,000.00<br>18,000.00<br>15,000.00<br>15,000.00<br>19,000.00<br>200.00                                                                              | <b>ymin PO nexilia</b><br>10,000.00<br>10,000.00<br>7,500.00<br>7,500.00<br>10,000.00<br>200.00                                                                                          | จำนาร<br>รับที่มีบลุดอัญญา<br>01.09.2563<br>01.09.2563<br>31.03.2564<br>31.03.2564<br>91.12.2563<br>10.03.2564                                        | 4 100<br><b>viii</b><br><b>viii</b><br>1000<br>1000<br>1000<br>1000<br>1000<br>1000                                                                                                    | <b>miastinia</b><br>0300300003<br>0300300003<br>0300300003<br>030030                                                                                                    | <ul> <li>รายการค่องนั้ว</li> <li>กันเริ่มให้เปิดเหลื่อมปี</li> <li>31</li> <li>31</li> <li>31</li> <li>31</li> <li>31</li> <li>31</li> <li>31</li> <li>31</li> <li>31</li> <li>31</li> </ul>                                                                                                    |
| tionert/Srée     tionert/Srée     4001000931     4001000933     4001001388     4001001389     4001001399     400100349     400100349                                                                                                    | Image: Control of the second second | <b>Sylfaureises situ</b><br>6311220<br>6311220<br>6311230<br>6311230<br>6311230<br>6311230<br>6311230<br>6311230                                                                   | PDF           ชื่อผู้ชาย           ปรักท สินหรือเชื่อยู่ ร่างโด           บริษัท สินหรือเชื่อยู่ ร่างโด           บริษัท หรือไฟสมสะชา ร่างโด           บริษัท หรือไฟสมสะชา ร่างโด           บริษัท หรือไฟสมสะชา ร่างโด           บริษัท หรือไฟสมสะชา ร่างโด           บริษัท หรือไฟสมสะชา ร่างโด           บริษัท หรือไฟสมสะชา ร่างโด           บริษัท หรือไฟส์กระการโมะท                                          | เสซได้างปังกายใน<br>1/11<br>1/11<br>1/12<br>1/12<br>1/12<br>1/12<br>1/12<br>1/1                                                       | <b>มูลท่าที่เริ่ม PO</b><br>16.000.00<br>15.000.00<br>15.000.00<br>15.000.00<br>20.00<br>120.000.00                                                                            | <b>yprin PO neurfis</b><br>10.000.00<br>15.000.00<br>7.500.00<br>7.500.00<br>1.000.00<br>200.00<br>120.000.00                                                                            | จำนาร<br>รังส์ขึ้นดูคลังสูงๆ<br>01.99.2563<br>01.99.2563<br>31.93.2564<br>31.93.2564<br>31.12.2563<br>10.03.2564<br>30.12.2564                        | 4 100<br>344<br>344<br>1000<br>1000<br>1000<br>1000<br>1000<br>1000<br>1000<br>1000                                                                                                    | <b>miasu0nine</b><br>0300300003<br>030030003<br>030030003<br>030030003<br>030030                                                                                                    | <ul> <li>รายการต่องพัท</li> <li>สัมสันให้ก็จักษรียมใ</li> <li>31</li> <li>31</li> <li>31</li> <li>31</li> <li>31</li> <li>31</li> <li>31</li> <li>31</li> <li>31</li> <li>31</li> <li>31</li> <li>31</li> </ul>                                                                                                    |
| T         T           LENETYSEËE         4001000931           4001000933         400100343           400100343         400100349           400100349         500100364           5001000365         500100365                                                                                                    | Image: Control of the second second | Silaundireoschu     Silaundireoschu     Gal11220     Gal11220     Gal11230     Gal11230     Gal11230     Gal11230     Gal11230     Gal11230     Gal11220     Gal11220     Gal11220 |                                                                                                    | เสซได้างอิงเทยใน<br>1/11<br>1/11<br>1/12<br>1/12<br>1/12<br>1/12<br>1/12<br>1/1                                                       | <b>มูลท่าทั้งใน PO</b><br>10.000.00<br>15.000.00<br>15.000.00<br>15.000.00<br>200.00<br>1.20.000.00<br>1.20.000.00                                                             | <b>yprin PO nsudie</b><br>10.000.00<br>10.000.00<br>7.500.00<br>7.500.00<br>1.500.00<br>1.20.000.00<br>1.20.000.00                                                                       | จำนวร<br><b>กับที่มีเหตุษณ์กูญก</b><br>01.09.2563<br>01.09.2563<br>31.03.2564<br>31.03.2564<br>30.02.2564<br>30.12.2564                               | 4 100<br><b>Trid</b><br><b>Vertis</b><br>1000<br>1000<br>1000<br>1000<br>1000<br>1000<br>1000<br>1000<br>1000                                                                                                    | หม่วยมีกร่าย           030030003           030030003           030030003           030030003           030030003           030030003           030030003           030030003           030030003           030030003           030030003           030030003           030030003           030030003                                                        | <ul> <li>รายการม์อาพัร</li> <li>สัมสันให้ก็อิกเซียมใ</li> <li>31</li> <li>31</li> <li>31</li> <li>31</li> <li>31</li> <li>31</li> <li>31</li> <li>31</li> <li>31</li> <li>31</li> <li>31</li> <li>31</li> <li>31</li> <li>31</li> <li>31</li> <li>31</li> <li>31</li> <li>31</li> </ul>                                                                                                    |
| T         T           LBNRTISHËS         400100931           400100933         400100338           400100389         400100389           400100384         5001000402           5001000364         5001000365           5001000366         5001000366                                                                                                    | Image: Control of the second second |                                                                                                    | คราง<br>รัสมัธรรม<br>แห้งที่ท สินเกิมรัสเข้ จำติด<br>แห้งที่ท สินเกิมรัสเข้ จำติด<br>แห้งที่ท WebMaster จำกิด VD1<br>แห้งที่ท WebMaster จำกิด<br>แหล่งสิทธิ์ทระการโนยา<br>แหล่งสิทธิ์ที่ระการโนยา<br>แหล่งสิทธิ์ที่รายการโนยา<br>แหล่งสิทธิ์ที่รายการโนยา                                                                                                    | 2009 2010 2010 2010 2010 2010 2010 2010                                                                                               | <b>มูลท่าทั้งใน PO</b><br>10.000.00<br>10.000.00<br>15.000.00<br>15.000.00<br>200.00<br>120.000.00<br>120.000.00<br>120.000.00                                                 | <b>ypein PC asude</b><br>10.000.00<br>10.000.00<br>7.500.00<br>7.500.00<br>10.000.00<br>120.000.00<br>120.000.00<br>120.000.00                                                           | จำนะห<br><b>11.หรือเลขสัญญา</b><br>01.09.2563<br>01.09.2563<br>31.03.2564<br>31.03.2564<br>30.12.2564<br>30.12.2564<br>30.12.2564                     | 4 100<br>3 3 4 100<br>3 3 4 100<br>3 3 4 100<br>3 4 100<br>3 4 1000<br>3 4 1000<br>3 4 1000<br>3 4 1                                                                                                    | หม่วยเปิดจำยะ           0300300003         030030003           0300300003         030030003           0300300003         030030003           0300300003         030030003           0300300003         030030003           0300300033         030030003           0300300033         0300300033           0300300033         0300300033                     | <ul> <li>รายการม์อาพัร</li> <li>กันสนให้ก็สิกเหยี่ยมใ</li> <li>31</li> <li>31</li> </ul>                                                                                                    |
| T         T           Lanaru Saña         400100931           400100933         4001001838           4001001839         4001001839           40010003449         5001000364           5001000365         5001000365           5001000366         5001000367                                                                                                    | Image: Control of the second second |                                                                                                    | เขา PDF           ปริจัท สิบบริจาริมบร์ จำติด           บริจัท สิบบร์จาริมบร์ จำติด           บริจัท สิบบร์จารรับบร์ จำติด           บริจัท พระคมสุดราช จำติด VD1           บริจัท พระคมสุดราช จำติด           บริจัท พระคมสุดราช จำติด           บริจัท พระคมสุดราช จำติด           บริจัท พระคมสิดคิณีทระการโยอา           บพระคิดคิณีทระการโยอา           บพระคิดคิณีทระการโยอา           บพระคิดคิณีทระการโยอา | 2000 2010<br>2011<br>2011<br>2012<br>2012<br>2015<br>2015<br>2015                                                                     | <b>มูลท่าที่เริ่ม PO</b><br>10.000.00<br>15.000.00<br>15.000.00<br>15.000.00<br>200.00<br>122.000.00<br>122.000.00<br>122.000.00                                               | <b>yprin PO nsudie</b><br>10.000.00<br>10.000.00<br>7.500.00<br>10.000.00<br>200.00<br>120.000.00<br>120.000.00<br>20.000.00                                                             | จำนะส<br><b>11.หรือเลขสัญญา</b><br>01.09.2563<br>01.09.2563<br>31.03.2564<br>31.03.2564<br>30.12.2564<br>30.12.2564<br>30.12.2564<br>30.12.2564       | 4 100<br>34<br>35<br>35<br>3000<br>1000<br>1000 | Initiatedining           0300300003           0300300003           0300300003           0300300003           0300300003           0300300003           0300300003           0300300003           0300300003           0300300003           0300300003           0300300003           0300300003           0300300003           0300300003                   | <ul> <li>รายการม์อาพัร</li> <li>กันสนให้เริดเหลือม</li> <li>31</li> <li>31</li> </ul> |
| The second second | Image: Control of the second second |                                                                                                    | ปริษัท สิบมารีพรัพย์ ร่างกิด<br>มาริษัท สิบมารีพรัพย์ ร่างกิด<br>มาริษัท สิบมารีพรัพย์ ร่างกิด<br>มาริษัท WebMaster ร่างกิด YU1<br>มาริษัท WebMaster ร่างกิด YU1<br>มาริษัท สิบมารีพรัพย์ ร่างกิด<br>มารรัดสิบริษัทรารารโมชา<br>มหารสิบคีมีกระการโมชา<br>มหารสิบคีมีกระการโมชา<br>มหารสิบคีมีกระการโมชา                                                                                                    | unevärsatanuolu<br>1/11<br>2/11<br>1212<br>1215<br>1/2563<br>1212<br>1/2563<br>1/2563<br>1/2563<br>1/2563                             | <b>มูลห่าที่เริ่ม PO</b><br>10.000.00<br>15.000.00<br>15.000.00<br>15.000.00<br>120.000.00<br>120.000.00<br>120.000.00<br>120.000.00<br>120.000.00<br>120.000.00<br>120.000.00 | <b>yprin PC naudie</b><br>10,000,00<br>10,000,00<br>7,500,00<br>10,000,00<br>10,000,00<br>120,000,00<br>120,000,00<br>120,000,00<br>120,000,00<br>120,000,00<br>120,000,00<br>120,000,00 | จำนะส<br><b>รับที่สันอุทสัญญา</b><br>0109.2563<br>0109.2563<br>0109.2564<br>0112.2564<br>0112.2564<br>0112.2564<br>0112.2564<br>0112.2564<br>012.2564 | 100           336           1000           1000           1000           1000           1000           1000           1000           1000           1000           1000           1000           1000           1000           1000           1000           1000           1000           1000           1000           1000           1000           1000                                                                                                    | whizes@ndse           0300300003           0300300003           0300300003           0300300003           0300300003           0300300003           0300300003           0300300003           0300300003           0300300003           0300300003           0300300003           0300300003           0300300003           0300300003           0300300003 | <ul> <li>รายการต่องน้ำ</li> <li>กันสินให้ปกษรีอย่</li> <li>31</li> <li>31</li> </ul>                                                                                                    |

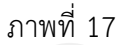

## คำอธิบาย "รายงานใบสั่ง/ซื้อสั่งจ้าง ที่ สรก. ขออนุมัติขยายเบิกจ่าย (รอบกันยายน)" ดังนี้

- เอกสารจัดซื้อ
- วันที่เอกสาร
- รหัสแหล่งของเงิน
- ชื่อผู้ขาย
- เลขที่อ้างอิงภายใน
- มูลค่าทั้งใบ PO
- มูลค่า PO คงเหลือ
- วันที่สิ้นสุดสัญญา
- รหัสจังหวัด
- รหัสหน่วยเบิกจ่าย
- กันเงินเงินไว้เหลื่อมปี

- ระบบแสดงเลขที่ใบสั่งซื้อสั่งจ้าง
- ระบบแสดงวันที่ใบสั่งซื้อ
- ระบบแสดงรหัสแหล่งของเงิน
- ระบบแสดงชื่อผู้ขาย
- ระบบแสดงเลขที่ใบสั่งซื้อ/สัญญา
  - ระบบแสดงจำนวนเงินสุทธิทั้งใบของใบสั่งซื้อสั่งจ้าง
  - ระบบแสดงจำนวนเงินคงเหลือ
- ระบบแสดงวันที่สิ้นสุดสัญญา
- ระบบแสดงรหัสจังหวัด
  - ระบบแสดงรหัสหน่วยเบิกจ่าย
    - ระบบแสดงสถานะกันเงินเงินไว้เหลื่อมปี
    - 31 หมายถึง หน่วยงานต้นสังกัดได้ทำการอนุมัติ
    - ขยายเบิกจ่ายเงิน (Confirm) (รอบกันยายน) แล้ว

- สามารถ Export File ในรูปแบบ Excel และ PDF ได้ โดยกดปุ่ม 🚺 🔤 MS

## 1.6 รายงานใบสั่งซื้อ/สั่งจ้าง ที่ กรมบัญชีกลาง อนุมัติขยายเบิกจ่าย (รอบกันยายน)

รายงานใบสั่งซื้อ/สั่งจ้าง ที่ กรมบัญชีกลาง อนุมัติขยายเบิกจ่าย (รอบกันยายน) เป็นรายงานที่ ส่วนราชการใช้ตรวจสอบเอกสารใบสั่งซื้อสั่งจ้าง (PO) ที่กรมบัญชีกลางได้อนุมัติการขอขยายเวลาเบิกจ่ายเงิน สำหรับรอบเดือนกันยายน ในระบบ New GFMIS Thai แล้ว

#### ขั้นตอนการเข้าสู่หน้าจอรายงาน

เมื่อเข้าสู่หน้าจอระบบรายงานหน่วยงานภาครัฐ หน้าจะแสดงระบบงานต่าง ๆ ตามภาพที่ 18

- กดปุ่ม ระบบจัดซื้อจัดจ้าง ระบบแสดงเมนูรายงานของระบบจัดซื้อจัดจ้าง
- กดปุ่ม » รายงาน PO ขอขยายเบิกจ่าย/กันเงินเหลื่อมปี ระบบแสดงเมนูรายงาน PO ขอขยายเบิกจ่าย/

#### กันเงินเหลื่อมปีต่าง ๆ

- กดปุ่ม » รายงาน PO ขอขยายเบิกจ่าย/กันเงินเหลื่อมปี NPO\_APPROVE (รายงาน PO ขอขยายเบิกจ่าย/กัน

เงินเหลื่อมปี NPO\_APPROVE) เพื่อเข้าสู่หน้าจอการเรียกรายงาน ตามภาพที่ 19

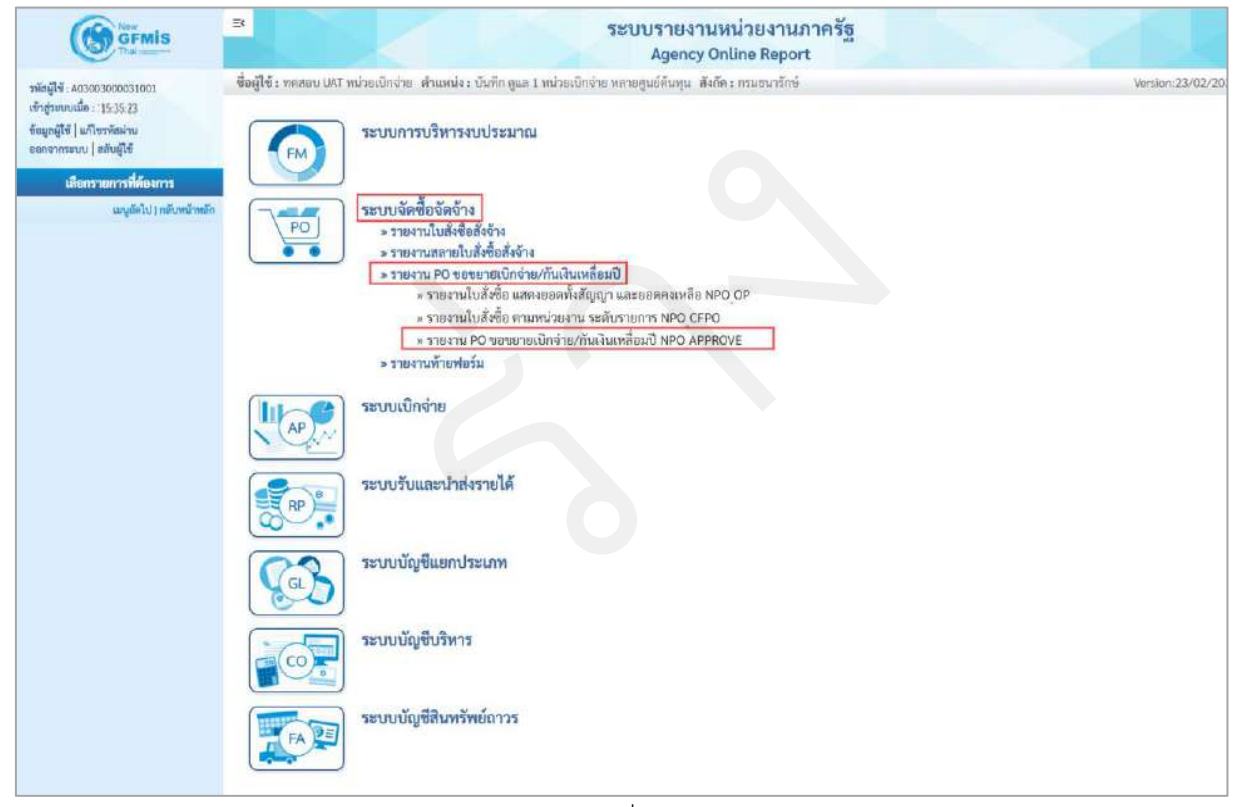

ภาพที่ 18

|                                                                                                    |                                                                                    | ระบบรายงาน)<br>Agency Or                                                                                                    | ณ่วยงานภาครัฐ<br>Iline Report |                  |
|----------------------------------------------------------------------------------------------------|------------------------------------------------------------------------------------|----------------------------------------------------------------------------------------------------|-------------------------------|------------------|
| รทัสผู้ใช้ : A03003000031001<br>เข้าสู่ระบบเมือ : 15.39.47<br>ข้อมูลผู้ใช้ ] แก้ไหรทัศษาม<br>ออกจากระบบ   สลับผู้ใช้ | ชื่อผู้ใช้ : ทอสอบ UAT หม่วยเบิกจ่า<br>NPO_APPROVE<br>รายงาน PO ขอขยายเนิกจ่าย/กัท | ข_ท่วนหนัง : เว็บทึก ดูแล 1 หน่วยเบิกจ่าย หลายคูนย์พันวุน - สังกัด<br>แจ๊นเหลื่อมปี                                                                                                    | າ: ຄານເອນາໃດອີ                | Version:23/02/20 |
| ระบบจัดขี้อจัดจ้าง                                                                                                   | = เสียกกำลังงาน 👍 บัน                                                              | ที่กล้าสั่งงาน                                                                                                    |                               |                  |
| รายงามใบสั่งขึ้อ แสดงขอดทั้งสัญญา และ<br>ขอดดงเหลือ >> NPO_OP<br>รายงามใบสั่งชื่อ ตามหน่วยงาน ระดับ<br>รายงาน ระดับ  | รทัสหน่วยงาน                                                                       | 03003<br>กรมขนารักษ์                                                                                                    |                               |                  |
| ราชสาม PO ขอขยายเปิกจ่าย/กันเงิน<br>เหลื่อมปี >> NPC APPROVE                                                         | วิทธหนวยเบกงาย<br>ปังบุประมาณ                                                      | 0300300003<br>กองบริทารการคลัง<br>2563                                                                                                    | DA                            |                  |
| ແກ <sub>ຍ</sub> ເຈົ້າໄປ ( າເຄັບານົກເທົ່າ                                                                             | แหล่งของเงิน                                                                       | ٩                                                                                                    | ña Q                          |                  |
|                                                                                                    | เอกสารการจัดชื่อ<br>รทัสผู้ขาย                                                     | Q                                                                                                    | ñı<br>ñı Q                    |                  |
| รายงามขยายเวทาเป็กจำย<br>เอกสารใบสั่งข้อสั่งจ้าง<br>รอบ                                                              |                                                                                    | <ul> <li>รายงานใบสั่งขื้อ/สั่งจ้าง ที่พัสดุ ขอขยายเบิกจ่าย (รอบมีนาคม)</li> <li>รายงานใบสั่งขื้อ/สั่งจ้าง ที่ สรก. ขออนุมัพิขยายเบิกจ่าย (รอบมีนาคม)</li> <li>รายงานใบสั่งขื้อ/สั่งจ้าง ที่ กรมบัญชีกลาง อนุมัพิขยายเบิกจ่าย (รอบกันยายน)</li> <li>รายงานใบสั่งขื้อ/สั่งจ้าง ที่ สรก. ขออนุมัพิขยายเบิกจ่าย (รอบกันยายน)</li> <li>รายงานใบสั่งขื้อ/สั่งจ้าง ที่ กรมบัญชีกลาง อนุมัพิขยายเบิกจ่าย (รอบกันยายน)</li> <li>รายงานใบสั่งขื้อ/สั่งจ้าง ที่ กรมบัญชีกลาง อนุมัพิขยายเบิกจ่าย (รอบกันยายน)</li> <li>รายงานใบสั่งขื้อ/สั่งจ้าง ที่ กรมบัญชีกลาง อนุมัพิขยายเบิกจ่าย (รอบกันยายน)</li> </ul> |                               |                  |

ภาพที่ 19

| - รหัสหน่วยงาน      | ระบบแสดงรหัสหน่วยงาน จำนวน 5 หลัก                          |
|---------------------|------------------------------------------------------------|
|                     | ให้อัตโนมัติตามสิทธิที่ใช้บันทึกข้อมูล                     |
| - รหัสหน่วยเบิกจ่าย | ระบบแสดงรหัสหน่วยเบิกจ่าย จำนวน 10 หลัก                    |
|                     | ให้อัตโนมัติตามสิทธิที่ใช้บันทึกข้อมูล                     |
| - ปีงบประมาณ        | ระบบแสดงปีงบประมาณปัจจุบันให้อัตโนมัติ                     |
|                     | กรณีต้องการเรียกใบสั่งซื้อสั่งจ้างของปีงบประมาณอื่น        |
|                     | ให้ระบุปีงบประมาณ ตัวอย่างระบุ 2563                        |
| - แหล่งของเงิน      | ไม่ต้องระบุกรณีต้องการเรียกรายงานใบสั่งซื้อสั่งจ้าง        |
|                     | ทั้งหมดทุกแหล่งของเงิน                                     |
|                     | ระบุรหัสแหล่งของเงิน จำนวน 7 หลัก กรณที่ต้องการ            |
|                     | เรียกรายงานตามแหล่งของเงิน                                 |
|                     | สามารถระบุเป็นค่าช่วงข้อมูลได้ โดยกดปุ่ม 🔲                 |
|                     | (ระบุหรือไม่ระบุก็ได้)                                     |
| - เอกสารการจัดซื้อ  | ไม่ต้องระบุกรณีต้องการเรียกรายงานใบสั่งซื้อสั่งจ้างทั้งหมด |
|                     | ระบุเลขที่ใบสั่งซื้อสั่งจ้าง กรณีที่ต้องการเรียก           |
|                     | รายงานใบสั่งซื้อสั่งจ้างเป็นบางรายการ                      |

|                                                | สามารถระบุเป็นค่าช่วงข้อมูลได้โดยกดปุ่ม 🔳                 |
|------------------------------------------------|-----------------------------------------------------------|
|                                                | (ระบุหรือไม่ระบุก็ได้)                                    |
| - รหัสผู้ขาย                                   | ไม่ต้องระบุกรณีต้องการเรียกรายงานใบสั่งซื้อสั่งจ้าง       |
|                                                | ทั้งหมดทุกรหัสผู้ขาย                                      |
|                                                | ระบุรหัสแหล่งของเงิน จำนวน 10 หลัก กรณีที่ต้องการ         |
|                                                | เรียกรายงานเฉพาะผู้ขายนั้น ๆ                              |
|                                                | สามารถระบุเป็นค่าช่วงข้อมูลได้โดยกดปุ่ม 🔳                 |
|                                                | (ระบุหรือไม่ระบุก็ได้)                                    |
| - รายงานขยายเวลาเบิกจ่าย                       | กดปุ่ม 💿 เลือกรายงานขยายเวลาเบิกจ่ายเอกสาร                |
| เอกสารใบสั่งซื้อสั่งจ้าง                       | ใบสั่งซื้อสั่งจ้างตามรอบ                                  |
| - กดปุ่ม <u>  แสดงรายงาน</u> เพื่อแสดง "รายงาร | นใบสั่งซื้อ/สั่งจ้าง ที่ กรมบัญชีกลาง อนุมัติขยายเบิกจ่าย |
|                                                |                                                           |

(รอบกันยายน)" ตามภาพที่ 20

# 1.7 รายงานใบสั่งซื้อ/สั่งจ้าง ที่ กรมบัญชีกลาง อนุมัติขยายเบิกจ่าย (รอบกันยายน)

|                                                                                                    |                                                                                                    |                                                                                                    |                                                                                                    | Agency Online Rep                                            | port                                                                                                |                                                              |                                                                                                    |                                                             |                                                                                                    |                                                          |
|----------------------------------------------------------------------------------------------------|----------------------------------------------------------------------------------------------------|----------------------------------------------------------------------------------------------------|----------------------------------------------------------------------------------------------------|--------------------------------------------------------------|----------------------------------------------------------------------------------------------------|--------------------------------------------------------------|----------------------------------------------------------------------------------------------------|-------------------------------------------------------------|----------------------------------------------------------------------------------------------------|----------------------------------------------------------|
| CAR : HHERDAY MAT                                                                                                    | หาว่ายเพิ่มข่าย สำหรุงเป็น                                                                                                    | : บันทึก อุแล 1 หน่วยเ                                                                                                | ปักจ่าย พลายสูมย์ดันทุน -สังภัก : กรมธนารักษ์                                                                                                    |                                                              |                                                                                                    |                                                              |                                                                                                    |                                                             |                                                                                                    | Version:23/02                                            |
| O APPROVE                                                                                                    |                                                                                                    |                                                                                                    |                                                                                                    |                                                              |                                                                                                    |                                                              |                                                                                                    |                                                             |                                                                                                    |                                                          |
| NTM PO TETETS                                                                                                    | เป็กจ่าย/กันผิณหลือม                                                                                                    | ส                                                                                                    | <u> </u>                                                                                                    |                                                              |                                                                                                    |                                                              |                                                                                                    |                                                             |                                                                                                    |                                                          |
| ลัน                                                                                                    |                                                                                                    |                                                                                                    |                                                                                                    |                                                              |                                                                                                    |                                                              |                                                                                                    |                                                             |                                                                                                    |                                                          |
|                                                                                                    |                                                                                                    |                                                                                                    |                                                                                                    |                                                              |                                                                                                    |                                                              |                                                                                                    |                                                             |                                                                                                    |                                                          |
|                                                                                                    |                                                                                                    |                                                                                                    | รายงานใบสังฟื้อ/สังจั                                                                                                    | าง ที่ กามบัญชีกทาง อนุมัต                                   | ່າໝາຍເບີກຈ່າຍ (ຈອນກັ                                                                                | (มายายาม)                                                    |                                                                                                    |                                                             |                                                                                                    |                                                          |
| And the second second second                                                                                                    |                                                                                                    |                                                                                                    |                                                                                                    |                                                              |                                                                                                    |                                                              |                                                                                                    |                                                             |                                                                                                    |                                                          |
| 1000 Tarita 03000 Maa                                                                                                    | 200120                                                                                                    |                                                                                                    |                                                                                                    |                                                              |                                                                                                    |                                                              |                                                                                                    |                                                             |                                                                                                    |                                                          |
| anatarine in course                                                                                                    | KIRUS                                                                                                    |                                                                                                    |                                                                                                    |                                                              |                                                                                                    |                                                              |                                                                                                    |                                                             |                                                                                                    |                                                          |
| 1012124104112063                                                                                                    |                                                                                                    |                                                                                                    |                                                                                                    |                                                              |                                                                                                    |                                                              |                                                                                                    |                                                             |                                                                                                    |                                                          |
|                                                                                                    |                                                                                                    |                                                                                                    |                                                                                                    |                                                              |                                                                                                    |                                                              |                                                                                                    |                                                             |                                                                                                    |                                                          |
| <b>T</b>                                                                                                    | III (E) =+                                                                                                    | Excel.                                                                                                    | POF                                                                                                    |                                                              |                                                                                                    |                                                              | ส่วนว                                                                                                    | 25                                                          |                                                                                                    |                                                          |
|                                                                                                    |                                                                                                    | -                                                                                                    |                                                                                                    |                                                              |                                                                                                    |                                                              |                                                                                                    |                                                             |                                                                                                    | - Andreas and a                                          |
| เอกสารจัดชื่อ                                                                                                    | วันที่เลกลาง                                                                                                    | ารที่สมหล่างของเป็น                                                                                                   | ชื่อผู้ขาย                                                                                                    | แทรที่ด้างอิงกายใน                                           | มูลค่าทั้งใบ PO                                                                                     | มูลส่า 90 คมเหลือ                                            | วันที่สิ้นสุดดัญญา                                                                                                    | รหัส<br>ขังหวัด                                             | พม่วอเปิกช่วย                                                                                                | สัมดินไว้เปิดเหลือ                                       |
| 4001000438                                                                                                    | 02.08.2563                                                                                                    | 6311220                                                                                                    | บริษัท อะเมตเกอร์ ดีขาวนั แอนด์ เพ่อร์มิสจำกัด                                                                                                    | 11/2563                                                      | 0.00                                                                                                | 0.00                                                         | 02.01.2564                                                                                                    | 1000                                                        | 0300300003                                                                                                   | 50                                                       |
| 4001000915                                                                                                    | 01.09.2563                                                                                                    | 6311220                                                                                                    | ນວິອັກເອັນຫວິກຣັກຍໍ່ ພັກອັກ                                                                                                    | 1/11                                                         | 10,000.00                                                                                           | 0.00                                                         | 01.09.2563                                                                                                    | 1000                                                        | 0300300003                                                                                                   | 50                                                       |
| 4001000932                                                                                                    | 01.09.2963                                                                                                    | 6311220                                                                                                    | บริษัท สินหวีทรัตย์ จำกัด                                                                                                    | 1/11                                                         | 10,000.00                                                                                           | 0.00                                                         | 01.09,2563                                                                                                    | 1000                                                        | 0300300003                                                                                                   | 50                                                       |
| 4001001837                                                                                                    | 08.05.2563                                                                                                    | 6311230                                                                                                    | นซีบัท WebMaster จำกัด VD1                                                                                                    | 1212                                                         | 15,000.00                                                                                           | 0.00                                                         | 31.03.2564                                                                                                    | 1000                                                        | 0300300003                                                                                                   | 50                                                       |
| 4001001838                                                                                                    | 06.05 2563                                                                                                    | 6313230                                                                                                    | บริษัท Wabblaster จำกัด VD1                                                                                                    | 1213                                                         | 15,000-00                                                                                           | 8.00                                                         | X1.03.2564                                                                                                    | 3000                                                        | 030030003                                                                                                    | 50                                                       |
| 4001001839                                                                                                    | 08.05.2563                                                                                                    | 6311230                                                                                                    | นริษัท WebMaster จำกัด VD1                                                                                                    | 1212                                                         | 15,000.00                                                                                           | 0.00                                                         | 31.03.2564                                                                                                    | 1000                                                        | 0300300003                                                                                                   | 50                                                       |
| 4001001840                                                                                                    | 08.05.2563                                                                                                    | 6311230                                                                                                    | บริษัท WoldMaster จำกัด VD1                                                                                                    | 1212                                                         | 15,000.00                                                                                           | 0.00                                                         | 31.03.2564                                                                                                    | 1000                                                        | 0300300003                                                                                                   | 50                                                       |
|                                                                                                    | 09.05.2563                                                                                                    | 6311230                                                                                                    | นรีเข้า WebMaster จำกัด VD1                                                                                                    | 1212                                                         | 15,000.00                                                                                           | 0.00                                                         | 21.03.2564                                                                                                    | 1000                                                        | 0300300003                                                                                                   | 50                                                       |
| 4001001841                                                                                                    | Without a stora                                                                                                    |                                                                                                    |                                                                                                    | 1212                                                         | 15.000.00                                                                                           | 0.00                                                         | 31.03.2564                                                                                                    | 1000                                                        | 0300300003                                                                                                   | 50                                                       |
| 4001001841<br>4001001842                                                                                                    | 00.05.2563                                                                                                    | 6311230                                                                                                    | บริษัท WobMaster จำเรีย VD1                                                                                                    | LEIX                                                         |                                                                                                    |                                                              |                                                                                                    |                                                             |                                                                                                    |                                                          |
| 4001001841<br>4001001842<br>4001001843                                                                                                    | 08.05.2563                                                                                                    | 6311230<br>6311230                                                                                                    | บริษัท WobMaster จำกัด VD1<br>บริษัท WobMaster จำกัด VD1                                                                                                    | 1212                                                         | 7,500.00                                                                                            | 0.00                                                         | 31.03.2564                                                                                                    | 1000                                                        | 0300300003                                                                                                   | 50                                                       |
| 4001001841<br>4001001842<br>4001001843<br>4001001928                                                                                                   | 08.05.2563<br>08.05.2563<br>08.05.2563                                                                                                    | 6311230<br>6311230<br>6311230                                                                                         | บริษัท WobMaster จำกัด VD1<br>บริษัท WobMaster จำกัด VD1<br>บริษัท WobMaster จำกัด VD1                                                                                                    | 1212                                                         | 7,500.00                                                                                            | 0.00                                                         | 31.03.2564<br>31.03.2564                                                                                                    | 1000<br>1000                                                | 0300300003                                                                                                   | 50<br>50                                                 |
| 4001001841<br>4001001842<br>4001001843<br>4001001928<br>4001001929                                                                                     | 08.05.2563<br>08.05.2563<br>08.05.2563<br>08.05.2563                                                                                                    | 6311230<br>6311230<br>6311230<br>6311230                                                                              | บวิษัท WebMastar จำกัด VD1<br>บริษัท WebMastar จำกัด VD1<br>บริษัท WebMastar จำกัด VD1<br>บริษัท WebMastar จำกัด VD1                                                                                                    | 1212<br>1212<br>1212<br>1212                                 | 7,500.00<br>15,000.00<br>15,000.00                                                                  | 0.00<br>0.00<br>00.0                                         | 31.03.2564<br>31.03.2564<br>31.03.2564                                                                                                    | 1000<br>1000<br>1000                                        | 0300300003<br>0300300003<br>0300300003                                                                       | 50<br>50<br>50                                           |
| 4001001841<br>4001001842<br>4001001843<br>4001001928<br>4001001929<br>4001001930                                                                       | 08.05.2563<br>08.05.2563<br>08.05.2563<br>08.05.2563<br>08.05.2563<br>08.05.2563                                                                                     | 6311230<br>6311230<br>6311230<br>6311230<br>6311230                                                                   | บริษัท WebMeter ขำกัด VD1<br>บริษัท WebMeter ขำกัด VD1<br>บริษัท WebMeter จำกัด VD1<br>บริษัท WebMeter จำกัด VD1<br>บริษัท WebMeter จำกัด VD1                                                                                                    | 1212<br>1212<br>1212<br>1212                                 | 7,500.00<br>15,000.00<br>15,000.00<br>15,000.00                                                     | 0.00<br>0.00<br>0.00<br>0.00                                 | 31.03.2564<br>31.03.2564<br>31.03.2564<br>31.03.2564                                                                                        | 1000<br>1000<br>1000<br>1000                                | 0300300003<br>0350300003<br>0350300003<br>0350300003<br>0350300003                                           | 50<br>50<br>50<br>50                                     |
| 4001001941<br>4001001842<br>4001001843<br>4001001928<br>4001001929<br>4001001929<br>4001001930                                                         | 08.05.2563<br>08.05.2563<br>08.05.2563<br>08.05.2563<br>08.05.2563<br>08.05.2563                                                                                     | 6311230<br>6311230<br>6311230<br>6311230<br>6311230<br>6311230                                                        | ປຈີອັກ WebMateur ບັກຄັບ VD1<br>ປຈີອັກ WebMateur ບັກຄັບ VD1<br>ປຈີອັກ WebMateur ຈັກຄົບ VD1<br>ປຈີອັກ WebMateur ຈັກຄົບ VD1<br>ປຈີອັກ WebMateur ຈັກຄົບ VD1<br>ປຈີອັກ WebMateur ຈັກຄົບ VD1                                                                                                    | 1212<br>1212<br>1212<br>1213<br>1212<br>1212                 | T,500.00<br>15,000.00<br>15,000.00<br>15,000.00<br>15,000.00                                        | 0.00<br>0.09<br>0.09<br>0.09<br>0.09                         | 31.03.2864<br>31.03.2564<br>31.03.2564<br>31.03.2564<br>31.03.2564                                                                          | 1000<br>1000<br>1000<br>1000<br>1000                        | 0300300003<br>0300300003<br>0300300003<br>0300300                                                            | 50<br>50<br>10<br>50<br>50                               |
| 4001001941<br>4001001842<br>4001001943<br>4001001928<br>4001001929<br>4001001930<br>4001001932                                                         | 08.05.2563<br>08.05.2563<br>08.05.2563<br>08.05.2563<br>08.05.2563<br>08.05.2563<br>08.05.2563                                                                       | 6311230<br>6311230<br>6311230<br>6311230<br>6511230<br>6311230<br>6311230                                             | ເບລີ້ອັກ WebMenter ຈັກກັດ VD1<br>ເຮົາອັກ WebMenter ອັກກັດ VD1<br>ເຮົາອັກ WebMenter ອັກກັດ VD1<br>ເຮົາອັກ WebMenter ອັກກັດ VD1<br>ເຮົາອັກ WebMenter ອັກກັດ VD1<br>ເຮົາອັກ WebMenter ອັກກັດ VD1                                                                                                    | 1212<br>1212<br>1213<br>1213<br>1212<br>1212<br>1212         | 7,500.00<br>15,000.00<br>15,000.00<br>15,000.00<br>15,000.00<br>15,000.00                           | 0.00<br>0.00<br>0.00<br>0.00<br>0.00<br>0.00                 | 31.03.2564<br>31.03.2564<br>31.03.2564<br>31.03.2564<br>31.03.2564<br>31.03.2564                                                            | 1000<br>1000<br>1000<br>1000<br>1000                        | 0300300003<br>0300300003<br>0300300003<br>0300300                                                            | 50<br>50<br>50<br>50<br>50<br>50                         |
| 4001001841<br>4001001842<br>4001001843<br>4001001928<br>4001001929<br>4001001929<br>4001001931<br>4001001932<br>4001001933                             | 08.05.2643<br>08.05.2543<br>08.05.2543<br>08.05.2543<br>08.05.2543<br>08.05.2543<br>08.05.2543                                                                       | 6311230<br>6311230<br>6311230<br>6311230<br>6311230<br>6311230<br>6311230<br>6311230<br>6311230                       | เรือัก พองงงงงงงงงงงงงงงงงงงงงงงงงงงงงงงงงงงง                                                                                                    | 1212<br>1212<br>1212<br>1219<br>1212<br>1212<br>1212<br>1212 | 7,500.00<br>15,000.00<br>15,000.00<br>15,000.00<br>15,000.00<br>15,000.00<br>15,000.00              | 0.00<br>0.00<br>0.00<br>0.00<br>0.00<br>0.00<br>0.00         | 31.03.2564<br>31.03.2564<br>31.03.2564<br>31.03.2564<br>31.03.2564<br>31.03.2564<br>31.03.2564                                              | 1000<br>1000<br>1000<br>1000<br>1000<br>1000                | 0300300003<br>0350300003<br>0300300003<br>0300300003<br>0300300003<br>030030                                 | 50<br>50<br>50<br>50<br>50<br>50<br>50<br>50             |
| 4001001841<br>4001001842<br>4001001843<br>4001001928<br>4001001928<br>4001001929<br>4001001931<br>4001001933<br>4001001933<br>4001001934               | 08.05.2563<br>08.05.2563<br>08.05.2563<br>08.05.2563<br>08.05.2563<br>08.05.2563<br>08.05.2563<br>08.05.2563                                                         | 6311230<br>6311230<br>6311230<br>6311230<br>6311230<br>6311230<br>6311230<br>6311230<br>6311230                       | เปลี่ยัก พระประกอบ จำกัด VD1<br>เปลี่ยัก พระประกอบ จำกัด VD1<br>เปลี่ยัก พระประสงชาติ จำกัด VD1<br>เปลี่ยัก พระประสงชาติ จำกัด VD1<br>เปลี่ยัก พระประสงชาติ จำกัด VD1<br>เปลี่ยัก พระประสงชาติ จำกัด VD1<br>เปลี่ยัก พระประสงชาติ จำกัด VD1<br>เปลี่ยัก พระประสงชาติ จำกัด VD1<br>เปลี่ยัก พระประสงชาติ จำกัด VD1 | 1212<br>1212<br>1212<br>1212<br>1212<br>1212<br>1212<br>121  | 7,500.00<br>15,000.00<br>15,000.00<br>15,000.00<br>15,000.00<br>15,000.00<br>7,500.00               | 00.0<br>90.0<br>00.0<br>00.0<br>00.0<br>00.0<br>00.0<br>00.0 | 31.03.2564<br>31.03.2564<br>31.03.2564<br>31.03.2564<br>31.03.2564<br>31.03.2564<br>31.03.2564<br>31.03.2564<br>31.03.2564                  | 1000<br>1000<br>1000<br>1000<br>1000<br>1000<br>1000        | 0300300003<br>0350300003<br>0300300003<br>0300300003<br>0300300003<br>030030                                 | 50<br>50<br>50<br>50<br>50<br>50<br>50<br>50<br>50       |
| 4001001842<br>4001001842<br>4001001848<br>4001001928<br>4001001928<br>4001001930<br>4001001932<br>4001001933<br>4001001933                             | 08.05.263<br>08.05.2563<br>08.05.2563<br>08.05.2563<br>08.05.2563<br>08.05.2563<br>08.05.2563<br>08.05.2563<br>08.05.2563                                            | 6311230<br>5311230<br>6311230<br>6311230<br>6311230<br>6311230<br>6311230<br>6311230<br>6311230<br>6311230            | เปลี่ยัง พงษ์Mantare จำกัด VD1<br>เปลี่ยัง พงษ์Mantare จำกัด VD1<br>เปลี่ยัง พงษ์Mantare จำกัด VD1<br>เปลี่ยัง พงษ์Mantare จำกัด VD1<br>เปลี่ยัง พงษ์Mantare จำกัด VD1<br>เปลี่ยัง พงษ์Mantare จำกัด VD1<br>เปลี่ยัง พงษ์Mantare จำกัด VD1<br>เปลี่ยัง พงษ์Mantare จำกัด VD1                                      | 1212<br>1212<br>1212<br>1212<br>1212<br>1212<br>1212<br>121  | 7,500.00<br>15,000.00<br>15,000.00<br>15,000.00<br>15,000.00<br>15,000.00<br>7,500.00<br>15,000.00  | 00.0<br>90.0<br>00.0<br>00.0<br>00.0<br>00.0<br>00.0<br>00.0 | 31.03.2564<br>31.03.2564<br>31.03.2564<br>31.03.2564<br>31.03.2564<br>31.03.2564<br>31.03.2564<br>31.03.2564<br>31.03.2564                  | 1000<br>1000<br>1000<br>1000<br>1000<br>1000<br>1000<br>100 | 0300300003<br>0350300003<br>0350300003<br>0350300003<br>0350300003<br>0350300003<br>0350300003<br>0350300003 | 50<br>50<br>50<br>50<br>50<br>50<br>50<br>50<br>50<br>50 |
| 4001001842<br>4001001842<br>4001001848<br>4001001928<br>4001001929<br>4001001930<br>4001001932<br>4001001933<br>4001001933<br>4001001935<br>4001001935 | 08.05.2563<br>08.05.2563<br>08.05.2563<br>08.05.2563<br>08.05.2563<br>08.05.2563<br>08.05.2563<br>08.05.2563<br>08.05.2563<br>08.05.2563<br>08.05.2563<br>08.05.2563 | 6311230<br>6311230<br>6311230<br>6311230<br>6311230<br>6311230<br>6311230<br>6311230<br>6311230<br>6311230<br>6311230 | ເປລີ້ກາ WebMester ຈຳກັດ VD1<br>ເປັ້າຈັກ WebMester ຈຳກັດ VD1<br>ເປົ້າຈັກ WebMester ຈຳກັດ VD1<br>ເປົ້າຈັກ WebMester ຈຳກັດ VD1<br>ເປົ້າຈັກ WebMester ຈຳກັດ VD1<br>ເປົ້າຈັກ WebMester ຈຳກັດ VD1<br>ເປົ້າຈັກ WebMester ຈຳກັດ VD1<br>ເປົ້າຈັກ WebMester ຈຳກັດ VD1<br>ເປົ້າຈັກ WebMester ຈຳກັດ VD1                       | 1212<br>1212<br>1213<br>1213<br>1213<br>1213<br>1212<br>1212 | 7,500,00<br>15,000,00<br>15,000,00<br>15,000,00<br>15,000,00<br>15,000,00<br>15,000,00<br>15,000,00 | 0.00<br>0.00<br>0.00<br>0.00<br>0.00<br>0.00<br>0.00<br>0.0  | 3103.2864<br>3103.2564<br>3103.2664<br>3103.2564<br>3103.2564<br>3103.2564<br>3103.2564<br>3103.2564<br>3103.2564<br>3103.2564<br>3103.2564 | 1000<br>1000<br>1000<br>1000<br>1000<br>1000<br>1000<br>100 | 0300300003<br>0300300003<br>0300300003<br>0300300                                                            | 50<br>50<br>50<br>50<br>50<br>50<br>50<br>50<br>50<br>50 |

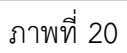

## คำอธิบาย "รายงานใบสั่งซื้อ/สั่งจ้าง ที่ กรมบัญชีกลาง อนุมัติขยายเบิกจ่าย (รอบกันยายน)" ดังนี้

- เอกสารจัดซื้อ ระบบแสดงเลขที่ใบสั่งซื้อสั่งจ้าง
   วันที่เอกสาร ระบบแสดงวันที่ใบสั่งซื้อ
- รหัสแหล่งของเงิน ระบบแสด
- ชื่อผู้ขาย
- เลขที่อ้างอิงภายใน
- มูลค่าทั้งใบ PO
- มูลค่า PO คงเหลือ
- วันที่สิ้นสุดสัญญา
- รหัสจังหวัด
- รหัสหน่วยเบิกจ่าย
- กันเงินเงินไว้เหลื่อมปี

- ระบบแสดงวันทิไบสังซือ
- ระบบแสดงรหัสแหล่งของเงิน
- ระบบแสดงชื่อผู้ขาย
- ระบบแสดงเลขที่ใบสั่งซื้อ/สัญญา
  - ระบบแสดงจำนวนเงินสุทธิทั้งใบของใบสั่งซื้อสั่งจ้าง
- ระบบแสดงจำนวนเงินคงเหลือ
- ระบบแสดงวันที่สิ้นสุดสัญญา
- ระบบแสดงรหัสจังหวัด
  - ระบบแสดงรหัสหน่วยเบิกจ่าย
    - ระบบแสดงสถานะกันเงินเงินไว้เหลื่อมปี
    - 50 หมายถึง กรมบัญชีกลางขยายอนุมัติกันเหลื่อมปี รอบกันยายน
- สามารถ Export File ในรูปแบบ Excel และ PDF ได้ โดยกดปุ่ม 🚺 Excel หรือ ២ PDF

## 2 รายงานการสลายใบสั่งซื้อสั่งจ้าง NPO\_POCL

รายงานการสลายใบสั่งซื้อสั่งจ้าง เป็นรายงานที่ใช้ตรวจสอบรายละเอียดเกี่ยวกับเอกสารสำรองเงิน ประเภท เอกสาร PF ที่ระบบสร้างให้จากการยกเลิกใบสั่งซื้อสั่งจ้างฉบับเดิมที่ยกยอดไปในปีงบประมาณใหม่แล้ว รายละเอียดประกอบด้วย วัน เดือน ปีที่สลายใบสั่งซื้อสั่งจ้าง เลขที่ใบสั่งซื้อสั่งจ้าง เลขที่เอกสารสำรองเงิน เลขที โครงการ เลขที่คุมสัญญา แหล่งของเงิน รหัสงบประมาณ กิจกรรมหลัก หน่วยเบิกจ่าย และจำนวนเงิน

#### ขั้นตอนการเข้าสู่ระบบ

ที่ 21

เมื่อเข้าสู่ระบบ New GFMIS Thai โดยระบุรหัสผู้ใช้และรหัสผ่านแล้ว ระบบจะแสดงหน้าจอ ตามภาพ

New **GFMIS**Thai 🛛 ทคสอบ UAT หน่วยเนิก จ่าย บันทึก ดูแล 1 หุ่มู่วยเบิกจ่าย 🛱 กระทรวงการคลัง () 23/07/2564, 01:00 • A03003000031001 🔲 03003 กรมอนารักษ์ = = . 1 ข้อมูลส่วนด้ว  $(\mathbf{b})$ AGENCY AGENCY ONLINE LOGOUT REPORT (NEW) ระบบบันทึกข้อมูลหน่วย ระบบรายงานหน่วยงาน งานภาครัฐ ภาครัฐ (NEW) Last access : 22/07/2564, 01:0

- เลือก ระบบรายงานหน่วยงานภาครัฐ ระบบจะแสดงหน้าระบบงานต่าง ๆ ตามภาพที่ 21

ภาพที่ 21

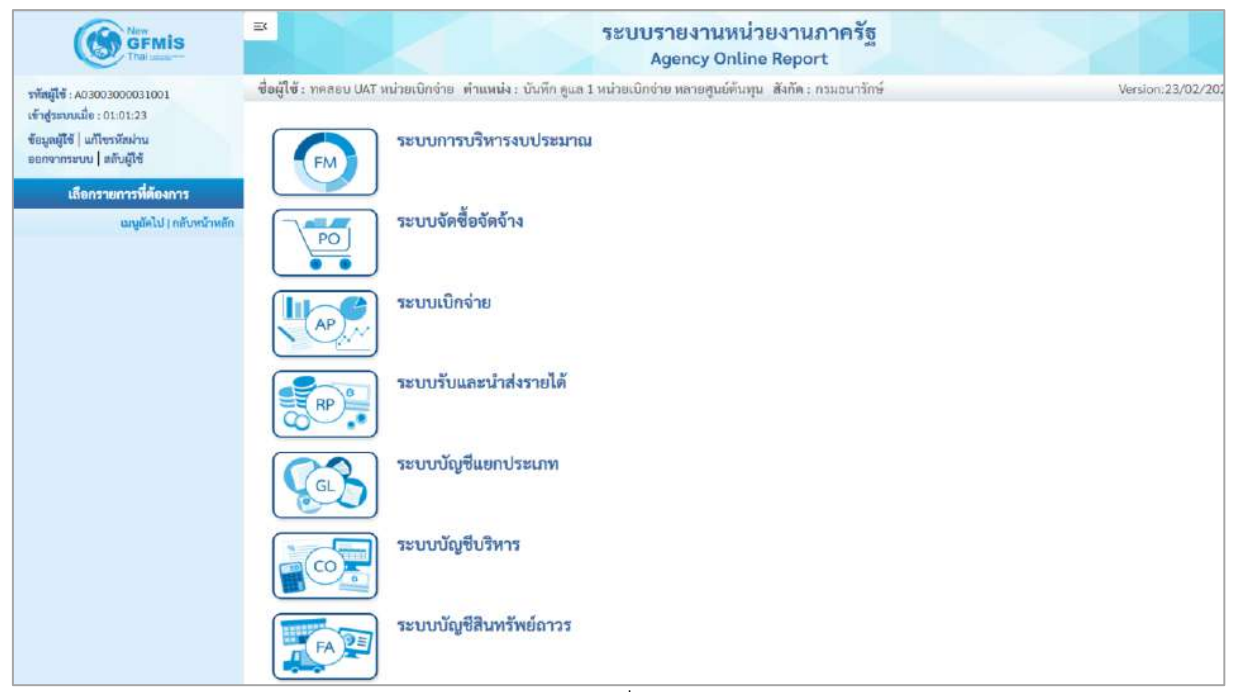

ภาพที่ 22

## ขั้นตอนการเข้าสู่หน้าจอรายงาน

เมื่อเข้าสู่หน้าจอระบบรายงานหน่วยงานภาครัฐ หน้าจะแสดงระบบงานต่าง ๆ ตามภาพที่ 22

กดปุ่ม ระบบจัดซื้อจัดจ้าง ระบบแสดงเมนูรายงานของระบบจัดซื้อจัดจ้าง

- กดปุ่ม **» รายงานสลายใบสั่งซื้อสั่งจ้าง** ระบบแสดงเมนูรายงานการสลายใบสั่งซื้อสั่งจ้าง

- กดปุ่ม » รายงานการสลายใบสั่งซื้อสั่งจ้าง NPO\_POCL (รายงานการสลายใบสั่งซื้อสั่งจ้าง NPO\_POCL)

เพื่อเข้าสู่หน้าจอการเรียกรายงาน ตามภาพที่ 23

|                                                                                                    | ≅ ระบบรายงานหน่วยงานภาครัฐ<br>Agency Online Report                                                                                                    |                    |
|----------------------------------------------------------------------------------------------------|----------------------------------------------------------------------------------------------------|--------------------|
| รทัสผู้ใช้ : 403003000031001<br>เข้าสู่รอบบเมื่อ : 14:06:35<br>ข้อมูลผู้ใช้   แก้โขรทัสฝาน<br>ออกจากระบบ   สลับผู้ใช้<br>เมื่อกรายการที่ที่องการ<br>เมนูตัดไป   กลับหน้าหลัก | ชื่อผู้ใช้ : ทดสอบ UAT หน่วยเบิกจ่าย เด้าแหน่ง : บันทึก ดูแล 1 หน่วยเบิกจ่าย หลายตูนย์ต้นทุน . สังกัด : กรมธนารักษ์<br>ระบบการบริหารงบประมาณ<br>ระบบจัดซื้อจัดจ้าง<br>> รายงานในสั่งซื้อสังจ้าง<br>> รายงานการสลายใบสั่งซื้อสังจ้าง<br>> รายงานการสลายใบสั่งซื้อสังจ้าง<br>> รายงานการสลายใบสั่งซื้อสังจ้าง<br>> รายงานการสลายใบสั่งซื้อสังจ้าง<br>> รายงานการสลายใบสั่งซื้อสังจ้าง<br>> รายงานการสลายใบสั่งซื้อสังจ้าง<br>> รายงานการสลายใบสั่งซื้อสังจ้าง<br>> รายงานการสลายใบสั่งซื้อสังจ้าง<br>> รายงานทายฟอร์ม | Version:23/02/2021 |
|                                                                                                    | ระบบเบิกจ่าย<br>ระบบรับและนำส่งรายได้<br>ระบบรับและนำส่งรายได้                                                                                                    |                    |
|                                                                                                    | ระบบบัญชีแยกประเภท<br>GLS                                                                                                    |                    |

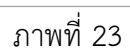

|                                                                                        | 3                                       | ระบบรายง<br>Agenc                               | านหน่วยงาร<br>y Online Rep | นภาครัฐ<br>ort  |               |        |
|----------------------------------------------------------------------------------------|-----------------------------------------|-------------------------------------------------|----------------------------|-----------------|---------------|--------|
| รพัสดุ์ไข้ : A03003000031001                                                           | ชื่อผู้ใช้ : ทดสอบ UAT หน่วยเป          | ปกจ่าย ด้าแหน่ง: บันทึกดูแล 1 หน่วยเบิกจ่าย หลา | ยศูนย์ดันทุน สังกัด        | ะ กรมธนารักษ์   | Version:23/07 | 2/2021 |
| เข้าสู่ระบบเมื่อ : 14:06:35<br>ข้อมูลผู้ใช้   แก้ไขรหัสผ่าน<br>ออกจากระบบ   อลับผู้ใช้ | NPO_POCL<br>รายงานการสลายใบสั่งซื้อสั่ง | เจ้าง                                           |                            |                 |               |        |
| ระบบจัดซื้อจัดจ้าง                                                                     | เลือกคำสั่งงาน ป                        | <ol> <li>บันทึกคำสั่งงาน</li> </ol>             |                            |                 |               |        |
| รายงานการสถายใบสั่งซื้อสั่งจ้าง >><br>NPO_POCL                                         | รหัสหน่วยงาน                            | 03003<br>กรมกมารักษ์                            | តីរ                        |                 |               |        |
| เมนูอัคไป   กลับหน้าหลัก                                                               | รหัสหน่วยเบิกจ่าย                       | 0300300003<br>กองบริหารการคลัง                  | ถึง                        |                 |               |        |
|                                                                                        | วันที่บันทึกการสลาย<br>ใบสั่งชื่อ       | 15 กรกฎาคม 2564                                 | 🗂 ถึง                      | 16 กรกฎาคม 2564 |               |        |
|                                                                                        | เลขที่ใบสั่งชื้อระบบ<br>GFMIS           |                                                 | ถึง                        |                 |               |        |
|                                                                                        | เลซที่เอกสารสำรอง<br>เงิน               |                                                 | ถึง                        |                 |               |        |
|                                                                                        |                                         | 🕞 usos                                          | รายงาน                     | ข้อมูล          |               |        |

ภาพที่ 24

| - รหัสหน่วยงาน      | ระบบแสดงรหัสหน่วยงาน จำนวน 5 หลัก ให้อัตโนมัติ       |
|---------------------|------------------------------------------------------|
|                     | ตามสิทธิที่ใช้บันทึกข้อมูล และชื่อหน่วยงาน           |
| - รหัสหน่วยเบิกจ่าย | ระบบแสดงรหัสหน่วยเบิกจ่าย จำนวน 10 หลัก ให้อัตโนมัติ |
|                     | ตามสิทธิที่ใช้บันทึกข้อมูล และชื่อหน่วยเบิกจ่าย      |

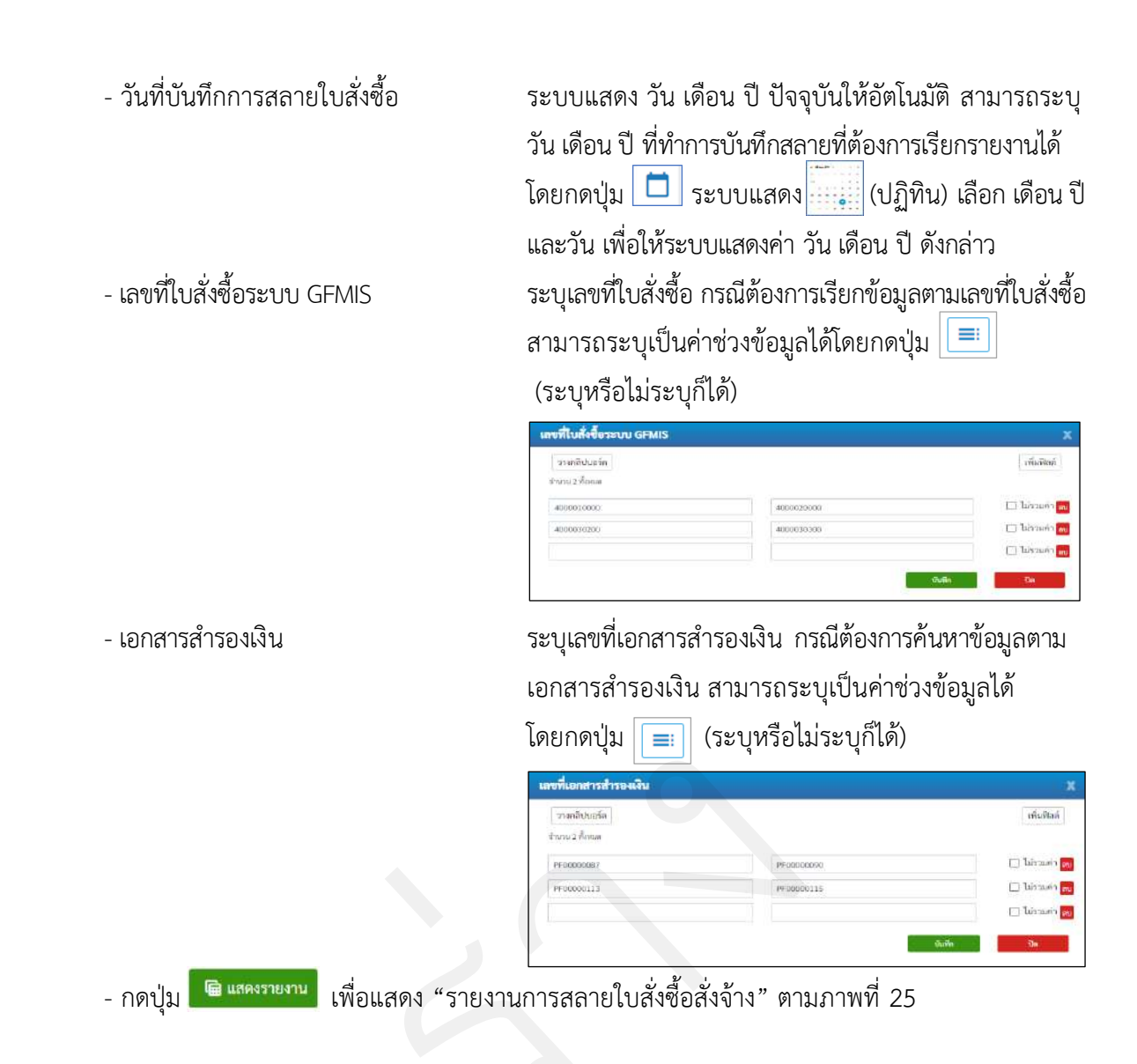

#### รายงานการสลายใบสั่งซื้อสั่งจ้าง

| GFMIS                                                                               | 3                                  |                               |                                             | ~                   | ระบบราย<br>Agen      | งานหน่วยงานม<br>cy Online Repor | กาครัฐ<br>t          |               |                 |                                   |
|-------------------------------------------------------------------------------------|------------------------------------|-------------------------------|---------------------------------------------|---------------------|----------------------|---------------------------------|----------------------|---------------|-----------------|-----------------------------------|
| าพัฒนิดี : A03003000031001                                                          | ชื่อผู้ใช้ : ทคสถบ UAT             | หม่วยเม็กจ่าย ดำแหน่          | <ol> <li>บันทึก ดูแล 1 พน่วยเบิก</li> </ol> | ຈຳອ ກລານສູບອີສົນກູບ | สังกัด : กรมขนาร์กษ์ |                                 |                      |               |                 | Werston: 23/02/202                |
| เข้าสู่ระบบเมื่อ : 143446<br>ข้อมูดผู้ใช้   แก๊ยรหัสอ่าน<br>ออกจากระบบ   สลัมผู้ใช้ | NPO_POCL<br>รายงานการสถายใบส์      | ให้ขึ้อสังจ้าง                |                                             |                     |                      |                                 |                      |               |                 |                                   |
| ระบบจัดขึ้อจัดจ้าง                                                                  | < กลับ                             |                               |                                             |                     |                      |                                 |                      |               |                 |                                   |
| รายงานการสุดาปใบสั่งซื้อสิ่งด้วง >><br>NPO_POCL                                     |                                    |                               |                                             |                     | รายงานก              | ารสลายใบสั่งซื้อเ               | สังจ้าง              |               |                 |                                   |
| เมนูอัตโป ) เพิ่มหน้าหลัด                                                           | Ŧ                                  | III 💽 =                       | Escol                                       | PER POPE            |                      |                                 |                      | ຈຳນວນ         | 100             | <ul> <li>รายการต่อหน้า</li> </ul> |
|                                                                                     | วันที่บันทึกการสลาย<br>ใบสั่งชื่อ  | เสขที่ใบสั่งชื่อระบบ<br>GFMIS | เลขที่เลกสารสำรองเงิน                       | เลขที่โครงการ       | เลขที่คุมสัญญา       | าทัสแหล่งของสิน                 | ราศัสราชประเมาณ      | หน่วยเปิดข่าย | รพัฒธิจกรรมหลัด | มร์ละระหงั                        |
|                                                                                     | 15.07.2564                         | 4001004753                    | PF00000087                                  |                     |                      | 6311200                         | 03003130009002000000 | 0300300003    | P1000           | 40,000.00                         |
|                                                                                     | 15,07,2564                         | 4001884755                    | PF00000089                                  |                     |                      | 6311200                         | 03003130009002000000 | 0300300003    | P1000           | 15,000.00                         |
|                                                                                     | 15.07.2564                         | 5001001128                    | PF00000088                                  |                     |                      | 6311200                         | 03003130009002000000 | 0300300003    | P1000           | 10,000.00                         |
|                                                                                     | 16.07.2564                         | 4001004757                    | PF00000090                                  |                     |                      | 6311500                         | 03003290004005000001 | 0300300003    | P1000           | 20,000.00                         |
|                                                                                     | 16.07.2564                         | 4001004757                    | PF00000091                                  |                     |                      | 63:1200                         | 03003130009002000000 | 0300300003    | P1000           | 20,000.00                         |
|                                                                                     | 16.07.2564                         | 4001004764                    | PF00000092                                  |                     |                      | 6311200                         | 63003130009002000000 | 0300300003    | P1000           | 20,000.00                         |
|                                                                                     | จำนวนเอกสารทั้ง<br>จำนวนหน้าทั้งหม | สนต 6 รายการ<br>เต 1 หน้า     |                                             |                     |                      |                                 |                      |               |                 |                                   |

ภาพที่ 25

## คำอธิบาย "รายงานการสลายใบสั่งซื้อสั่งจ้าง" ดังนี้

- วันที่บันทึกการสลายใบสั่งซื้อ แสดงวัน เดือน ปีที่บันทึกสลายใบสั่งซื้อสั่งจ้าง แสดงเลขที่ใบสั่งซื้อสั่งจ้างที่สลาย
- เลขที่ใบสั่งซื้อระบบ GFMIS
- เลขที่เอกสารสำรองเงิน
- เลขที่โครงการ
- เลขที่คุมสัญญา
- รหัสแหล่งของเงิน
- รหัสงบประมาณ
- รหัสหน่วยเบิกจ่าย
- กิจกรรมหลัก
- แสดงรหัสกิจกรรมหลัก

แสดงเลขที่เอกสารสำรองเงินที่ได้จากการสลายใบสั่งซื้อสั่งจ้าง

แสดงเลขที่โครงการ จากระบบ e-GP

แสดงเลขที่คุมสัญญา จากระบบ e-GP

แสดงรหัสแหล่งของเงิน

แสดงรหัสงบประมาณ

แสดงรหัสหน่วยเบิกจ่าย

- แสดงจำนวนเงินที่สลายใบสั่งซื้อสั่งจ้าง - จำนวนเงิน
- สามารถ Export File ในรูปแบบ Excel และ PDF ได้ โดยกดปุ่ม 🚺 Excel หรือ [ 🔤 PDF

#### 3 รายงานตรวจรับพัสดุ NPO\_GR

รายงานตรวจรับพัสดุ NPO\_GR แบ่งเป็น 3 ประเภท ดังนี้

- รายงานตรวจรับพัสดุ ประเภทรายวัน
- รายงานตรวจรับพัสดุ ประเภทรายสัปดาห์
- รายงานตรวจรับพัสดุ ประเภทรายเดือน

## ขั้นตอนการเข้าสู่ระบบ

เมื่อเข้าสู่ระบบ New GFMIS Thai โดยระบุรหัสผู้ใช้และรหัสผ่านแล้ว ระบบจะแสดงหน้าจอ ตามภาพที่ 26 - เลือก ระบบรายงานหน่วยงานภาครัฐ ระบบจะแสดงหน้าระบบงานต่าง ๆ ตามภาพที่ 27

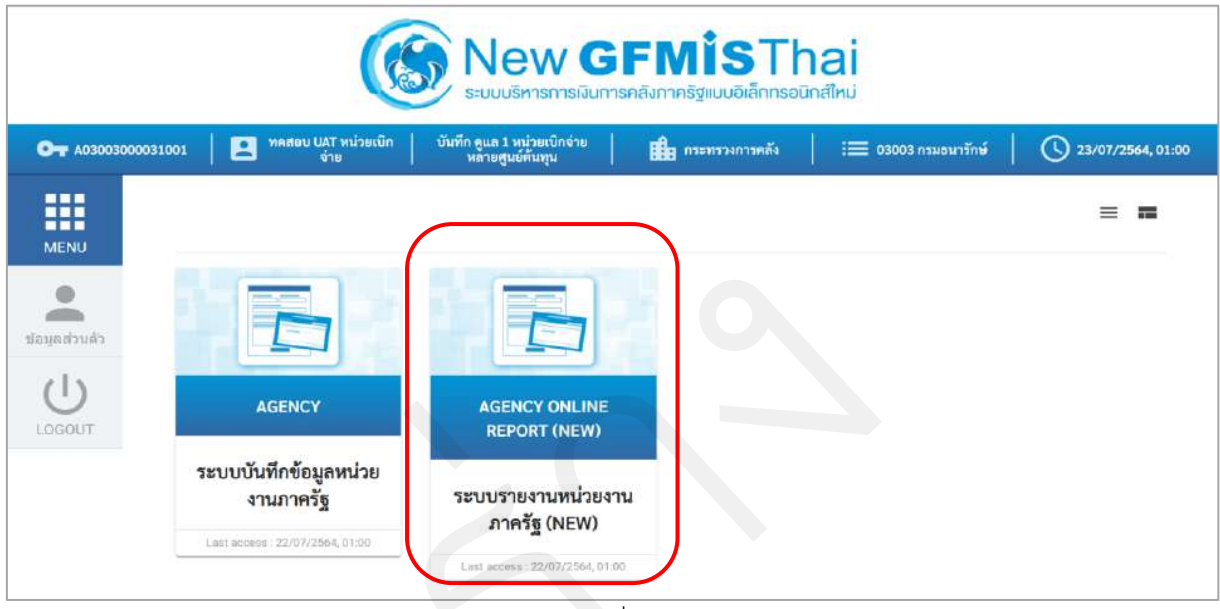

ภาพที่ 26

| Marr<br>GFMis<br>That and                                 | 3                        | ระบบรายงานหน่วยงานภาครัฐ<br>Agency Online Report                                         |                   |
|-----------------------------------------------------------|--------------------------|------------------------------------------------------------------------------------------|-------------------|
| ราโสมู่ใช้ : A03003000031001<br>เข้าสระบบเมื่อ : 01:01:23 | ชื่อผู้ใช้ : ทคลอบ UAT ง | หม่วยเมิกจ่าย ทำแหน่ง : บันทึก ดูแล 1 หน่วยเบิกจ่าย หลายศูนย์ต้นทุน สังกัด : กรมอนารักษ์ | Version:23/02/203 |
| ข้อมูลผู้ใช้   แก้ไขวหัสผ่าน<br>ออกจากระบบ   สถับผู้ใช้   | (FM)                     | ระบบการบริหารงบประมาณ                                                                    |                   |
| เถือกรายการที่ต้องการ                                     |                          |                                                                                          |                   |
| เมนูมัคไป ) กลับหน้าหลัก                                  | PO                       | ระบบจัดชื่อจัดจ้าง                                                                       |                   |
|                                                           | AP                       | ระบบเบิกจ่าย                                                                             |                   |
|                                                           | RP .                     | ระบบรับและนำส่งรายได้                                                                    |                   |
|                                                           |                          | ระบบบัญชีแยกประเภท                                                                       |                   |
|                                                           |                          | ระบบปัญชีบริหาร                                                                          |                   |
|                                                           | FA                       | ระบบบัญชีสินทรัพย์ถาวร                                                                   |                   |

ภาพที่ 27

#### 3.1 รายงานตรวจรับพัสดุ ประเภทรายวัน

## ขั้นตอนการเข้าสู่การเรียกรายงาน

เมื่อเข้าสู่หน้าจอระบบรายงานหน่วยงานภาครัฐ หน้าจะแสดงระบบงานต่าง ๆ ตามภาพที่ 28

- กดปุ่ม ระบบจัดซื้อจัดจ้าง ระบบแสดงเมนูรายงานของระบบจัดซื้อจัดจ้าง
- กดปุ่ม » รายงานท้ายฟอร์ม ระบบแสดงเมนูรายงานท้ายฟอร์มต่าง ๆ
- กดปุ่ม » รายงานตรวจรับพัสดุ NPO\_GR (รายงานตรวจรับพัสดุ NPO\_GR) เพื่อเข้าสู่หน้าจอ

การเรียกรายงาน ตามภาพที่ 29

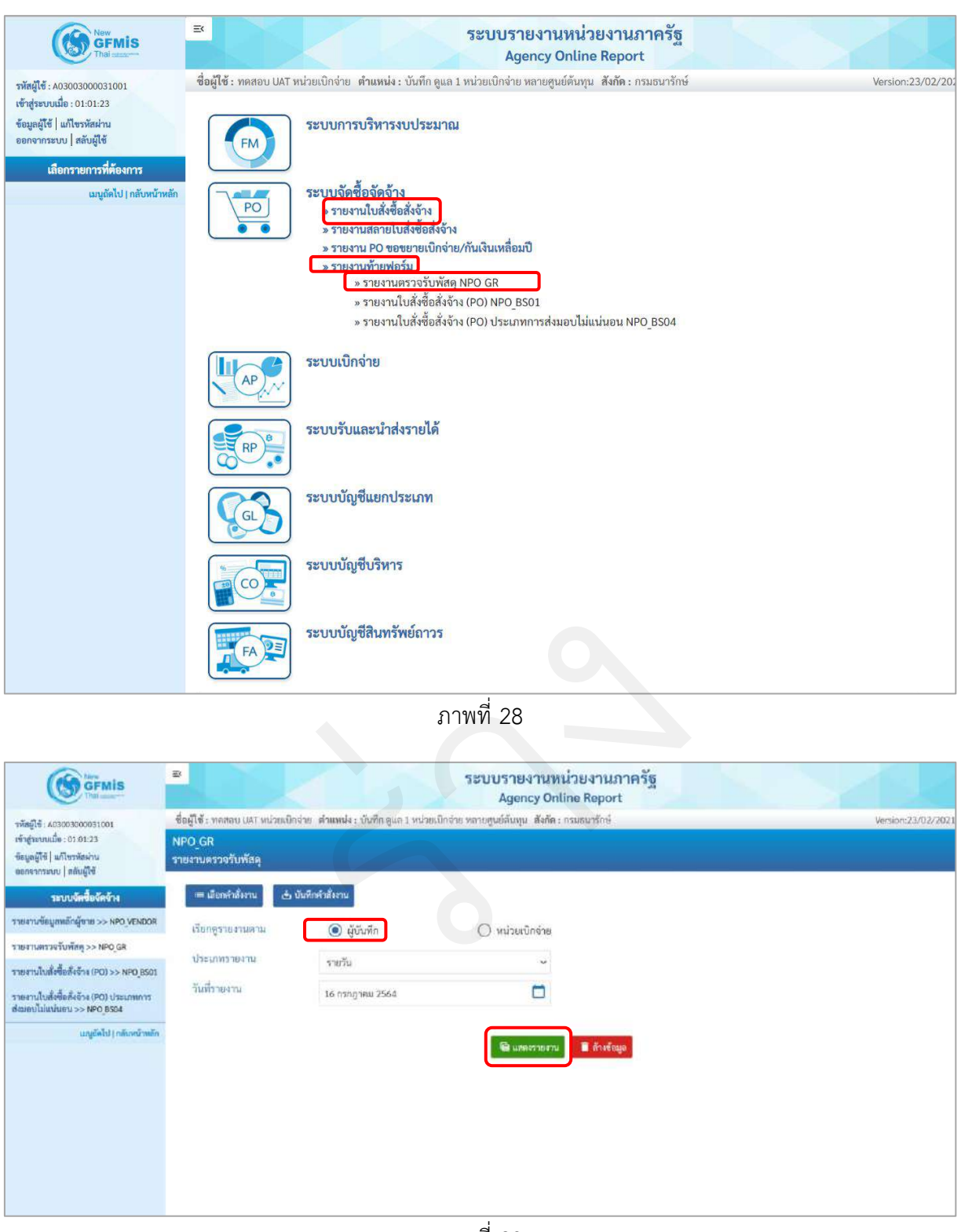

ภาพที่ 29

| 1.) เรียกดูรายงาน | เลือก ผู้บันทึก/หน่วยเบิกจ่าย |
|-------------------|-------------------------------|
|                   | ตัวอย่างเลือก ผู้บันทึก       |
| 2.) ประเภทรายงาน  | เลือก รายวัน                  |
| 3.) วันที่รายงาน  | เลือกวันที่ที่ต้องการดูรายงาน |
|                   |                               |

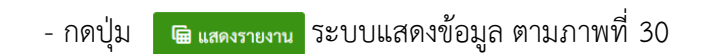

## รายงานตรวจรับพัสดุ ประเภทรายวัน

| GFMIS                                                                 | =                                                             |                                              | 1                   |                                                   | ระบบรายง<br>Agenc | านหน่วยง<br>y Online Re           | านภาครัฐ<br>port                         |                               |                                            | 1             |            |
|-----------------------------------------------------------------------|---------------------------------------------------------------|----------------------------------------------|---------------------|---------------------------------------------------|-------------------|-----------------------------------|------------------------------------------|-------------------------------|--------------------------------------------|---------------|------------|
| รพัสญัโข้ : A03003000031001                                           | ชื่อผู้ใช้                                                    | ะ ทคสอบ UAT หน่ะ                             | ยเบิกจ่าย ตำแหน่    | 1 : นั่นที่ก ดูแก 1 หน่วยเบ็กจัว                  | ะ หลายศูนย์ดันทุน | สังกัด : กรมอนา                   | รักษ์                                    |                               |                                            | Versio        | m:23/02/20 |
| เข้าสู่ระบบเมื่อ : 01:01:23                                           | NPO G                                                         | R                                            |                     |                                                   |                   |                                   |                                          |                               |                                            |               |            |
| ข้อมูลผู้ใช้   แก้โขรพัสต่าน<br>ขอกจากระบบ   สลับผู้ใช้               | รายงาน                                                        | ตรวจรับพัสดุ                                 |                     |                                                   |                   |                                   |                                          |                               |                                            |               |            |
| ระบบจัดซื้อจัดจ้าง                                                    | < กลับ                                                        |                                              |                     |                                                   |                   |                                   |                                          |                               |                                            |               |            |
| รายงานข้อมูลพลักผู้ชาย >> NPO VENDOR                                  |                                                               |                                              |                     |                                                   |                   |                                   |                                          |                               |                                            |               |            |
| รายงานครวจรับพัสธุ >> NPO_GR                                          |                                                               |                                              |                     | รายง                                              | านตรวจรับพั       | an NPO GE                         | R ประเภทราย                              | วัน                           |                                            |               |            |
| รายงานในสิ่งซื้อสังจัวง (PO) >> NPO_B501                              |                                                               |                                              |                     | ประจำวัน                                          | ที่ 16 กรกฎาคม :  | 2564 ของผู้บัน                    | พีก 4030030000                           | 31001                         |                                            |               |            |
| รายงานในสั่งซื้อสังง้าง (PO) ประเภทการ<br>ส่งมอบไม่แน่นอน >> NPO 8504 | วับที่รา                                                      | ษงาน                                         |                     | : 23.07.2564 1 57:24                              |                   | ຈຳນວນ                             | เอกสารรวมทั้งหมด                         |                               | :2                                         |               |            |
| ແລະທີ່ລ້ຳ!! ຄຣັ້ງຫນັ້ງແລ້ວ                                            | วันที่น่                                                      | วันที่ป่าส่ง : 16.07.2564                    |                     |                                                   |                   | จำนวนเอกสาร                       |                                          |                               | :2                                         |               |            |
|                                                                       | หน่วยเ                                                        | ເບີກຈ້າຍ                                     |                     | :0300300003                                       |                   |                                   |                                          |                               |                                            |               |            |
|                                                                       | เลขที่เ<br>เลขที่เ<br>ส่วนรา                                  | ອດສາງຫຽວຈຸງັນ :<br>ອຸດສາງສ່າມອນ :<br>ໜາງາງ : |                     | 6110005733<br>6312D1000008<br>03003 - กรมธนารักษ์ |                   | วันที่เอ<br>วันที่ผ่า<br>ผู้ชาย : | กสาร :<br>เมรายการ :                     |                               | 30 12.2563<br>30 12.2563<br>นครกิตตีภัพธกา | รโยธา         |            |
|                                                                       | รายการ                                                        | วันที่ส่งมอบ                                 | รหัส<br>GPSC/UNSPSC | รายถะเอียด GPSC/UNSPSC                            | รพัสพน่วยเนิกจ่าย | เลขที่ใบสั่งข้อ<br>ระบบ GFMIS     | รายการเองที่<br>ในสั่งชื่อ ระบบ<br>GFMIS | เลขที่ยกเลิก<br>เอกสารครวจรับ | รายการใบยกเลิก                             | จำนวนสั่งซื้อ | мізе       |
|                                                                       | 1                                                             | 30.12.2564                                   | 44122003            | แพ็ม                                              | 0300300003        | 4001004826                        | 1                                        |                               |                                            | 100.00 8      | EA         |
|                                                                       | 2                                                             | 30.12.2564                                   | 44122003            | แพิม                                              | 0300300003        | 4001004826                        | 2                                        |                               |                                            | 100.00 8      | EA         |
|                                                                       | เลขที่เอกสารตรวจรับ :<br>เดขที่เอกสารส่งมอบ :<br>ส่วนราชการ : |                                              |                     | 6110005750<br>6311D1000003<br>03003 - กรมธนารักษ์ |                   | วันที่เอ<br>วันที่ผ่า<br>ผู้ขาย : | กสาร :<br>เมรายการ :                     |                               | 30.12.2563<br>30.12.2563<br>นครกิดดีภัฑสกา | รไยธา         |            |
|                                                                       | รายการ                                                        | วันพี่สะมอบ                                  | ทัส<br>GPSC/UNSPSC  | รายถมเอียด GPSC/UNSPSC                            | รพัสพน่วยเปิกจ่าย | เลขที่ใบสั่งซื้อ<br>ระบบ GFMIS    | รายการเลขที่<br>ใบสั่งซื้อ ระบบ<br>GFMIS | เลขที่ยกเลิก<br>เอกสารครวจรับ | รายการใบยกเลิก                             | จำนวนสั่งซื้อ | wine       |
|                                                                       | 1                                                             | 31.12.2564                                   | 44122003            | แพ็บ                                              | 0300300003        | 4001004652                        | T.                                       | 6110005752                    | 1                                          | 500.00 E      | EA         |
|                                                                       |                                                               |                                              |                     |                                                   |                   |                                   |                                          |                               |                                            |               |            |

ภาพที่ 30

# คำอธิบาย "รายงานตรวจรับพัสดุ ประเภทรายวัน" ดังนี้

| - วันที่รายงาน และเวลา  | แสดงวัน เดือน ปีที่พิมพ์รายงาน และเวลา                |
|-------------------------|-------------------------------------------------------|
| - จำนวนเอกสารรวมทั้งหมด | แสดงจำนวนเอกสารรวมทั้งหมดของวันที่เรียกรายงาน         |
| - วันที่นำส่ง           | แสดงวัน เดือน ปีที่บันทึกรายการในระบบ                 |
| - จำนวนเอกสาร           | แสดงจำนวนเอกสารทั้งหมดที่บันทึกรายการในระบบ           |
|                         | ณ วันที่นำส่ง                                         |
| - หน่วยเบิกจ่าย หรือ    | กรณีที่เรียกรายงานตาม <b>ผู้บันทึก</b>                |
| ผู้บันทึก               | ระบบจะแสดงรหัสหน่วยเบิกจ่ายที่ใช้บันทึกข้อมูล         |
|                         | กรณีเรียกรายงานตาม <b>หน่วยเบิกจ่าย</b>               |
|                         | รายงานจะแสดงผู้บันทึก เป็นรหัส User name ที่ใช้บันทึก |
| - เลขที่เอกสารตรวจรับ   | แสดงเลขที่เอกสารตรวจรับ ขึ้นต้นด้วยเลข 61             |
| - วันที่เอกสาร          | แสดงวันที่เอกสาร                                      |
| - เลขที่เอกสารส่งมอบ    | แสดงเลขที่เอกสารส่งมอบ จากระบบ e-GP                   |
| - วันที่ผ่านรายการ      | แสดงวันที่ผ่านรายการ                                  |
| - ส่วนราชการ            | แสดงรหัสหน่วยงาน และชื่อหน่วยงานระดับกรม              |
| - ผู้ขาย                | แสดงชื่อผู้ขาย                                        |
|                         |                                                       |

- รายการ
- วันที่ส่งมอบ
- รหัส GPSC/UNSPSC
- รายละเอียด GPSC/UNSPSC
- รหัสหน่วยเบิกจ่าย
- เลขที่ใบสั่งซื้อระบบ GFMIS
- รายการเลขที่ใบสั่งซื้อ ระบบ GFMIS
- เลขที่ยกเลิกเอกสารตรวจรับ
- รายการใบยกเลิก
- จำนวนสั่งซื้อ
- หน่วย

- แสดงรหัส GPSC/UNSPSC แสดงรายละเอียด GPSC/UNSPSC แสดงรหัสหน่วยเบิกจ่าย แสดงเลขที่ใบสั่งซื้อสั่งจ้างที่นำมาตรวจรับ แสดงบรรทัดรายการใบสั่งซื้อสั่งจ้าง แสดงเลขที่ยกเลิกเอกสารตรวจรับ ขึ้นต้นด้วยเลข 61 โดยเป็นเลข 61 คนละเลขกับเลขตรวจรับพัสดุ แสดงบรรทัดรายการใบยกเลิกตรวจรับ
- แสดงจำนวนสั่งซื้อรายบรรทัดรายการ
- แสดงหน่วยนับรายบรรทัดรายการ

แสดงจำนวนบรรทัดรายการ

แสดงวันที่ส่งมอบ

- สามารถ Export File ในรูปแบบ PDF ได้ โดยกดปุ่ม 🛛 🔤

## 3.2 รายงานตรวจรับพัสดุ ประเภทรายสัปดาห์

#### ขั้นตอนการเข้าสู่การเรียกรายงาน

เมื่อเข้าสู่หน้าจอระบบรายงานหน่วยงานภาครัฐ หน้าจะแสดงระบบงานต่าง ๆ ตามภาพที่ 31

- กดปุ่ม ระบบจัดซื้อจัดจ้าง ระบบแสดงเมนูรายงานของระบบจัดซื้อจัดจ้าง
- กดปุ่ม » รายงานท้ายฟอร์ม ระบบแสดงเมนูรายงานท้ายฟอร์มต่าง ๆ
- กดปุ่ม » รายงานตรวจรับพัสดุ NPO\_GR (รายงานตรวจรับพัสดุ NPO\_GR) เพื่อเข้าสู่หน้าจอ

การเรียกรายงาน ตามภาพที่ 32
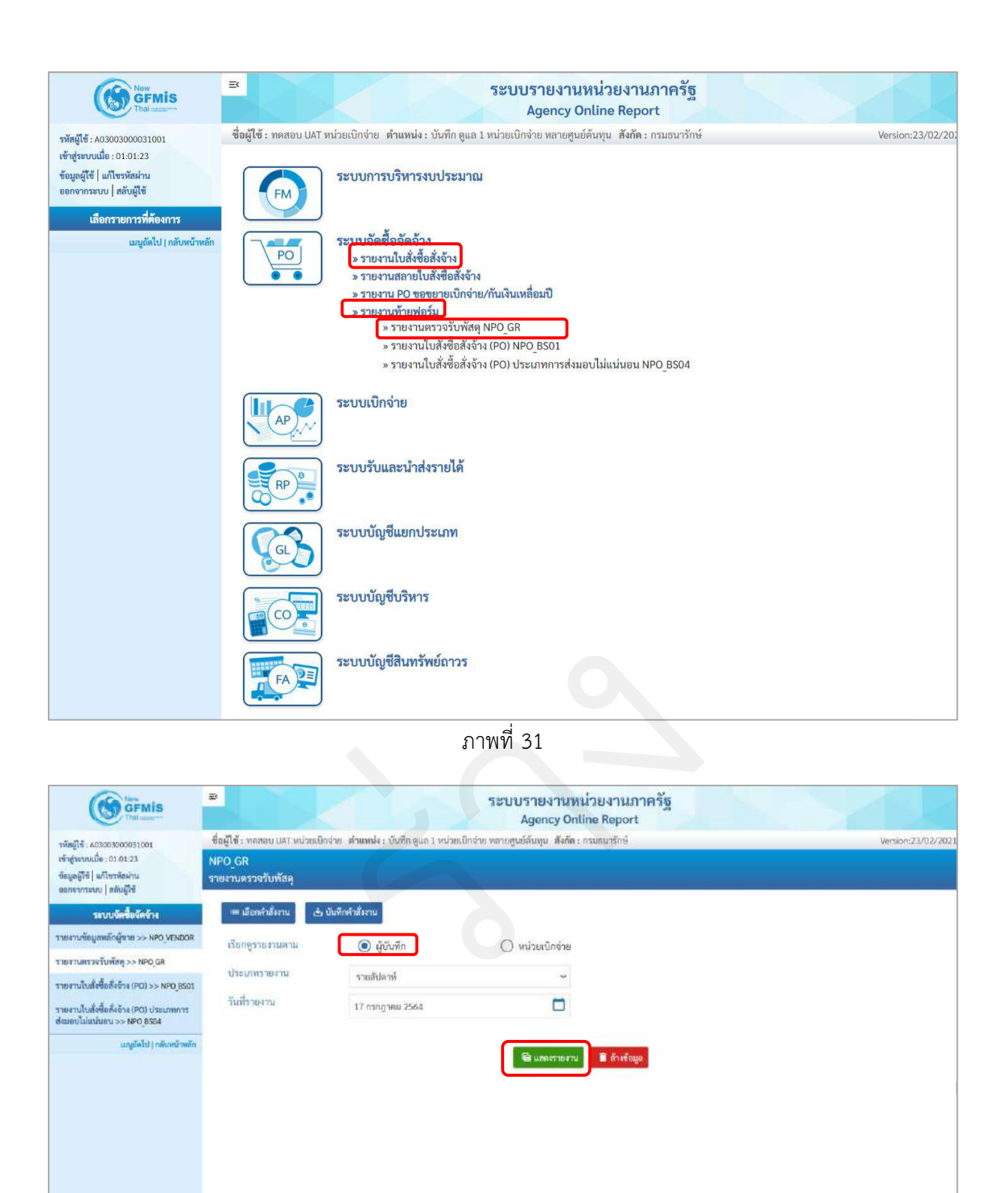

ภาพที่ 32

#### การระบุรายละเอียดการเรียกรายงาน

| 1.) เรียกดูรายงาน | เลือก ผู้บันทึก/หน่วยเบิกจ่าย |
|-------------------|-------------------------------|
|                   | ตัวอย่างเลือก ผู้บันทึก       |
| 2.) ประเภทรายงาน  | เลือก รายสัปดาห์              |
| 3.) วันที่รายงาน  | เลือกวันที่ที่ต้องการดูรายงาน |
|                   |                               |

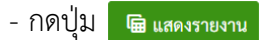

ระบบแสดงข้อมูล ตามภาพที่ 33

#### รายงานตรวจรับพัสดุ ประเภทรายสัปดาห์

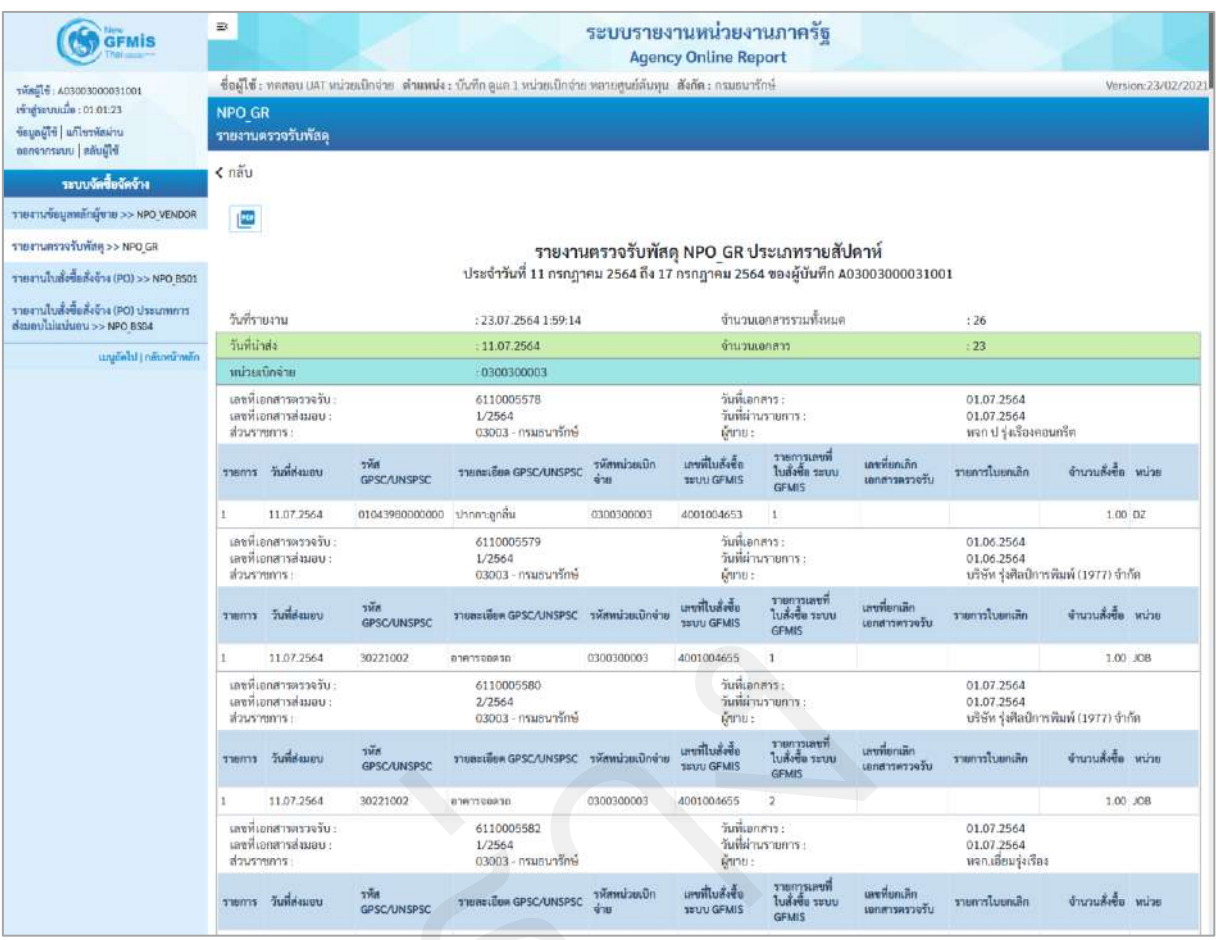

ภาพที่ 33

#### ้คำอธิบาย "รายงานตรวจรับพัสดุ ประเภทรายสัปดาห์" ดังนี้

| - วันที่รายงาน และเวลา  | แสดงวัน เดือน ปีที่พิมพ์รายงาน และเวลา                |
|-------------------------|-------------------------------------------------------|
| - จำนวนเอกสารรวมทั้งหมด | แสดงจำนวนเอกสารรวมทั้งหมดของวันที่เรียกรายงาน         |
| - วันที่นำส่ง           | แสดงวัน เดือน ปีที่บันทึกรายการในระบบ                 |
| - จำนวนเอกสาร           | แสดงจำนวนเอกสารทั้งหมดที่บันทึกรายการในระบบ           |
|                         | ณ วันที่นำส่ง                                         |
| - หน่วยเบิกจ่าย หรือ    | กรณีที่เรียกรายงานตาม <b>ผู้บันทึก</b>                |
| ผู้บันทึก               | ระบบจะแสดงรหัสหน่วยเบิกจ่ายที่ใช้บันทึกข้อมูล         |
|                         | กรณีเรียกรายงานตาม <b>หน่วยเบิกจ่าย</b>               |
|                         | รายงานจะแสดงผู้บันทึก เป็นรหัส User name ที่ใช้บันทึก |
| - เลขที่เอกสารตรวจรับ   | แสดงเลขที่เอกสารตรวจรับ ขึ้นต้นด้วยเลข 61             |
| - วันที่เอกสาร          | แสดงวันที่เอกสาร                                      |
| - เลขที่เอกสารส่งมอบ    | แสดงเลขที่เอกสารส่งมอบ จากระบบ e-GP                   |
|                         |                                                       |

| - วันที่ผ่านรายการ                  | แสดงวันที่ผ่านรายการ                            |
|-------------------------------------|-------------------------------------------------|
| - ส่วนราชการ                        | แสดงรหัสหน่วยงาน และชื่อหน่วยงานระดับกรม        |
| - ผู้ขาย                            | แสดงชื่อผู้ขาย                                  |
| - รายการ                            | แสดงจำนวนบรรทัดรายการ                           |
| - วันที่ส่งมอบ                      | แสดงวันที่ส่งมอบ                                |
| - รหัส GPSC/UNSPSC                  | แสดงรหัส GPSC/UNSPSC                            |
| - รายละเอียด GPSC/UNSPSC            | แสดงรายละเอียด GPSC/UNSPSC                      |
| - รหัสหน่วยเบิกจ่าย                 | แสดงรหัสหน่วยเบิกจ่าย                           |
| - เลขที่ใบสั่งซื้อระบบ GFMIS        | แสดงเลขที่ใบสั่งซื้อสั่งจ้างที่นำมาตรวจรับ      |
| - รายการเลขที่ใบสั่งซื้อ ระบบ GFMIS | แสดงบรรทัดรายการใบสั่งซื้อสั่งจ้าง              |
| - เลขที่ยกเลิกเอกสารตรวจรับ         | แสดงเลขที่ยกเลิกเอกสารตรวจรับ ขึ้นต้นด้วยเลข 61 |
|                                     | โดยเป็นเลข 61 คนละเลขกับเลขตรวจรับพัสดุ         |
| - รายการใบยกเลิก                    | แสดงบรรทัดรายการใบยกเลิกตรวจรับ                 |
| - จำนวนสั่งซื้อ                     | แสดงจำนวนสั่งซื้อรายบรรทัดรายการ                |
| - หน่วย                             | แสดงหน่วยนับรายบรรทัดรายการ                     |
|                                     |                                                 |

- สามารถ Export File ในรูปแบบ PDF ได้ โดยกดปุ่ม 🛛 🙋

### 3.3 รายงานตรวจรับพัสดุ ประเภทรายเดือน

### ขั้นตอนการเข้าสู่การเรียกรายงาน

เมื่อเข้าสู่หน้าจอระบบรายงานหน่วยงานภาครัฐ หน้าจะแสดงระบบงานต่าง ๆ ตามภาพที่ 34

- กดปุ่ม ระบบจัดซื้อจัดจ้าง ระบบแสดงเมนูรายงานของระบบจัดซื้อจัดจ้าง
- กดปุ่ม <mark>» รายงานท้ายฟอร์ม</mark> ระบบแสดงเมนูรายงานท้ายฟอร์มต่าง ๆ
- กดปุ่ม » รายงานตรวจรับพัสดุ NPO\_GR (รายงานตรวจรับพัสดุ NPO\_GR) เพื่อเข้าสู่หน้าจอ

การเรียกรายงาน ตามภาพที่ 35

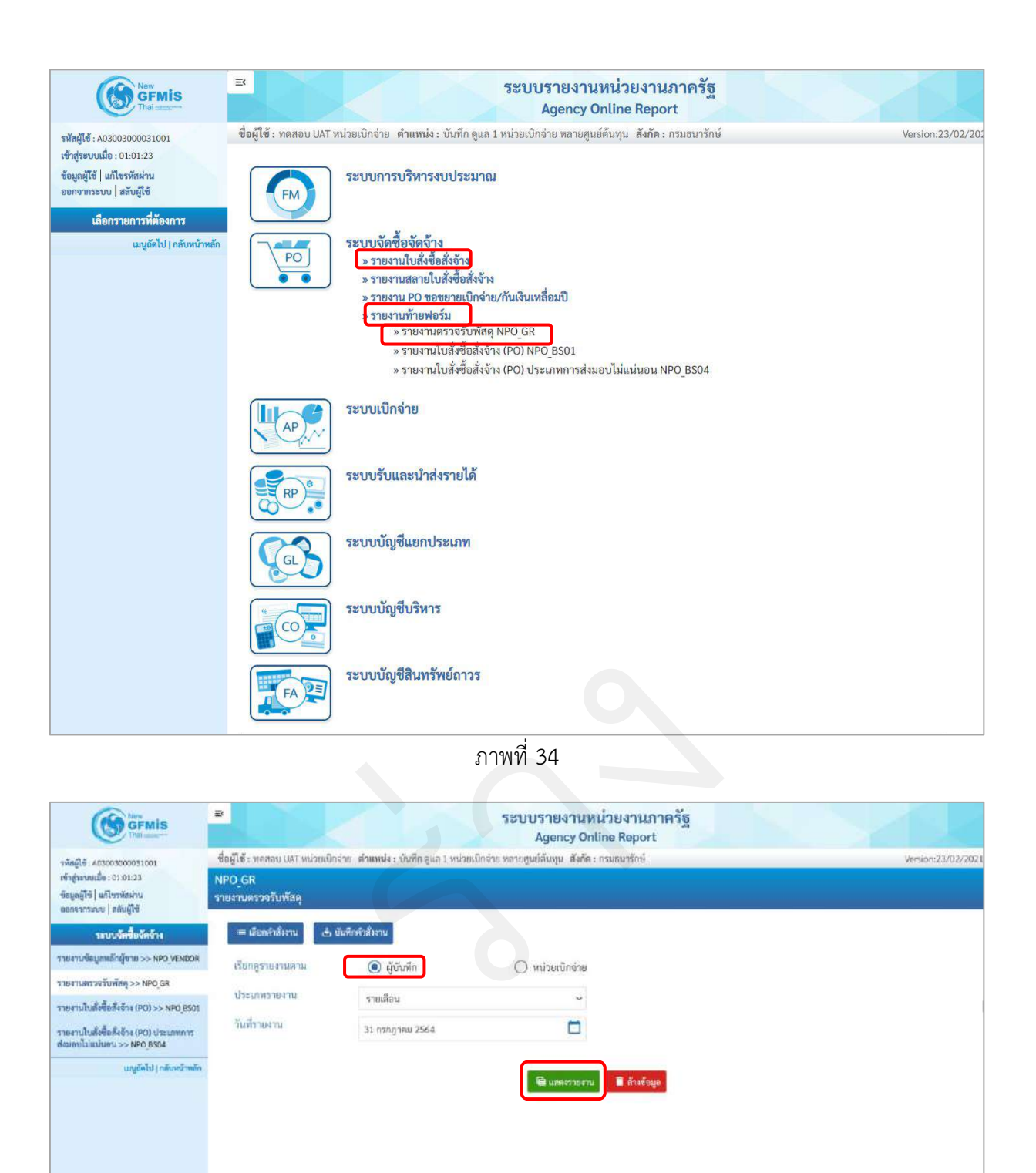

ภาพที่ 35

| การระบุรายละเอียดการเรียกรายงาน |                                   |
|---------------------------------|-----------------------------------|
| 1.) เรียกดูรายงาน               | เลือก ผู้บันทึก/หน่วยเบิกจ่าย     |
|                                 | ตัวอย่างเลือก ผู้บันทึก           |
| 2.) ประเภทรายงาน                | เลือก รายเดือน                    |
| 3.) วันที่รายงาน                | เลือกวันที่เป็นวันสุดท้ายของเดือน |

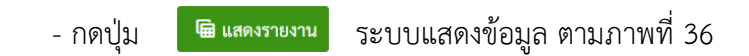

## รายงานตรวจรับพัสดุ ประเภทรายเดือน

|                                                                     | Ð                                                             |                                            |                     | 1                                           | ระบบรายง<br>Agenc     | านหน่วยง<br>y Online Re           | านภาครัฐ<br>port                         |                               |                                                  | 12                  |
|---------------------------------------------------------------------|---------------------------------------------------------------|--------------------------------------------|---------------------|---------------------------------------------|-----------------------|-----------------------------------|------------------------------------------|-------------------------------|--------------------------------------------------|---------------------|
| าทัสมู้ใช้ : A03003000031001                                        | ชื่อผู้ใช้ :                                                  | ทดสอบ UAT หน่ว                             | ยเปิดจ่าย ดำแหน่ง   | ະ ບັນທึດ ສູແລ 1 หນ່ວຍເນີດຈ່າຍ               | ເ ທລາຍສູນຍໍ່ສັນຄຸນ    | สังกัด : กรมธนา                   | สักษ์                                    |                               |                                                  | Version:23/02/      |
| ซอมูลผู้ใช้   มกิโชรพัสม่าน<br>ของจากระบบ   ลลับผู้ใช้              | NPO_G<br>รายงานเ                                              | ห<br>ครวจรับพัสดุ                          |                     |                                             |                       |                                   |                                          |                               |                                                  |                     |
| ระบบจัดซื้อจัดจำง                                                   | < กลับ                                                        |                                            |                     |                                             |                       |                                   |                                          |                               |                                                  |                     |
| ายงานข้อมูลพลักผู้ขาย >> NPO_VENDOR                                 |                                                               |                                            |                     |                                             |                       |                                   |                                          |                               |                                                  |                     |
| ายงานสรรจรับพัสธุ >> NPO_GR                                         |                                                               |                                            |                     | รายงา                                       | นตรวจรับพัส           | NPO GR                            | ประเภทรายเดี                             | ้อน                           |                                                  |                     |
| ายงานในสั่งซี้อลั่งจ้าง (PO) >> NPO_BS01                            |                                                               |                                            |                     | ประจำวันที่ 01 กรกฎา                        | คม 2564 ถึง 31        | กรกฎาคม 256                       | 54 ของผู้บันทึก AC                       | 300300003100                  | 1                                                |                     |
| ายงานใบสั่งซื้อสั่งจ้าง (PO) ประเภทการ<br>เมอบไม่แน่นอน >> NPO 8504 | วันที่รา                                                      | ยงาน                                       |                     | : 23.07.2564 2:1:36                         |                       | จ้านวน                            | เอกสารรวมทั้งหมด                         |                               | : 26                                             |                     |
| แหน้ดไป ( กลังหน้าหลัก                                              | วันที่น่                                                      | nel a                                      |                     | : 11.07.2564                                |                       | จำนวน                             | แอกสาร                                   |                               | : 23                                             |                     |
| unter a financial and                                               | nicum                                                         | บีทจ่าย                                    |                     | : 0300300003                                |                       |                                   |                                          |                               |                                                  |                     |
|                                                                     | และที่แ<br>เละที่แ<br>ส่วนรา                                  | อกสารครวจรับ :<br>อกสารส่งมอบ :<br>ขณาร :  |                     | 6110005578<br>1/2564<br>03003 - กรมอนารักษ์ | (                     | วันที่เอ<br>วันที่ผ่า<br>ผู้ขาย : | กสาร:<br>เพรายการ:                       |                               | 01.07.2564<br>01.07.2564<br>พรก ป รุ่งเรื่องคอบ  | กรีต                |
|                                                                     | נרחפרד                                                        | วันที่ส่งมอบ                               | รพัส<br>GPSC/UNSP5C | รายกะเยียพ GPSC/UNSPSC                      | รพัสหน่วยเบิก<br>ข่าย | เลขที่ใบสั่งซื้อ<br>ระบบ GFMIS    | รายการเลขที่<br>ใบสั่งซื้อ ระบบ<br>GFMIS | เลขที่ยกเลิก<br>เอกสารครวจรับ | รายการใบอกเลิก                                   | จำนวนสั่งชื่อ หน่วย |
|                                                                     | 1                                                             | 11.07,2564                                 | 01043980000000      | ปากกาะลูกสิ้น                               | 0300300003            | 4001004653                        | 1                                        |                               |                                                  | 1.00 DZ             |
|                                                                     | เลขที่เอกสารตรวจรับ :<br>เลขที่เอกสารส่งมอบ :<br>ส่วนราชการ : |                                            |                     | 6110005579<br>1/2564<br>03003 - กรมธนารักษ์ |                       | วันที่เอ<br>วันที่สำ<br>ผู้หาย :  | กสาร:<br>หรายการ:                        |                               | 01.06.2564<br>01.06.2564<br>บริษัท รุ่งศิลปิการเ | ໃນພໍ (1977) ຈຳຕັດ   |
|                                                                     | ennere                                                        | วันที่ส่งมอบ                               | รหัส<br>GPSC/UNSPSC | รายสมเมือง GPSC/UNSPSC                      | รพัสพน่วยเป็กข่าย     | เลขที่ในสิ่งซื้อ<br>ระบบ GFMIS    | รายการเลขที่<br>ใบสั่งชื้อ ระบบ<br>GFMIS | เลขที่ยกเล็ก<br>เอกสารครวจรับ | รายการในขกเลิก                                   | จำนวนสั่งซื้อ หน่วย |
|                                                                     | 1                                                             | 11.07.2564                                 | 30221002            | อาคารจอุตาก                                 | 0300300003            | 4001004655                        | 1                                        |                               |                                                  | 1.00 JOB            |
|                                                                     | เลขที่เอกสารตรวจรับ<br>เลขที่เอกสารส่งมอบ :<br>ส่วนราชการ :   |                                            |                     | 6110005580<br>2/2564<br>03003 - กรมธนารักษ์ |                       | วันที่เอ<br>วันที่ม่า<br>ผู้ชาย : | กสาร:<br>เนรายการ                        |                               | 01.07.2564<br>01.07.2564<br>บริษัท รุ่งศิลปิการเ | นมพ์ (1977) อำกัด   |
|                                                                     | דרופרד                                                        | วันที่สะมอบ                                | รหัก<br>GPSC/UNSPSC | รายสะเซียด GPSC/UNSPSC                      | รงโสหน่วยเปิกข่าย     | นาซที่ในสังชื่อ<br>ระบบ GFMIS     | รายการเลขที่<br>ใบสั่งชื่อ ระบบ<br>GFMIS | เสขที่ยกเล็ก<br>เอกสารครวจรับ | รายการในยาเลิก                                   | จำนวนสั่งชื้อ หน่วย |
|                                                                     | 1                                                             | 11.07.2564                                 | 30221002            | อาคารจอดรถ                                  | 0300300003            | 4001004655                        | 2                                        |                               |                                                  | 1.00 JOB            |
|                                                                     | เลซที่แ<br>เลซที่แ<br>ส่วนวา                                  | อกสารตรวจรับ :<br>อกสารส่งมอน :<br>ๆหการ : |                     | 6110005582<br>1/2564<br>03003 - กรมชนารักษ์ |                       | วันที่เอ<br>วันที่ม่า<br>ผู้ชาย : | คสาร:<br>เนรายการ:<br>:                  |                               | 01.07.2564<br>01.07.2564<br>พจก.เซียมรุ่งเรียง   |                     |
|                                                                     | รายการ                                                        | วันที่สะมอบ                                | รพัส<br>GPSC/UNSPSC | รายสะเอียด GPSCAINSPSC                      | รพัสหน่วยมปีก<br>จำย  | เอซที่ใบอังชื่อ<br>ระบบ GFMIS     | รายการเอาที่<br>ในสั่งที่อ ระบบ<br>GFMIS | เลขที่ยกเล็ก<br>เอกสารตรวจรับ | รายการโบยกเลิก                                   | จำนวนสั่งชื่อ หน่วย |
|                                                                     | 1                                                             | 11.07.2564                                 | 01042549000000      | โด๊ม:สำนักงาน                               | 0300300003            | 4001004658                        | 1                                        |                               |                                                  | 1.00 EA             |
|                                                                     | 2                                                             | 11.07.2564                                 | 01642549808000      | โด๊ะเข้านักงาน                              | 0300300003            | 4001004658                        | 2                                        |                               |                                                  | 1.00 EA             |

ภาพที่ 36

## คำอธิบาย "รายงานตรวจรับพัสดุ ประเภทรายเดือน" ดังนี้

| - วันที่รายงาน และเวลา  | แสดงวัน เดือน ปีที่พิมพ์รายงาน และเวลา                |
|-------------------------|-------------------------------------------------------|
| - จำนวนเอกสารรวมทั้งหมด | แสดงจำนวนเอกสารรวมทั้งหมดของวันที่เรียกรายงาน         |
| - วันที่นำส่ง           | แสดงวัน เดือน ปีที่บันทึกรายการในระบบ                 |
| - จำนวนเอกสาร           | แสดงจำนวนเอกสารทั้งหมดที่บันทึกรายการในระบบ           |
|                         | ณ วันที่นำส่ง                                         |
| - หน่วยเบิกจ่าย หรือ    | กรณีที่เรียกรายงานตาม <b>ผู้บันทึก</b>                |
| ผู้บันทึก               | ระบบจะแสดงรหัสหน่วยเบิกจ่ายที่ใช้บันทึกข้อมูล         |
|                         | กรณีเรียกรายงานตาม <b>หน่วยเบิกจ่าย</b>               |
|                         | รายงานจะแสดงผู้บันทึก เป็นรหัส User name ที่ใช้บันทึก |
| - เลขที่เอกสารตรวจรับ   | แสดงเลขที่เอกสารตรวจรับ ขึ้นต้นด้วยเลข 61             |
| - วันที่เอกสาร          | แสดงวันที่เอกสาร                                      |
|                         |                                                       |

- เลขที่เอกสารส่งมอบ แสดงเลขที่เอกสารส่งมอบ จากระบบ e-GP
- วันที่ผ่านรายการ
- ส่วนราชการ
- ผู้ขาย
- รายการ
- วันที่ส่งมอบ
- รหัส GPSC/UNSPSC
- รายละเอียด GPSC/UNSPSC
- รหัสหน่วยเบิกจ่าย
- เลขที่ใบสั่งซื้อระบบ GFMIS
- รายการเลขที่ใบสั่งซื้อ ระบบ GFMIS
- เลขที่ยกเลิกเอกสารตรวจรับ
- รายการใบยกเลิก
- จำนวนสั่งซื้อ
- หน่วย
- สามารถ Export File ในรูปแบบ PDF ได้ โดยกดปุ่ม 🔃
- แสดงวันที่ผ่านรายการ แสดงวันที่ผ่านรายการ แสดงรหัสหน่วยงาน และชื่อหน่วยงานระดับกรม แสดงชื่อผู้ขาย แสดงจำนวนบรรทัดรายการ แสดงวันที่ส่งมอบ แสดงรหัส GPSC/UNSPSC แสดงรายละเอียด GPSC/UNSPSC แสดงเลขที่ใบสั่งซื้อสั่งจ้างที่นำมาตรวจรับ แสดงบรรทัดรายการใบสั่งซื้อสั่งจ้าง แสดงเลขที่ยกเลิกเอกสารตรวจรับ ขึ้นต้นด้วยเลข 61 โดยเป็นเลข 61 คนละเลขกับเลขตรวจรับพัสดุ แสดงบรรทัดรายการใบยกเลิกตรวจรับ แสดงจำนวนสั่งซื้อรายบรรทัดรายการ
- แสดงหน่วยนับรายบรรทัดรายการ

## 4 รายงานติดตามสถานะใบสั่งซื้อ NPO\_ME2N

รายงานติดตามสถานะใบสั่งซื้อ เป็นรายงานที่แสดงรายละเอียดใบสั่งซื้อสั่งจ้าง โดยแสดงได้ ทั้งใบสั่งซื้อสั่งจ้างประเภทส่งมอบแน่นอน และใบสั่งซื้อสั่งจ้างประเภทส่งมอบไม่แน่นอน ใช้สำหรับตรวจสอบ สถานะใบสั่งซื้อสั่งจ้าง (PO) โดยแสดงมูลค่ารวมของเอกสารใบสั่งซื้อสั่งจ้างทั้งใบ

### ขั้นตอนการเข้าสู่ระบบ

เมื่อเข้าสู่ระบบ New GFMIS Thai โดยระบุรหัสผู้ใช้และรหัสผ่านแล้ว ระบบจะแสดงหน้าจอ ตามภาพที่ 37 - เลือก ระบบรายงานหน่วยงานภาครัฐ ระบบจะแสดงหน้าระบบงานต่าง ๆ ตามภาพที่ 38

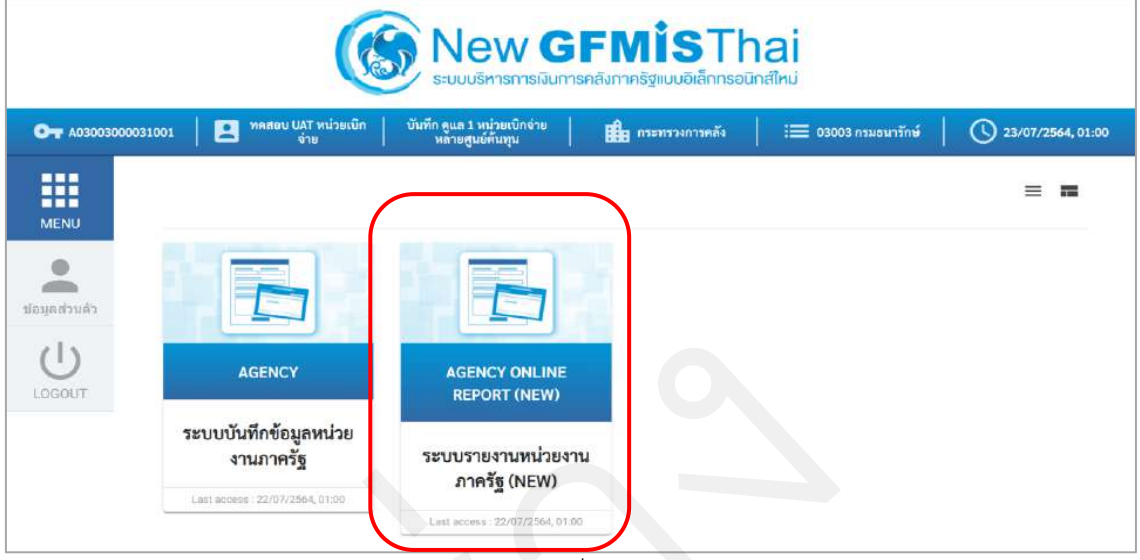

ภาพที่ 37

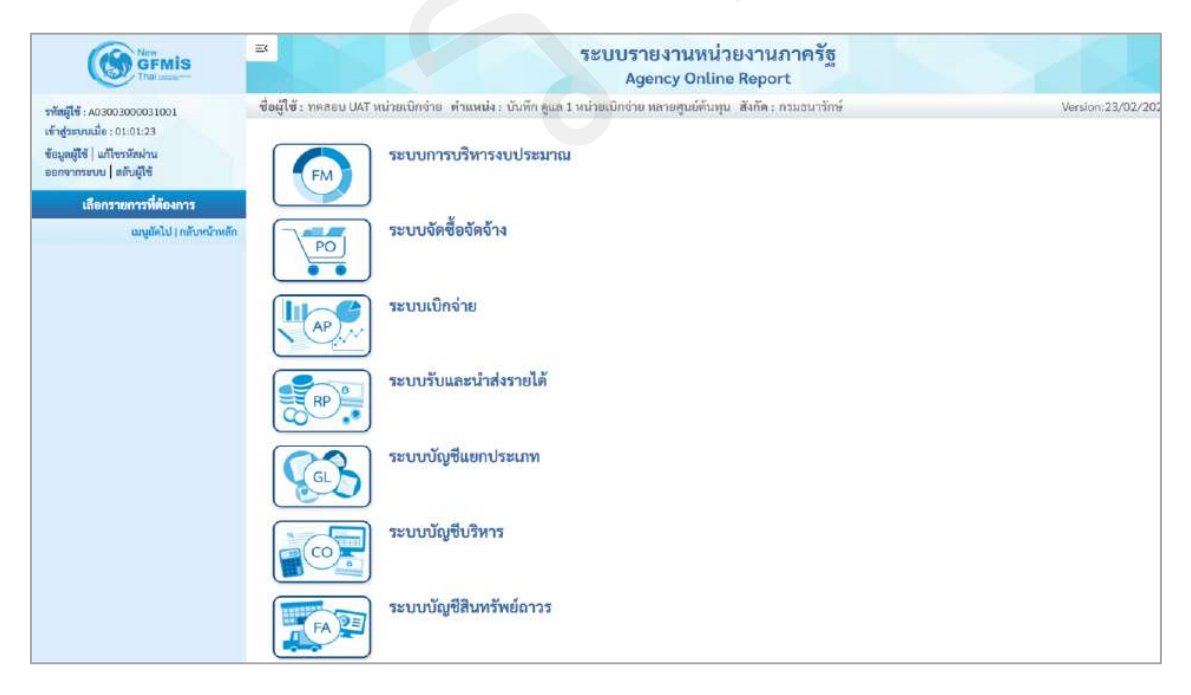

ภาพที่ 38

### ขั้นตอนการเข้าสู่หน้าจอรายงาน

เมื่อเข้าสู่หน้าจอระบบรายงานหน่วยงานภาครัฐ หน้าจะแสดงระบบงานต่าง ๆ ตามภาพที่ 39

- กดปุ่ม ระบบจัดซื้อจัดจ้าง ระบบแสดงเมนูรายงานของระบบจัดซื้อจัดจ้าง
- กดปุ่ม **» รายงานใบสั่งซื้อสั่งจ้าง** ระบบแสดงเมนูรายงานใบสั่งซื้อสั่งจ้างต่าง ๆ
- กดปุ่ม <u>»รายงานติดตามสถานะใบสั่งซื้อ NPO ME2N</u> (รายงานติดตามสถานะใบสั่งซื้อ NPO\_ME2N)

เพื่อเข้าสู่หน้าจอการเรียกรายงาน ตามภาพที่ 40

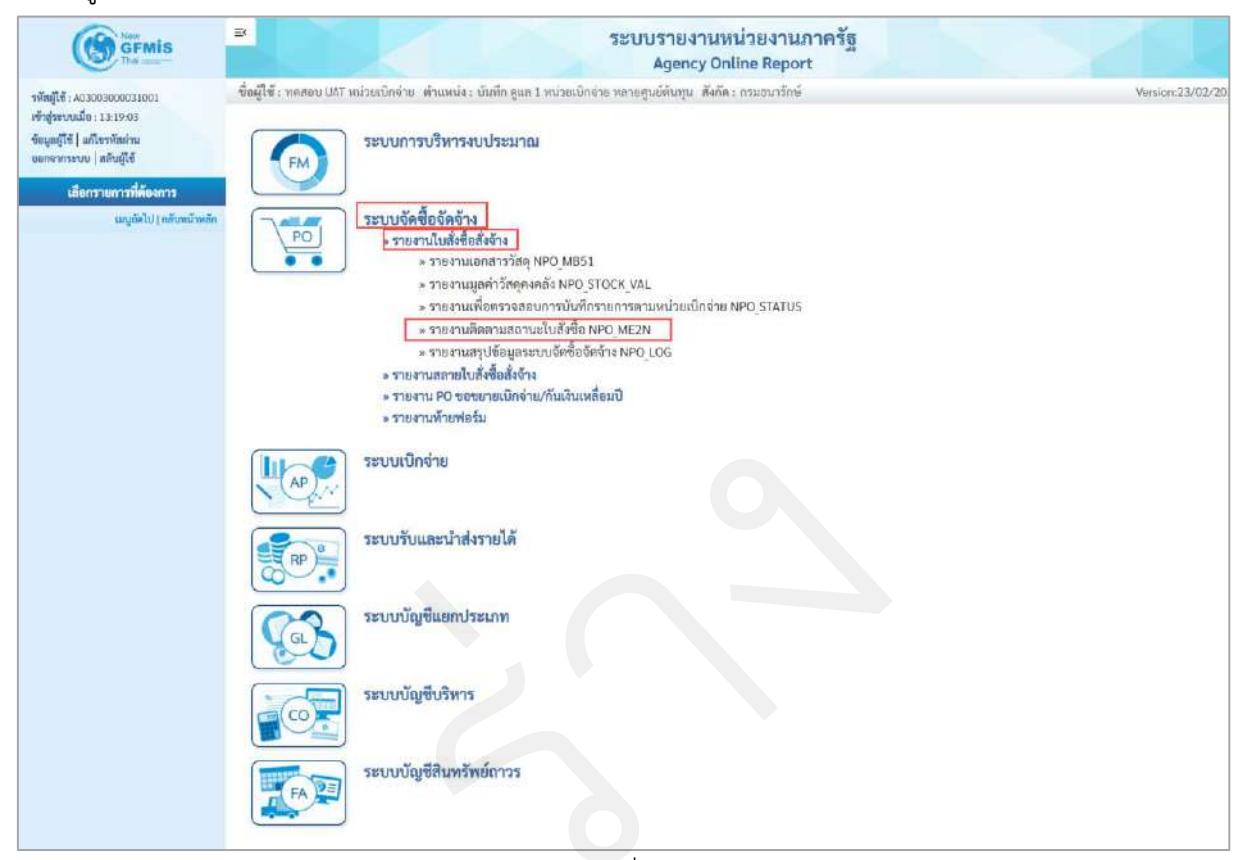

ภาพที่ 39

|                                                                                       | 3                                       |                                                                                                    | ระบบรายงานห<br>Agency On   | น่วยงานภ<br>line Report | าครัฐ           | 52 |                  |
|---------------------------------------------------------------------------------------|-----------------------------------------|----------------------------------------------------------------------------------------------------|----------------------------|-------------------------|-----------------|----|------------------|
| <del>รทัตยู่ไข้</del> : A03003000031001                                               | ชื่อผู้ใช้ : ทดสอบ UAT หม่วยเบิกจ่      | าย เด้าแหน่ง : บันทึก ดูแล 1 หน่วยเป็กจำเ                                                                                                    | เ พลายสูนย์ดันทุน - สังกัด | ะ กรมถนารักษ์           |                 |    | Version:23/02/20 |
| เข้าสู่ระบบเมือ : 13:19:03<br>ข้อมูลผู้ใช้   แก้โขาหัสฝ่าน<br>ขอกจากระบบ   สลับผู้ใช้ | NPO_ME2N<br>รายงานติดตามสถานะใบสั่งชื่อ |                                                                                                    |                            |                         |                 |    |                  |
| ระบบจัดซื้อจัดจ้าง                                                                    | = เอือกสำสังงาน 🛓 บัน                   | สมีกล่าสังงาน                                                                                                    |                            |                         |                 |    |                  |
| รายงานเอกสารวัสดุ >> NPO_MB51<br>รายงานบูอค่าวัสดุกงกลัง >>                           | รหัสหน่วยงาน                            | 03003                                                                                                    |                            | ถึง                     |                 |    |                  |
| NPO_STOCK_VAL<br>รายงานเพื่อครรจสอบการบันทึกรายการ<br>ตามหน่วยเปิกง่าย >> NPO STATUS  | รพัสหน่วยเนิกจ่าย                       | 0300300003<br>กองบริหารการคลัง                                                                                                    |                            | ถึง                     |                 |    |                  |
| รายงานพิดตามสถานะในสั่งชี้ย >><br>NPO_ME2N                                            | เสขที่ใบสิ่งขี้อระบน<br>GFMIS           |                                                                                                    |                            | ถึง                     |                 |    | <b>=</b> i       |
| รายงานสรุปข้อมูกระบบจัดขี้อจัดข้าง >><br>NPO_LOG                                      | สถานะใบสั่งซื้อ                         | พื่งหมด     พาง     พาง     พ | () n                       | ารเลือกอื่น             |                 |    |                  |
| ໝາງຄັດໄປ ( ຄຄັນຫນັກເອັກ                                                               | ประเภทใบสังชื่อ                         | ทั้งหมด                                                                                                    | ÷                          |                         |                 |    |                  |
|                                                                                       | ประเภทการจัดซื้อจัดจำง                  | พื้อหมด                                                                                                    | ~                          |                         |                 |    |                  |
|                                                                                       | รพัสผู้ขาย                              |                                                                                                    | Q                          | ถึง                     |                 | Q  | =(               |
|                                                                                       | รพัส GPSC/UNSPSC                        |                                                                                                    | Q                          | ពី៖                     |                 | ٩  | =:               |
|                                                                                       | วันพี่บันทึก                            | 15 ครพฏาคม 2564                                                                                                    |                            | ពីរ                     | 15 กรกฎาคม 2564 |    |                  |
|                                                                                       | วหัสสูนย์คันทุน                         |                                                                                                    | Q                          | ถึง                     |                 | Q  | =:               |
|                                                                                       | รหัสบัญชีแยกประเภท                      |                                                                                                    | Q                          | តីរ                     |                 | Q  | m                |
|                                                                                       | รหัสงบประมาณ                            |                                                                                                    | Q                          | តី៖                     |                 | ٩  | =                |
|                                                                                       | แหล่วของเงิน                            |                                                                                                    | Q                          | ถึง                     |                 | Q  | 1                |
|                                                                                       | รหัสกิจกรรมหลัก                         |                                                                                                    | Q                          | ពី៖                     |                 | Q  | =:               |
|                                                                                       | เลขที่เอกสารสำรองเงิน                   |                                                                                                    |                            | តីរ                     |                 |    | ===              |
|                                                                                       |                                         |                                                                                                    | <b>ติ แสดงวา</b> องาน      |                         |                 |    |                  |

ภาพที่ 40

#### การระบุรายละเอียดการเรียกรายงาน

- รหัสหน่วยงาน
- รหัสหน่วยเบิกจ่าย
- เลขที่ใบสั่งซื้อระบบ GFMIS
- สถานะใบสั่งซื้อ

ระบบแสดงรหัสหน่วยงาน จำนวน 5 หลัก และชื่อหน่วยงาน ให้อัตโนมัติตามสิทธิที่บันทึกข้อมูล ระบบแสดงรหัสหน่วยเบิกจ่าย จำนวน 10 หลัก และชื่อหน่วยเบิกจ่าย ให้อัตโนมัติตามสิทธิที่บันทึกข้อมูล ระบุเลขที่ใบสั่งซื้อสั่งจ้าง (ถ้ามี)

ระบบแสดงการเลือก 💽 ทั้งหมด ให้อัตโนมัติ กรณีต้องการเลือกใบสั่งซื้อสั่งจ้างทุกสถานะ สามารถเลือกเปลี่ยนเป็น 💿 การเลือกอื่น

กรณีเลือกใบสั่งซื้อสั่งจ้างบางสถานะ โดยคลิกเลือก 💌

สถานะที่ต้องการเลือก

| <b>v</b> | บสอก            |
|----------|-----------------|
| ~        | รอการตรวจรับ    |
|          | รอการตั้งเปิก   |
| ~        | ตั้งเบิกแล้ว    |
|          | เบิกบางส่วนแล้ว |
|          | เบิกทั้งหมดแล้ว |
|          | ยกเสิก          |
|          | ยกเล็กรายการ    |

สามารถเลือกได้มากกว่า 1 สถานะ

| - ประเภทใบสั่งซื้อ                     | ระบบแสดงการเลือกประเภททั้งหมด สามารถกดปุ่ม 🗸<br>เลือกประเภทใบสั่งซื้อที่ต้องการได้<br>ทั้งหมด<br>มส01- สั่งซื้อ/ก้าง/เข่า                                                                                                    |
|----------------------------------------|----------------------------------------------------------------------------------------------------|
| - ประเภทการจัดซื้อจัดจ้าง              | <ul> <li>บส04 - สั่งซื้อ/จ้าง/เช่า ประเภทการส่งมอบไม่แน่นอน</li> <li>ระบบแสดงการเลือกประเภททั้งหมด สามารถกดปุ่ม</li> <li>เลือกประเภทการจัดชื้อจัดจ้างที่ต้องการได้</li> <li>ทั้งหมด</li> <li>K - ค่าใช้ง่าย</li> <li>S - สินทรัพย์</li> <li>I - วัสดคงคลัง</li> </ul> |
| - รหัสผู้ขาย                           | ระบุรหัสผู้ขาย (ถ้ามี)                                                                                                    |
| - รหัส GPSC/UNSPSC                     | ระบุรหัส GPSC/UNSPSC (ถ้ามี)                                                                                                    |
| - วันที่บันทึกรายการ                   | ระบบแสดง วัน เดือน ปี ปัจจุบันให้อัตโนมัติ สามารถระบุ<br>วัน เดือน ปี ที่บันทึกรายการ ที่ต้องการเรียกรายงานได้<br>โดยกดปุ่ม 🔲 ระบบแสดง 🥠 (ปฏิทิน) เลือก เดือน ปี<br>และวัน เพื่อให้ระบบแสดงค่า วัน เดือน ปี ดังกล่าว                                                  |
| - รหัสศูนย์ต้นทุน                      | ระบุรหัสศูนย์ต้นทุน (ถ้ามี)                                                                                                    |
| - รหัสบัญชีแยกประเภท                   | ระบุรหัสบัญชีแยกประเภท (ถ้ามี)                                                                                                    |
| - รหัสงบประมาณ                         | ระบุรหัสงบประมาณ (ถ้ามี)                                                                                                    |
| - แหล่งของเงิน                         | ระบุแหล่งของเงิน (ถ้ามี)                                                                                                    |
| - รหัสกิจกรรมหลัก                      | ระบุรหัสกิจกรรมหลัก (ถ้ามี)                                                                                                    |
| - เลขที่เอกสารสำรองเงิน                | ระบุเลขที่เอกสารสำรองเงิน (ถ้ามี)                                                                                                    |
| - กดปุ่ม 🖷 แสดงรายงาม เพื่อแสดง "รายงา | นติดตามสถานะใบสั่งซื้อ" ตามภาพที่ 41                                                                                                    |

## รายงานติดตามสถานะใบสั่งซื้อ

|                                                                     | 3                         |                                                    |                                                                           | າະບັນ                                                                                 | รายงานหน่วยงานภาครัฐ<br>Agency Online Report                                                                                                    | 1                                                                  |                                             |                       | 2                              | d                |
|---------------------------------------------------------------------|---------------------------|----------------------------------------------------|---------------------------------------------------------------------------|---------------------------------------------------------------------------------------|----------------------------------------------------------------------------------------------------|--------------------------------------------------------------------|---------------------------------------------|-----------------------|--------------------------------|------------------|
| าพัคธุ์โข้ : A0300300033803<br>เข้าสู่แพบเนื้อ : เว้าเรื่อว         | ชื่อผู้ใช้<br>NPO N       | i nabeli uat més<br>MEZN                           | ยเม็กร่าย ทำนหม่ง: บันทึก ดูสถ 1                                          | หน่วยเมิกข่าย หลายสูนย์กันทุน สีเกิด                                                  | ะ ทรมธนกรักษ์                                                                                                    |                                                                    |                                             |                       | Versio                         | w23/02/2021      |
| สอกิษที่สะไ กับสองของก                                              | รายงาน                    | สดดามสถานะไป                                       | 8490                                                                      |                                                                                       |                                                                                                    |                                                                    |                                             |                       |                                |                  |
| ระบบจัดขึ้นจัดจำง                                                   | < กลับ                    |                                                    |                                                                           |                                                                                       |                                                                                                    |                                                                    |                                             |                       |                                |                  |
| รายงานแอกสารวัสตุ >> NPO_MB51                                       |                           |                                                    |                                                                           |                                                                                       |                                                                                                    |                                                                    |                                             |                       |                                |                  |
| ขายงานมูลด์หวัดดุดงกลัง >><br>NPO STOCK (val.                       |                           |                                                    |                                                                           | รายงานตีด<br>ประจำวันที่ 15 กรกฎาคม:                                                  | งตามสถานะใบสั่งชื้อ NPO M<br>2564 ถึง 15 กรกฎาคม 2564 ของระ                                                                                      | IE2N<br>โสหน่วยงาม 03003                                           |                                             |                       |                                |                  |
| รายงานเพื่อครวรสอบการบันพึกรายการ<br>ตามหน่วยเน็กข่าย >> NPO_STATUS | No.                       | Inda                                               |                                                                           | e in arca                                                                             | damas come                                                                                                    |                                                                    | - 101                                       |                       |                                |                  |
| รายงานคิดตามสถานขใบสั่งชื่อ >>                                      | winn                      | in .                                               |                                                                           | 03003000002101                                                                        | W 10 20001012                                                                                                    |                                                                    | 101                                         |                       |                                |                  |
| พองพรวม<br>รายงานตรุปขัดมูดระบบจัดขึ้อจัดจำง >><br>NPOLOG           | เลขที่<br>อ้างเส<br>ส่วนร | ในสั่งขึ้อ :<br>ายที่ใบสั่งขือ/จ้าง/เช่<br>ายการ : | สด<br>วาหรือสัญญาเลขพี่ : TE<br>03                                        | 001004831<br>557,XXA01-2<br>5003 - กรมธนารักษ์                                        | วันที่แตกสาร :<br>วิธีการจัดชื่อจัดจ้าง :<br>ผู้ชาย :                                                                                            |                                                                    | 15.07.2564<br>01 - วิธีตกระ<br>1000000946   | ກອາ<br>- ນຈີຍັທ ຫຼຄິ  | ເບາັນ ເວທີຄື ເ                 |                  |
| นญูลัตไป) หลังหน้าหลัก                                              | 118/011                   | ประเภทการจัดขึ้อ<br>จัดจ้าง                        | รพัส GPSC/UNSPSC<br>รพัสบัญชีนเทประเภท<br>พมวดรายจำองบประมาณ              | รายอะเอียด GPSC/UNSPSC<br>Svib Book GL<br>รพัดงบประนาณ                                | เลขที่เอกสารสำรองเหิน<br>วันที่ส่วมคน<br>รพัสสิจกรรมพลัก                                                                                         | สถานขะอกสาร<br>รทัศศูนธ์คัณวุน<br>หน่วยเป็กจ่าย                    | ดำนวนอึงขึ้ด                                | พมีวย                 | ราดวงพร่วง                     | มูลค่ารรม        |
|                                                                     | 1                         | K-ฟาโช้ม่าม                                        | 01054492000000<br>5104030304 - คำวิสทุ<br>6426000 - เป็นมากคลัง           | บริการทำบัญชี สำจังณรงสาน<br>-<br>03003 - กรมธนารักษ์                                 | -<br>15.07.2564<br>P1000 - ส่วนกลาง                                                                                                    | พั่งเป็กแต้ว<br>8309338083 - นค.<br>8309308083 - กองบริพารการคลิง  | 1.00                                        | 108                   | 5,000.00                       | 5,000.00         |
|                                                                     |                           |                                                    |                                                                           |                                                                                       |                                                                                                    |                                                                    |                                             |                       | รวมเป็นเงิน<br>ภาษีมูลสำเพิ่ม  | 5,000.00         |
|                                                                     | 1                         |                                                    |                                                                           |                                                                                       | and a second                                                                                                    |                                                                    |                                             |                       | ราคารวมสุทธิ                   | 5,000.00         |
|                                                                     | เลขท<br>อ้างส<br>ส่วนว    | งบสจชก :<br>พรที่ใบสั่งขี้ย/จ้าง/เข่<br>าขการ :    | 40<br>กาพรือสัญญาเลขที่ : TE<br>03                                        | 501004832<br>ESTXXA01-2<br>3003 - กรมธนารักษ์                                         | วนที่เอกตาร :<br>วิธีการจัดซื้อจัดจ้าง :<br>ผู้ชาย :                                                                                             |                                                                    | 15.07.2564<br>01 - วิธียุกษุย<br>1000000945 | ราคา<br>- บริษัท ทูยิ | นวัน เฮวิติง                   |                  |
|                                                                     | \$10.015                  | ประเภทการจัดซื้อ<br>จัดจ้าง                        | รมัด GPSC/UNSPSC<br>อภัสบัญชิ้แบกประมาณ<br>หมาดรายสำหรับประมาณ            | รายของมีพค GPSC/UNSPSC<br>Sub Book GL<br>รพัสงบประมาณ                                 | นาชที่เอกสารสำรองเงิน<br>วันที่สำมอบ<br>วหัดกิจกรรมหลัก                                                                                          | สยานะเลทสาร<br>รทัสสูนย์คันทุน<br>หน่วยเนิกจ่าย                    | จำนวนสิงชื่อ                                | พน่วย                 | 2007/00/00                     | มูลค่ารวม        |
|                                                                     | 1                         | K คำใช้จำย                                         | 01054492000000<br>5104010104 - คำวัสกุ<br>6426000 - เวินปาตกลัง           | บริการทำษัญชีด่าจ้ามกรงสาข<br>03003 - การเอนารักษ์                                    | -<br>15.07.2564<br>P1000 - สาวมาสาร                                                                                                    | ຣອກາງທີ່ພປີ∩<br>0300300003 - ນກ.<br>0300300003 - ຫມະນຸງິທາງກາງກອັ⊲ | 1.00                                        | BOI.                  | 5,000.00                       | 5,000.00         |
|                                                                     |                           |                                                    |                                                                           |                                                                                       |                                                                                                    |                                                                    |                                             |                       | รวมเป็นเงิน<br>ภาษีมูอล่าเพิ่ม | 5,000.00<br>0.00 |
|                                                                     |                           |                                                    | 010                                                                       |                                                                                       |                                                                                                    |                                                                    | 04010000000000000                           |                       | ราคารวมสุทธิ                   | 5,000.00         |
|                                                                     | เลขที<br>ถ้างเค<br>ส่วนร  | ใบสังชิย :<br>พรพิโบสั่งขึ้อ∕จ้าง∆ข่<br>าขการ :    | 40<br>การรือสัญญาเลขที่ : TE<br>03                                        | 001004833<br>EST.XXA01-2<br>3003 - กรมตนารัตษ์                                        | วันที่เอกสาร :<br>วิธีการจัดชื่อจัดจ้าง :<br>ผู้ทาย :                                                                                            |                                                                    | 15.07.2564<br>01 - วิธีพุกละ<br>1000000945  | มาคา<br>- แร้ษัฟ ทูฮี | ແບ້ນ ເຄວີຄິຈ                   |                  |
|                                                                     | 178/025                   | ประเภทการจัด<br>ชื่อจัดจ้าง                        | າກັສ GPSCAUNSPSC<br>ວາກັສບັຊງຈີພາຍປາລະພາກ<br>ທມວກສານຈ່າຍສາມປາແມາໝ         | รายกมเอียด GPSC/UNSPSC<br>Sub Book GL<br>หลัสหบประมวณ                                 | เลขที่แออสารสำรองเงิน<br>วันที่ส่วมอบ<br>รมโสกิจกรรมหลัก                                                                                         | สถานยะเทกสาร<br>รษัสสูนอัตันทุน<br>หน่วยเนิดจ่าย                   | จำนวนสั้ง<br>ขึ้น                           | พม่วม                 | исіле\снаг                     | มูลดำรวม         |
|                                                                     | 1                         | ห ค่าใช้จำย                                        | 01054492000000<br>5104010104 ทำวัสดุ<br>6411220 - ดำไข้สดง / สบส่วนวาชการ | บริการคำปัญชีะค่าจ้ามแรงงาน<br>03003290001002500000 - าาเทาร<br>เบบรระจำ เปล่ามนินยาน | 15.07.2564<br>03003641196800000 - การทั้งข<br>ประมาณพัฒปินค่าใช้จายในการเข้าพื้นที่<br>ประมาณพัฒปินค่าใช้จายในการเข้าพื้นที่<br>ประวงคาธิ สันสาย | างการนั้งเมิก<br>0300300003 นค.<br>0300350003 - กองบริหารการกลัง   | 1.0                                         | 3 JOB                 | 5,000,00                       | 5,000.00         |
|                                                                     |                           |                                                    |                                                                           |                                                                                       |                                                                                                    |                                                                    |                                             |                       | รวมเป็นเงิน<br>ภาษีมูลท่าเพิ่ม | 5,000.00         |
|                                                                     |                           |                                                    |                                                                           |                                                                                       |                                                                                                    |                                                                    |                                             |                       | <u>จาดจรากปุ่งจ</u>            | 5,000.00         |

ภาพที่ 41

# คำอธิบาย "รายงานติดตามสถานะใบสั่งซื้อ" ดังนี้

| - วันที่นำส่ง                    | แสดงวัน เดือน ปีที่บันทึกรายการในระบบ       |
|----------------------------------|---------------------------------------------|
| - จำนวนเอกสาร                    | แสดงจำนวนเอกสารทั้งหมดที่บันทึกรายการในระบบ |
|                                  | ณ วันที่นำส่ง                               |
| - ผู้บันทึก                      | แสดงรหัส User name ที่ใช้บันทึกข้อมูล       |
| - เลขที่ใบสั่งซื้อ               | แสดงเลขที่ใบสั่งซื้อ                        |
| - วันที่เอกสาร                   | แสดงวันที่ใบสั่งซื้อ                        |
| - อ้างเลขที่ใบสั่งซื้อ/จ้าง/เช่า | แสดงเลขที่ใบสั่งซื้อ/สัญญา                  |
| หรือสัญญาเลขที่                  |                                             |
| - วิธีการจัดซื้อจัดจ้าง          | แสดงวิธีการจัดซื้อจัดจ้าง                   |
| - ส่วนราชการ                     | แสดงรหัสหน่วยงาน                            |
| - ผู้ขาย                         | แสดงรหัสข้อมูลหลักผู้ขาย                    |
| - รายการ                         | แสดงจำนวนบรรทัดรายการ                       |

| - ประเภทการจัดซื้อจัดจ้าง             | แสดงประเภทการจัดซื้อจัดจ้าง            |
|---------------------------------------|----------------------------------------|
| - รหัส GPSC/UNSPSC                    | แสดงรหัส GPSC/UNSPSC                   |
| - รหัสบัญชีแยกประเภท                  | แสดงรหัสบัญชีแยกประเภท                 |
| - หมวดรายจ่ายงบประมาณ                 | แสดงแหล่งของเงิน                       |
| - รายละเอียด GPSC/UNSPSC              | แสดงรายละเอียด GPSC/UNSPSC             |
| - Sub Book GL                         | แสดง Sub Book GL                       |
| - รหัสงบประมาณ                        | แสดงรหัสงบประมาณ                       |
| - เลขที่เอกสารสำรองเงิน               | แสดงเลขที่เอกสารสำรองเงิน              |
| - วันที่ส่งมอบ                        | แสดงวันที่ส่งมอบ                       |
| - รหัสกิจกรรมหลัก                     | แสดงรหัสกิจกรรมหลัก                    |
| - สถานะเอกสาร                         | แสดงสถานะเอกสารใบสั่งซื้อสั่งจ้าง      |
| - รหัสศูนย์ต้นทุน                     | แสดงรหัสศูนย์ต้นทุน                    |
| - หน่วยเบิกจ่าย                       | แสดงหน่วยเบิกจ่าย                      |
| - จำนวนสั่งซื้อ                       | แสดงจำนวนสั่งซื้อรายบรรทัดรายการ       |
| - หน่วย                               | แสดงหน่วยนับรายบรรทัดรายการ            |
| - ราคา/หน่วย                          | แสดงราคา/หน่วยรายบรรทัดรายการ          |
| - มูลค่ารวม                           | แสดงมูลค่ารวมรายบรรทัดรายการ           |
| - รวมเป็นเงิน                         | แสดงมูลค่ารวมใบสั่งซื้อ                |
| - ภาษีมูลค่าเพิ่ม                     | แสดงภาษีมูลค่าเพิ่ม                    |
| - ราคารวมสุทธิ                        | แสดงราคารวมสุทธิหลังหักภาษีมูลค่าเพิ่ม |
| - สามารถ Export File ในรูปแบบ PDF ได้ | ์ โดยกดปุ่ม 📴 PDF                      |

# 5 รายงานใบสั่งซื้อ ตามหน่วยงาน ระดับรายการ NPO\_CFPO ขั้นตอนการเข้าสู่ระบบ

เมื่อเข้าสู่ระบบ New GFMIS Thai โดยระบุรหัสผู้ใช้และรหัสผ่านแล้ว ระบบจะแสดงหน้าจอ ตามภาพ

ที่ 42

- เลือก ระบบรายงานหน่วยงานภาครัฐ ระบบจะแสดงหน้าระบบงานต่าง ๆ ตามภาพที่ 43

| New GFMisThai<br>ระบบบริหารการเงินการคลิงภาครัฐแบบอิเล็กกรอนิกส์ใหม่                                                                                                    |                                                                        |                                                                                                    |                                        |                     |                   |
|----------------------------------------------------------------------------------------------------|------------------------------------------------------------------------|----------------------------------------------------------------------------------------------------|----------------------------------------|---------------------|-------------------|
| O- A03003000031001                                                                                                    | 🖳 ทคสอบ UAT หน่วยเบิก<br>จ่าย                                          | บันทึก ดูแล 1 หน่วยเบิกจ่าย<br>หลายสูนย์ตั้นทุน                                                                     | 🏥 กระทรวงการคลัง                       | 😑 03003 กรมธนารักษ์ | 3/07/2564, 01:00  |
| MENU<br>ม้อนูลส่วนส่ว<br>LOGOUT<br>LOGOUT                                                                                                    | AGENCY<br>เป็นทึกข้อมูลหน่วย<br>งานภาครัฐ<br>coses : 22/07/2564, 01:00 | AGENCY ONLINE<br>REPORT (NEW)           ระบบรายงานหน่วยงาน<br>ภาครัฐ (NEW)           Last access: 22/07/2564, 01 cc |                                        |                     |                   |
|                                                                                                    |                                                                        | ภาพที                                                                                                    | 42                                     |                     |                   |
|                                                                                                    | 3                                                                      | 581                                                                                                    | บบรายงานหน่วยงา<br>Agency Online Rep   | นภาครัฐ<br>ort      |                   |
| รหัดผู้ใช้ : A03003000031001<br>เข้าสู่ระบบเมื่อ : 01:01:23<br>ข้อมูลผู้ใช้   แก้โขรหัดฝาน<br>ออกจากระบบ   สลับผู้ใช้<br><mark>เลือกรายการที่ต้องการ</mark><br>เหมูกิจไป   กลับหน้าหลัก | ซื่อผู้ใช้ : ทศสอบ UAT หม่                                             | วยเบิกจ่าย ดำแหน่ง: บันทึกดูแล 1 หน่วย<br>ระบบการบริหารงบประมาณ<br>ระบบจัดซื้อจัดจ้าง                               | เปิดจ่าย หลายคูนย์สันทุน <b>สังกัด</b> | เ: กรมธนารักษ์      | Version:23/02/20: |
|                                                                                                    |                                                                        | ระบบเบิกจ่าย                                                                                                    |                                        |                     |                   |
|                                                                                                    |                                                                        | ระบบบัญชีแยกประเภท                                                                                                  |                                        |                     |                   |
|                                                                                                    |                                                                        | ระบบบัญชีบริหาร<br>ระบบบัญชีสินทรัพย์ถาวร                                                                           |                                        |                     |                   |

ภาพที่ 43

#### ขั้นตอนการเข้าสู่หน้าจอรายงาน

เมื่อเข้าสู่หน้าจอระบบรายงานหน่วยงานภาครัฐ หน้าจะแสดงระบบงานต่าง ๆ ตามภาพที่ 44

- กดปุ่ม ระบบจัดซื้อจัดจ้าง ระบบแสดงเมนูรายงานของระบบจัดซื้อจัดจ้าง
- กดปุ่ม **» รายงาน PO ขอขยายเบิกจ่าย/กันเงินเหลื่อมปี** ระบบแสดงเมนูรายงาน PO ขอขยายเบิกจ่าย/

กันเงินเหลื่อมปีต่างๆ

- กดปุ่ม 🕞 รายงานใบสั่งซื้อ ตามหน่วยงาน ระดับรายการ NPO CFPO (รายงานใบสั่งซื้อ แสดงยอดทั้งสัญญา

และยอดคงเหลือ NPO\_OP) เพื่อเข้าสู่หน้าจอการเรียกรายงาน ตามภาพที่ 45

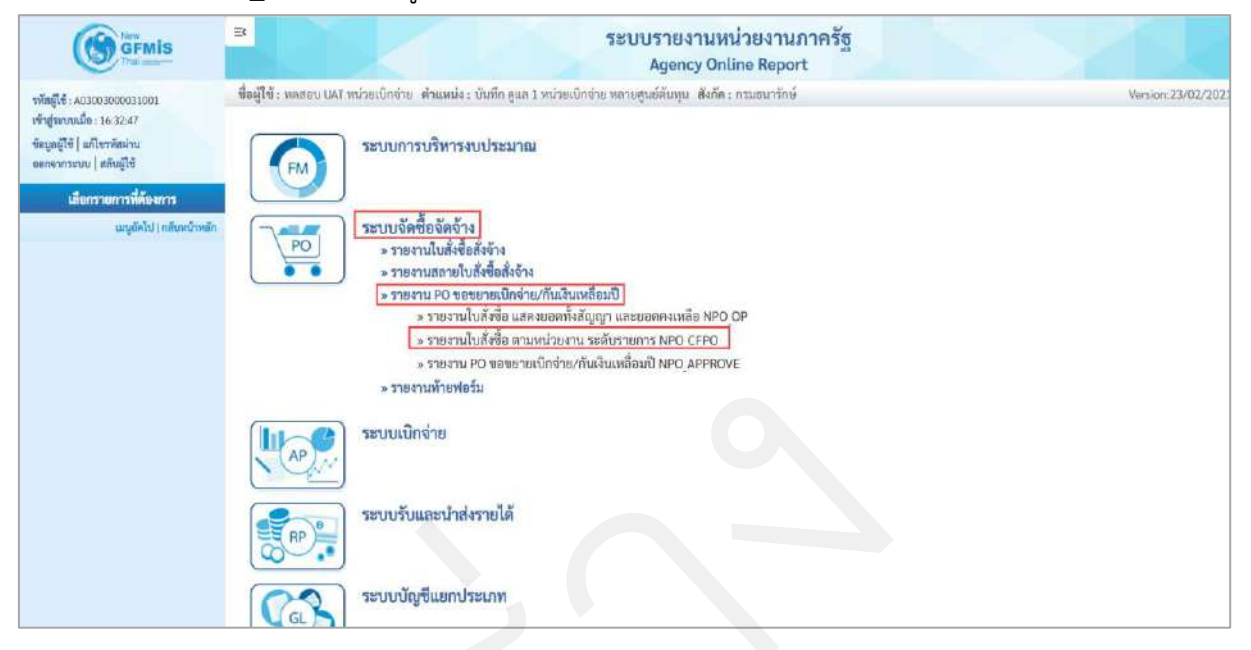

ภาพที่ 44

|                                                                                                    | B                                                                                                    |                                                                               | ระบบรายงานา<br>Agency Or | หน่วยงานภาครัฐ<br>nline Report |  | 22 |  |
|----------------------------------------------------------------------------------------------------|----------------------------------------------------------------------------------------------------|-------------------------------------------------------------------------------|--------------------------|--------------------------------|--|----|--|
| รหัสผู้ใช้ : A0300300031003<br>เข้าสู่ระบบเมื่อ : 16:32:47<br>ซึ่งอุลผู้ใช้ ] แก้ไขวหัดผ่าน<br>ออกจากระบบ   สลับผู้ใช้ | ชื่อผู้ใช้: พรรอบ UAT หน่วยเบ็กจ่าย เด้าแหน่ง: บันทึก อุแล 1 หน่วยเบ็กจ่าย พลายศูนธ์ตับกุบ เสีงกิล: กรมอบารักษ์<br>NPO_CFPO<br>รายงานใบสั่งชื่อ ควมหน่วยงาน ระดับรายการ |                                                                               |                          |                                |  |    |  |
| ระบบจัดชื่อจัดจ้าง                                                                                                    | ·= เมียกคำสั่งงาน                                                                                                    | 🕁 นันทึกคำสังงาน                                                              |                          |                                |  |    |  |
| าายงานเบลงขอ และงอยคทงสเญญา และ<br>ออกคงเหลือ >> NPO_OP                                                                | ปีมัญชี                                                                                                    | 2564                                                                          |                          |                                |  |    |  |
| รายงานใบสังชื่อ คามหน่วยงาน ระดับ<br>รายการ >> NPO_CEPO                                                                | รพัสหน่วยงาน                                                                                                    | 03003<br>กรมชนาวักษ์                                                          |                          | ពី៖                            |  |    |  |
| ราชงาน PO ของขายเป็กจ่าย/กันเงิน<br>เหมือนปี >> NPO_APPROVE                                                            | แหล่งของเงิน                                                                                                    |                                                                               | ٩                        | ñ4                             |  | Q  |  |
| มมรูดัคไป ( กลับหน้าหยัก                                                                                               | สถามะ<br>นล้อด                                                                                                    | <ul> <li>ทั้งหมด</li> <li>ทั้งหมด</li> <li>บล็อค</li> <li>ไม่บล็อค</li> </ul> | 🕥 r<br>មិនិ และพายะก     | ารเอ็อกอื่น<br>น               |  |    |  |

ภาพที่ 45

| 1                                                                                                    | <u>a</u> lı                                                                                                    |                                                                                                    |                                                                                                    |                                                                                                    |                                                                                                    |                                                                                                    | _                                                                                                    |                                                                                                    | <b>e</b> / 0/ 6                                                                                                    | ขอจ                                                                                 | 20                                                                                                    |                                                                                                    |
|----------------------------------------------------------------------------------------------------|----------------------------------------------------------------------------------------------------|----------------------------------------------------------------------------------------------------|----------------------------------------------------------------------------------------------------|----------------------------------------------------------------------------------------------------|----------------------------------------------------------------------------------------------------|----------------------------------------------------------------------------------------------------|----------------------------------------------------------------------------------------------------|----------------------------------------------------------------------------------------------------|----------------------------------------------------------------------------------------------------|-------------------------------------------------------------------------------------|----------------------------------------------------------------------------------------------------|----------------------------------------------------------------------------------------------------|
| - ปีงบประมาณ                                                                                                    |                                                                                                    |                                                                                                    |                                                                                                    |                                                                                                    |                                                                                                    | ระบบแสดงปีงบประมาณปัจจุบันให้อัตโนมัติ                                                                                                    |                                                                                                    |                                                                                                    |                                                                                                    |                                                                                     |                                                                                                    |                                                                                                    |
|                                                                                                    |                                                                                                    |                                                                                                    |                                                                                                    |                                                                                                    |                                                                                                    | กร                                                                                                    | ณีต้องการ                                                                                                    | รเรียกใบสั่งจ์                                                                                                    | ชื้อสั่งจ้าง                                                                                                    | ของปีง                                                                              | เบประม                                                                                                    | าณอื่น                                                                                                    |
|                                                                                                    |                                                                                                    |                                                                                                    |                                                                                                    |                                                                                                    |                                                                                                    | ให้'                                                                                                    | ระบุปีงบเ                                                                                                    | ไระมาณ                                                                                                    |                                                                                                    |                                                                                     |                                                                                                    |                                                                                                    |
| _                                                                                                    | รหัส                                                                                                    | สหน่วยง                                                                                                    | าน                                                                                                    |                                                                                                    |                                                                                                    | ระ                                                                                                    | บบแสดงร                                                                                                    | รหัสหน่วยงา                                                                                                    | เน จำนวเ                                                                                                    | 15 หล้                                                                              | ัก                                                                                                    |                                                                                                    |
|                                                                                                    |                                                                                                    |                                                                                                    |                                                                                                    |                                                                                                    |                                                                                                    | ให้เ                                                                                                    | อัตโนมัติต                                                                                                    | ามสิทธิที่ใช้                                                                                                    | ับันทึกข้อ                                                                                                    | มล                                                                                  |                                                                                                    |                                                                                                    |
| _                                                                                                    | 111986                                                                                                    | ล่งของเงิง                                                                                                    | IJ                                                                                                    |                                                                                                    |                                                                                                    | ្តះ។                                                                                                    | าแหล่งขอ                                                                                                    | เงเงิน (ถ้านี้)                                                                                                    |                                                                                                    | ข                                                                                   |                                                                                                    |                                                                                                    |
| _                                                                                                    | สภา                                                                                                    | ายออ้าเเงิ                                                                                                    | าแางล์                                                                                                    | ล่อเป็                                                                                                    |                                                                                                    | र<br>ज्यू                                                                                                    | າງແມ່ສຸດາຄ                                                                                                    | ารเลือก                                                                                                    | ทั้งหมด                                                                                                    | າ້ຄັດໂາ                                                                             | ั<br>เมื่อ                                                                                                    |                                                                                                    |
|                                                                                                    | 6161 1                                                                                                    | 19011891                                                                                                    | 199 199                                                                                                    | 1040                                                                                                    |                                                                                                    | 901                                                                                                    | บบแม่ทางเา<br>อี <sup>ช</sup> ่ว เวอร                                                                                                    |                                                                                                    |                                                                                                    | และสู่                                                                              | ลู่มาย<br>เสม                                                                                                    | a<br>a<br>a<br>a<br>a<br>a<br>a<br>a<br>a<br>a<br>a<br>a<br>a<br>a<br>a<br>a<br>a<br>a<br>a                                 |
|                                                                                                    |                                                                                                    |                                                                                                    |                                                                                                    |                                                                                                    |                                                                                                    | <u>ا</u> دا ا                                                                                                    | ะแผเองกาว<br>                                                                                                    | เสยกาทุกสถา                                                                                                    | านะกานเงา                                                                                                    | าเมยอา                                                                              | าบเบสง                                                                                                    | ขอเสงง                                                                                                    |
|                                                                                                    |                                                                                                    |                                                                                                    |                                                                                                    |                                                                                                    |                                                                                                    | สาว                                                                                                    | มารถเลอเ                                                                                                    | กเปลยนเปเ<br>~                                                                                                    | ู 💽 การเล                                                                                                    | โอกอิน                                                                              | 1                                                                                                    |                                                                                                    |
|                                                                                                    |                                                                                                    |                                                                                                    |                                                                                                    |                                                                                                    |                                                                                                    | กร                                                                                                    | ณีเลือกบา                                                                                                    | างสถานะ โด                                                                                                    | ายคลิกเลื                                                                                                    | อก 🔽                                                                                |                                                                                                    |                                                                                                    |
|                                                                                                    |                                                                                                    |                                                                                                    |                                                                                                    |                                                                                                    |                                                                                                    | C<br>C<br>C                                                                                                    | <ul> <li>รายงานใบสั่งที่</li> <li>รายงานใบสั่งที่</li> <li>รายงานใบสั่งที่</li> </ul>                                                                                                    | ชื้อ/สั่งจ้าง ที่พัสดุ ขอ<br>ชื้อ/สั่งจ้าง ที่ สรก. ขเ<br>ชื้อ/สั่งจ้าง ที่ กรมบัญ                                                                                                    | ขยายเบิกจ่าย (ร<br>วอนุมัติขยายเบิก<br>ชีกลาง อนุมัติขย                                                                                                 | บบกันยายน)<br>ว่าย (รอบกัน<br>ายเบิกจ่าย (                                          | เยายน)<br>รอบกันยายน                                                                                                    |                                                                                                    |
| _                                                                                                    | บล็เ                                                                                                    | ୭ନ                                                                                                    |                                                                                                    |                                                                                                    |                                                                                                    | 550                                                                                                    | บบแสดงก                                                                                                    | าารเลือก                                                                                                    | ) ทั้งหมด ใ                                                                                                    | ห้อัตโน<br>ปล้                                                                      | มมัติ                                                                                                    |                                                                                                    |
| -                                                                                                    | บล็เ<br>กดป่                                                                                                    | อค<br>ปุ่ม 🕞 🖷                                                                                                    | สดงรายง                                                                                                    | ทษ เพื่อแ                                                                                                    | .สดง "รายงา                                                                                                    | ระฯ<br>สา:<br>านใบสั่งซื้า                                                                                                    | บบแสดงก<br>มารถเลือเ<br>อ แสดงยล                                                                                                    | การเลือก 🖸<br>กสถานะกา<br>อดทั้งสัญญา                                                                                                    | ) <sub>พังหมค</sub> ใ<br>รบล็อคอื่น<br>และยอด                                                                                                    | ห้อัตโน<br>ปได้<br>คงเหลือ                                                          | มมัติ<br>)" ตามเ                                                                                                    | าาพที่ 4                                                                                                    |
| -                                                                                                    | บล์:<br>กดป่                                                                                                    | อค<br>ปุ่ม 🖻 🚥                                                                                                    | สคงรายง                                                                                                    | ทน เพื่อแ                                                                                                    | รสดง "รายงา                                                                                                    | ระช<br>สา:<br>านใบสั่งซื้า<br>ระบบรายงาา                                                                                                    | บบแสดงก<br>มารถเลือง<br>อ แสดงยส<br>นหน่วยงานภาค                                                                                                    | การเลือก 💽<br>กสถานะกา<br>อดทั้งสัญญา<br>มัฐ                                                                                                    | ) ทั่งหมด ใ<br>รบล็อคอื่น<br>และยอด                                                                                                    | ห้อัตโน<br>ได้<br>คงเหลือ                                                           | เมัติ<br>ว" ตามเ                                                                                                    | าาพที่ 4                                                                                                    |
| ⊒<br>વંગણીવં: મા                                                                                                    | บล็ส<br>กดป                                                                                                    | ອດ<br>່ປຸ່ນ 🖻 ແ<br>ແມ່ວະນັກກ່າະ ຄຳແຜ                                                                                                    | สดงรายง<br>สมระ ชันทึก                                                                                                    | ทน เพื่อแ<br>ดูแล 1 ทห่วยเป็กร้าย ห                                                                                                    | รสดง "รายงา<br>กษณะกันหุน จังกัด: กรมอน                                                                                                    | ระร<br>สา:<br>านใบสั่งซี้<br>ระบบรายงาา<br>Agency                                                                                                    | บบแสดงก<br>มารถเลือง<br>อ แสดงยล<br>นหน่วยงานภาค<br>Online Report                                                                                                    | การเลือก 💽<br>กสถานะกา<br>อดทั้งสัญญา<br>หัฐ                                                                                                    | ) ทั่งหมด ใ<br>รบล็อคอื่น<br>และยอด                                                                                                    | ห้อัตโน<br>ได้<br>คงเหลือ                                                           | เมัติ<br>ว" ตามเ                                                                                                    | าาพที่ 4<br>Version 23/02                                                                                                   |
| ≡<br>ชื่อผู้ไร้: พ<br>NPO_CFP<br>รายงานในดั<br>< กลับ                                                                                                    | บล็ถ<br>กดป                                                                                                    | ອດ<br>່ ປຸ່ ມ 📼 ແ<br>ແມ່ວເເບີດຈ່າຍ ຄຳແມ<br>ການ່ວຍນານ ຈະຄັບກາ                                                                                                    | สคงรายง<br>เป็นรูป บันทึก<br>เยการ                                                                                                    | าาม เพื่อแ<br>ญ.ต. 1 หน่วยเปิกร้าย ห                                                                                                    | ราย<br>ราย                                                                                                    | ระว<br>สา:<br>านใบสั่งซี้<br>ระบบรายงาา<br>Agency<br>มักย์                                                                                                    | บบแสดงก<br>มารถเลือง<br>อ แสดงยส<br>แหน่วยงานภาค<br>Online Report                                                                                                    | การเลือก 💽<br>กสถานะกา<br>อดทั้งสัญญา<br>เรัฐ                                                                                                    | ) ทั่งหมด<br>รบล็อคอื่น<br>และยอด                                                                                                    | ห้อัตโน<br>ไได้<br>คงเหลือ                                                          | เมัติ<br>)" ตามเ                                                                                                    | าาพที่ 4<br>งษระกะ23/02                                                                                                    |
| =<br>รื่อผู้ใช้: พ<br>NPO_CFP<br>เป็น<br>เกิน<br>เป็น<br>เกิน<br>เป็น<br>เกิน<br>เป็น<br>เป็น<br>เป็น<br>เป็น<br>เป็น<br>เป็น<br>เป็น<br>เป็                                                                                                    | บล็ก<br>กดป<br>งกรบ แผง<br>รังข้อ คาม                                                                                                    | ອດ<br>່ງູ່ ມີ 📻 ແມ<br>ແມ່ວເມີກກ່າະ ຄຳແຜ<br>ການ້ວຍຈານ ຈະຄັບຈາ                                                                                                    | สดงรายง<br>เป∗ะบับทึก<br>มมการ<br>≣+                                                                                                    | าาม เพื่อแ<br>อุณส 1 หน่วยเป็กร้าย ห<br>อุณส 1 หน่วยเป็กร้าย ห                                                                                                    | ราย<br>ราย<br>เชิญปรักษาน สังกัด: กรมอน                                                                                                    | ระว<br>สา:<br>านใบสั่งซี้<br>ระบบรายงาา<br>Agency                                                                                                    | บบแสดงก<br>มารถเลือง<br>อ แสดงยส<br>แหน่วยงานภาค<br>Online Report                                                                                                    | การเลือก 💽<br>กสถานะกา<br>อดทั้งสัญญา<br>เรื                                                                                                    | ทั่งหมด ใ<br>รบล็อคอื่น<br>และยอด                                                                                                    | ห้อัตโน<br>ไได้<br>คงเหลือ                                                          | เมัติ<br>)" ตามเ                                                                                                    | าาพที่ 4<br>Version 23/02                                                                                                   |
| ≡<br>ชื่อผู้ได้: พ<br>NPO CFP<br>กายงานในด้<br>เกลับ<br>                                                                                                    | บล็ส<br>กดป<br>คดบแส<br>คดบ<br>เส                                                                                                    | ອ A<br>່ງງູ່ ມ 🕞 ແ<br>ແປນແນັກຈ່າຍ ສຳແນ<br>ການ້າຍຈານ າະສັບກາ<br>ເພາະກັບຜູ້ສຳສະແນ<br>ພາະກັນຜູ້ສຳສະແນ                                                                                                    | สดงรายง<br>เปงะบับทึก<br>เขาร<br>=+<br>ภายการ                                                                                                    | าาน เพื่อแ<br>ดูแล 1 หน่วยเป็กร้าย หร<br>ดูแล 1 หน่วยเป็กร้าย หร<br>ดูแล 1 หน่วยเป็กร้าย หร<br>ดูแล 1 หน่วยเป็กร้าย หร<br>ดูแล 1 หน่วยเป็กร้าย หร                                                                                                    | ราย<br>ราย<br>ราย<br>ราย<br>ราย                                                                                                    | ระว<br>สา:<br>านใบสั่งซื้า<br>ระบบรายงาา<br>Agency<br>สัตย์<br>มงานใบสั่งซื้อ ตา<br>าศัณชร์ชองมัน                                                                                                    | บบแสดงก<br>มารถเลือง<br>อ แสดงยล<br>แสดงยล<br>แหน่วยงานภาค<br>Online Report                                                                                                    | การเลือก<br>กสถานะกา<br>อดทั้งสัญญา<br>หัฐ<br>หายการ                                                                                                    | ) ทั่งหมด (<br>รบล็อคอื่น<br>และยอด<br>เมื่อเป็นชั่น                                                                                                    | ห้อัตโน<br>ไได้<br>คงเหลือ<br><sup>เกม</sup> <u>100</u><br><b>เ</b> เ <sub>ช</sub>  | เมัติ<br>ว" ตามม                                                                                                    | าาพที่ 4<br>Version 23/02<br>รายการคือเช่<br>วินชิมานาลล                                                                    |
| <ul> <li>รื่อผู้ได้ : พร</li> <li>NPO_CFPI</li> <li>รายงานในดัง</li> <li>(กลับ</li> <li>จะสัณน์วอง</li> <li>สาม</li> <li>จะสุน</li> <li>จะสุน</li> <li>จะสุน</li> <li>จะสุน</li> <li>จะสุน</li> <li>จะสุน</li> <li>จะสุน</li> <li>จะสุน</li> <li>จะสุน</li> <li>จะสุน</li> </ul>                                                                                                    | บล็ส<br>กดน่<br>เคลยม (MI<br>ด้งัช้อ คาม<br>รูมัตรี<br>1000<br>1000                                                                                                    | <ul> <li>อค</li> <li>ปุ่ม  แน่วยเป็กว่าย สำเน<br/>แน่วยเป็กว่าย สำเน<br/>เหน่วยงาม ระดับรา<br/>กหน่วยงาม ระดับรา<br/>และสิโมส์ส์ขอระบม<br/>GMUS</li> <li>4001000330</li> <li>400100330</li> </ul>                                                                                                    | สดงรายง<br>๙๙ะ บันทึก<br>ษการ<br>==+<br>มายการ<br>1                                                                                                    | <ul> <li>เพื่อแ</li> <li>จุษละ 1 หน่วยเป็กร้าย หย</li> <li>จุษละ 2 หน่วยเป็กร้าย หย</li> <li>จำนวนใน</li> <li>10,000.00</li> <li>2,000.00</li> </ul>                                                                                                    | .สดง "รายงา<br>กอรูนย์กับรุน สังกัด: กรมอน<br>ราย<br>รพัฒนุประเทณ<br>เวลงระ4งวายงองสะบงค่า<br>เวลงระ4งวายงองสะบงค่า<br>เวลงระ4งวายงองสะบงค่า                                                                                                    | ระว<br>สา:<br>สา:<br>มนใบสั่งซื้<br>ระบบรายงาา<br>Agency<br>รักย์<br>มงานใบสั่งซื้อ ตา<br>จรักมสังของผิน<br>6311310<br>631220                                                                                                    | บบแสดงก<br>มารถเลือก<br>อ แสดงยล<br>แสดงยล<br>เมหน่วยงานภาค<br>Online Report                                                                                                    | การเลือก<br>กสถานะกา<br>อดทั้งสัญญา<br>เร็ฐ<br>ภายการ<br>ภษศพรณ<br>๑๛จร่อง1750000                                                                                                    | ) ทั่งหมค (<br>รบล็อคอื่น<br>และยอด<br>เกาะยอด<br>เกาะยอด                                                                                               | ห้อัตโน<br>ไได้<br>คงเหลือ<br>มันุช<br>254                                          | มมัติ<br>ว" ตาวมม<br>คณะ เมื่อร<br>22                                                                                                    | าาพที่ 4<br>Version 23/02<br>รายการค่อย<br>วิณฑีสามราย<br>28.08.256<br>22.02.256                                            |
| <ul> <li>สื่อผู้ได้ระ พง</li> <li>NPO_CFP</li> <li>รายงานในส์</li> <li>กลับ</li> <li>จะจังกะน่วย</li> <li>ราย</li> <li>จะจังกะน่วย</li> <li>จะจังกะน่วย</li> <li>จะจังกะน่วย</li> <li>จะจังกะน่วย</li> <li>จะจังกะน่วย</li> <li>จะจังกะน่วย</li> <li>จะจังกะน่วย</li> <li>จะจังกะน่วย</li> <li>จะจังกะน่วย</li> <li>จะจังกะน่วย</li> <li>จะจังกะน่วย</li> <li>จะจังกะน่วย</li> <li>จะจังกะน่วย</li> <li>จะจะจะจะจะจะจะจะจะจะจะจะจะจะจะจะจะจะจะ</li></ul>                                                                                                    | บล็ก<br>กดป<br>ดังร้อ คาม<br>1000<br>1000                                                                                                    | <ul> <li>อค</li> <li>ปุ่ม  แม่วยมีกล่าย สำนห</li> <li>หน่วยมีกล่าย สำนห</li> <li>หน่วยมาน ระดับรา</li> <li>หน่วยงาน ระดับรา</li> <li>แหรมินส์ส์สระบน<br/>GFMIS</li> <li>4001000330</li> <li>4001001330</li> <li>4001001336</li> </ul>                                                                                                    | ส์คงรายง<br>เปละ อันทึก<br>มายการ<br>1<br>1<br>1<br>1                                                                                                    | าาม เพื่อแ<br>ขุแล 1 พร่วยเป็กร้าย ห<br>ขุแล 1 พร่วยเป็กร้าย ห<br>อุแล 1<br>การระบับ<br>10,000.00<br>10,000.00                                                                                                    | .สฤดง "รายงา<br>กษฐมย์กับหุม สังกัด : กรมอน<br>ราย<br>รมัสระประมาณ<br>5303243010093123001<br>03032800170200000<br>0303330000200000                                                                                                    | ระว<br>สา:<br>เนใบสั่งซื้<br>ระบบรายงาท<br>Agency<br>สัตย์<br>มงานใบสั่งซื้อ ตา<br>พัฒนต่งของใน<br>อริ11310<br>อริ11320<br>อริ11220<br>อริ11230                                                                                                    | บบแสดงก<br>มารถเลือม<br>อ แสดงยส<br>แสดงยส<br>เมหน่วยงานภาค<br>Online Report                                                                                                    | <ul> <li>การเลือก</li> <li>กสถานะกาะ</li> <li>อดทั้งสัญญา</li> <li>เรีฐ</li> <li>เรีฐ</li> <li>เรีญ</li> <li>เรีญ</li> <li></li></ul> | ) ทั่งหมด (<br>รับล็อคอื่น<br>และยอด<br>                                                                                                    | ห้อัตโน<br>ได้<br>คงเหลือ<br>เพ 100<br>เพิศ<br>2554<br>2554                         | เมัติ<br>)" ตามม<br>                                                                                                    | าาพที่ 4<br>Version 23/02<br>รายการค่อน<br>28.08.256<br>22.02.256<br>02.03.256                                              |
| <ul> <li>ส่อผู้ใช้: พง</li> <li>NPO_CFP</li> <li>รายงามในด์</li> <li>กลับ</li> <li>ฐานสายงามในด์</li> <li>จะสังหะน่วะด</li> <li>จะสังหะน่วะด</li> <li>จะส่งหะน่วะด</li> <li>จะส่งหะน่วะด</li></ul>                                                                                                    | บล็ส<br>กดป<br>ดังร้อ ควม<br>รังร้อ ควม<br>1000<br>1000<br>1000                                                                                                    | <ul> <li>อค</li> <li>ปุ่ม  แม่วยเป็กค่าย คำแผ</li> <li>หน่วยเป็กค่าย คำแผ</li> <li>หน่วยงาน ระดับรา</li> <li>เมษาทีมงส์เชื้อระบบ<br/>GFMIS</li> <li>4001000330</li> <li>4001001736</li> <li>4001001736</li> <li>4001001736</li> <li>40010012728</li> </ul>                                                                                                    | สดงรายง<br>เประบับทีต<br>มายการ<br>1<br>1<br>1<br>1                                                                                                    | <ul> <li>เพื่อแ</li> <li>แพื่อแ</li> <li>แพรง แก่งาน ห</li> <li>และ 1 หน่วยเป็กร้าย ห</li> <li>และ 1 หน่วยเป็กร้าย ห</li> <li>และ 1 หน่วยเป็กร้าย ห</li> <li>และ 1 หน่วยเป็กร้าย ห</li> <li>เป็กร้าย เหล่า</li> </ul>                                                                                                    | .สไตง "รายง<br>กายรูปย์กับรุน สังกัด : กรมอน<br>ราย<br><u>หลังชน/ระมาณ</u><br>5303243010503125001<br>03503243010503125001<br>0350326300170200000<br>0350330000120200000                                                                                                    | ระว<br>สาว<br>สาว<br>เนใบสั่งซี้<br>ระบบรายงาา<br>Agency<br>รักษ์<br>มงานใบสั่งซื้อ ตา<br><u>พัฒหร่ายงเงิน</u><br>6311310<br>6311220<br>6311230                                                                                                    | บบแสดงก<br>มารถเลือก<br>อ แสดงยส<br>เหน่วยงานภาค<br>Online Report<br>มหน่วยงาน ระดับ<br>ระธารฐาโดยเหน<br>ประก<br>มาย<br>ระธรรรร                                                                                                    | มารเลือก<br>กสถานะกา<br>อดทั้งสัญญา<br>เรีฐ<br>มายการ<br>ภายการ<br>ภายการ<br>ภายการ                                                                                                    | ) ทั่งหมด (<br>รับล็อคอื่น<br>และยอด<br>"<br>"ห่อะนัทท่อ<br>"<br>"<br>"<br>"<br>"<br>"<br>"<br>"<br>"<br>"<br>"<br>"<br>"<br>"<br>"<br>"<br>"<br>"<br>" | ห้อัตโน<br>ได้<br>คงเหลือ<br>มาม <u>100</u><br><b>ปัญชิ</b><br>2564<br>2564<br>2564 | เม้ติ<br>)"ตามม<br>คณะ เมือง<br>22<br>22<br>22<br>22                                                                                                    | าาพที่ 4<br>รายการค่อย                                                                                                    |
| <ul> <li>■</li> <li>ชื่อผู้ใช้: พง</li> <li>NPO_CFP</li> <li>รายงามในถึง</li> <li>(กลับ)</li> <li></li> <li><td>บล็ส<br/>กดป<br/>ตสอบ (UA<br/>สิ่งชื้อ ควม<br/>1000<br/>1000<br/>1000</td><td>ຍ A<br/>່ ປູ່ ມ ເພາະ<br/>ແມ່ນເບີກກ່າວ. ຄຳແຜ<br/>ແມ່ນເບີກກ່າວ. ຄຳແຜ<br/>ແມ່ນເປັກກ່າວ. ຄຳແຜ<br/>ເຊິ່ງ ເຊິ່ງ ເຊິ່ງ<br/>ເພາະກີນເຮົາບໍ່ ເຊິ່ງ ເຊິ່ງ<br/>ເພາະກີນເຮົາບໍ່ ເຊິ່ງ ເຊິ່ງ<br/>ເພາະກີນເຮົາບໍ່ ເຊິ່ງ ເຊິ່ງ ເຊິ່ງ ເຊິ່ງ<br/>ເພາະກີນເຮົາບໍ່ ເຊິ່ງ ເຊິ່ງ ເຊິ່ງ ເຊິ່ງ ເຊິ່ງ ເຊິ່ງ ເຊິ່ງ ເຊິ່ງ ເຊິ່ງ ເຊິ່ງ<br/>ເຊິ່ງ ເຊິ່ງ ເຊ</td><td>สดงรายง<br/>เประบับที่ต<br/>มายการ<br/>1<br/>1<br/>1<br/>1<br/>1<br/>2</td><td><ul> <li>เพื่อแ</li> <li>แพื่อแ</li> <li>แพรงเป็กร้าย ห</li> <li>และ 1 หน่วยเป็กร้าย ห</li> <li>เป็นอาจาร์น</li> <li>เป็นอาจาร์น</li> <li>เป็น</li></ul></td><td><ul> <li>เสดง "รายง"</li> <li>เหตุนย์ที่อยุ่น สังกัด : กรมอย<br/>รายรูนย์ที่อยุ่น สังกัด : กรมอย<br/>ราย<br/>ราย<br/>ราย<br/>ราย<br/>ราย<br/>ราย<br/>ราย<br/>ราย<br/>ราย<br/>รา</li></ul></td><td>ระว<br/>สาว<br/>สาว<br/>เนใบสั่งซื้<br/>ระบบรายงาา<br/>Agency<br/>รักษ์<br/>มงานใบสั่งซื้อ ตา<br/>ทัณสร่งของใน<br/>ดัง11310<br/>ดัง11220<br/>ดัง11230<br/>ดัง11230</td><td>บบแสดงก<br/>มารถเลือม<br/>อ แสดงยส<br/>แหน่วยงานภาค<br/>Online Report<br/>มหน่วยงาน ระดับ<br/>ระดาษูที่ผนเหน<br/>ประก<br/>มหน่วยงาน ระดับ<br/>ระดะบุที่ได้แหน่<br/>ระดะบุที่ได้เป็น</td><td>มารเลือก<br/>กสถานะกา<br/>อดทั้งสัญญา<br/>เรีฐ<br/>มรายการ<br/>รายการ<br/>รายการ<br/>รายการ<br/>รายการ<br/>รายการ<br/>รายการ</td><td>) ທັ່งหมด (<br/>ຮັບລົอคอื่น<br/>ແละยอด</td><td>ห้อัตโน<br/>ได้<br/>คงเหลือ<br/>มาม<br/>100<br/>บัญชิ<br/>2564<br/>2564<br/>2564<br/>2564</td><td>เม้ติ<br/>)"ตามม<br/>คณะ เมือง<br/>22<br/>22<br/>22<br/>22<br/>22</td><td>าาพที่ 4<br/></td></li></ul> | บล็ส<br>กดป<br>ตสอบ (UA<br>สิ่งชื้อ ควม<br>1000<br>1000<br>1000                                                                                                    | ຍ A<br>່ ປູ່ ມ ເພາະ<br>ແມ່ນເບີກກ່າວ. ຄຳແຜ<br>ແມ່ນເບີກກ່າວ. ຄຳແຜ<br>ແມ່ນເປັກກ່າວ. ຄຳແຜ<br>ເຊິ່ງ ເຊິ່ງ ເຊິ່ງ<br>ເພາະກີນເຮົາບໍ່ ເຊິ່ງ ເຊິ່ງ<br>ເພາະກີນເຮົາບໍ່ ເຊິ່ງ ເຊິ່ງ<br>ເພາະກີນເຮົາບໍ່ ເຊິ່ງ ເຊິ່ງ ເຊິ່ງ ເຊິ່ງ<br>ເພາະກີນເຮົາບໍ່ ເຊິ່ງ ເຊິ່ງ ເຊິ່ງ ເຊິ່ງ ເຊິ່ງ ເຊິ່ງ ເຊິ່ງ ເຊິ່ງ ເຊິ່ງ ເຊິ່ງ<br>ເຊິ່ງ ເຊິ່ງ ເຊ                                                                                                    | สดงรายง<br>เประบับที่ต<br>มายการ<br>1<br>1<br>1<br>1<br>1<br>2                                                                                                    | <ul> <li>เพื่อแ</li> <li>แพื่อแ</li> <li>แพรงเป็กร้าย ห</li> <li>และ 1 หน่วยเป็กร้าย ห</li> <li>เป็นอาจาร์น</li> <li>เป็นอาจาร์น</li> <li>เป็น</li></ul> | <ul> <li>เสดง "รายง"</li> <li>เหตุนย์ที่อยุ่น สังกัด : กรมอย<br/>รายรูนย์ที่อยุ่น สังกัด : กรมอย<br/>ราย<br/>ราย<br/>ราย<br/>ราย<br/>ราย<br/>ราย<br/>ราย<br/>ราย<br/>ราย<br/>รา</li></ul>                                                                                                    | ระว<br>สาว<br>สาว<br>เนใบสั่งซื้<br>ระบบรายงาา<br>Agency<br>รักษ์<br>มงานใบสั่งซื้อ ตา<br>ทัณสร่งของใน<br>ดัง11310<br>ดัง11220<br>ดัง11230<br>ดัง11230                                                                                                    | บบแสดงก<br>มารถเลือม<br>อ แสดงยส<br>แหน่วยงานภาค<br>Online Report<br>มหน่วยงาน ระดับ<br>ระดาษูที่ผนเหน<br>ประก<br>มหน่วยงาน ระดับ<br>ระดะบุที่ได้แหน่<br>ระดะบุที่ได้เป็น                                                                                                    | มารเลือก<br>กสถานะกา<br>อดทั้งสัญญา<br>เรีฐ<br>มรายการ<br>รายการ<br>รายการ<br>รายการ<br>รายการ<br>รายการ<br>รายการ                                                                                                    | ) ທັ່งหมด (<br>ຮັບລົอคอื่น<br>ແละยอด                                                                                                    | ห้อัตโน<br>ได้<br>คงเหลือ<br>มาม<br>100<br>บัญชิ<br>2564<br>2564<br>2564<br>2564    | เม้ติ<br>)"ตามม<br>คณะ เมือง<br>22<br>22<br>22<br>22<br>22                                                                                                    | าาพที่ 4<br>                                                                                                    |
| <ul> <li>ส่อผู้ได้: พง</li> <li>พPO_CFPI</li> <li>รายงานในด้</li> <li>กลับ</li> <li>จะเกละ</li> <li>จะเกละ</li> <li>จ</li></ul>                                                                                                    | บล์ส<br>กดน์<br>ตละบนผม<br>รังร้องหาม<br>1000<br>1000<br>1000<br>1000                                                                                                    | ຍິ A<br>່ ປູ່ ມ 🕞 ແ<br>ແມ່ນເມືອງ່າະ ຄຳແຜ<br>ແມ່ນເມືອງ່າະ ຄຳແຜ<br>ເພື່ອງ ເພື່ອງ ເພື່ອງ<br>ເພື່ອງ ເພື່ອງ ເພື່ອງ<br>ເພື່ອງ ເພື່ອງ ເພື່ອງ<br>ເພື່ອງ ເພື່ອງ ເພື່ອງ<br>ເພື່ອງ ເພື່ອງ<br>ເພື່ອງ ເພື່ອງ<br>ເພື່ອງ ເພື່ອງ<br>ເພື່ອງ ເພື່ອງ<br>ເພື່ອງ ເພື່ອງ<br>ເພື່ອງ ເພື່ອງ<br>ເພື່ອງ<br>ເຫຼາອາ<br>ເຫຼາອາ<br>ເຫຼາອາ<br>ເອາອາ<br>ເພື່ອງ<br>ເພ                                                | สดงรรยง<br>ณ่ะะ บับทีก<br>เยการ<br>==+<br>=<br>1<br>1<br>1<br>1<br>1<br>1<br>2<br>1                                                                                                    | <ul> <li>เพื่อแ</li> <li>แพื่อแ</li> <li>แพื่อแ</li> <li>แพรง</li> <li>แพรง</li></ul>                                                                                                    | <ul> <li>เสดง "รายงา</li> <li>เสดง "รายงา</li> <li>กายขุนย์หันญน สังกัด: สมมณ</li> <li>ราย</li> <li>รักษระประเทณ</li> <li>ราย</li> <li>รักษระประเทณ</li> <li>ราย</li> <li>รักษระประเทณ</li> <li>ราย</li> <li>รักษระประเทณ</li> <li>ราย</li> </ul>                                                                                                    | ระร<br>สาว<br>สาว<br>เนใบสั่งซื้<br>ระบบรายงาา<br>Agency<br>ทักษ์<br>มงานใบสั่งซื้อ ตา<br>จัดเหล่ายะเดิม<br>6311310<br>6311220<br>6311230<br>6311230<br>6311230                                                                                                    | บบแสดงก<br>มารถเลือ<br>อ แสดงยส<br>เหน่วยงานภาค<br>Conline Report<br>มหน่วยงาน ระดับ<br>ระดาญทั้งแหน่<br>ประกา<br>มหน่วยงาน ระดับ<br>ระดงเอ<br>ระดงเอ<br>ระดง<br>ระดงเอ<br>ระดง<br>ระดง<br>ระดง<br>ระดง<br>ระดง<br>ระดง<br>ระดง<br>ระดง                                                                                                    | มารเลือก<br>กสถานะการ<br>อดทั้งสัญญา<br>หัฐ<br>หายการ<br>พิศักรณ<br>00036301750000<br>00036301750000<br>00036301750000<br>00036301750000<br>00036301750000<br>00036301750000                                                                                                    | ) ທັ່งหมค (<br>ຮັບລົอคอื่น<br>ແละยอด                                                                                                    | ห้อัตโน<br>ไได้<br>คงเหลือ<br>                                                      | ມມີຕີ<br>ວ" ຕາງມ<br>ດາງ<br>ເຊິ່ງ<br>ເຊິ່ງ<br>เลลา<br>เลลา<br>เลลา<br>เลลา<br>เลลา<br>เลลา<br>เลลา<br>เลล | าาพที่ 4<br>Version:23/0<br>รายการคือผ<br>28/08.256<br>02.03.256<br>08.05.256<br>08.05.256<br>08.05.256                     |
| <ul> <li>ส่อผู้ได้: พง</li> <li>พPO_CFPI</li> <li>รายงานในด้</li> <li>กลับ</li> <li>จะเกลง</li> <li>ราย</li> <li>จะเกลง</li> <li>จะเกลง</li> <li>จะเก</li></ul>                                                                                                    | ปลี่ส<br>กดป<br>หละบบเหม<br>ระสะบบเหม<br>ระสะบบเกม<br>ระสะบบเหม<br>ระสะบบเหม<br>ระสะบบเกม<br>ระสะบบเกม<br>ระสะบเ | ຍິ A<br>່ ປູ່ ມ 🕞 ແ<br>ແມ່ນເມືອງເຮັດ<br>ແມ່ນເມືອງເຮັດ<br>ແ<br>ແ<br>ແ<br>ແ<br>ແ<br>ແ<br>ແ<br>ແ<br>ແ<br>ແ<br>ແ<br>ແ<br>ແ                                                                                                    | xfex3322x<br>ndes titufin<br>tenny                                                                                                    | าาน เพื่อแ<br>ดูแล 1 หน่วยเป็กร่าย ห<br>ดูแล 1 หน่วยเป็กร่าย ห<br>ดูแล 1 หน่วยเป็กร่าย ห<br>10,0000<br>2,0000<br>10,000,00<br>7,500,00<br>7,500,00<br>7,500,00<br>250,00<br>250,00                                                                                                    | .สดง "รายงา<br>กษฐษร์กับรุน สังกัด: กรมระห<br>รพัสระประเทณ<br>จริงระระบงเวา<br>จริงระระบงเวา<br>จริงระระระบงเวา<br>จริงระระบงเวา<br>จริงระระบงเวา<br>จริงระระบงเวา<br>จริงระระบงเวา<br>จริงระระบงเวา<br>จริงระระบงเวา<br>จริงระระบงเวา<br>จริงระระบงเวา<br>จริงระระบงเวา<br>จริงระระบงเวา<br>จริงระระจะจริงระระระจะจะจริงระระจะจะจะจริงระระจริงระระจะจะจริงระระจะจะจะจะจะจะจะจะจะจะจะจะจะจะจะจะจะจ | ระร<br>สา:<br>สา:<br>ระบบรายงาา<br>Agency<br>ทักษ์<br>มงานใบสั่งซื้อ ตา<br>ภัณช/ชองนิน<br>6311310<br>631220<br>631230<br>631230<br>631230                                                                                                    | บบแสดงก<br>มารถเลือ<br>อ แสดงยส<br>เหน่วยงานภาค<br>Conline Report<br>มหน่วยงาน ระดับ<br>ระดะบรงาน ระดับ<br>ระดะบรงาน ระดับ<br>ระดะบรงาน<br>ระดะ<br>ระดะบรงาน<br>ระดับ<br>ระดะบรงาน<br>ระดะ<br>ระดะบรงาน<br>ระดะ<br>ระดะบรงาน<br>ระดะ<br>ระดะ<br>ระดะ<br>ระดะ<br>ระดะ<br>ระดะ<br>ระดะ<br>ระด                                                                                                    | มารเลือก<br>กสถานะการ<br>อดทั้งสัญญา<br>หัฐ<br>มรายการ<br>พิศักรณ<br>00036301750000<br>00036301750000<br>00036301750000<br>00036301750000<br>00036301750000<br>00036301750000                                                                                                    | ) ທັ່งหมค (<br>ຮັບລົอคอื่น<br>ແละยอด                                                                                                    | ห้อัตโน<br>ไได้<br>คงเหลือ<br>                                                      | ມມິຕີ<br>ວ" ຕາງມ<br>ດານ<br>ຄານ<br>ເຊື້ອງ<br>22<br>22<br>22<br>22<br>22<br>22<br>22<br>22<br>22<br>22<br>22<br>22<br>22                                                                                                    | าาพที่ 4<br>Version:23/02<br>รายการคือยา<br>วินย์ผ่านราย<br>28.08.256<br>02.03.256<br>08.05.256<br>08.05.256<br>08.05.256   |
| ■ ส่อผู้ได้: พง NPO_CFPI วายงานในที่ กลับ                                                                                                    | บล์ส<br>กดน์<br>หละบนผม<br>************************************                                                                                                    | ຍິ A<br>່ງູ່ ມ<br>ພະກະເນີກຈ່າະ. ຄຳແມ<br>ທະການເປັດຈ່າະ. ຄຳແມ<br>ທະການເປັດຈຳອາ<br>ເພາະການເປັດຈຳອາ<br>ເພາະການເປັດຈຳອາ<br>ເພາະການເປັດຈຳອາ<br>ເພາະອາ<br>ເພາະ<br>ເພາະ<br>ເພາະ<br>ເພາະ<br>ເພາະ<br>ເພາະ<br>ເພາະ<br>ເພາະ<br>ເພາະ<br>ເພາະ<br>ເພາະ<br>ເຫາະ<br>ເຫາະ<br>ເພາະ<br>ເພາະ<br>ເຫາະ<br>ເພາະ<br>ເພາະ<br>ເຫາະ<br>ເຫາະ<br>ເພາະ<br>ເຫາະ<br>ເຫາະ | xfex3332x<br>ndes tiufin<br>turny<br>turny<br>t | าาน เพื่อแ<br>ดูแล 1 หน่วยเป็กร่าย ห<br>ดูแล 1 หน่วยเป็กร่าย ห<br>เ<br>ริเว<br>ริเว<br>ริเว<br>ริเว<br>ริเว<br>ริเว<br>ริเว<br>ริ                                                                                                    | .สดง "รายงา<br>กษฐษร์กับรุ่ม สังกัด: กรมระห<br>รพัสระประเทณ<br>เวลิงวร2400170200000<br>03033000109200000<br>03033000109200000<br>03033000109200000<br>03033000109200000<br>03033000109200000<br>03033000109200000                                                                                                    | ระว<br>สา:<br>สา:<br>เนใบสั่งซื้<br>ระบบรายงาา<br>Agency<br>ทักษ์<br>มงานใบสั่งซื้อ ตา<br>มงานใบสั่งซื้อ ตา<br>ถึงเมือง<br>ถึง เมือง<br>ถึงเมือง<br>ถึงเมือง<br>ถึงเมือง<br>ถึงเป็น<br>มีมาการ์<br>เป็นไปสั่งซื้า<br>เป็นไปสั่งซื้อ<br>เป็นไปสั่งซื้อ<br>เป็นไปประการ<br>เป็นไปสั่งซื้อ<br>เป็นไปสั่งซื้อ<br>เป็นไปส่ง<br>เป็นไปสั่งซื้อ<br>เป็นไปสั่งซื้อ<br>เป็นไปส่ง<br>เป็นไปสั่งซื้อ<br>เป็นไปส่ง<br>เป็นไปส่ง<br>เป็นไปส่ง<br>เป็นไปส่ง<br>เป็นไปส่ง<br>เป็นไปส่ง<br>เป็นไปส่ง<br>เป็นไป<br>เป็นไปส่ง<br>เป็นไป<br>เป็นไป<br>เป็น<br>เป็นไป<br>เป็นไป<br>เป็น<br>เป็นไป<br>เป็น<br>เป็น<br>เป็น<br>เป็น<br>เป็น<br>เป็น<br>เป็น<br>เป็ | บบแสดงก<br>มารถเลือ<br>อ แสดงยส<br>เหน่วยงานภาค<br>Conline Report<br>มหน่วยงาน ระดับ<br>ระดารแรกได้เป็น<br>ร่วงเบอ<br>ร่วงเบอ<br>ร่วงเปอ<br>ร่วงเบอ<br>ร่วงเบอ<br>ร่วงเปอ<br>ร่วงเปอ<br>ร่วงเบอ<br>ร่วงเบอ<br>ร่วงเปอ<br>ร่วงเปอ<br>ร่งเปอ<br>ร่งเปอ<br>ร่งเปอ<br>ร่งเปอ<br>ร่งเปอ<br>ร่ง<br>ร่งเปอ<br>ร่งเปอ<br>ร่ง<br>ร่งเปอ<br>ร่ง<br>ร่งเปอ<br>ร่งเปอ<br>ร่ง<br>ร่งเปอ<br>ร่ง<br>ร่งเปอ<br>ร่งเปอ<br>ร่ง<br>ร่งเปอ<br>ร่ง<br>ร่งเปอ<br>ร่งเปอ<br>ร่งเปอ<br>ร่ง<br>ร่งเปอ<br>ร่งเปอ<br>ร่งเปอ<br>ร่งเปอ<br>ร่งเปอ<br>ร่งเปอ<br>ร่งเปอ<br>ร่งเปอ<br>ร่งเปอ<br>ร่งเปอ<br>ร่งเปอ<br>ร่งเปอ<br>เปอ<br>ร่งเปอ<br>ร่งเปอ<br>ร่งเปอ<br>ร่งเปอ<br>ร่งเปอ<br>ร่งเปอ<br>ร่งเปอ<br>ร่งเปอ<br>เปอ<br>ร่งเปอ<br>ร่งเปอ<br>ร่งเปอ<br>ร่งเปอ<br>ร่งเปอ<br>เปอ<br>ร่งเปอ<br>เปอ<br>เปอ<br>ร่งเปอ<br>เปอ<br>เปอ<br>เปอ<br>เปอ<br>เปอ<br>เปอ<br>เปอ<br>เปอ<br>เปอ | มารเลือก<br>กสถานะกา<br>อดทั้งสัญญา<br><b>เรีฐ</b><br><b>เรายการ</b><br><b>เชิฟิตรณ</b><br>00036301750000<br>00036301750000<br>00036301750000<br>00036301750000<br>00036301750000                                                                                                    | ) ທັ່งหมค (<br>5 ປີລົອ คอื่น<br>ແລະຍອດ<br>ແລະຍອດ<br>ທີ<br>ຫ່ວະເຫດ<br>ເວັດ<br>ເວັດ<br>ເວັດ<br>ເວັດ<br>ເວັດ<br>ເວັດ<br>ເວັດ<br>ເວັ                        | ห้อัตโน<br>ไได้<br>คงเหลือ<br>รระ<br>254<br>254<br>254<br>254<br>254<br>254<br>254  | ມມິຕີ<br>ວ" ຕາງມ<br>ດາງ<br>22<br>22<br>22<br>22<br>22<br>22<br>22<br>22<br>22<br>22<br>22<br>22<br>22                                                                                                    | าาพที่ 4<br>Version 23/02<br>รายการค่อน<br>วิลงธ.2563<br>08/05.2563<br>08/05.2563<br>08/05.2563<br>08/05.2563<br>08/05.2563 |

ภาพที่ 46

# คำอธิบาย "รายงานใบสั่งซื้อ ตามหน่วยงาน ระดับรายการ" ดังนี้

| - รหัสหน่วยงาน                      | ระบบแสดงรหัสหน่วยงาน                           |
|-------------------------------------|------------------------------------------------|
| - รหัสพื้นที่                       | ระบบแสดงรหัสพื้นที่                            |
| - เลขที่ใบสั่งซื้อระบบ GFMIS        | ระบบแสดงเลขที่ใบสั่งซื้อสั่งจ้าง               |
| - รายการ                            | ระบบแสดงบรรทัดรายการของใบสั่งซื้อสั่งจ้าง      |
| - จำนวนเงิน                         | ระบบแสดงจำนวนเงินคงเหลือ                       |
| - รหัสงบประมาณ                      | ระบบแสดงรหัสงบประมาณ                           |
| - รหัสแหล่งของเงิน                  | ระบบแสดงรหัสแหล่งของเงิน                       |
| - รายการผูกพันงบประมาณ              | ระบบแสงดรายการผูกพันงบประมาณ                   |
| - รหัสกิจกรรม                       | ระบบแสดงรหัสกิจกรรมหลัก                        |
| - หน่วยเบิกจ่าย                     | ระบบแสดงรหัสหน่วยเบิกจ่าย                      |
| - ปีบัญชี                           | ระบบแสดงปีบัญชี เป็น พุทธศักราช (พ.ศ.)         |
| - สถานะ                             | ระบบแสดงสถานะกันเงินเหลื่อมปี ดังนี้           |
|                                     | 21 หมายถึง ขอขยายการเบิกจ่าย (List) รอบกันยายน |
|                                     | 31 หมายถึง หน่วยงานต้นสังกัดได้ทำการอนุมัติ    |
|                                     | ขยายเบิกจ่ายเงิน (Confirm) รอบกันยายน          |
|                                     | 50 หมายถึง กรมบัญชีกลางขยายอนุมัติกันเหลื่อมปี |
|                                     | รอบกันยายน                                     |
|                                     | 22 หมายถึง ขอขยายการเบิกจ่าย (List) รอบมีนาคม  |
|                                     | 32 หมายถึง หน่วยงานต้นสังกัดได้ทำการอนุมัติ    |
|                                     | ขยายเบิกจ่ายเงิน (Confirm) รอบมีนาคม           |
|                                     | 40 หมายถึง กรมบัญชีกลางขยายอนุมัติกันเหลื่อมปี |
|                                     | รอบมีนาคม                                      |
| - บล็อค                             | ระบบจะแสดงสถานการณ์ระงับรายการ (บล็อก)         |
| - วันที่ผ่านรายการ                  | ระบบแสดงวันที่ใบสั่งซื้อ/สัญญา                 |
| - สามารถ Export File ในรูปแบบ Excel | และ PDF ได้ โดยกดปุ่ม 🚺 Excel หรือ [ 📴 PDF     |

# 6 รายงานใบสั่งซื้อ แสดงยอดทั้งสัญญา และยอดคงเหลือ NPO\_OP ขั้นตอนการเข้าสู่ระบบ

เมื่อเข้าสู่ระบบ New GFMIS Thai โดยระบุรหัสผู้ใช้และรหัสผ่านแล้ว ระบบจะแสดงหน้าจอ ตามภาพ ที่ 47

- เลือก ระบบรายงานหน่วยงานภาครัฐ ระบบจะแสดงหน้าระบบงานต่าง ๆ ตามภาพที่ 48

| New GFMISThai                                                                                                |                                                        |                                                                       |                                      |                     |                   |
|----------------------------------------------------------------------------------------------------|--------------------------------------------------------|-----------------------------------------------------------------------|--------------------------------------|---------------------|-------------------|
| OT A03003000031001                                                                                           | ลบ UAT หน่วยเบิก   บันทึกดูแ<br>จ่าย   หลา             | แล 1 หน่วยเบิกจ่าย<br>เอศูนอ์ตั้นทุน                                  | 👪 กระทรวงการคลัง                     | 📰 03003 กรมธนารักษ์ | 23/07/2564, 01:00 |
| MENU<br>MENU<br>Mayadayuda<br>Mayadayuda<br>LOGOUT                                                           |                                                        | GENCY ONLINE<br>REPORT (NEW)                                          |                                      |                     | = =               |
| Last access: 22/                                                                                             | 1772564,01:00                                          | บรายงานหน่วยงาน<br>ภาครัฐ (NEW)<br>***** 22/07/2564.01.00<br>ภาพที่ 4 |                                      |                     |                   |
|                                                                                                    |                                                        | າະບັນ                                                                 | รายงานหน่วยงาน<br>Agency Online Repo | เภาครัฐ<br>prt      |                   |
| รพัฒนิชี : A03003000031001 ซื่อผู้ใช้ :                                                                      | : ทคสธบ UAT หน่วยเบิกจ่าย ดำแพ                         | หม่ง : บันทึก คูแล 1 หน่วยเบิกจ                                       | ข่าย หลายศูนย์ต้นทุน สังกัด :        | กรมอนารักษ์         | Version:23/02/203 |
| รัชอมูญใช้ ( มเป็รหรัดประว<br>ของการระบบ ) สถับผู้ใช้<br>เสือกรระบบรารที่ต้องการ<br>เหมูย์คไป ) กลับหน้าหลัก | <ul> <li>ระบบการบริห</li> <li>ระบบจัดข้อจัด</li> </ul> | ารงบประมาณ<br>าจ้าง                                                   |                                      |                     |                   |
|                                                                                                    | ระบบเบิกจ่าย                                           |                                                                       |                                      |                     |                   |
|                                                                                                    | RP ระบบรับและน่                                        | าส่งรายได้                                                            |                                      |                     |                   |
| Ç                                                                                                    | ระบบบัญชีแย                                            | กประเภท                                                               |                                      |                     |                   |
|                                                                                                    | ระบบบัญชีบริ                                           | หาร                                                                   |                                      |                     |                   |
|                                                                                                    | ระบบบัญชีสิน                                           | ทรัพย์ถาวร                                                            |                                      |                     |                   |

ภาพที่ 48

#### ขั้นตอนการเข้าสู่หน้าจอรายงาน

เมื่อเข้าสู่หน้าจอระบบรายงานหน่วยงานภาครัฐ หน้าจะแสดงระบบงานต่าง ๆ ตามภาพที่ 49

- กดปุ่ม ระบบจัดซื้อจัดจ้าง ระบบแสดงเมนูรายงานของระบบจัดซื้อจัดจ้าง
- กดปุ่ม **» รายงาน PO ขอขยายเบิกจ่าย/กันเงินเหลื่อมปี** ระบบแสดงเมนูรายงาน PO ขอขยายเบิกจ่าย/

กันเงินเหลื่อมปีต่าง ๆ

- กดปุ่ม <sup>\*</sup>รายงานใบสั่งซื้อ แสดงยอดทั้งสัญญา และยอดคงเหลือ NPO\_OP (รายงานใบสั่งซื้อ แสดงยอดทั้งสัญญา

และยอดคงเหลือ NPO\_OP) เพื่อเข้าสู่หน้าจอการเรียกรายงาน ตามภาพที่ 50

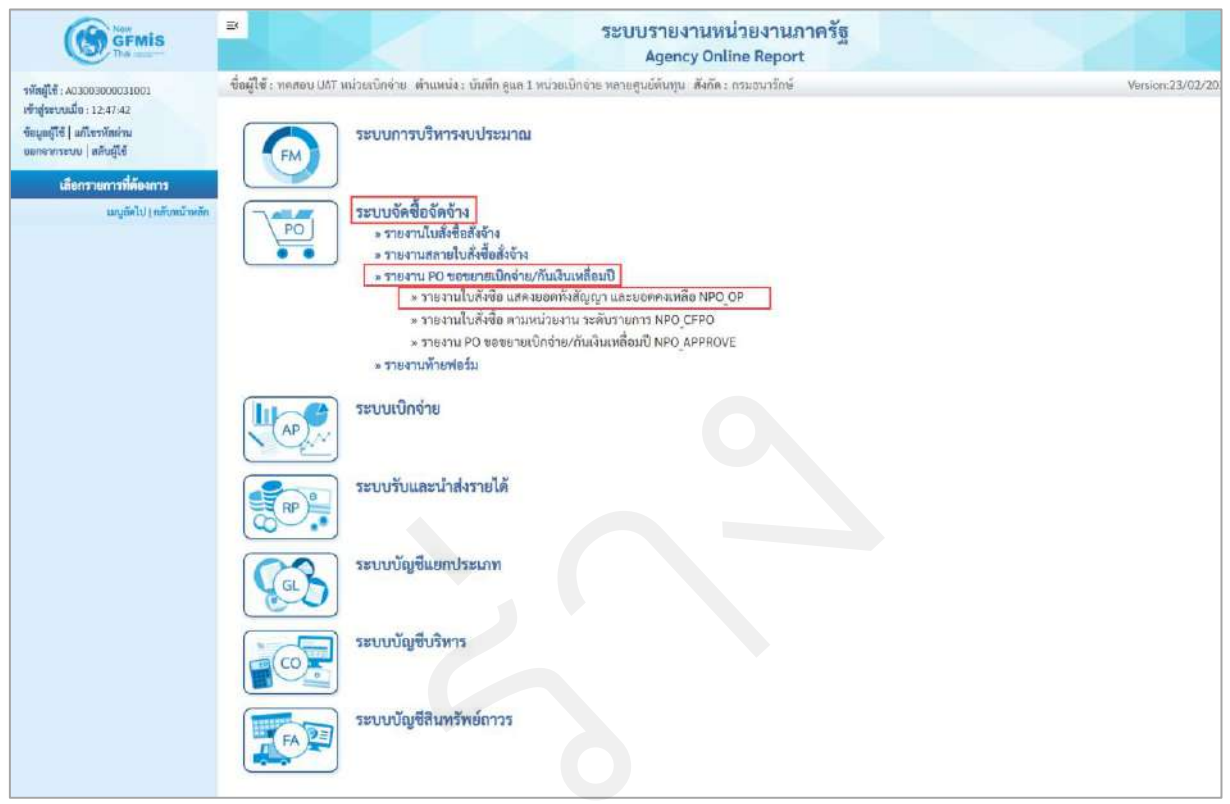

ภาพที่ 49

| GFMIS                                                                                     |                                                                                         | ระบบรายงามง<br>Agency Or                                                                       | หน่วยงานกาครัฐ<br>nline Report |                 |
|-------------------------------------------------------------------------------------------|-----------------------------------------------------------------------------------------|------------------------------------------------------------------------------------------------|--------------------------------|-----------------|
| าหัสผู้ใช้ . 40300300031001<br>เข้าสู่ระบบเมื่อ : 12.47.42<br>ข้อมูลผู้ใช้   แก้โรงวัดนำน | ชื่อผู้ใช้ : พรระบ เสราหน่วยเบิดร่าย ส่<br>NPO OP<br>รายงานใบสั่งชื่อ แสดงยอดครั้งสัญญา | านหน่ง: เว็บทีก ดูเล 1 หน่วยเป็กท่าย หลวยศูนย์ดีพรุน. สังกัด : กรมสมรรักษ์<br>1 และยอดครเหลือ. |                                | Version:23/02/2 |
| ระบบนักชื่อจักจัวเ                                                                        | 🗯 ເຄີຍກຄຳຄົນການ 🔄 ນັບເຄີດຄຳ                                                             | าเรียงาน                                                                                       |                                |                 |
| รายสามใบสิ่งขึ้น แสดงขอดทั้งสัญญา และ<br>ขอคล แหย็ด >> NPO_OP                             | รพัสหน่วยงาน                                                                            | 03008                                                                                          | 61                             |                 |
| รายงานในมังชี้ด ตามหน่วยงาน ระดับ<br>รายการ >> NPO_CPO                                    | รมัสตั้นที่                                                                             | กรมธนารักษ์                                                                                    | <b>6</b> 1                     |                 |
| รายงาน PO ของชายเปิดร่าย/กันสิน<br>เหติเหมิ >> NPO APPROVE                                |                                                                                         | 3000<br>ส่วนกลาง                                                                               |                                |                 |
| รมนูต์คริป ( กลับหาร้างสัก                                                                | บแปรมนาย                                                                                | 2564                                                                                           | ស                              |                 |
|                                                                                           |                                                                                         | อรงจริงของ<br>กละบริหาวการตั้ง                                                                 |                                |                 |
|                                                                                           | ข้ามวนเงินสุทธิทั้งริบ PO                                                               |                                                                                                | <b>5</b> 4                     |                 |
|                                                                                           | ฐานวนผันคลเหลือ<br>เหลือของผืน                                                          |                                                                                                | ба<br>ба                       |                 |
|                                                                                           | เฉกสารการจัดซื้อ                                                                        | X                                                                                              | 64                             |                 |
|                                                                                           | รพัสผู้ขาย                                                                              | Q                                                                                              | តីរ                            | Q =             |
|                                                                                           | พยานะกันเป็นเหลี่ยมปี                                                                   | 💿 ท็งหมด 🔘 การ                                                                                 | เลือกอื่น                      |                 |
|                                                                                           | หัวรายงาน                                                                               |                                                                                                |                                |                 |
|                                                                                           |                                                                                         |                                                                                                |                                |                 |
|                                                                                           |                                                                                         | 🖼 uzenstaten                                                                                   | u avezu                        |                 |
|                                                                                           |                                                                                         |                                                                                                |                                |                 |

ภาพที่ 50

#### การระบุรายละเอียดการเรียกรายงาน

- รหัสหน่วยงาน
- รหัสพื้นที่
- ปีงบประมาณ
- รหัสหน่วยเบิกจ่าย
- จำนวนเงินสุทธิทั้งใบ PO
- จำนวนเงินคงเหลือ
- แหล่งของเงิน
- เอกสารการจัดซื้อ
- รหัสผู้ขาย
- สถานะกันเงินเหลื่อมปี

ระบบแสดงรหัสหน่วยงาน จำนวน 5 หลัก ให้อัตโนมัติตามสิทธิที่ใช้บันทึกข้อมูล ระบบแสดงรหัสพื้นที่ให้อัตโนมัติตามสิทธิที่ใช้บันทึกข้อมูล ระบบแสดงปีงบประมาณปัจจุบันให้อัตโนมัติ กรณีต้องการเรียกใบสั่งซื้อสั่งจ้าง ของปีงบประมาณอื่น ให้ระบปีงบประมาณ ระบบแสดงรหัสหน่วยเบิกจ่าย จำนวน 10 หลัก ให้อัตโนมัติตามสิทธิที่ใช้บันทึกข้อมูล ระบุจำนวนเงินสุทธิทั้งใบของใบสั่งซื้อสั่งจ้าง (ถ้ามี) ระบุจำนวนเงินคงเหลือ (ถ้ามี) ระบุแหล่งของเงิน (ถ้ามี) ระบุเลขที่ใบสั่งซื้อสั่งจ้าง (ถ้ามี) ระบุรหัสผู้ขาย (ถ้ามี) 💿 พึ่งหมด ให้อัตโนมัติ ระบบแสดงการเลือก กรณีต้องการเลือกทุกสถานะกันเงินเหลื่อมปีใบสั่งซื้อสั่งจ้าง สามารถเลือกเปลี่ยนเป็น 💿 การเลือกอื่น กรณีเลือกบางสถานะ โดยคลิกเลือก 🗹

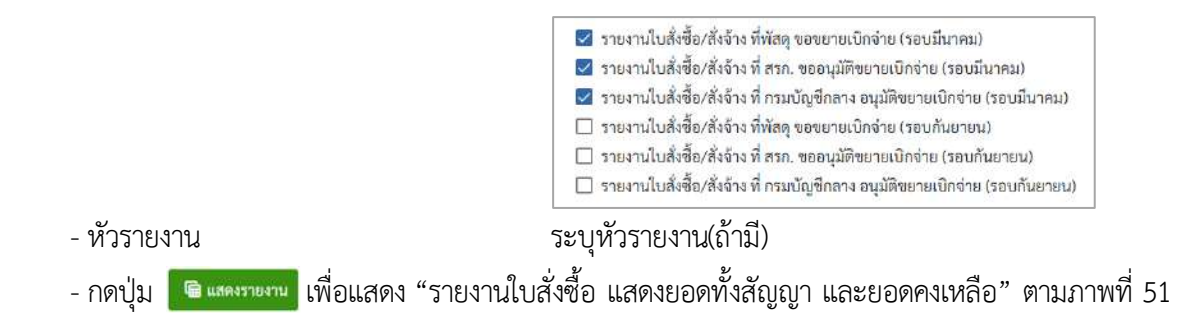

#### รายงานใบสั่งซื้อ แสดงยอดทั้งสัญญา และยอดคงเหลือ

|            |                     |          |                           |                                                                                                    |                      | ระบบรายงานพน่วยงานภาค<br>Agency Online Percet     | 552                |                     |                 |                                                                                                    |                |
|------------|---------------------|----------|---------------------------|----------------------------------------------------------------------------------------------------|----------------------|---------------------------------------------------|--------------------|---------------------|-----------------|----------------------------------------------------------------------------------------------------|----------------|
| Marca.     | and the second      | die die  | and a station of a state  | The day service of the se                                                                                                    | . Tille manual       | Agency on the Report                              |                    |                     |                 |                                                                                                    | Marshan 22.0   |
| 0.00       | NUELO COME PLO 2010 |          | anase o the second and an | card is semigrand                                                                                                    | e mann trittaria fit |                                                   |                    |                     |                 |                                                                                                    | HALDLICZ, Q.G. |
| NO OP      | สี่งชื่อ แสดงหอดทั้ | สังเกราะ | เลยขอดแหลีก               |                                                                                                    |                      |                                                   |                    |                     |                 |                                                                                                    |                |
|            | INCO MONICORN       | and a la | andennissiniu             |                                                                                                    |                      |                                                   |                    |                     |                 |                                                                                                    |                |
| เส็บ       |                     |          |                           |                                                                                                    |                      |                                                   |                    |                     |                 |                                                                                                    |                |
|            |                     |          |                           |                                                                                                    | 570                  | มงานใบสั่งซื้อ แสดงยอดทั้งสัญญา และ               | บอดคงเหลือ         |                     |                 |                                                                                                    |                |
|            |                     |          |                           |                                                                                                    |                      |                                                   |                    |                     |                 |                                                                                                    |                |
|            |                     |          |                           |                                                                                                    |                      |                                                   |                    |                     |                 |                                                                                                    |                |
| The second | Y III               | 1        | =+ 🚺 Seel                 | tor (                                                                                                    |                      |                                                   |                    |                     | จ้านวน 25       |                                                                                                    | รายการค่อ      |
|            |                     |          |                           |                                                                                                    |                      |                                                   |                    |                     |                 |                                                                                                    |                |
| nin        | າໜ່າແປັກຄ່າຍ        | กันเริ่ม | เลขที่ใบสั่งข้อมาบบ       | Tutionan                                                                                                    | าทัศมัดวาม           | faire                                             | ເສຍທີ່ຄ້າງອັນການໃນ | วันที่สิ้นสุดสิตสภา | นอย่าที่เป็น PO | และ่า PO สมหลือ                                                                                                 | ารัสแหล่งของไ  |
| NČKI       |                     | 100 ENCL | OFMIS                     | Constraint of Constraint of Co | COLORED I            |                                                   |                    |                     |                 |                                                                                                    | 0.000          |
| 000        | 0300300003          | 21       | 4001000320                | 17.07.2563                                                                                                    | 1000028016           | ບຈີອີກ ອາເມກະກອງ ທີ່ອາຍຸບໍ ແອນທີ່ ເຫັວງີນີ້ກຈຳກັກ |                    | 16.12.2563          | 5,000,000.00    | 5,000,000-00                                                                                                    | 6311500        |
| 000        | 0300300003          | 21       | 4001000321                | 20.07.2563                                                                                                    | 1000028016           | เกิรัต ละเมพเวลา์ พี่ชายน้ และด้ เสลร์นิตรัววัด   |                    | 16.12.2563          | 2,400,000.08    | 2,400,000.00                                                                                                    | 6311500        |
| 000        | 0300300003          | 21       | 4001000322                | 16.12,2563                                                                                                    | 9000001241           | อีกรราดโฟโต้เล็กร์เพรสไทยนายสมชาย บารสมสฤษส์      | testoveryear.      | 16.12.2563          | 56,666.00       | 56,666.00                                                                                                    | 6311410        |
| 000        | 0300300003          | 21       | 4001000326                | 13.08.2563                                                                                                    | 1000028016           | บริษัท อะเมศะกอร์ ดีราชน์ และเด้ เพียร์นิตร์จรีด  |                    | 16.12.2563          | 6,400,000.00    | 6,400,000.00                                                                                                    | 6311500        |
| 00         | 0300300003          | 21       | 4001001013                | 17.02.2564                                                                                                    | 1000000483           | นครกิลพิสพรการโยรา                                | 1/2563             | 03.01.2565          | 100,000,00      | 100,000.00                                                                                                    | 6311220        |
| 00         | 0300300003          | 22       | 4001000324                | 11.08.2563                                                                                                    | 1000028016           | บริษัท และเมคงามร์ พี่ขามน์ แมนด์ เฟอร์นิสร้าภัต  |                    | 36.12.2563          | 35,000,000.00   | 0.00                                                                                                    | 6311500        |
| 200        | 0300300003          | 22       | 4001000330                | 28.05.2563                                                                                                    | 1000000011           | รู่สังครการ จำกัด 22รู่สังครการ จำกัด             | 22/63              | 30.09.2563          | 10,000.00       | 10,000,00                                                                                                    | 6311310        |
| 200        | 0300300003          | 72       | 4001001736                | 22.02.2561                                                                                                    | V120200003           | ท่านัยบริหารสามาการ                               | 1/2564             | 22.02.2564          | 2,000,00        | 2,000.00                                                                                                    | 6311220        |
| 000        | 0300300003          | 22       | 4001001814                | 02.03.2564                                                                                                    | 1000000036           | นสมโรงสามอุณการแกรมคระบายไปสัม                    | 015                | 02.03.2564          | 10,000.00       | 10,000-00                                                                                                    | 6311230        |
| 000        | 0300300003          | 22       | 4001001904                | 23.02.2564                                                                                                    | 100000006            | บรับริท สิมทรีพริษย์ จำมัก                        | 005                | 23.02.2564          | 1,000.00        | 1,000.00                                                                                                    | 6311210        |
| 000        | 0300300003          | 22       | 4001001906                | 23.02.2564                                                                                                    | 100000006            | บริษัท สินทวีทนิตย์ รำอัด                         | 005                | 23.02.2564          | 1,000.00        | 1,000.00                                                                                                    | 6311210        |
| 000        | 0300300003          | 22       | 4001002728                | 08.05.2563                                                                                                    | 1000400021           | hanuto                                            | 1212               | 31.03.2564          | 15,000,00       | 15,000.00                                                                                                    | 6311230        |
| 0.00       | 0300300003          | 22       | 4001003994                | 08.05.2563                                                                                                    | 1000000658           | บริษัท เทพบรินทร์ รุ่งเรื่องโยชากัด จำกัด         | Testat             | 31.03.2564          | 250,90          | 250.00                                                                                                    | 6311230        |
| 000        | 0300300003          | 22       | 4001004399                | 08.05.2563                                                                                                    | 1000000858           | นรีพัท เทพบรินทร์ รู่งเรื่องไปมากีพ ห่วกัด        | Testion            | 31.03.2564          | 250.00          | 250.00                                                                                                    | 6311230        |
| 0.00       | 0300300003          | 22       | 5001000335                | 01.02.2564                                                                                                    | 9000000267           | RETRICTION                                        | 01/2564            | 27.02.2564          | 5,000.00        | 3,000.00                                                                                                    | 6311230        |
| 00         | 0300300003          | 22       | 5001000459                | 08.05.2563                                                                                                    | 100000067            | บริษัท WebMuster จำกัด VD1                        | 1212               | 31.03.2564          | 15,000,00       | 1,000.00                                                                                                    | 6311230        |
| 000        | 0300300003          | 31       | 4001000327                | 04.08.2563                                                                                                    | 1000028016           | บริษัท องเมคเงอร์ พี่ชายน์ แยนด์ เฟอร์นิสร้ารัด   |                    | 16.12.2563          | 28,000,000,00   | 26,000,000.00                                                                                                   | 6311500        |
| 00         | 0300300003          | 31       | 4001000374                | 27.07.2563                                                                                                    | 1000000011           | รู้สวีตรการ จำกัด 22รู้สวิตรการ จำกัด             | 11/2563            | 21.12.2563          | 0,00            | 10,000,00                                                                                                    | 6311200        |
| 000        | 0300300003          | 31       | 4001000915                | 01.09.2563                                                                                                    | 100000006            | ບຈິອັກ ສິນກຈິກຈັກຮູ້ ຊຳຄັກ                        | 1/11               | 01.09.2563          | 10/000:00       | 10,000.00                                                                                                    | 6311220        |
| 000        | 0300300003          | 31       | 4001001929                | 08.05,2563                                                                                                    | 100000067            | ນກິສິສາ WebMacter ນຳພິກ VD1                       | 1217               | 31.03.2564          | 15,000.00       | 15,000.00                                                                                                    | 6311230        |
| 00         | 0300300003          | 35       | 4001001931                | 08/05/25/63                                                                                                    | 100000067            | uTiënt WebMoster 4166 VD1                         | 1212               | 31.03.2564          | 15,000,00       | 7,500.00                                                                                                    | 6311230        |
| 00         | 0300300003          | 31       | 4001001932                | 08.05.2563                                                                                                    | 100000067            | uftim WebMoster (rife VD1                         | 1212               | 31.03.2964          | 15,000.00       | 15,000.00                                                                                                    | 6311230        |
| 00         | 0300300003          | 31       | 4001001933                | 08.05.2563                                                                                                    | 100000067            | บริษีท WebMoster จำกัก VD1                        | 1212               | 31.03.2964          | 15,000.00       | 7,500.00                                                                                                    | 6311230        |
| 60         | 0300300003          | -31      | 4001001934                | 08.05.2563                                                                                                    | 100000067            | มริษัท WebMaster อำภัศ VD1                        | 1212               | 31.03.2564          | 7,500,00        | 7,500.00                                                                                                    | 6311230        |
|            |                     | 1041     | in the last               | 1.0.0.1.0.000                                                                                                    | Tababa and           | All and a second definitions                      |                    | D. 03 35.47         | 2 4 000 00      | ( a second second second second second second second second second second second second second second second se |                |

#### ภาพที่ 51

## คำอธิบาย "รายงานใบสั่งซื้อ แสดงยอดทั้งสัญญา และยอดคงเหลือ" ดังนี้

รหัสจังหวัด
 รหัสจังหวัด
 รหัสหน่วยเบิกจ่าย
 สถานะกันเงินเหลื่อมปี
 ระบบแสดงสถานะกันเงินเหลื่อมปี ดังนี้
 21 หมายถึง ขอขยายการเบิกจ่าย (List) รอบกันยายน
 31 หมายถึง หน่วยงานต้นสังกัดได้ทำการอนุมัติ
 ขยายเบิกจ่ายเงิน (Confirm) รอบกันยายน

|                                     | 50 หมายถึง กรมบัญชีกลางขยายอนุมัติกันเหลื่อมปี<br>รอบกันยายน |
|-------------------------------------|--------------------------------------------------------------|
|                                     | 22 หมายถึง ขอขยายการเบิกจ่าย (List) รอบมีนาคม                |
|                                     | 32 หมายถึง หน่วยงานต้นสังกัดได้ทำการอนุมัติ                  |
|                                     | ขยายเบิกจ่ายเงิน (Confirm) รอบมีนาคม                         |
|                                     | 40 หมายถึง กรมบัญชีกลางขยายอนุมัติกันเหลื่อมปี               |
|                                     | รอบมีนาคม                                                    |
| - เลขที่ใบสั่งซื้อระบบ GFMIS        | ระบบแสดงเลขที่ใบสั่งซื้อสั่งจ้าง                             |
| - วันที่เอกสาร                      | ระบบแสดงวันที่ใบสั่งซื้อ                                     |
| - รหัสผู้ขาย                        | ระบบแสดงรหัสผู้ขาย                                           |
| - ชื่อผู้ขาย                        | ระบบแสดงชื่อผู้ขาย                                           |
| - เลขที่อ้างอิงภายใน                | ระบบแสดงเลขที่ใบสั่งซื้อ/สัญญา                               |
| - วันที่สิ้นสุดสัญญา                | ระบบแสดงวันที่สิ้นสุดสัญญา                                   |
| - มูลค่าทั้งใบ PO                   | ระบบแสดงจำนวนเงินสุทธิทั้งใบของใบสั่งซื้อสั่งจ้าง            |
| - มูลค่า PO คงเหลือ                 | ระบบแสดงจำนวนเงินคงเหลือ                                     |
| - รหัสแหล่งของเงิน                  | ระบบแสดงรหัสแหล่งของเงิน                                     |
| - สามารถ Export File ในรูปแบบ Excel | และ PDF ได้ โดยกดปุ่ม 🚺 Excel หรือ [ PDF                     |
|                                     |                                                              |
|                                     |                                                              |
|                                     |                                                              |
|                                     |                                                              |

## 7 รายงานใบสั่งซื้อสั่งจ้าง (PO) NPO\_BS01

รายงานใบสั่งซื้อสั่งจ้าง (PO) NPO\_BS01 แบ่งเป็น 3 ประเภท ดังนี้

1. รายงานใบสั่งซื้อสั่งจ้าง (PO) ประเภทรายวัน

2. รายงานใบสั่งซื้อสั่งจ้าง (PO) ประเภทรายสัปดาห์

3. รายงานใบสั่งซื้อสั่งจ้าง (PO) ประเภทรายเดือน

### ขั้นตอนการเข้าสู่ระบบ

เมื่อเข้าสู่ระบบ New GFMIS Thai โดยระบุรหัสผู้ใช้และรหัสผ่านแล้ว ระบบจะแสดงหน้าจอ ตามภาพ

ที่ 52

- เลือก ระบบรายงานหน่วยงานภาครัฐ ระบบจะแสดงหน้าระบบงานต่าง ๆ ตามภาพที่ 53

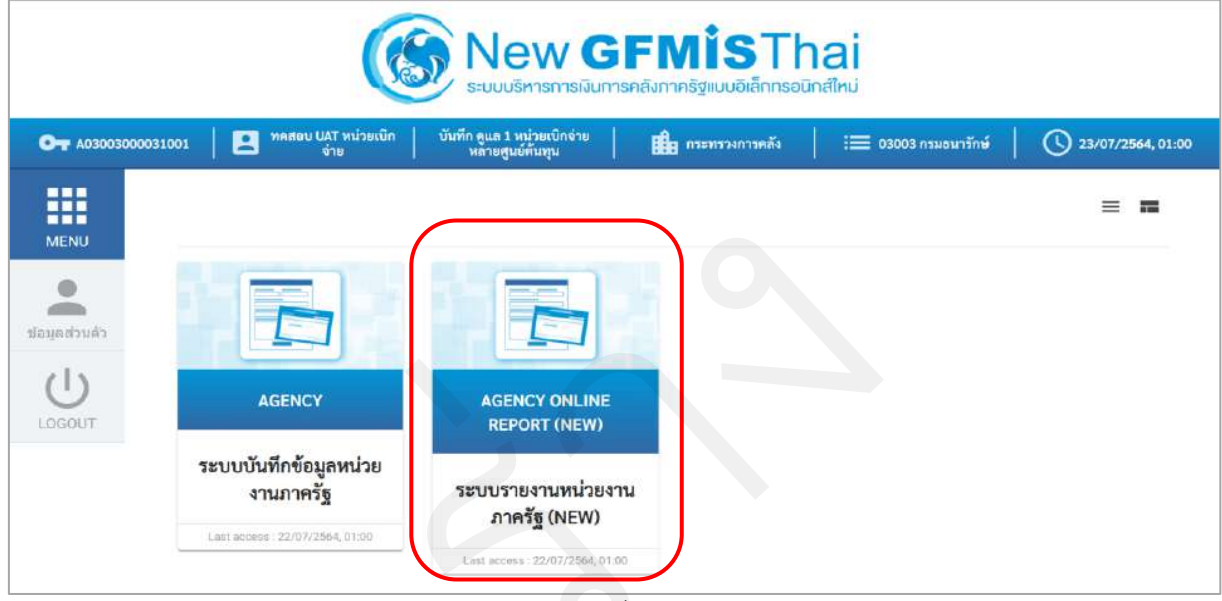

ภาพที่ 52

| Maw May May May May May May May May May May               | ระบบรายงานหน่วยงานภาครัฐ<br>Agency Online Report                                                                |                   |
|-----------------------------------------------------------|----------------------------------------------------------------------------------------------------|-------------------|
| รพัสผู้ใช้ : 403003000031001<br>เข้าสระบบเมื่อ : 01-01:23 | ชื่อผู้ใช้ : ทคลอบ UAT หน่วยเบิกจ่าย ดำแหน่ง : บันทึก ดูแล 1 หน่วยเบิกจ่าย หลายสูบย์ลันทุน สังกัด : กรมธนารักษ์ | Version:23/02/202 |
| ข้อมูลผู้ใช้   แก้โขรหัสผ่าน<br>ออกจากระบบ   สลับผู้ใช้   | ระบบการบริหารงบประมาณ                                                                                           |                   |
| เสียกรายการที่ด้องการ<br>เมนูถัดไป ( กลับหน้าหลัก         | ระบบจัดซื้อจัดจ้าง                                                                                              |                   |
|                                                           | ระบบเบิกจ่าย                                                                                                    |                   |
|                                                           | ระบบรับและนำส่งรายได้                                                                                           |                   |
|                                                           | ระบบบัญชีแยกประเภท                                                                                              |                   |
|                                                           | ระบบบัญชีบริหาร                                                                                                 |                   |
|                                                           | ระบบบัญชีสินทรัพย์ถาวร<br>FA                                                                                    |                   |

ภาพที่ 53

## 7.1.1 รายงานใบสั่งซื้อสั่งจ้าง (PO) ประเภทรายวัน

#### ขั้นตอนการเข้าสู่การเรียกรายงาน

เมื่อเข้าสู่หน้าจอระบบรายงานหน่วยงานภาครัฐ หน้าจะแสดงระบบงานต่าง ๆ ตามภาพที่ 54

- กดปุ่ม ระบบจัดซื้อจัดจ้าง ระบบแสดงเมนูรายงานของระบบจัดซื้อจัดจ้าง
- กดปุ่ม » รายงานท้ายฟอร์ม ระบบแสดงเมนูรายงานท้ายฟอร์มต่าง ๆ
- กดปุ่ม » รายงานใบสั่งซื้อสั่งจ้าง (PO) NPO\_BS01 (รายงานใบสั่งซื้อสั่งจ้าง (PO) NPO\_BS01) เพื่อ

เข้าสู่หน้าจอการเรียกรายงาน ตามภาพที่ 55

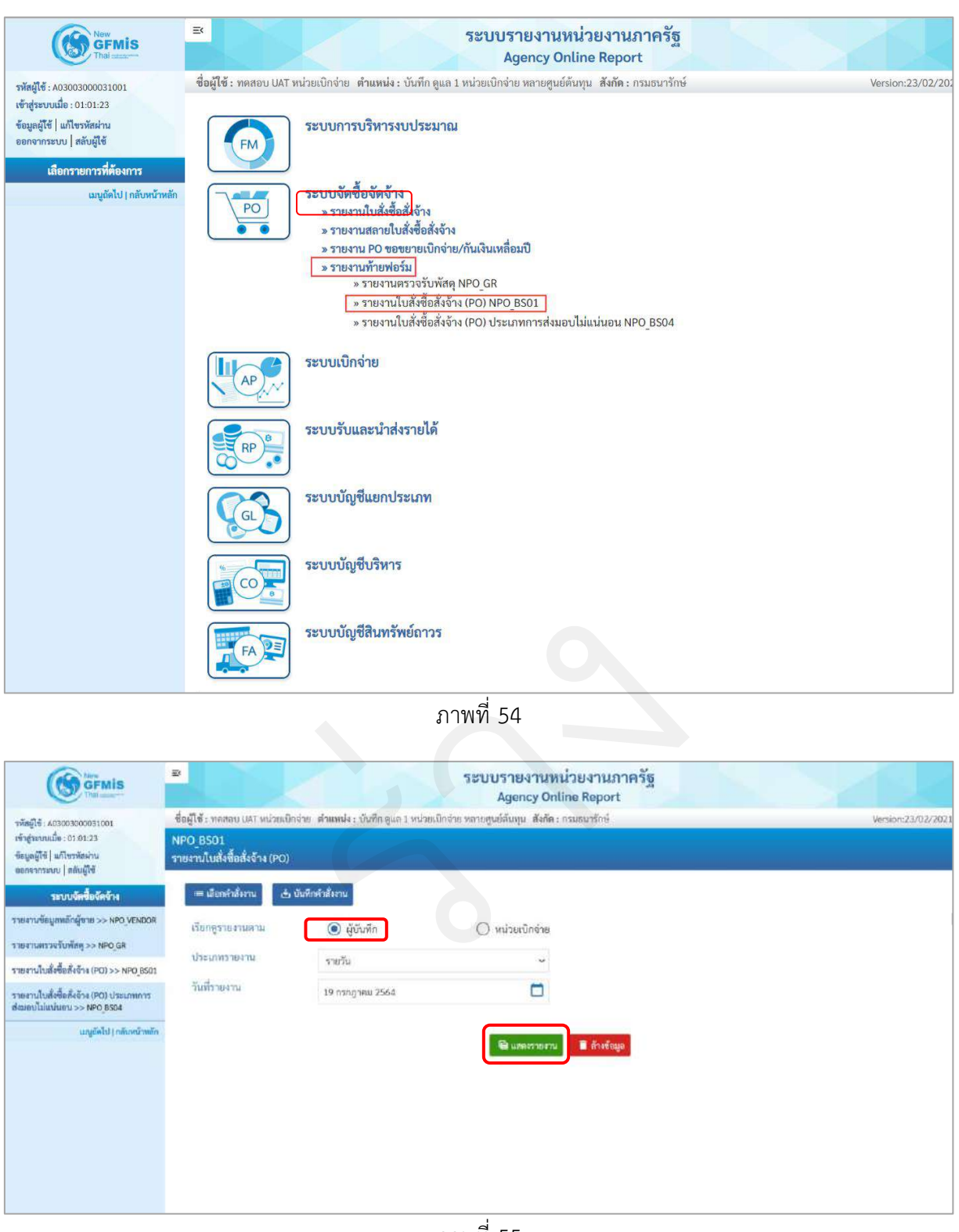

ภาพที่ 55

#### การระบุรายละเอียดการเรียกรายงาน

| 1.) เรียกดูรายงาน | เลือก ผู้บันทึก/หน่วยเบิกจ่าย |
|-------------------|-------------------------------|
|                   | ตัวอย่างเลือก ผู้บันทึก       |
| 2.) ประเภทรายงาน  | เลือก รายวัน                  |
| 3.) วันที่รายงาน  | เลือกวันที่ที่ต้องการดูรายงาน |
|                   |                               |

## รายงานใบสั่งซื้อสั่งจ้าง (PO) ประเภทรายวัน

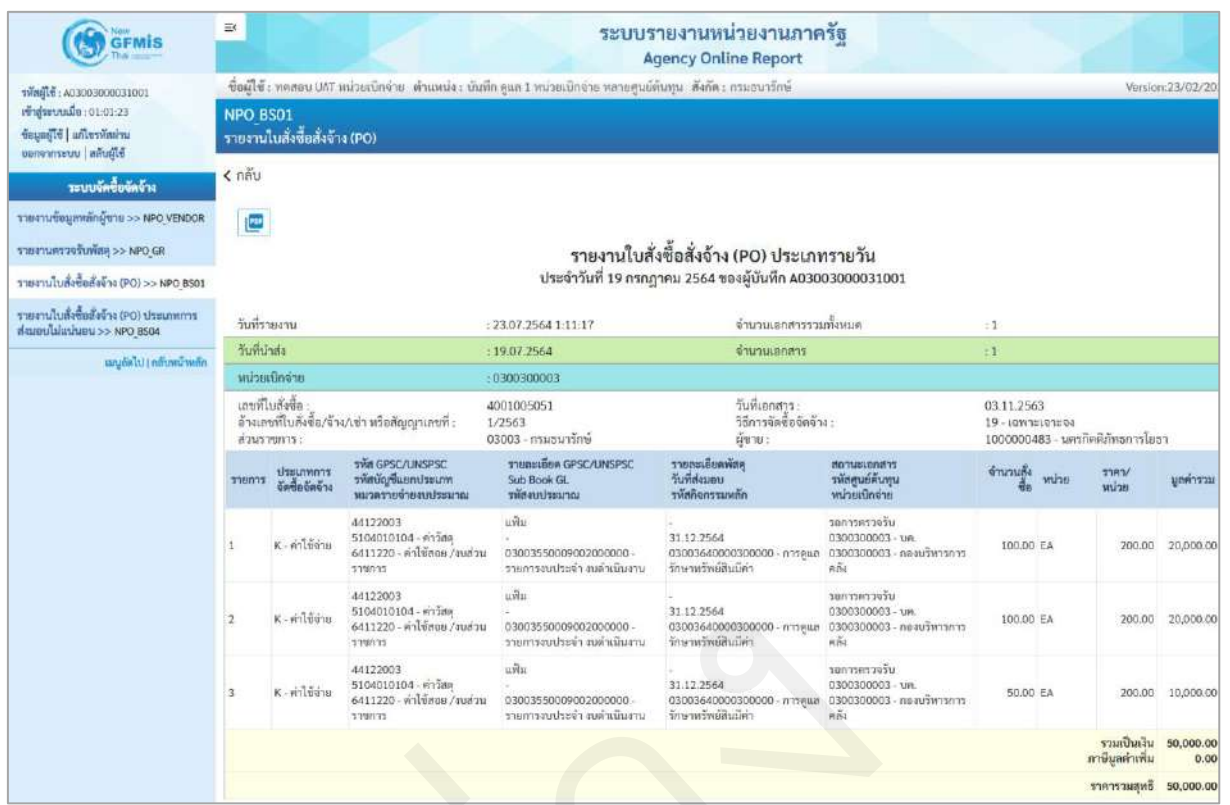

ภาพที่ 56

## คำอธิบาย "รายงานใบสั่งซื้อสั่งจ้าง (PO) ประเภทรายวัน" ดังนี้

| - วันที่รายงาน และเวลา           | แสดงวัน เดือน ปีที่พิมพ์รายงาน และเวลา                |
|----------------------------------|-------------------------------------------------------|
| - จำนวนเอกสารรวมทั้งหมด          | แสดงจำนวนเอกสารรวมทั้งหมดของวันที่เรียกรายงาน         |
| - วันที่นำส่ง                    | แสดงวัน เดือน ปีที่บันทึกรายการในระบบ                 |
| - จำนวนเอกสาร                    | แสดงจำนวนเอกสารทั้งหมดที่บันทึกรายการในระบบ           |
|                                  | ณ วันที่นำส่ง                                         |
| - หน่วยเบิกจ่าย หรือ             | กรณีที่เรียกรายงานตาม <b>ผู้บันทึก</b>                |
| ผู้บันทึก                        | ระบบจะแสดงรหัสหน่วยเบิกจ่ายที่ใช้บันทึกข้อมูล         |
|                                  | กรณีเรียกรายงานตาม <b>หน่วยเบิกจ่าย</b>               |
|                                  | รายงานจะแสดงผู้บันทึก เป็นรหัส User name ที่ใช้บันทึก |
| - เลขที่ใบสั่งซื้อ               | แสดงเลขที่ใบสั่งซื้อ                                  |
| - วันที่เอกสาร                   | แสดงวันที่ใบสั่งซื้อ                                  |
| - อ้างเลขที่ใบสั่งซื้อ/จ้าง/เช่า | แสดงเลขที่ใบสั่งซื้อ/สัญญา                            |
|                                  | หรือสัญญาเลขที่                                       |
| - วิธีการจัดซื้อจัดจ้าง          | แสดงวิธีการจัดซื้อจัดจ้าง                             |

| - ส่วนราชการ                        | แสดงรหัสหน่วยงาน และชื่อหน่วยงานระดับกรม |
|-------------------------------------|------------------------------------------|
| - ผู้ขาย                            | แสดงรหัสผู้ขาย และชื่อผู้ขาย             |
| - รายการ                            | แสดงจำนวนบรรทัดรายการ                    |
| - ประเภทการจัดซื้อจัดจ้าง           | แสดงประเภทการจัดซื้อจัดจ้าง              |
| - รหัส GPSC/UNSPSC                  | แสดงรหัส GPSC/UNSPSC                     |
| - รหัสบัญชีแยกประเภท                | แสดงรหัสบัญชีแยกประเภท                   |
| - หมวดรายจ่ายงบประมาณ               | แสดงแหล่งของเงิน                         |
| - รายละเอียด GPSC/UNSPSC            | แสดงรายละเอียด GPSC/UNSPSC               |
| - Sub Book GL                       | แสดง Sub Book GL                         |
| - รหัสงบประมาณ                      | แสดงรหัสงบประมาณ                         |
| - รายละเอียดพัสดุ                   | แสดงรายละเอียดพัสดุ                      |
| - วันที่ส่งมอบ                      | แสดงวันที่ส่งมอบ                         |
| - รหัสกิจกรรมหลัก                   | แสดงรหัสกิจกรรมหลัก                      |
| - สถานะเอกสาร                       | แสดงสถานะเอกสารใบสั่งซื้อสั่งจ้าง        |
| - รหัสศูนย์ต้นทุน                   | แสดงรหัสศูนย์ต้นทุน                      |
| - หน่วยเบิกจ่าย                     | แสดงหน่วยเบิกจ่าย                        |
| - จำนวนสั่งซื้อ                     | แสดงจำนวนสั่งซื้อรายบรรทัดรายการ         |
| - หน่วย                             | แสดงหน่วยนับรายบรรทัดรายการ              |
| - ราคา/หน่วย                        | แสดงราคา/หน่วยรายบรรทัดรายการ            |
| - มูลค่ารวม                         | แสดงมูลค่ารวมรายบรรทัดรายการ             |
| - รวมเป็นเงิน                       | แสดงมูลค่ารวมใบสั่งซื้อ                  |
| - ภาษีมูลค่าเพิ่ม                   | แสดงภาษีมูลค่าเพิ่ม                      |
| - ราคารวมสุทธิ                      | แสดงราคารวมสุทธิหลังหักภาษีมูลค่าเพิ่ม   |
| - สามารถ Export File ในรูปแบบ PDF ไ | ด้ โดยกดปุ่ม 🛛 📴                         |

#### 7.1.2 รายงานใบสั่งซื้อสั่งจ้าง (PO) ประเภทรายสัปดาห์

#### ขั้นตอนการเข้าสู่การเรียกรายงาน

เมื่อเข้าสู่หน้าจอระบบรายงานหน่วยงานภาครัฐ หน้าจะแสดงระบบงานต่าง ๆ ตามภาพที่ 57

- กดปุ่ม ระบบจัดซื้อจัดจ้าง ระบบแสดงเมนูรายงานของระบบจัดซื้อจัดจ้าง
- กดปุ่ม **» รายงานท้ายฟอร์ม** ระบบแสดงเมนูรายงานท้ายฟอร์มต่าง ๆ
- กดปุ่ม » รายงานใบสั่งซื้อสั่งจ้าง (PO) NPO\_BS01 (รายงานใบสั่งซื้อสั่งจ้าง (PO) NPO\_BS01) เพื่อ

เข้าสู่หน้าจอการเรียกรายงาน ตามภาพที่ 58

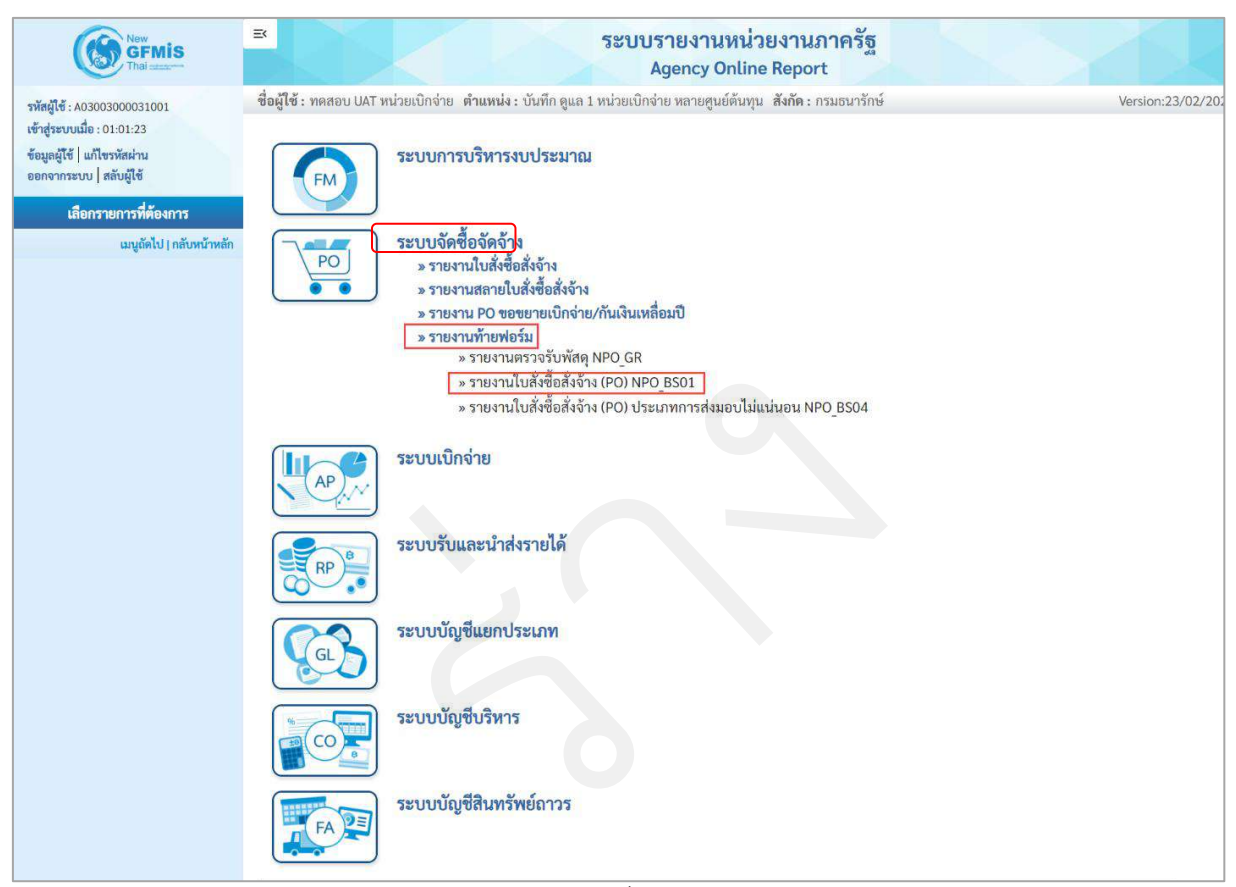

ภาพที่ 57

|                                                                       | Ð                                           |                                            | ระบบรายงานหน่<br>Agency Onlin               | วยงานภาครัฐ<br>ne Report |                    |
|-----------------------------------------------------------------------|---------------------------------------------|--------------------------------------------|---------------------------------------------|--------------------------|--------------------|
| าทัสอู้ไข้ : 403003000051001<br>เข้าส่วนายเมื่อ : 0101/23             | ชื่อผู้ใช้ : ทคสอบ UAT หน่วยเบิ<br>NPO PS01 | เช่าย <b>ดำแหน่ง</b> : บันทึก ดูแล 1 หน่วย | เน็กจ่าย หลายศูนย์สันทุน <b>สังกัด :</b> กร | รมธนารักษ์               | Version:23/02/2021 |
| ขีอมูลผู้ใช้   แก้ไขรพัสผ่าน<br>ออกจากระบบ   สลัมผู้ใช้               | รายงานใบสั่งขี้อสั่งจ้าง (PO)               |                                            |                                             |                          |                    |
| ระบนจัดซื้อจัดจำง                                                     | = เมือกสำลังงาน 👌                           | บันทึกคำสั่งงาน                            |                                             |                          |                    |
| รายงานข้อมูลหลักผู้ชาย >> NPO_VENDOR                                  | เรียกดูรายงานตาม                            | <ul><li>ผู้บันทึก</li></ul>                | 🔘 หน่วยเบิกจ่าย                             |                          |                    |
| รายงานใบสั่งซื้อสั่งจ้าง (PO) >> NPO_BS01                             | ประเภทรายงาน                                | รายสัปดาห์                                 | <b>.</b>                                    |                          |                    |
| รายงานใบสั่งซื้ออึงอ้าง (PO) ประเภทการ<br>ส่งมอบไม่แห่นอน >> NPO 8504 | วันที่รายงาน                                | 23 กรกฎาคม 2564                            |                                             |                          |                    |
| แญยัคไป ) กลังหน้าพรัก                                                |                                             |                                            | 🛢 และสายสาม                                 | 🖥 ด้างขักมูล             |                    |
|                                                                       |                                             |                                            |                                             |                          |                    |
|                                                                       |                                             |                                            |                                             |                          |                    |
|                                                                       |                                             |                                            |                                             |                          |                    |
|                                                                       |                                             |                                            |                                             |                          |                    |

ภาพที่ 58

## การระบุรายละเอียดการเรียกรายงาน

| 1.) เรียกดูรายงาน      | เลือก ผู้บันทึก/หน่วยเบิกจ่าย |
|------------------------|-------------------------------|
|                        | ตัวอย่างเลือก ผู้บันทึก       |
| 2.) ประเภทรายงาน       | เลือก รายสัปดาห์              |
| 3.) วันที่รายงาน       | เลือกวันที่ที่ต้องการดูรายงาน |
| - กดปุ่ม  📾 แสดงรายงาน | ระบบแสดงข้อมูล ตามภาพที่ 59   |

## รายงานใบสั่งซื้อสั่งจ้าง (PO) ประเภทรายสัปดาห์

|                                                                                                    | ≤ ระบบรายงานหน่วยงานภาครัฐ<br>Agency Online Report                                                                                                    |                             |                                                                            |                                                                |                                                                  |                                                                        |                                                                    |            |                                               |                                |
|----------------------------------------------------------------------------------------------------|----------------------------------------------------------------------------------------------------|-----------------------------|----------------------------------------------------------------------------|----------------------------------------------------------------|------------------------------------------------------------------|------------------------------------------------------------------------|--------------------------------------------------------------------|------------|-----------------------------------------------|--------------------------------|
| รทัสญีเข้ : A03003000031001<br>เข้าสู่ระบบเมื่อ : 01:03:23<br>ซึ่อมูลผู้ใช้   แก้โชรทัสส่วน<br>ขอกจากระบบ   ดกับผู้ใช้                         | ีขึ้อผู้ใช้ : ทดสอบ ปกวี หน่วยเบ็กจ่าย . ด้าแหน่ง : บันทึก ดูแล 1 หน่วยเบ็กจ่าย หลายศูนย์ทับทุน . สังกัด : กรมอบารีกษ์<br>NPO_BS01<br>รายรานในสั่งซื้อสั่งจ้าง (PO) |                             |                                                                            |                                                                |                                                                  |                                                                        |                                                                    | 1:23/02/20 |                                               |                                |
| ระบบจัดซึ่งจัดจ้าง<br>รายงามข้อมูลหลัดผู้ชาย >> NPO VENDOR<br>รายงามข้อมูลหลัดผู้ส่ง<br>รายงามกรรจรับทัลลุ >> NPO GR                           | < ກຄັບ                                                                                                    |                             | υs                                                                         | รายงานใบสั่งขึ<br>ะจำวันที่ 18 กรกภาคม 2564 i                  | อสั่งจ้าง (PO) ประเภทร<br>1⁄2 24 กรกภาคม 2564 ของผับ             | ายสัปดาห์<br>วันทึก A03003000031001                                    |                                                                    |            |                                               |                                |
| า และ แน่เปลาสอยสง พ.(+0) -52 พ.ค.อ.อูรอง<br>รายสานใบสิ่งขึ้นสังจักง (PO) ประเภทการ<br>ส่งนอนไม่แง่มอน >> NPO 8504<br>เมนูอัตไป ( กลับหน้าหลัก | มะหมใบส์เรียด์หลังจะ (PO) >> NPO 8501<br>และเป็มโลเป็มแปลแปลแปลแปลแปลแปลแปลแปลแปลแปลแปลแปลแปลแ                                                                      |                             |                                                                            | 23.07.2564 1:11:17<br>19.07.2564                               | จำนวนเอกศารรรมทั้งหมด<br>จำนวนเอกศาร                             |                                                                        | :1<br>:1                                                           |            |                                               |                                |
|                                                                                                    |                                                                                                    |                             | ะ<br>เ/เข่า หรือสัญญาเลขที่ :                                              | 0300300003<br>1001005051<br>1/2563<br>33003 - กรมธนารักษ์      | วับที่เอกสาร:<br>วิธีการจัดขึ้งจัดจัง:<br>ผู้ขาย:<br>            |                                                                        | 03.11.2563<br>19 - เอหาะเจาะจง<br>1000000483 - นครกิตตีมีทรการโยธา |            | m                                             |                                |
|                                                                                                    | ברחטרב                                                                                                    | ประเภทการ<br>จัดซื้อจัดจ้าง | รหัสบัญชีแยกประเภท<br>หมวดรายจำยงบประมาณ<br>44122003                       | รับb Book GL<br>ทศัสงบประมาณ<br>แฟิม                           | วันที่ส่วมอบ<br>วารัสกิจกรรรมหลัก                                | ามันสุนย์ดับทุน<br>หน่วยเปิดจ่าย<br>รยการครวจรับ                       | ข้านวนคู่ง<br>ซึ่ง                                                 | พน่วย      | ราคา/<br>หน่วย                                | มูลค่ารวม                      |
|                                                                                                    | 1                                                                                                    | K - คำใช้ล่าย               | 5104010104 - ศาวสตุ<br>6411220 - ค่าไข้สอย / งบส่วน<br>วาชการ<br>44122003  | 03003550009002000000 -<br>รายการงบประจำ งบด้าเนินงาน<br>แท็ม   | 31.12.2564<br>03003640000300000 - การพูแต<br>รักษาหรัพย์สินมีค่า | 0300300003 - บค.<br>0300300003 - และเบริหารการ<br>คลัง<br>รอการครวจรับ | 100,00                                                             | EA         | 200.00                                        | 20,000.00                      |
|                                                                                                    | 2                                                                                                    | K - ค่าใช้ง่าย              | 5104010104 - คำวัสดุ<br>6411220 - ค่าใช้สอย / สมส่วน<br>ราชการ<br>44122003 | 03003550009002000000 -<br>รายการขบประจำ สบค้าเป็นสาน<br>แฟ้ม   | 31.12.2564<br>03003640000300000 - การซูแล<br>รักษาหรัพย์สิมมีค่า | 0300300003 - บค.<br>0300300003 - ตองบริหารการ<br>คลิ้ะ<br>รอบระกรวจรับ | 100.00                                                             | EA         | 200.00                                        | 20,000.00                      |
|                                                                                                    | 3                                                                                                    | K ค่าใช้ง่าย                | 44122003<br>5104010104 - คำวัสดุ<br>6411220 - คำใช้สอย / จบส่วน<br>ราชการ  | ມານ<br>-<br>03003550009002000000<br>รายการงบประຈຳ ຈຸບທຳເນີນຈານ | 31.12.2564<br>03003640000300000 - การคูแล<br>รักษาพรัพย์สินมีค่า | นสการการของ<br>บริยัตรอองออง<br>บริยัตรอองออง<br>คลัง                  | 50.00                                                              | EA         | 206.00                                        | 10,000.00                      |
|                                                                                                    |                                                                                                    |                             |                                                                            |                                                                |                                                                  |                                                                        |                                                                    |            | รวมเป็นเงิน<br>ภาษีมูลค่าเพิ่ม<br>ราคารวมสทธิ | 50,000.00<br>0.00<br>50,000.00 |
|                                                                                                    |                                                                                                    |                             |                                                                            |                                                                |                                                                  |                                                                        |                                                                    |            | and the second second                         |                                |

ภาพที่ 59

# คำอธิบาย "รายงานใบสั่งซื้อสั่งจ้าง (PO) ประเภทรายสัปดาห์" ดังนี้

| - วันที่รายงาน และเวลา           | แสดงวัน เดือน ปีที่พิมพ์รายงาน และเวลา                |
|----------------------------------|-------------------------------------------------------|
| - จำนวนเอกสารรวมทั้งหมด          | แสดงจำนวนเอกสารรวมทั้งหมดของวันที่เรียกรายงาน         |
| - วันที่นำส่ง                    | แสดงวัน เดือน ปีที่บันทึกรายการในระบบ                 |
| - จำนวนเอกสาร                    | แสดงจำนวนเอกสารทั้งหมดที่บันทึกรายการในระบบ           |
|                                  | ณ วันที่นำส่ง                                         |
| - หน่วยเบิกจ่าย หรือ             | กรณีที่เรียกรายงานตาม <b>ผู้บันทึก</b>                |
| ผู้บันทึก                        | ระบบจะแสดงรหัสหน่วยเบิกจ่ายที่ใช้บันทึกข้อมูล         |
|                                  | กรณีเรียกรายงานตาม <b>หน่วยเบิกจ่าย</b>               |
|                                  | รายงานจะแสดงผู้บันทึก เป็นรหัส User name ที่ใช้บันทึก |
| - เลขที่ใบสั่งซื้อ               | แสดงเลขที่ใบสั่งซื้อ                                  |
| - วันที่เอกสาร                   | แสดงวันที่ใบสั่งซื้อ                                  |
| - อ้างเลขที่ใบสั่งซื้อ/จ้าง/เช่า | แสดงเลขที่ใบสั่งซื้อ/สัญญา                            |
| หรือสัญญาเลขที่                  |                                                       |
| - วิธีการจัดซื้อจัดจ้าง          | แสดงวิธีการจัดซื้อจัดจ้าง                             |
| - ส่วนราชการ                     | แสดงรหัสหน่วยงาน และชื่อหน่วยงานระดับกรม              |
| - ผู้ขาย                         | แสดงรหัสผู้ขาย และชื่อผู้ขาย                          |

- ประเภทการจัดซื้อจัดจ้าง

แสดงจำนวนบรรทัดรายการ

แสดงรหัส GPSC/UNSPSC

แสดงรหัสบัญชีแยกประเภท

แสดงรายละเอียด GPSC/UNSPSC

แสดงสถานะเอกสารใบสั่งซื้อสั่งจ้าง

แสดงจำนวนสั่งซื้อรายบรรทัดรายการ

แสดงราคา/หน่วยรายบรรทัดรายการ

แสดงราคารวมสุทธิหลังหักภาษีมูลค่าเพิ่ม

แสดงหน่วยนับรายบรรทัดรายการ

แสดงมูลค่ารวมรายบรรทัดรายการ

แสดงมูลค่ารวมใบสั่งซื้อ

แสดงภาษีมูลค่าเพิ่ม

แสดงแหล่งของเงิน

แสดง Sub Book GL

แสดงรหัสงบประบาณ

แสดงรายละเอียดพัสดุ

แสดงรหัสกิจกรรมหลัก

แสดงรหัสศูนย์ต้นทุน

แสดงหน่วยเบิกจ่าย

แสดงวันที่ส่งมอบ

แสดงประเภทการจัดซื้อจัดจ้าง

- รหัส GPSC/UNSPSC
- รหัสบัญชีแยกประเภท
- หมวดรายจ่ายงบประมาณ
- รายละเอียด GPSC/UNSPSC
- Sub Book GL
- รหัสงบประมาณ
- รายละเอียดพัสดุ
- วันที่ส่งมอบ
- รหัสกิจกรรมหลัก
- สถานะเอกสาร
- รหัสศูนย์ต้นทุน
- หน่วยเบิกจ่าย
- จำนวนสั่งซื้อ
- หน่วย
- ราคา/หน่วย
- มูลค่ารวม
- รวมเป็นเงิน
- ภาษีมูลค่าเพิ่ม
- ราคารวมสุทธิ
- สามารถ Export File ในรูปแบบ PDF ได้ โดยกดปุ่ม 🛛 🔟

รายงานใบสั่งซื้อสั่งจ้าง (PO) NPO\_BS01

#### 7.1.3 รายงานใบสั่งซื้อสั่งจ้าง (PO) ประเภทรายเดือน

#### ขั้นตอนการเข้าสู่การเรียกรายงาน

เมื่อเข้าสู่หน้าจอระบบรายงานหน่วยงานภาครัฐ หน้าจะแสดงระบบงานต่าง ๆ ตามภาพที่ 60

- กดปุ่ม ระบบจัดซื้อจัดจ้าง ระบบแสดงเมนูรายงานของระบบจัดซื้อจัดจ้าง
- กดปุ่ม »รายงานท้ายฟอร์ม
   ระบบแสดงเมนูรายงานท้ายฟอร์มต่าง ๆ
- กดปุ่ม <mark>> รายงานใบสั่งซื้อสั่งจ้าง (PO) NPO\_BS01</mark> (รายงานใบสั่งซื้อสั่งจ้าง (PO) NPO\_BS01) เพื่อ

เข้าสู่หน้าจอการเรียกรายงาน ตามภาพที่ 61

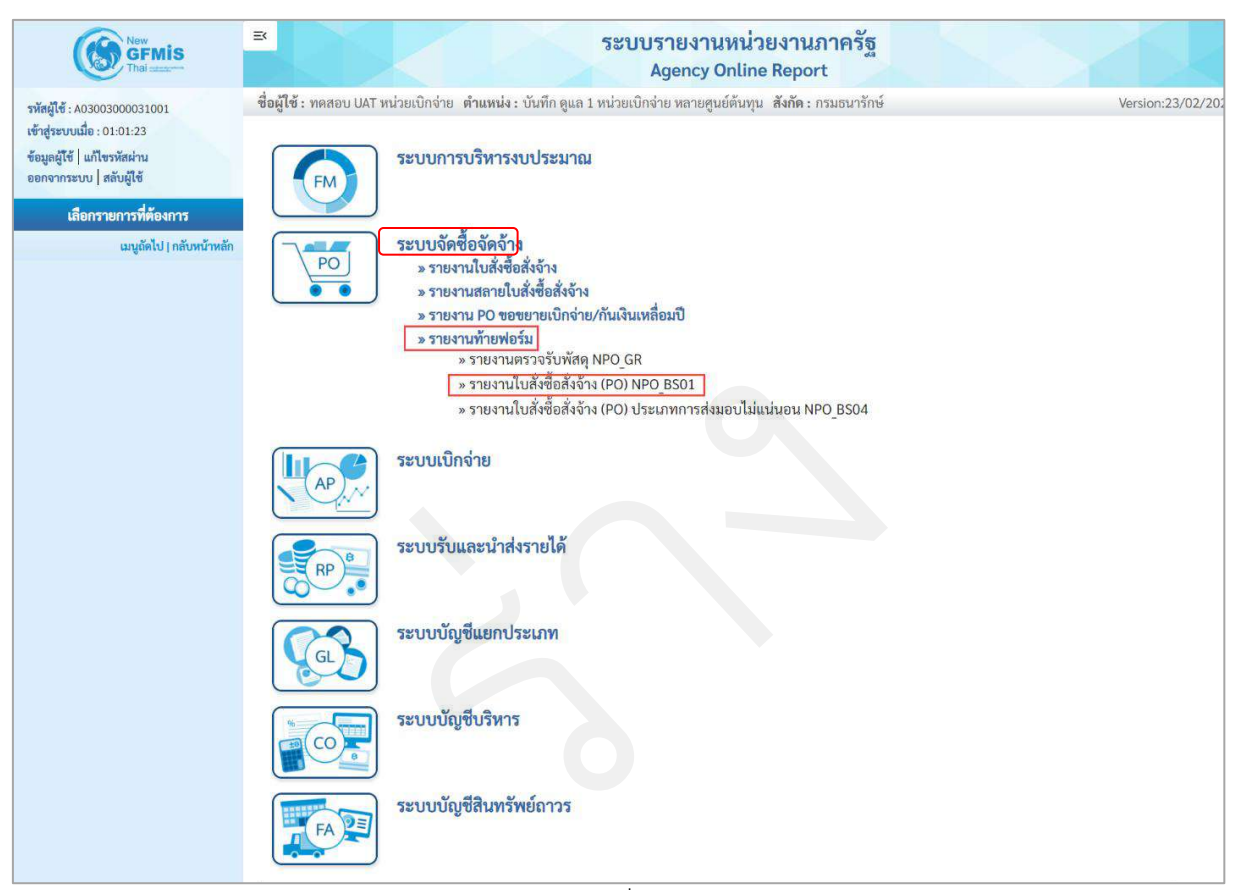

ภาพที่ 60

|                                                                                                    | Ð                                                                                                    |                                    | ระบบรายงานหน่วย<br>Agency Online I                                                                           | มงานภาครัฐ<br>Report         |                    |
|----------------------------------------------------------------------------------------------------|----------------------------------------------------------------------------------------------------|------------------------------------|----------------------------------------------------------------------------------------------------|------------------------------|--------------------|
| าทัสษูใช้ : 403003000051001<br>เข้าสู่ระบบเมื่อ : 01:01:23<br>ชิธยูลผู้ใช้   แก้ไขวทัสงว่าม<br>ออกจากระบบ   สลับผู้ใช้                                                                                                    | ชื่อผู้ใช้ : ทดสอบ UAT หน่วยเป็<br>NPO_BSO1<br>รายงานในสั่งชื้อสั่งจ้าง (PO)                           | กจ่าย ดำแหน่ง : บันทึก ดูแล 1 หน่า | ยเป็กจ่าย หลายศูนย์สันทุน - สังกัด : กรมธา                                                                   | มารักษ์                      | Version:23/02/7801 |
| รายบาบัครื่อรัครัวง<br>รายสามาร์อยู่สายได้สู่สาย >> NPO_VENDOR<br>รายสามสรรรับทัสดุ >> NPO_GR<br>รายสามในสั่งซื้อสั่งรัง (PO) >> NPO_BS01<br>รายสามในสั่งซื้อสั่งรัง (PO) ประมาทการ<br>ส่งของไปแห่มยา >> NPO_BS34<br>แหมู่มีต่ไป (กลังคน้างเล็ก | <ul> <li>เรียกร่างไหน</li> <li>เรียกรูรายงานคาม</li> <li>ประเภทรายงาน</li> <li>วันที่รายงาน</li> </ul> | บันศึกจักสังงาน                    | <ul> <li>หม่วยเบิกจ่าย</li> <li>พ่าวยเบิกจ่าย</li> <li>พ่างของของของของของของของของของของของของของ</li></ul> | <ol> <li>ส้างขัญอ</li> </ol> |                    |

ภาพที่ 61

## การระบุรายละเอียดการเรียกรายงาน

| 1.) เรียกดูรายงาน       | เลือก ผู้บันทึก/หน่วยเบิกจ่าย |  |
|-------------------------|-------------------------------|--|
|                         | ตัวอย่างเลือก ผู้บันทึก       |  |
| 2.) ประเภทรายงาน        | เลือก รายเดือน                |  |
| 3.) วันที่รายงาน        | เลือกวันที่ที่ต้องการดูรายงา  |  |
| - กดปุ่ม   📾 แสดงรายงาน | ระบบแสดงข้อมูล ตามภาพที่ 62   |  |

## รายงานใบสั่งซื้อสั่งจ้าง (PO) ประเภทรายเดือน

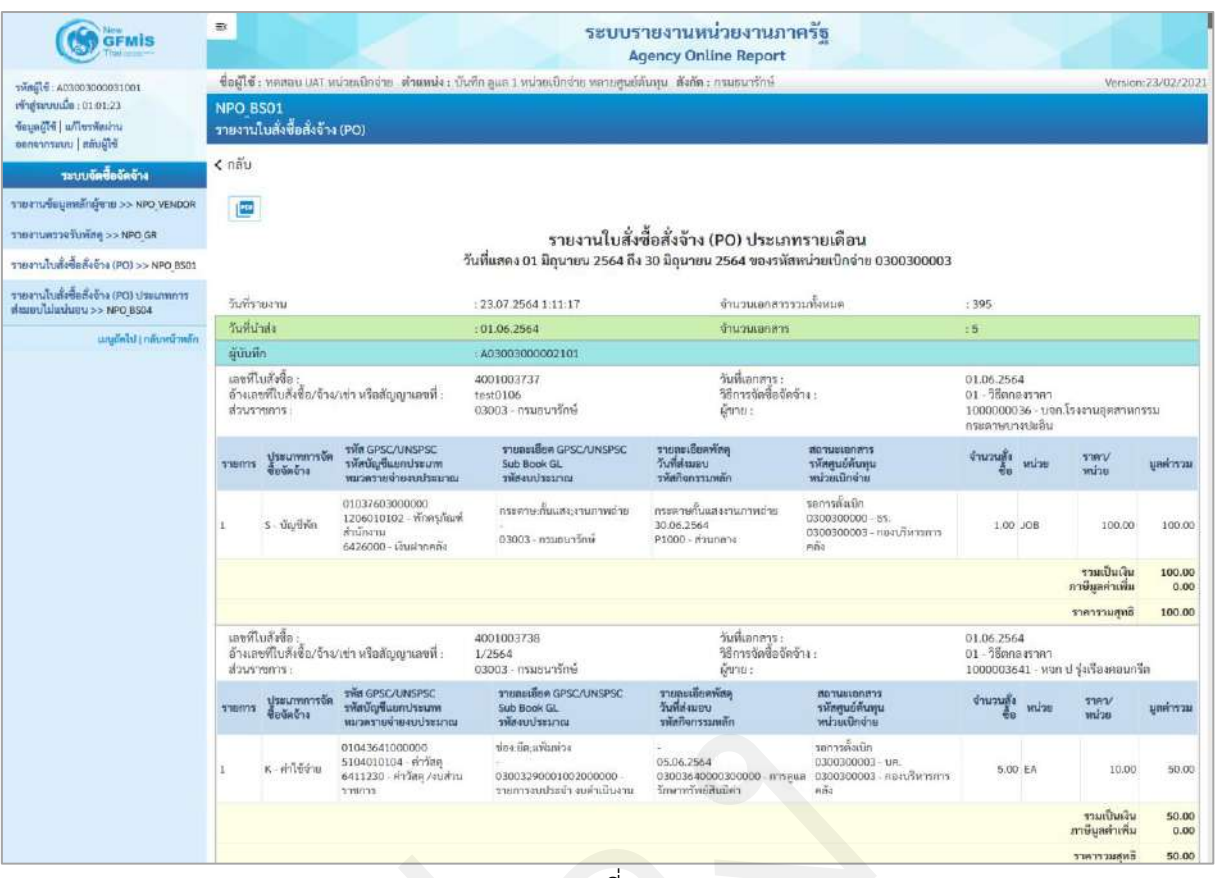

ภาพที่ 62

#### คำอธิบาย "รายงานใบสั่งซื้อสั่งจ้าง (PO) ประเภทรายเดือน" ดังนี้

| - วันที่รายงาน และเวลา           | แสดงวัน เดือน ปีที่พิมพ์รายงาน และเวลา                |
|----------------------------------|-------------------------------------------------------|
| - จำนวนเอกสารรวมทั้งหมด          | แสดงจำนวนเอกสารรวมทั้งหมดของวันที่เรียกรายงาน         |
| - วันที่นำส่ง                    | แสดงวัน เดือน ปีที่บันทึกรายการในระบบ                 |
| - จำนวนเอกสาร                    | แสดงจำนวนเอกสารทั้งหมดที่บันทึกรายการในระบบ           |
|                                  | ณ วันที่นำส่ง                                         |
| - หน่วยเบิกจ่าย หรือ             | กรณีที่เรียกรายงานตาม <b>ผู้บันทึก</b>                |
| ผู้บันทึก                        | ระบบจะแสดงรหัสหน่วยเบิกจ่ายที่ใช้บันทึกข้อมูล         |
|                                  | กรณีเรียกรายงานตาม <b>หน่วยเบิกจ่าย</b>               |
|                                  | รายงานจะแสดงผู้บันทึก เป็นรหัส User name ที่ใช้บันทึก |
| - เลขที่ใบสั่งซื้อ               | แสดงเลขที่ใบสั่งซื้อ                                  |
| - วันที่เอกสาร                   | แสดงวันที่ใบสั่งซื้อ                                  |
| - อ้างเลขที่ใบสั่งซื้อ/จ้าง/เช่า | แสดงเลขที่ใบสั่งซื้อ/สัญญา                            |
| หรือสัญญาเลขที่                  |                                                       |
| - วิธีการจัดซื้อจัดจ้าง          | แสดงวิธีการจัดซื้อจัดจ้าง                             |
| - ส่วนราชการ                     | แสดงรหัสหน่วยงาน และชื่อหน่วยงานระดับกรม              |

| - ผู้ขาย                            | แสดงรหัสผู้ขาย และชื่อผู้ขาย           |
|-------------------------------------|----------------------------------------|
| - รายการ                            | แสดงจำนวนบรรทัดรายการ                  |
| - ประเภทการจัดซื้อจัดจ้าง           | แสดงประเภทการจัดซื้อจัดจ้าง            |
| - รหัส GPSC/UNSPSC                  | แสดงรหัส GPSC/UNSPSC                   |
| - รหัสบัญชีแยกประเภท                | แสดงรหัสบัญชีแยกประเภท                 |
| - หมวดรายจ่ายงบประมาณ               | แสดงแหล่งของเงิน                       |
| - รายละเอียด GPSC/UNSPSC            | แสดงรายละเอียด GPSC/UNSPSC             |
| - Sub Book GL                       | แสดง Sub Book GL                       |
| - รหัสงบประมาณ                      | แสดงรหัสงบประมาณ                       |
| - รายละเอียดพัสดุ                   | แสดงรายละเอียดพัสดุ                    |
| - วันที่ส่งมอบ                      | แสดงวันที่ส่งมอบ                       |
| - รหัสกิจกรรมหลัก                   | แสดงรหัสกิจกรรมหลัก                    |
| - สถานะเอกสาร                       | แสดงสถานะเอกสารใบสั่งซื้อสั่งจ้าง      |
| - รหัสศูนย์ต้นทุน                   | แสดงรหัสศูนย์ต้นทุน                    |
| - หน่วยเบิกจ่าย                     | แสดงหน่วยเบิกจ่าย                      |
| - จำนวนสั่งซื้อ                     | แสดงจำนวนสั่งซื้อรายบรรทัดรายการ       |
| - หน่วย                             | แสดงหน่วยนับรายบรรทัดรายการ            |
| - ราคา/หน่วย                        | แสดงราคา/หน่วยรายบรรทัดรายการ          |
| - มูลค่ารวม                         | แสดงมูลค่ารวมรายบรรทัดรายการ           |
| - รวมเป็นเงิน                       | แสดงมูลค่ารวมใบสั่งซื้อ                |
| - ภาษีมูลค่าเพิ่ม                   | แสดงภาษีมูลค่าเพิ่ม                    |
| - ราคารวมสุทธิ                      | แสดงราคารวมสุทธิหลังหักภาษีมูลค่าเพิ่ม |
| - สามารถ Export File ในรูปแบบ PDF ไ | ด้ โดยกดปุ่ม 🛛 📴                       |
|                                     |                                        |

#### 8 รายงานใบสั่งซื้อสั่งจ้าง (PO) ประเภทการส่งมอบไม่แน่นอน NPO\_BS04

รายงานใบสั่งซื้อสั่งจ้าง (PO) ประเภทการส่งมอบไม่แน่นอน NPO\_BS04 แบ่งเป็น 3 ประเภท ดังนี้

- รายงานใบสั่งซื้อสั่งจ้าง (PO) ประเภทการส่งมอบไม่แน่นอน ประเภทรายวัน
- รายงานใบสั่งซื้อสั่งจ้าง (PO) ประเภทการส่งมอบไม่แน่นอน ประเภทรายสัปดาห์
- รายงานใบสั่งซื้อสั่งจ้าง (PO) ประเภทการส่งมอบไม่แน่นอน ประเภทรายเดือน

### ขั้นตอนการเข้าสู่ระบบ

เมื่อเข้าสู่ระบบ New GFMIS Thai โดยระบุรหัสผู้ใช้และรหัสผ่านแล้ว ระบบจะแสดงหน้าจอ ตามภาพ

ที่ 63

- เลือก ระบบรายงานหน่วยงานภาครัฐ ระบบจะแสดงหน้าระบบงานต่าง ๆ ตามภาพที่ 64

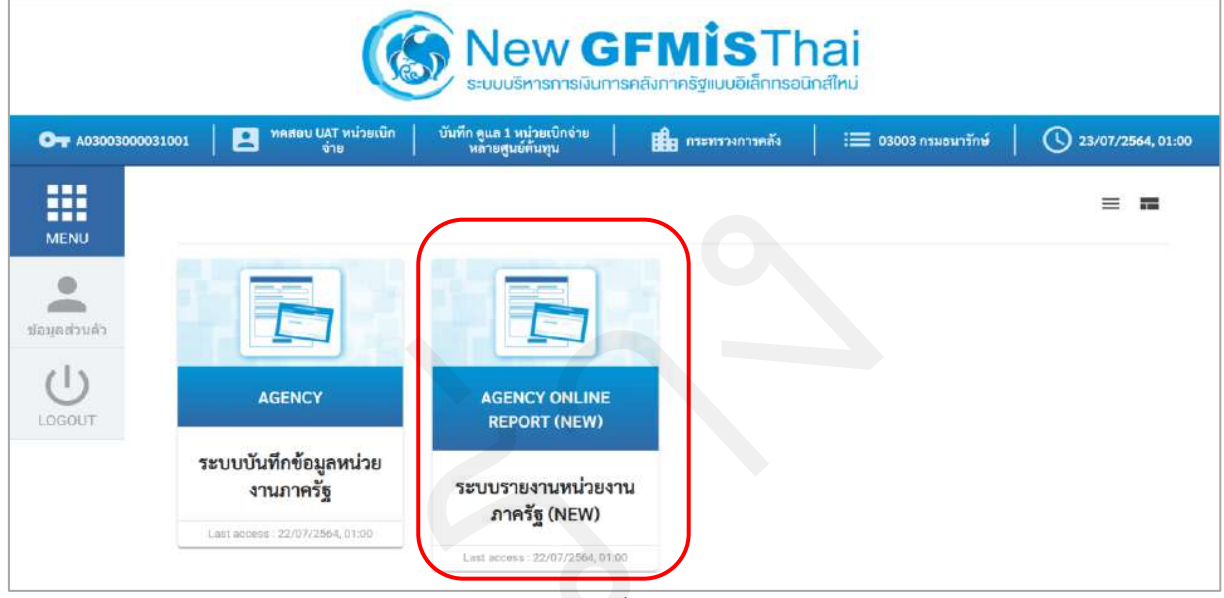

ภาพที่ 63

| Maw Mark Service Service Servi | ≡< ระบบรายงานหน่วยงานภาครัฐ<br>Agency Online Report                                                               |                   |
|----------------------------------------------------------------------------------------------------|----------------------------------------------------------------------------------------------------|-------------------|
| าหัสผู้ใช้ : A03003000031001<br>เข้าสู่ระบบเมื่อ : 01:01:23                                                                                                    | ชื่อผู้ใช้ : ทดลอบ UAT หน่วยเบิกจ่าย ดำแหน่ง : บันทึก ลูแล 1 หน่วยเปิกจ่าย หลายคูนย์ดันทุน : สังกัด : กรมธนารักษ์ | Version:23/02/202 |
| ข้อมูลผู้ใช้ แก้โขรพัสผ่าน<br>ออกจากระบบ   สลับผู้ใช้                                                                                                    | ระบบการบริหารงบประมาณ                                                                                             |                   |
| เสียกรายการที่ต้องการ                                                                                                    | ระบบอัดซื้ออัดอ้าง                                                                                                |                   |
| million of theory men                                                                                                    |                                                                                                    |                   |
|                                                                                                    | ระบบเบิกจ่าย                                                                                                    |                   |
|                                                                                                    | ระบบรับและนำส่งรายได้                                                                                             |                   |
|                                                                                                    | ระบบบัญชีแยกประเภท                                                                                                |                   |
|                                                                                                    | ระบบบัญชีบริหาร                                                                                                   |                   |
|                                                                                                    | ระบบบัญชีสินทรัพย์ถาวร                                                                                            |                   |

ภาพที่ 64

# 8.1.1 รายงานใบสั่งซื้อสั่งจ้าง (PO) ประเภทการส่งมอบไม่แน่นอน ประเภทรายวัน

### ขั้นตอนการเข้าสู่การเรียกรายงาน

เมื่อเข้าสู่หน้าจอระบบรายงานหน่วยงานภาครัฐ หน้าจะแสดงระบบงานต่าง ๆ ตามภาพที่ 65

- กดปุ่ม ระบบจัดซื้อจัดจ้าง ระบบแสดงเมนูรายงานของระบบจัดซื้อจัดจ้าง
- กดปุ่ม » รายงานท้ายฟอร์ม
   ระบบแสดงเมนูรายงานท้ายฟอร์มต่าง ๆ
- กดปุ่ม » รายงานใบสังซื้อสังจ้าง (PO) ประเภทการส่งมอบไม่แน่นอน NPO\_BS04 (รายงานใบสั่งซื้อสั่งจ้าง (PO)

ประเภทการส่งมอบไม่แน่นอน NPO\_BS04) เพื่อเข้าสู่หน้าจอการเรียกรายงาน ตามภาพที่ 66
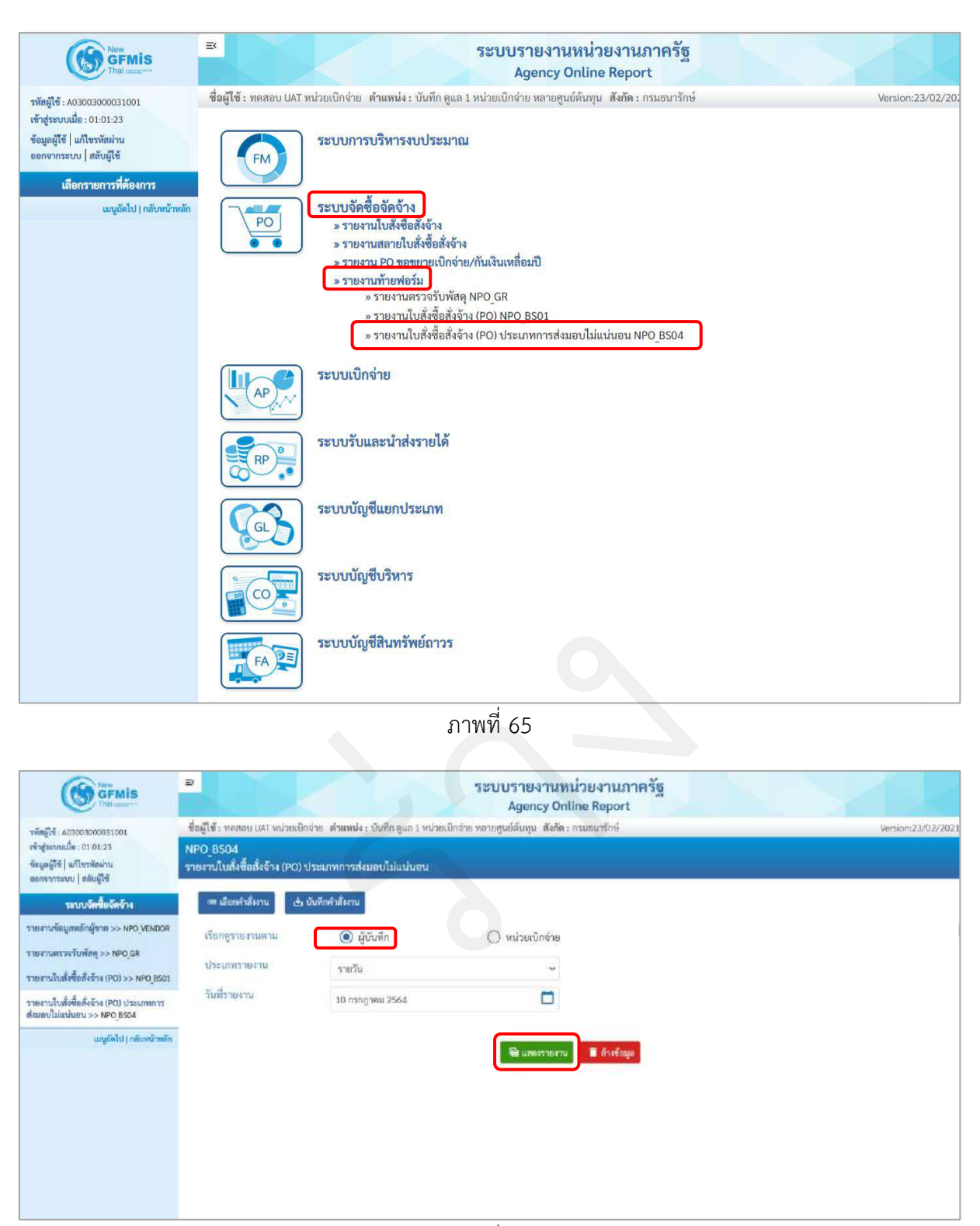

ภาพที่ 66

| การระบุรายละเอียดการเ  | รียกรายงาน                    |
|------------------------|-------------------------------|
| 1.) เรียกดูรายงาน      | เลือก ผู้บันทึก/หน่วยเบิกจ่าย |
|                        | ตัวอย่างเลือก ผู้บันทึก       |
| 2.) ประเภทรายงาน       | เลือก รายวัน                  |
| 3.) วันที่รายงาน       | เลือกวันที่ที่ต้องการดูรายงาน |
| - กดปุ่ม  🖷 แสดงรายงาน | ระบบแสดงข้อมูล ตามภาพที่ 67   |

### รายงานใบสั่งซื้อสั่งจ้าง (PO) ประเภทการส่งมอบไม่แน่นอน ประเภทรายวัน

|                                                                        | ≤ ระบบรายงานหน่วยงานภาครัฐ<br>Agency Online Report                 |                                                 |                                                              |                                     |                                                                                              |                                                                                          |                                                                  |             |
|------------------------------------------------------------------------|--------------------------------------------------------------------|-------------------------------------------------|--------------------------------------------------------------|-------------------------------------|----------------------------------------------------------------------------------------------|------------------------------------------------------------------------------------------|------------------------------------------------------------------|-------------|
| สมัสมใต้ . เกลอกลอกการรถกา                                             | ชื่อผู้ใช้ :                                                       | ทดสอบ UAT หน่วย                                 | ເບັກຈຳຍ. ທຳແທນໃຈ : ບົນ                                       | เพื่อ ดูแล 1 หน่ะ                   | มยเป็กจ่าย ทลายศูนย์ต้นทุน  .สังกัด : ก                                                      | วมอนาวักษ์                                                                               | Versi                                                            | on:23/02/20 |
| าศัญษา 40500000000000000000000000000000000000                          | NPO_BS04<br>รายรานใบสั่งซื้อสั่งจ้าง (PO) ประเภทการส่งมอบไม่แน่นอน |                                                 |                                                              |                                     |                                                                                              |                                                                                          |                                                                  |             |
| ระบบจัดซื้อจัดจ้าง                                                     | < กลับ                                                             |                                                 |                                                              |                                     |                                                                                              |                                                                                          |                                                                  |             |
| รายงานข้อมูลหลักผู้ขาย >> NPO_VENDOR                                   |                                                                    |                                                 |                                                              |                                     |                                                                                              |                                                                                          |                                                                  |             |
| รายงานครวจรับพัสดุ >> NPO_GR                                           |                                                                    |                                                 | 51                                                           | ยงานใบสั่ง                          | เชื้อสั่งจ้าง (PO) ประเภทก                                                                   | ารส่งบอ <mark>บ</mark> ไม่แบ่บอน ประเภทร                                                 | ายวัน                                                            |             |
| รายงานใบสั่งขี้อสังจัวง (PO) >> NPO_BS01                               |                                                                    |                                                 |                                                              | ป                                   | ระจำวันที่ 10 กรกฎาคม 2564 ขอ                                                                | งผู้บันทึก A03003000031001                                                               |                                                                  |             |
| รายงานใบสั่งซื้อสั่งจ้าง (PO) ประเภทการ<br>ส่งมอบไม่แน่นอน >> NPO_8504 | วันที่รา                                                           | ยงาน                                            |                                                              | : 23.07.2564                        | 1:32:23                                                                                      | จำนวนเอกสารรวมทั้งหมด                                                                    | :1                                                               |             |
| ແມ່ນຄັດໄປ ( ຄຄັບຫນັກທີ່ຄ                                               | วันที่นำ                                                           | da                                              |                                                              | : 10.07.2564 จำนวนเอกตา             |                                                                                              | จำนวนเอกสาร                                                                              | :1                                                               |             |
|                                                                        | หม่วยเปิกจ้าย                                                      |                                                 |                                                              | : 0300300003                        |                                                                                              |                                                                                          |                                                                  |             |
|                                                                        | เลขที่ไป<br>อ้างเลข<br>ส่วนรา                                      | มสั่งพื้อ :<br>ที่ใบสังชื้อ/จ้าง/เข่า<br>มการ : | หรือสัญญาเลขที่ :                                            | 5001001001<br>3/2563<br>03003 - กรม | รมารักษ์                                                                                     | วันที่เอกสาร :<br>วิธีการจัดซื้อจัดจ้าง :<br>ผู้ขาย :                                    | 31.10.2563<br>19 - เฉพาะเจาะจง<br>1000000483 - นครกิตศีภัทธการโย | 951         |
|                                                                        | รายการ                                                             | ประเภทการจัดซื้อ<br>จัดจ้าง                     | รกัส GPSC/UNSPSC<br>รกัสบัญชีแชกประเภท<br>หมวดรายจ่ายงบประมา | a                                   | ราะสมเสียด GPSC/UNSPSC<br>Sub Book GL<br>าฟัสงบประมาณ                                        | รายสมเอียดพักดู<br>วันที่ส่อมอบ<br>รพักกิจกรรมพลัก                                       | สถานะเอกสาร<br>รพัสสุนย์ดันทุน<br>หน่วยเปิกจำย                   | มูลค่ารวม   |
|                                                                        | 1                                                                  | K - ค่าใช้ถ่าย                                  | 78180100<br>5104010112 - ค/จบงีก<br>6411220 - ค่าโข้สอย /    | าร<br>บล่วมราชการ                   | บริการการบำรูงรักษาและสอมแขมพรม<br>-<br>03003550009002000000 - ราชการง<br>ประจำ สนต่าเนินงาน | านข จ้างเช่อมรถสู้<br>30.09.2564<br>บ 03003640000300000 - การดูแสรักษา<br>หวัพย์สินมีค่า | ยกเล็ก<br>0300300003 - บค.<br>0300300003 - กอะบริหารการคลัง      | 120,000.00  |
|                                                                        |                                                                    |                                                 |                                                              |                                     |                                                                                              |                                                                                          | รวมเป็นเงิน<br>ภาษีมูลค่าเพิ่ม                                   | 0.00        |
|                                                                        |                                                                    |                                                 |                                                              |                                     |                                                                                              |                                                                                          | ราคารวมสุทธิ                                                     | 0.00        |
|                                                                        |                                                                    |                                                 |                                                              |                                     |                                                                                              |                                                                                          |                                                                  |             |

ภาพที่ 67

### คำอธิบาย "รายงานใบสั่งซื้อสั่งจ้าง (PO) ประเภทการส่งมอบไม่แน่นอน ประเภทรายวัน" ดังนี้

| แสดงวัน เดือน ปีที่พิมพ์รายงาน และเวลา                |
|-------------------------------------------------------|
| แสดงจำนวนเอกสารรวมทั้งหมดของวันที่เรียกรายงาน         |
| แสดงวัน เดือน ปีที่บันทึกรายการในระบบ                 |
| แสดงจำนวนเอกสารทั้งหมดที่บันทึกรายการในระบบ           |
| ณ วันที่นำส่ง                                         |
| กรณีที่เรียกรายงานตาม <b>ผู้บันทึก</b>                |
| ระบบจะแสดงรหัสหน่วยเบิกจ่ายที่ใช้บันทึกข้อมูล         |
| กรณีเรียกรายงานตาม <b>หน่วยเบิกจ่าย</b>               |
| รายงานจะแสดงผู้บันทึก เป็นรหัส User name ที่ใช้บันทึก |
| แสดงเลขที่ใบสั่งซื้อ                                  |
| แสดงวันที่ใบสั่งซื้อ                                  |
|                                                       |

| - อ้างเลขที่ใบสั่งซื้อ/จ้าง/เช่า    | แสดงเลขที่ใบสั่งซื้อ/สัญญา               |
|-------------------------------------|------------------------------------------|
|                                     | หรือสัญญาเลขที่                          |
| - วิธีการจัดซื้อจัดจ้าง             | แสดงวิธีการจัดซื้อจัดจ้าง                |
| - ส่วนราชการ                        | แสดงรหัสหน่วยงาน และชื่อหน่วยงานระดับกรม |
| - ผู้ขาย                            | แสดงรหัสผู้ขาย และชื่อผู้ขาย             |
| - รายการ                            | แสดงจำนวนบรรทัดรายการ                    |
| - ประเภทการจัดซื้อจัดจ้าง           | แสดงประเภทการจัดซื้อจัดจ้าง              |
| - รหัส GPSC/UNSPSC                  | แสดงรหัส GPSC/UNSPSC                     |
| - รหัสบัญชีแยกประเภท                | แสดงรหัสบัญชีแยกประเภท                   |
| - หมวดรายจ่ายงบประมาณ               | แสดงแหล่งของเงิน                         |
| - รายละเอียด GPSC/UNSPSC            | แสดงรายละเอียด GPSC/UNSPSC               |
| - Sub Book GL                       | แสดง Sub Book GL                         |
| - รหัสงบประมาณ                      | แสดงรหัสงบประมาณ                         |
| - รายละเอียดพัสดุ                   | แสดงรายละเอียดพัสดุ                      |
| - วันที่ส่งมอบ                      | แสดงวันที่ส่งมอบ                         |
| - รหัสกิจกรรมหลัก                   | แสดงรหัสกิจกรรมหลัก                      |
| - สถานะเอกสาร                       | แสดงสถานะเอกสารใบสั่งซื้อสั่งจ้าง        |
| - รหัสศูนย์ต้นทุน                   | แสดงรหัสศูนย์ต้นทุน                      |
| - หน่วยเบิกจ่าย                     | แสดงหน่วยเบิกจ่าย                        |
| - มูลค่ารวม                         | แสดงมูลค่ารวมรายบรรทัดรายการ             |
| - รวมเป็นเงิน                       | แสดงมูลค่ารวมใบสั่งซื้อ                  |
| - ภาษีมูลค่าเพิ่ม                   | แสดงภาษีมูลค่าเพิ่ม                      |
| - ราคารวมสุทธิ                      | แสดงราคารวมสุทธิหลังหักภาษีมูลค่าเพิ่ม   |
| - สามารถ Export File ในรูปแบบ PDF ไ | ด้ โดยกดปุ่ม [ 🔤                         |

### 8.1.2 รายงานใบสั่งซื้อสั่งจ้าง (PO) ประเภทการส่งมอบไม่แน่นอน ประเภทรายสัปดาห์ ขั้นตอนการเข้าสู่การเรียกรายงาน

เมื่อเข้าสู่หน้าจอระบบรายงานหน่วยงานภาครัฐ หน้าจะแสดงระบบงานต่าง ๆ ตามภาพที่ 68

- กดปุ่ม ระบบจัดซื้อจัดจ้าง ระบบแสดงเมนูรายงานของระบบจัดซื้อจัดจ้าง
- กดปุ่ม **» รายงานท้ายฟอร์ม** ระบบแสดงเมนูรายงานท้ายฟอร์มต่าง ๆ
- กดปุ่ม 🛛 » รายงานใบสั่งซื้อสั่งจ้าง (PO) ประเภทการส่งมอบไม่แน่นอน NPO\_BS04 🛛 (รายงานใบสั่งซื้อสั่งจ้าง (PO)

ประเภทการส่งมอบไม่แน่นอน NPO\_BS04) เพื่อเข้าสู่หน้าจอการเรียกรายงาน ตามภาพที่ 69

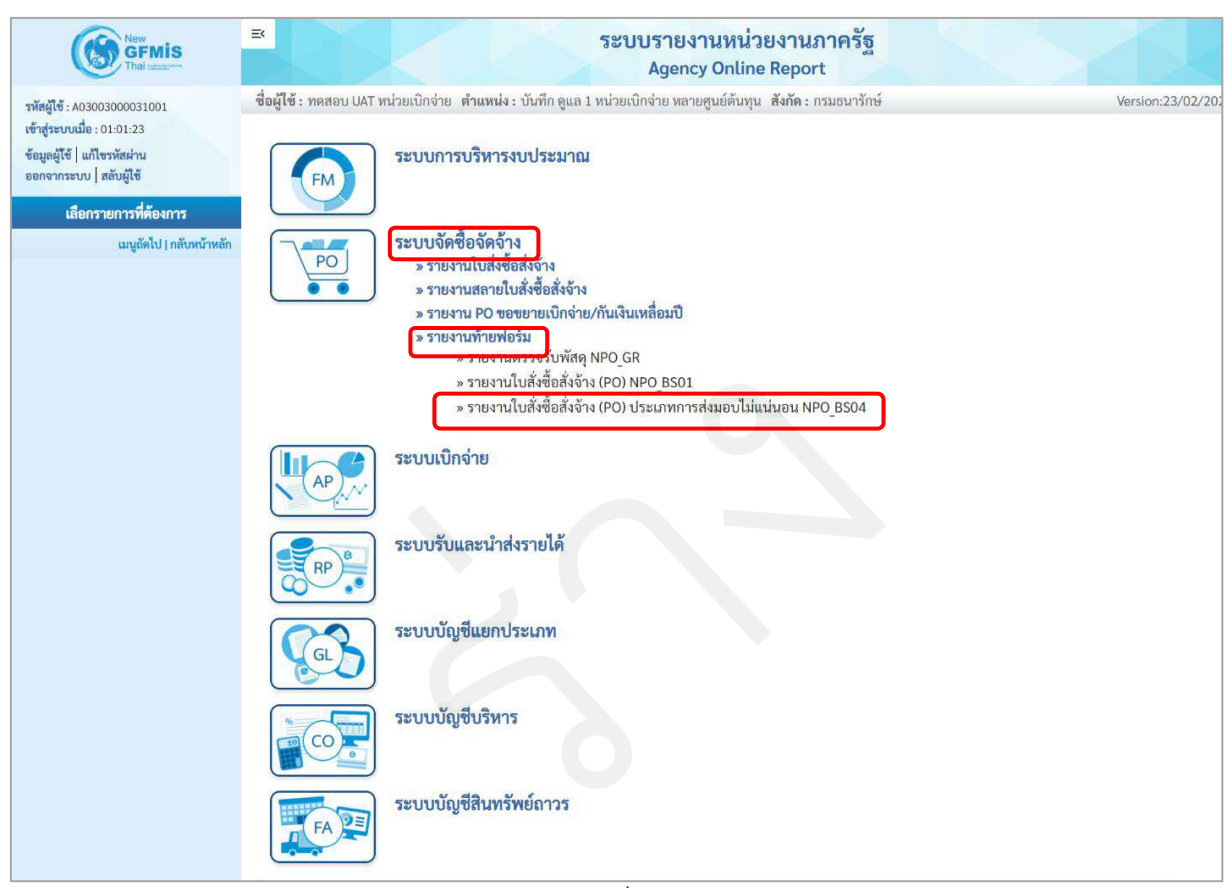

ภาพที่ 68

|                                                                                                    | Ð                                                                               |                                                                | ระบบรายงานหน่า<br>Agency Onlin                               | ายงานภาครัฐ<br>e Report |                    |
|----------------------------------------------------------------------------------------------------|---------------------------------------------------------------------------------|----------------------------------------------------------------|--------------------------------------------------------------|-------------------------|--------------------|
| າກັສຜູ້ໃຫ້ : 403003000051001<br>ເຈົ້າຮູ້ານານເມື່ອ : 01:01:23<br>ບົຣມູສຜູ້ໃຫ້   ມາໂບກກັສນານ<br>ອອກຈາການນານ   ສຄັນຜູ້ໃຫ້                                                                                            | ชื่อผู้ใช้ : ทดสอบ UAT หน่วยเบิก<br>NPO_BS04<br>รายงานใบสั่งซื้อสั่งจ้าง (PO) 1 | เร่าย ดำแหน่ง : บันทึกดูแล 1 หน่วง<br>ประเภทการส่งมอบไม่แม่นอน | ยเป็กจ่าย หลายศูนย์สันทุม - สังกัด : กร                      | มธมารักษ์               | Version:23/02/7621 |
| ระบบบัตรีขึ้อบัตรัวง<br>รายสามาข้อมูลหลักผู้ชาย >> NPO_VENDOR<br>รายสามสรรรับทลักชุ >> NPO_GR<br>รายสามไปสั่งชื่อสั่งรัง (PO) >> NPO_BS01<br>รายสามไปสั่งชื่อสั่งรัง (PO) ประเภทการ<br>ส่งยอบไปแห่งยา >> NPO_BS04 | สมเทริงที่งาน<br>เรียกรูรายงานสาม<br>ประเภทรายงาน<br>วันที่รายงาน               | ขันที่ทร่าสังราย                                               | () หน่วยเบ็กจ่าย<br>~<br>ไ                                   |                         |                    |
| มญมัดไป (กลังกรักษอัก                                                                                                    |                                                                                 |                                                                | שיאיזיניזיט איזע אוויאיזע איזע איזע איזע איזע איזע איזע איזע | 📕 ถ้าเข้ามุง            |                    |

ภาพที่ 69

# การระบุรายละเอียดการเรียกรายงาน

| 1.) เรียกดูรายงาน      | เลือก ผู้บันทึก/หน่วยเบิกจ่าย |
|------------------------|-------------------------------|
|                        | ตัวอย่างเลือก ผู้บันทึก       |
| 2.) ประเภทรายงาน       | เลือก รายสัปดาห์              |
| 3.) วันที่รายงาน       | เลือกวันที่ที่ต้องการดูรายงาน |
| - กดปุ่ม  📾 แสดงรายงาน | ระบบแสดงข้อมูล ตามภาพที่ 70   |

# รายงานใบสั่งซื้อสั่งจ้าง (PO) ประเภทการส่งมอบไม่แน่นอน ประเภทรายสัปดาห์

| เข้าสู่ระบบแม็ด : 01.01:23<br>ข้อมูลผู้ใช้   แก้ไขวทัดผ่าน                                                                                                    | NPO BS                        | 504<br>เบสั่งชื้อสั่งจ้าง (PC                   | <ol> <li>ประเภทการส่งมอา</li> </ol>                          | ปไม่แน่นอน                           |                                                          |                                                        |                                                                                |                    |
|----------------------------------------------------------------------------------------------------|-------------------------------|-------------------------------------------------|--------------------------------------------------------------|--------------------------------------|----------------------------------------------------------|--------------------------------------------------------|--------------------------------------------------------------------------------|--------------------|
| จะกรากระบบ   สลับผู้ใช้                                                                                                    | <b>&lt;</b> กลับ              |                                                 |                                                              |                                      |                                                          |                                                        |                                                                                |                    |
| รายงานข้อมูลหลักผู้ชาย >> NPO_VENDOR                                                                                                    |                               |                                                 |                                                              |                                      |                                                          |                                                        |                                                                                |                    |
| รายงานตรวจรับพัสธุ>> NPO_GR                                                                                                    |                               |                                                 | รายง                                                         | านใบสั่งซื้อ                         | วสั่งจ้าง (PO) ประเภทก                                   | การส่งมอบไม่แน่นอน ประเภ                               | ทรายสัปดาห์                                                                    |                    |
| รายงานใบสั่งขี้อสั่งจ้าง (PO) >> NPO_BS01                                                                                                    |                               |                                                 | 1                                                            | ไระจำวันที่ 11                       | กรกฎาคม 2564 ถึง 17 กรก                                  | ฎาคม 2564 ของผู้บันทึก A03003                          | 000031001                                                                      |                    |
| รายงานใบสั่งซื้อสั่งจ้าง (PO) ประเภทการ<br>ส่วนอบไม่แก่มอน >> NPO BSOM                                                                                                    | วันที่รา                      | ยงวน                                            |                                                              | : 23.07.2564 1                       | 1:41:44                                                  | จำนวนเอกสารรวมทั้งหมด                                  | :6                                                                             |                    |
| เมนูถัดไป ( กลับหน้าหลัก                                                                                                    | วันที่น่า                     | nda.                                            |                                                              | : 11.07.2564                         |                                                          | จำนวนเอกสาร                                            | :1                                                                             |                    |
| α το διατικού προγολογικού το προγολογικού το προγολογικού το προγολογικού το προγολογικού το προγολογικού το π<br>Το προγολογικού το προγολογικού το προγολογικού το προγολογικού το προγολογικού το προγολογικού το προγολογικού | misur                         | บิกจ่าย                                         |                                                              | :0300300003                          |                                                          |                                                        |                                                                                |                    |
|                                                                                                    | เลขที่ไม                      | บสั่งซื้อ :<br>เพิ่มเข้าสี้อ (วัดง ) ฟอ         | นรีกลังเคยนอคนี้ .                                           | 5001001003                           |                                                          | วันพี่เอกสาร:<br>3สีอาสวัดสื้อวัดอ้างง                 | 26.10.2563                                                                     |                    |
|                                                                                                    | รายการ                        | ประเภทการจัดขี้ถ<br>จัดข้าง                     | รทัส GPSC/UNSPSC<br>รทัสบัญชีแยกประเภท<br>หมวดรายจ่ายงบประเภ | 101                                  | รายละเอียล GPSC/UNSPSC<br>Sub Book GL<br>รหัสงบประมาณ    | รายกะเอียดหัสดุ<br>วันที่ส่งมอบ<br>รหัสกิจกรรมหลัก     | สถานะเอกสาร<br>รหัสสูนอัต้นรุน<br>หน่วยเปิกจ่าย                                | บกค่ารวม           |
|                                                                                                    | 1                             | K - ค่าใช้ง่าย                                  | 78180100<br>5104010107 - ค่าซ่อม<br>6426000 - ผินผากคลัง     | แสมธิปารุงๆ                          | บริการการบำรุงรักษาและช่อมแก<br>-<br>03003 - กรมธนารักษ์ | ณพาหนะ จ้างข่อมรถผู้<br>30.12.2564<br>P1000 - ส่วนกลาง | รอการดั้งเบิก<br>0300300003 - นค.<br>0300300003 - กองปริหารการคลัง             | 120,000.00         |
|                                                                                                    |                               |                                                 |                                                              |                                      |                                                          |                                                        | รวมเป็นเงิง<br>ภาษีมูลค่าเพิ่ม                                                 | 120,000.00<br>0.00 |
|                                                                                                    |                               |                                                 |                                                              |                                      |                                                          |                                                        | ราคารวมสุทธิ์                                                                  | 120,000.00         |
|                                                                                                    | วันที่นำ                      | nd a                                            |                                                              | :13.07.2564                          |                                                          | จำนวนเอกสาร                                            | :5                                                                             |                    |
|                                                                                                    | minur                         | บิกจ่าย                                         |                                                              | :0300300003                          | l.                                                       |                                                        |                                                                                |                    |
|                                                                                                    | เอชที่ให<br>อ้างเอข<br>ส่วนรา | มสั่งซื้อ :<br>เท็โบลังซื้อ/จ้าง/เข่า<br>ขการ : | หรือสัญญาเลขที่ :                                            | 5001001127<br>1/2563<br>03003 - กรมธ | นารักษ์                                                  | วันที่เอกสาร :<br>วิธีการจัดซื้อจัดจ้าง :<br>ผู้ขาย :  | 01.08.2563<br>01 - วิอีตกลงรวคา<br>100000036 - บอกไรงงามอุตส<br>กระดาษบางปะอิน | าหกรรม             |
|                                                                                                    | sume                          | ประเภทการจัดขี้อ<br>จัดจ้าง                     | รหัส GPSC/UNSPSC<br>รหัสบัญชีแยกประเภท<br>หมวดรายจ่ายงบประมา | <u>م</u>                             | รายสะเอียด GPSC/UNSPSC<br>Sub Book GL<br>รพัสงบประมาณ    | รายละเอียดหัสดุ<br>วันที่ส่งมอบ<br>รหัสกิจกรรมหลัก     | สถานะเอกสาร<br>รพัสฐนต์คืนทุน<br>หน่วยเปิกจ่าย                                 | บูลค่ารวม          |
|                                                                                                    |                               |                                                 | 01054492000000                                               |                                      | บริการทำบัญชี ค่าอ้างแรงงาน<br>-                         | 12.07.2564                                             | รถการตั้งเนิก<br>การกรรดการ                                                    | 1.000.00           |

ภาพที่ 70

### คำอธิบาย "รายงานใบสั่งซื้อสั่งจ้าง (PO) ประเภทการส่งมอบไม่แน่นอน ประเภทรายสัปดาห์" ดังนี้

- วันที่รายงาน และเวลา
- จำนวนเอกสารรวมทั้งหมด
- วันที่นำส่ง
- จำนวนเอกสาร
- หน่วยเบิกจ่าย หรือ ผู้บันทึก
- เลขที่ใบสั่งซื้อ
- วันที่เอกสาร
- อ้างเลขที่ใบสั่งซื้อ/จ้าง/เช่า
   หรือสัญญาเลขที่
- ทายอเท็ญ เยากท
- วิธีการจัดซื้อจัดจ้าง
- ส่วนราชการ
- ผู้ขาย
- รายการ
- ประเภทการจัดซื้อจัดจ้าง
- รหัส GPSC/UNSPSC
- รหัสบัญชีแยกประเภท
- หมวดรายจ่ายงบประมาณ
- รายละเอียด GPSC/UNSPSC
- Sub Book GL
- รหัสงบประมาณ
- รายละเอียดพัสดุ
- วันที่ส่งมอบ
- รหัสกิจกรรมหลัก
- สถานะเอกสาร
- รหัสศูนย์ต้นทุน
- หน่วยเบิกจ่าย
- มูลค่ารวม
- รวมเป็นเงิน

แสดงวัน เดือน ปีที่พิมพ์รายงาน และเวลา แสดงจำนวนเอกสารรวมทั้งหมดของวันที่เรียกรายงาน แสดงวัน เดือน ปีที่บันทึกรายการในระบบ แสดงจำนวนเอกสารทั้งหมดที่บันทึกรายการในระบบ ณ วันที่นำส่ง กรณีที่เรียกรายงานตาม **ผู้บันทึก** ระบบจะแสดงรหัสหน่วยเบิกจ่ายที่ใช้บันทึกข้อมูล กรณีเรียกรายงานตาม **หน่วยเบิกจ่าย** รายงานจะแสดงผู้บันทึก เป็นรหัส User name ที่ใช้บันทึก แสดงเลขที่ใบสั่งซื้อ แสดงวันที่ใบสั่งซื้อ แสดงเลขที่ใบสั่งซื้อ/สัญญา

แสดงวิธีการจัดซื้อจัดจ้าง แสดงรหัสหน่วยงาน และชื่อหน่วยงานระดับกรม แสดงรหัสผู้ขาย และชื่อผู้ขาย แสดงจำนวนบรรทัดรายการ แสดงประเภทการจัดซื้อจัดจ้าง แสดงรหัส GPSC/UNSPSC แสดงรหัสบัญชีแยกประเภท แสดงแหล่งของเงิน แสดงรายละเอียด GPSC/UNSPSC แสดง Sub Book Gl แสดงรหัสงบประมาณ แสดงรายละเอียดพัสดุ แสดงวันที่ส่งมอบ แสดงรหัสกิจกรรมหลัก แสดงสถานะเอกสารใบสั่งซื้อสั่งจ้าง แสดงรหัสศูนย์ต้นทุน แสดงหน่วยเบิกจ่าย

แสดงมูลค่ารวมรายบรรทัดรายการ

แสดงมูลค่ารวมใบสั่งซื้อ

- ภาษีมูลค่าเพิ่ม

แสดงภาษีมูลค่าเพิ่ม

- ราคารวมสุทธิ

แสดงราคารวมสุทธิหลังหักภาษีมูลค่าเพิ่ม

- สามารถ Export File ในรูปแบบ PDF ได้ โดยกดปุ่ม 🛛 📴

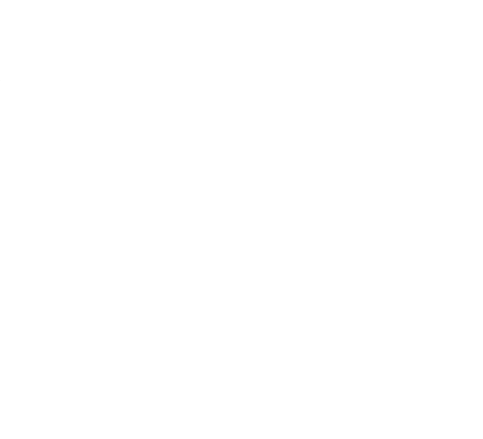

### 8.1.3 รายงานใบสั่งซื้อสั่งจ้าง (PO) ประเภทการส่งมอบไม่แน่นอน ประเภทรายเดือน ขั้นตอนการเข้าสู่การเรียกรายงาน

เมื่อเข้าสู่หน้าจอระบบรายงานหน่วยงานภาครัฐ หน้าจะแสดงระบบงานต่าง ๆ ตามภาพที่ 71

- กดปุ่ม ระบบจัดซื้อจัดจ้าง ระบบแสดงเมนูรายงานของระบบจัดซื้อจัดจ้าง
- กดปุ่ม » รายงานท้ายฟอร์ม ระบบแสดงเมนูรายงานท้ายฟอร์มต่าง ๆ
- กดปุ่ม » รายงานใบสังซื้อสังจ้าง (PO) ประเภทการส่งมอบไม่แน่นอน NPO\_BS04 (รายงานใบสั่งซื้อสั่งจ้าง (PO)

ประเภทการส่งมอบไม่แน่นอน NPO\_BS04) เพื่อเข้าสู่หน้าจอการเรียกรายงาน ตามภาพที่ 72

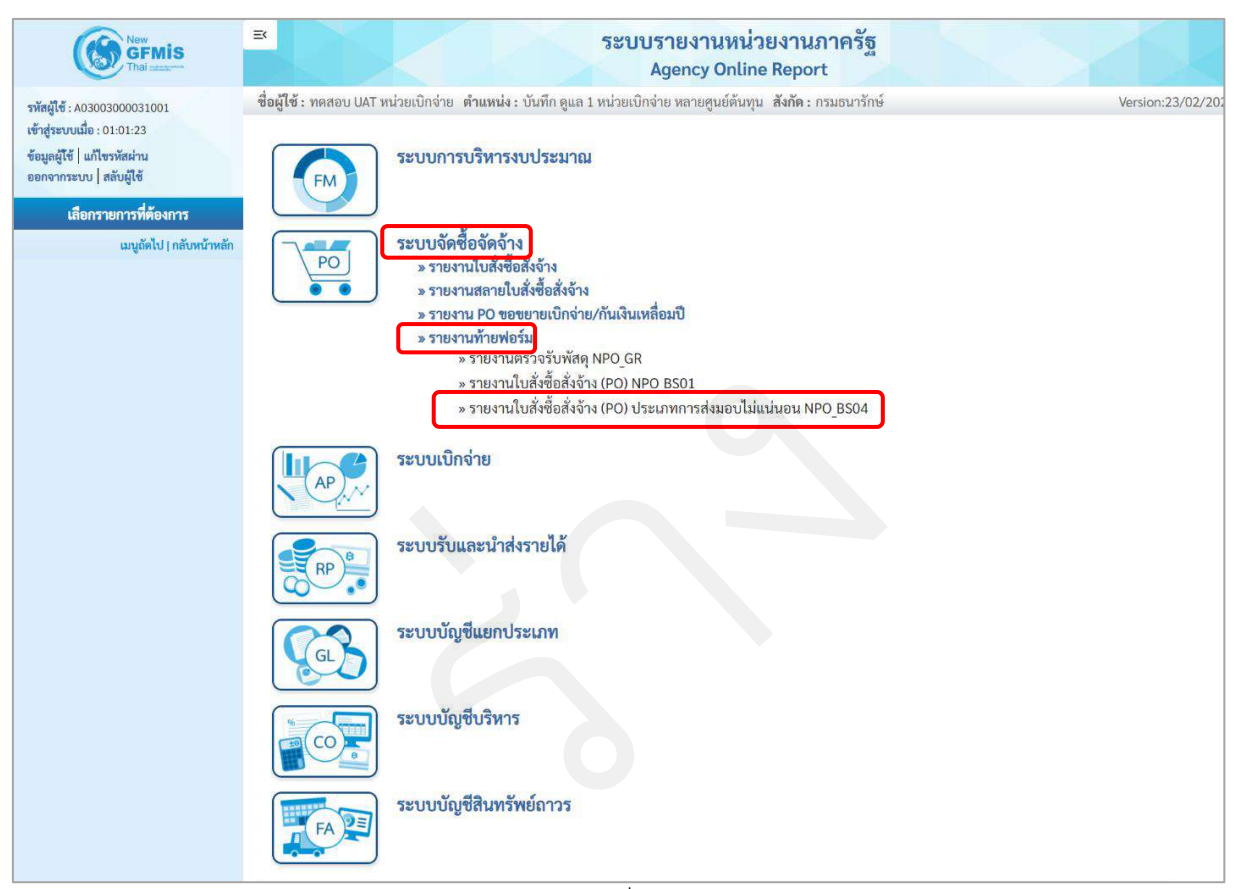

ภาพที่ 71

|                                                                                                    |                                                                              |                                                               | ระบบรายงานหน่วย<br>Agency Online R                                              | งานภาครัฐ<br>Report |                    |
|----------------------------------------------------------------------------------------------------|------------------------------------------------------------------------------|---------------------------------------------------------------|---------------------------------------------------------------------------------|---------------------|--------------------|
| าหัสญีใช้ : 68300300081001<br>เข้าสู่ระบบเมื่อ : 03:01:23<br>ซิธมูลผู้ใช้   แก้โขรหัสม่าน<br>ออกจากระบบ   สลับผู้ใช้                                                                                                    | ชื่อผู้ไข้ : ทอสอบ UAT หน่วยเป็<br>NPO_BSO4<br>รายงานใบสั่งชื้อสั่งจ้าง (PO) | าง่าย ดำแหน่ง: บันทึกดูแก 1 หน่วย<br>ประเภทการส่งมอบไม่แม่นอน | เป็กจ่าย หลายศูนย์สันทุน : สังกัด : กรมอน                                       | ารักษ์              | Version:23/02/2021 |
| ระบบบัตรีขึ้อมักร้าง<br>รายสามขัญกาลก็ผู้ชาย >> NPO VENDOR<br>รายสามสรรรับที่สดุ >> NPO GR<br>รายสามใหล่เชื้อสังรัง (PO) >> NPO BSOT<br>รายสามในสั่งชื้อสังรัง (PO) ประเภทการ<br>ส่วยสนในสั่งชื้อสังรัง (PO) ประเภทการ<br>ส่วยสนในสั่งชื่อสังรัง (PO) ประเภทการ | แจ๊ยกร่างไข่งาน อ้า<br>เรียกธุรายงานตาน<br>ประเภทรายงาน<br>วันที่รายงาน      | ขันทึกคำสั่งราย                                               | <ul> <li>พม่วยเบ็กร่าย</li> <li>พม่วยเป็กร่าย</li> <li>พม่วยเป็กร่าย</li> </ul> | friefayo            |                    |
|                                                                                                    |                                                                              |                                                               |                                                                                 |                     |                    |

ภาพที่ 72

# การระบุรายละเอียดการเรียกรายงาน

| 1.) เรียกดูรายงาน      | เลือก ผู้บันทึก/หน่วยเบิกจ่าย     |
|------------------------|-----------------------------------|
|                        | ตัวอย่างเลือก ผู้บันทึก           |
| 2.) ประเภทรายงาน       | เลือก รายเดือน                    |
| 3.) วันที่รายงาน       | เลือกวันที่เป็นวันสุดท้ายของเดือน |
| - กดปุ่ม  🖷 แสดงรายงาน | ระบบแสดงข้อมูล ตามภาพที่ 73       |
|                        |                                   |
|                        |                                   |
|                        |                                   |
|                        |                                   |

# รายงานใบสั่งซื้อสั่งจ้าง (PO) ประเภทการส่งมอบไม่แน่นอน ประเภทรายเดือน

|                                                                        | ≅ ระบบรายงานหน่วยงานภาครัฐ<br>Agency Online Report                                                                  |                             |                                                              |                                       |                                                                                             |                                                                                       |                                                                    |                        |
|------------------------------------------------------------------------|----------------------------------------------------------------------------------------------------|-----------------------------|--------------------------------------------------------------|---------------------------------------|---------------------------------------------------------------------------------------------|---------------------------------------------------------------------------------------|--------------------------------------------------------------------|------------------------|
| รพัฒน์ใช้ - พารากราดกดกรากกา                                           | ชื่อผู้ใช้ : พลสอบ UAT หน่วยเบ็กจ่าย - ดำแหน่ง : บันทึก ดูแล 1 หน่วยเบ็กจ่าย หลายสูนย์ค้นทุน - สึงอัด : กรมธนารักษ์ |                             |                                                              |                                       |                                                                                             |                                                                                       |                                                                    | rsion:23/02/20         |
| เข้าสู่ระบบเมื่อ : 01:01:23                                            | NPO B                                                                                                    | S04                         |                                                              |                                       |                                                                                             |                                                                                       |                                                                    |                        |
| ข้อมูลผู้ใช้   แก้ไขรหัสผ่าน<br>ออกจากระบบ   สลับผู้ใช้                | รายงานไ                                                                                                    | ใบสั่งซื้อสั่งจ้าง (PC      | <ol> <li>ประเภทการส่งมอ</li> </ol>                           | บไม่แน่นอน                            |                                                                                             |                                                                                       |                                                                    |                        |
| ระบบจัดซื้อจัดจ้าง                                                     | < กลับ                                                                                                    |                             |                                                              |                                       |                                                                                             |                                                                                       |                                                                    |                        |
| รายงานข้อมูลหลักผู้ชาย >> NPO_VENDOR                                   | 100                                                                                                    |                             |                                                              |                                       |                                                                                             |                                                                                       |                                                                    |                        |
| รายงานตรวจรับพัสธุ >> NPO GR                                           | -                                                                                                    |                             | 521                                                          | เงานใบสั่งที่                         | ลสั่งอ้าง (PO) ประเภทกา                                                                     | รส่งหอบไม่แบ่นอน ประเภท                                                               | รายเดือน                                                           |                        |
| รายงานใบสั่งซื้อสั่งจ้าง (PO) >> NPO_BS01                              |                                                                                                    |                             |                                                              | ประจำวันที่ 01                        | กรกฎาคม 2564 ถึง 31 กรกฎาค                                                                  | าม 2564 ของผู้บันทึก A03003000                                                        | 031001                                                             |                        |
| รายงานใบสั่งซื้อสั่งจ้าง (PO) ประเภทการ<br>ส่งมอบไม่แบ่นอน >> NPO_BS04 | วันที่รา                                                                                                    | ยงาน                        |                                                              | : 23.07.2564 1                        | :41:44                                                                                      | จำนวนเอกสารรวมทั้งหมด                                                                 | :7                                                                 |                        |
| ເມນູຕົດໄປ   ຄຄັບຫນັກທຕິດ                                               | วันพี่นำ                                                                                                    | าสจ                         |                                                              | : 10.07.2564                          |                                                                                             | ข้านวนเอกสาร                                                                          | :1                                                                 |                        |
|                                                                        | หม่วยเ                                                                                                    | บิตข่าย                     |                                                              | :0300300003                           |                                                                                             |                                                                                       |                                                                    |                        |
|                                                                        | เลขที่ใบสังชื่อ :<br>อ้างเลขที่ใบสังชื่อ/จ้าง/เช่า หรือสัญญาเอชที่<br>ส่วนราชการ :                                  |                             | หรือสัญญาเอชที่ :                                            | 5001001001<br>3/2563<br>03003 - กรมธา | มารักษ์                                                                                     | วันที่เอกสาร :<br>วิธีการจัดซื้อจัดจ้าง :<br>ผู้ชาย :                                 | 31.10.2563<br>19 - เฉพาะเจาะจง<br>1000000483 - นครกิตติกัทธกา      | รโยฮา                  |
|                                                                        | \$18015                                                                                                    | ประเภทการจัดซื้อ<br>จัดจ้าง | รพัส GPSC/UNSPSC<br>รพัสบัญชีแยกประเภท<br>หมวครายจ่ายงบประม  | 161                                   | รายสะเอียด GPSC/UNSPSC<br>Sub Book GL<br>รพัลงบประมาณ                                       | รายละเอียดพัชคุ<br>วันที่ส่งมอบ<br>รทัดกิจกรรมหลัก                                    | สถานะเอกสาร<br>รหัสสูนอ์สันทุน<br>หน่วยเป็กจ่าย                    | มูลค่ารวม              |
|                                                                        | 1                                                                                                    | K - ค่าใช้อ่าย              | 78180100<br>5104010112 - ค/จบริศ<br>6411220 - ค่าใช้สอย /    | ทร<br>มนส่วนราชการ                    | บริการการบำรุงรักษาและช่อมแขมพา<br>-<br>03003550009002000000 - รายการ<br>ประจำ งบด้าเป็นงาน | พนะ จ้างช่อบรถผู้<br>30.09.2564<br>ณ 03003640000300000 - การคูแลรัก<br>หรัพย์สินมีค่า | ยกเล็ก<br>0300300003 - บค.<br>0300300003 - กองบริหารการคลัง        | 120,000.00             |
|                                                                        |                                                                                                    |                             |                                                              |                                       |                                                                                             |                                                                                       | รวมเป็นเจิ<br>ກາຍີມູດຄ່າເທັ                                        | ม 0.00<br>ม 0.00       |
|                                                                        |                                                                                                    |                             |                                                              |                                       |                                                                                             |                                                                                       | ราคารวบสุท                                                         | 8 0.00                 |
|                                                                        | วันที่น่                                                                                                    | าส่ง                        |                                                              | : 11.07.2564                          |                                                                                             | จำนวนเอกสาร                                                                           | :1                                                                 |                        |
|                                                                        | หนัวยะ                                                                                                    | บิกจำย                      |                                                              | :0300300003                           |                                                                                             |                                                                                       |                                                                    |                        |
|                                                                        | เลขที่ไบสังชื้อ :<br>อ้างเลขที่ไปสังชื้อ/จ้าง/เช่า หรือสัญญาเลข<br>ส่วนวาชกาว :                                     |                             | หรือสัญญาเอชที่ :                                            | 5001001003<br>1/2563<br>03003 - กามสา | นารักษ์                                                                                     | วันที่เอกสาร :<br>วิธีการจัดซื้อจัดจ้าง :<br>ผู้ขาย :                                 | 26.10.2563<br>19 - เฉพาะเจาะจง<br>1000000483 - นครภิพติภัทธกา      | รโยอา                  |
|                                                                        | \$16015                                                                                                    | ประเภทการจัดซื้อ<br>จัดจ้าง | รพัส GPSC/UNSPSC<br>รพัสบัญชีแอกประเภท<br>หมวดรายจ่ายงบประเม | าณ                                    | รายอะเลียด GPSC/UNSPSC<br>Sub Book GL<br>รพัศจบประมาณ                                       | รายอมเอียดพัสดุ<br>วันที่ส่งมอบ<br>รหัสกิจกรรมหลัก                                    | สถานะเอกสาร<br>รหัสสูนย์สันทุน<br>หน่วยเปิกจ่าย                    | บูลคำรวม               |
|                                                                        | 1                                                                                                    | K - ค่าใช้จ่าย              | 78180100<br>5104010107 - คำซ่อม<br>6426000 - เงินฝากคลั      | ແສນຮີບໍ່າຽະຕ<br>ເ                     | บริการการบำรุงรักษาและช่อมแชมพ<br>-<br>03003 - กรมชนารักษ์                                  | เหนะ จ้างช่อมรถตู้<br>30.12.2564<br>P1000 - ส่วนกลาง                                  | รอการทั้งเนิก<br>0300300003 - บค.<br>0300300003 - กองบริหารการคลัง | 120,000.00             |
|                                                                        |                                                                                                    |                             |                                                              |                                       |                                                                                             |                                                                                       | รวมเป็นเงิ<br>ภาษีบูลคำเพิ่                                        | u 120,000.00<br>u 0.00 |
|                                                                        |                                                                                                    |                             |                                                              |                                       |                                                                                             |                                                                                       | วาดารวมสู่ท                                                        | 120,000.00             |

ภาพที่ 73

# คำอธิบาย "รายงานใบสั่งซื้อสั่งจ้าง (PO) ประเภทการส่งมอบไม่แน่นอน ประเภทรายเดือน" ดังนี้

| - วันที่รายงาน และเวลา           | แสดงวัน เดือน ปีที่พิมพ์รายงาน และเวลา                |
|----------------------------------|-------------------------------------------------------|
| - จำนวนเอกสารรวมทั้งหมด          | แสดงจำนวนเอกสารรวมทั้งหมดของวันที่เรียกรายงาน         |
| - วันที่นำส่ง                    | แสดงวัน เดือน ปีที่บันทึกรายการในระบบ                 |
| - จำนวนเอกสาร                    | แสดงจำนวนเอกสารทั้งหมดที่บันทึกรายการในระบบ           |
|                                  | ณ วันที่นำส่ง                                         |
| - หน่วยเบิกจ่าย หรือ             | กรณีที่เรียกรายงานตาม <b>ผู้บันทึก</b>                |
| ผู้บันทึก                        | ระบบจะแสดงรหัสหน่วยเบิกจ่ายที่ใช้บันทึกข้อมูล         |
|                                  | กรณีเรียกรายงานตาม <b>หน่วยเบิกจ่าย</b>               |
|                                  | รายงานจะแสดงผู้บันทึก เป็นรหัส User name ที่ใช้บันทึก |
| - เลขที่ใบสั่งซื้อ               | แสดงเลขที่ใบสั่งซื้อ                                  |
| - วันที่เอกสาร                   | แสดงวันที่ใบสั่งซื้อ                                  |
| - อ้างเลขที่ใบสั่งซื้อ/จ้าง/เช่า | แสดงเลขที่ใบสั่งซื้อ/สัญญา                            |
| หรือสัญญาเลขที่                  |                                                       |

| - วิธีการจัดซื้อจัดจ้าง             | แสดงวิธีการจัดซื้อจัดจ้าง                |
|-------------------------------------|------------------------------------------|
| - ส่วนราชการ                        | แสดงรหัสหน่วยงาน และชื่อหน่วยงานระดับกรม |
| - ผู้ขาย                            | แสดงรหัสผู้ขาย และชื่อผู้ขาย             |
| - รายการ                            | แสดงจำนวนบรรทัดรายการ                    |
| - ประเภทการจัดซื้อจัดจ้าง           | แสดงประเภทการจัดซื้อจัดจ้าง              |
| - รหัส GPSC/UNSPSC                  | แสดงรหัส GPSC/UNSPSC                     |
| - รหัสบัญชีแยกประเภท                | แสดงรหัสบัญชีแยกประเภท                   |
| - หมวดรายจ่ายงบประมาณ               | แสดงแหล่งของเงิน                         |
| - รายละเอียด GPSC/UNSPSC            | แสดงรายละเอียด GPSC/UNSPSC               |
| - Sub Book GL                       | แสดง Sub Book GL                         |
| - รหัสงบประมาณ                      | แสดงรหัสงบประมาณ                         |
| - รายละเอียดพัสดุ                   | แสดงรายละเอียดพัสดุ                      |
| - วันที่ส่งมอบ                      | แสดงวันที่ส่งมอบ                         |
| - รหัสกิจกรรมหลัก                   | แสดงรหัสกิจกรรมหลัก                      |
| - สถานะเอกสาร                       | แสดงสถานะเอกสารใบสั่งซื้อสั่งจ้าง        |
| - รหัสศูนย์ต้นทุน                   | แสดงรหัสศูนย์ต้นทุน                      |
| - หน่วยเบิกจ่าย                     | แสดงหน่วยเบิกจ่าย                        |
| - มูลค่ารวม                         | แสดงมูลค่ารวมรายบรรทัดรายการ             |
| - รวมเป็นเงิน                       | แสดงมูลค่ารวมใบสั่งซื้อ                  |
| - ภาษีมูลค่าเพิ่ม                   | แสดงภาษีมูลค่าเพิ่ม                      |
| - ราคารวมสุทธิ                      | แสดงราคารวมสุทธิหลังหักภาษีมูลค่าเพิ่ม   |
| - สามารถ Export File ในรูปแบบ PDF ไ | ด้ โดยกดปุ่ม 🛛 💷                         |

# 9 รายงานเพื่อตรวจสอบการบันทึกรายการตามหน่วยเบิกจ่าย NPO\_STATUS ขั้นตอนการเข้าสู่ระบบ

เมื่อเข้าสู่ระบบ New GFMIS Thai โดยระบุรหัสผู้ใช้และรหัสผ่านแล้ว ระบบจะแสดงหน้าจอ ตามภาพ

### ที่ 74

- เลือก ระบบรายงานหน่วยงานภาครัฐ ระบบจะแสดงหน้าระบบงานต่าง ๆ ตามภาพที่ 75

| New GFMISThai                                           |                                                                                                    |                                          |                     |                    |  |
|---------------------------------------------------------|----------------------------------------------------------------------------------------------------|------------------------------------------|---------------------|--------------------|--|
| O- A03003000031001                                      | บ UAT หน่วยเบิก บันทึก ดูแล 1 หน่วยเบิกจ่าย  <br>จ่าย หลายศูนย์ต้นทุน                                                                                                    | 🏥 กระทรวงการคลัง                         | 😑 03003 กรมอนารักษ์ | 323/07/2564, 01:00 |  |
| MENU                                                    |                                                                                                    |                                          |                     | = =                |  |
| chuchayad                                               |                                                                                                    |                                          |                     |                    |  |
| AGENO                                                   | CY AGENCY ONLINE<br>REPORT (NEW)                                                                                                    |                                          |                     |                    |  |
| 111111                                                  | หรืฐ         ระบบรายงานหน่วยงานหน่ว<br>งานหน่งหน่งหน่งหน่างหน่วยงานหน่วยงานหน่วยงานหน่วยงานหน่วยงานหน่วยงานหน่วยงานหน่วยงานหน่วยงานหน่วยงานหน่วยงานหน่างหน่งหน่งหน่งหน่งหน่งหน่งหน่งหน่งหน่งหน่ |                                          |                     |                    |  |
|                                                         | ภาพา์                                                                                                    | ถี่ 74                                   |                     |                    |  |
| New Star                                                | 52                                                                                                    | บบรายงานหน่วยงาน:<br>Agency Online Repor | กาครัฐ<br>t         | X                  |  |
| รทัสผู้ใช้ : A03003000031001 ซื่อผู้ใช้ :               | ทคลอบ UAT หน่วยเบิกจ่าย   ตำแหน่ง :  บันทึก ดูแล 1 หน่ว                                                                                                    | ยเบิกจ่าย หลายศูนย์ต้นทุน -สังกัด : เ    | ารมอนารักษ์         | Version:23/02/202  |  |
| ข้อมูลผู้ใช้   แก้โขรมัดน่าน<br>ออกจากระบบ   แก้บผู้ใช้ | FM ระบบการบริหารงบประมาณ                                                                                                    |                                          |                     |                    |  |
| เมนูอัตไป ( กลับหน้าหลัก                                | ระบบจัดซื้อจัดจ้าง                                                                                                    |                                          |                     |                    |  |
|                                                         | AP                                                                                                    |                                          |                     |                    |  |
|                                                         | RP                                                                                                    |                                          |                     |                    |  |
| (                                                       | ระบบบัญชี่แขกประเภท                                                                                                    |                                          |                     |                    |  |
|                                                         | ระบบบัญชีบริหาร                                                                                                    |                                          |                     |                    |  |
|                                                         | ระบบบัญชีสินทรัพย์ถาวร<br>FA                                                                                                    |                                          |                     |                    |  |

ภาพที่ 75

#### ขั้นตอนการเข้าสู่หน้าจอรายงาน

เมื่อเข้าสู่หน้าจอระบบรายงานหน่วยงานภาครัฐ หน้าจะแสดงระบบงานต่าง ๆ ตามภาพที่ 76

- กดปุ่ม ระบบจัดซื้อจัดจ้าง ระบบแสดงเมนูรายงานของระบบจัดซื้อจัดจ้าง
- กดปุ่ม » รายงานใบสั่งซื้อสั่งจ้าง
   ระบบแสดงเมนูรายงานใบสั่งซื้อสั่งจ้างต่าง ๆ
- กดปุ่ม <u>» รายงานเพื่อตรวจสอบการบันทึกรายการตามหน่วยเบิกจ่าย NPO\_STATUS</u> (รายงานเพื่อตรวจสอบการ

บันทึกรายการตามหน่วยเบิกจ่าย NPO\_STATUS) เพื่อเข้าสู่หน้าจอการเรียกรายงาน ตามภาพที่ 77

|                                                                                    | ≅ ระบบรายงานหน่วยงานภาครัฐ<br>Agency Online Report                                                             |                  |
|------------------------------------------------------------------------------------|----------------------------------------------------------------------------------------------------|------------------|
| าทัตยุ์ไข้ : A03003000031001<br>เข้าสู่ระบบเมื่อ : 13:19:03                        | ซื่อผู้ใช้ : พลงอบ UAT หน่วยเบิกจำยะ ตำแหน่ง : บันทึกดูแล 1 หน่วยเบิกข่าย พลายสูบย์ตัมพุน สังกัด : กรมยนารักษ์ | Version 23/02/20 |
| ขัดมูกผู้ไม้   แก้ไขวรักพ่วน<br>องกรากระบบ   หลับผู้ใช้<br>เมื่อกระบบกระนี้ก็กากระ | ระบบการบริหารงบประมาณ                                                                                          |                  |
| ເສຍູຕົດໄປ (ກຄັບກຄັກແກ້ກ                                                            | PO<br>ระบบจัดชื่อจัดจ้าง<br>ระบบจัดชื่อจัดจ้าง<br>ระบบจัดชื่อจัดจ้าง                                           |                  |
|                                                                                    | <ul> <li>ค. วายงานอุเคราวัสดุ กษอา</li> <li>กายงานอุเคราวัสดุ กษอร์ NPO STOCK VAL</li> </ul>                   |                  |
|                                                                                    | ◦ รายงานเพื่อทราจสอบการบันที่กรายการทามหน่วยเป็กจ่าย №PO_STATUS<br>◦ รายงานติดเคามสถานะใบสั่งชื่อ №PO_ME2N     |                  |
|                                                                                    | » รายงานสรุปชื่อมูลระบบจัดขึ้อจัดจ้าง NPD LOG                                                                  |                  |
|                                                                                    | ∞ รายงานสถายเบลงขอลงอาง<br>∞ รายงาน PO ของขอเยเบ็กจ่าย/กันเงินเหลื่อมปี                                        |                  |
|                                                                                    | ⇒ รายงานทั่วยฟอร์ม                                                                                             |                  |
|                                                                                    | ระบบเบิกจ่าย                                                                                                   |                  |
|                                                                                    | ระบบวันและนำส่งรายได้                                                                                          |                  |
|                                                                                    | ระบบบัญชีแยกประเภท                                                                                             |                  |
|                                                                                    | ระบบบัญชีบริหาร                                                                                                |                  |
|                                                                                    | ระบบบัญชีสิมหรัพย์ถาวร                                                                                         |                  |

ภาพที่ 76

| GFMIS                                                                             |                                            |                                              | ระบบรายงานห<br>Agency On      | เน่วยงาน<br>lline Repo | ภาครัฐ<br>rt    |   |                  |
|-----------------------------------------------------------------------------------|--------------------------------------------|----------------------------------------------|-------------------------------|------------------------|-----------------|---|------------------|
| รพัฒนิใช้ : A00001000011001                                                       | ชื่อผู้ใช้ : ทดสอบ UAT หน่านเมิกจำย        | ด้านหนัง : เป็นมีก ดูแล 1 หน่วยเนือง่าย หลาย | ฐนย์ดับอุน สังกัด กรมอนารักด์ |                        |                 |   | Version 73/07/20 |
| เข้าสู่ทาบแข็ง:131903<br>ข้อมูลผู้ใช้   แก้ไขเหลือน่าน<br>ออกจากระบบ   สลับผู้ใช้ | NPO STATUS<br>รายงานเพื่อครวจสอบการบันทึกร | ามการตามหน่วยเป็กจำย                         |                               |                        |                 |   |                  |
| ระบบโคชื่อจัดจ้าง                                                                 | 💷 เมือกล่ายี่งงาน 👍 บันทั่ง                | งคำสังงาน                                    |                               |                        |                 |   |                  |
| รายงานเลกสารวัสคุ >> NPO_M851                                                     | าหัสหน่วยงาน                               | 03003                                        |                               | ña -                   |                 |   |                  |
| รายงานบูลค่าวัส <del>ยุคงคลึง</del> >><br>NPO STOCK Will                          |                                            | กรมธนารักษ์                                  |                               |                        |                 |   |                  |
| รายงานเพื่อพรวจสอบการบันทึกรายการ<br>ตามหน่วยเบิกร่าย >> NPO_STATUS               | าหัสหน่วยเปิดง่าย                          | 0300300003<br>លេខបរិសារយារមតិរ               |                               | ña                     |                 |   |                  |
| รายงานศึกตามสถานมในดั่งขึ้ด >><br>พยา พรวพ                                        | าหัสดุนย์ลันทุน                            |                                              | Q                             | ñ4                     |                 | Q | =                |
| รายงานสรุปข้อมูลระบบจัดซื้อจัดจังง >>                                             | วันที่มันทึก                               | 24 mmghrai 2564                              |                               | ถึง                    | 24 mmg1002 2564 |   |                  |
| NPOLOG                                                                            | เลขที่ใบสั่งที่อาะบบ GFMIS                 |                                              |                               | ពី៖                    |                 |   | =                |
| เมนูอัคไป ( กลับหวักหลัก                                                          | เสซที่โครงการ                              |                                              |                               | <b>D</b> 4             |                 |   |                  |
|                                                                                   | เสขที่คุมกิญญา                             |                                              |                               | តី៖                    |                 |   | -                |
|                                                                                   | สถานะในสังชื่อ                             | 💿 พื้อหมด                                    | O m                           | แลีอกอื่น              |                 |   |                  |
|                                                                                   | หมายเพตะ ทำเวลามารถระบุวัน                 | ที่เรียกรายงามได้ไม่เกิน 31 วัน              |                               |                        |                 |   |                  |
|                                                                                   |                                            |                                              |                               |                        |                 |   |                  |
|                                                                                   |                                            |                                              |                               | 🔳 ด้างขัง              | រដូល            |   |                  |
|                                                                                   |                                            |                                              |                               | -                      |                 |   |                  |

ภาพที่ 77

| การระบุรายละเอียดการเรียกรายง     | าน                                                         |
|-----------------------------------|------------------------------------------------------------|
| - รหัสหน่วยงาน                    | ระบบแสดงรหัสหน่วยงาน จำนวน 5 หลัก                          |
|                                   | และชื่อหน่วยงาน ให้อัตโนมัติตามสิทธิที่บันทึกข้อมูล        |
| - รหัสหน่วยเบิกจ่าย               | ระบบแสดงรหัสหน่วยเบิกจ่าย จำนวน 10 หลัก                    |
|                                   | และชื่อหน่วยเบิกจ่าย ให้อัตโนมัติตามสิทธิที่บันทึกข้อมูล   |
| - รหัสศูนย์ต้นทุน                 | ระบุรหัสศูนย์ต้นทุน จำนวน 10 หลัก กรณีต้องการเรียกรายงาน   |
|                                   | ตามศูนย์ต้นทุน หากไม่ระบุจะแสดงทุกศูนย์ต้นทุนที่อยู่ภายใต้ |
|                                   | หน่วยเบิกจ่าย (สามารถระบุเป็นค่าเดี่ยวหรือช่วงกว้างได้     |
|                                   | โดยกดปุ่ม 💻 ค่าเดี่ยว หมายถึง กรณีต้องการเรียก             |
|                                   | รายงานแต่ละศูนย์ต้นทุน ช่วงกว้าง หมายถึง กรณีต้องการ       |
|                                   | เรียกรายงานตามศูนย์ต้นทุนเป็นช่วงข้อมูล                    |
| - วันที่บันทึก                    | ระบบแสดง วัน เดือน ปี ปัจจุบันให้อัตโนมัติ สามารถระบุ      |
|                                   | วัน เดือน ปี ที่บันทึกรายการ ที่ต้องการเรียกรายงานได้      |
|                                   | โดยกดปุ่ม 🛄 ระบบแสดง 🛄 (ปฏิทิน) เลือก เดือน ปี             |
|                                   | และวัน เพื่อให้ระบบแสดงค่า วัน เดือน ปี ดังกล่าว           |
| - เลขที่ใบสั่งซื้อระบบ GFMIS      | ระบุเลขที่ใบสั่งซื้อสั่งจ้าง (ถ้ามี)                       |
| - เลขที่โครงการ                   | ระบุเลขที่โครงการที่ต้องการค้นหา กรณีต้องการค้นหา          |
|                                   | รายงานตามเลขที่โครงการ (สามารถระบุเป็นช่วงได้)             |
| - เลขที่คุมสัญญา                  | ระบุเลขที่คุมสัญญาที่ต้องการค้นหา กรณีต้องการค้นหา         |
|                                   | รายงานตามเลขที่คุมสัญญา (สามารถระบุเป็นช่วงได้)            |
| - สถานะใบสั่งซื้อ                 | ระบบแสดงการเลือก 💿 ทั้งหมด ให้อัตโนมัติ                    |
|                                   | กรณีต้องการเลือกใบสั่งซื้อสั่งจ้างทุกสถานะ                 |
|                                   | สามารถเลือกเปลี่ยนเป็น 💿 การเลือกอื่น                      |
|                                   | กรณีเลือกใบสั่งซื้อสั่งจ้างบางสถานะ โดยคลิกเลือก 🗹         |
|                                   | สถานะที่ต้องการเลือก                                       |
|                                   | สามารถเลือกได้มากกว่า 1 สถานะ                              |
| - กดปุ่ม 🖷 แสดงรายงาน เพื่อแสดง ' | 'รายงานเพื่อตรวจสอบการบันทึกรายการตามหน่วยเบิกจ่าย" ตามภาพ |

ที่ 78 และตามภาพที่ 79

### รายงานเพื่อตรวจสอบการบันทึกรายการตามหน่วยเบิกจ่าย

|                                                |                                                                |              |                 | ราย                  | งงานเพื่ | อตรวง    | จ <mark>ส</mark> อบการบันทึก | ราย <mark>การตามหน่ว</mark> | ยเบิกจ่าย        |                    |                |             |               |
|------------------------------------------------|----------------------------------------------------------------|--------------|-----------------|----------------------|----------|----------|------------------------------|-----------------------------|------------------|--------------------|----------------|-------------|---------------|
| ine Ter                                        |                                                                | 100          |                 |                      |          |          |                              |                             |                  |                    |                |             |               |
| ม่วยงาน<br>แท่่นั่นที่ก<br>แท่รายงา<br>ายการใบ | กรมธนารักษ์<br>- 12.07,2564 - 12<br>น - 24.07,2564<br>สีเซ็อ : | 07.2564      |                 |                      |          |          |                              |                             |                  |                    |                |             |               |
| Ŧ                                              | Y                                                              | E =+         | E facet         | e ]                  |          |          |                              |                             |                  | ¢.                 | ນານ 25         | •           | รายการผ่อหน้า |
| ล้าสัย                                         | รับที่เป็นที่ก                                                 | วันที่เอกสาร | าพังศูนย์สันทุน | เลขที่ในสั่งชี้อระบบ | รายการ   | me<br>Ou | เลขที่โครงการ                | และที่รุนกัญญา              | และที่คุณครวจรับ | และที่ครารวันพัสธุ | จ้านวเองินฤทชิ | วันที่สำนอบ | และพี่นัยสูง  |
|                                                | 12.07.2564                                                     | 12.07.2564   | 0300300003      | 4001004705           |          | 1114     |                              |                             |                  | 6110005607         | 12 000 00      | 12 07 2564  | 006541        |
| 3                                              | 12.07.2564                                                     | 11.07.2565   | 0100100003      | 4001004707           |          |          |                              |                             |                  | 6110005600         | 20.000.00      | 12.01.2564  | 000541        |
| 3                                              | 12 07 2564                                                     | 03.11.2563   | 0300300003      | 4001004735           |          |          | 61107000116                  | 631014000013                |                  |                    | 20,000,00      | 31.12.2564  | 816717        |
| 14                                             | 12.07.2564                                                     | 03.11.2563   | 0300300003      | 4001004738           | 2        | 1        | 61107000116                  | 671014000013                |                  |                    | 80,200,00      | 30.12.2563  | 816317        |
| 5                                              | 12.07.2564                                                     | 26.10.2563   | 0300300003      | 4001004737           | 1        | 1        | 63127000120                  | 640118000001                |                  |                    | 50,000,00      | 30.12.2564  | 816037        |
|                                                | 12.07.2564                                                     | 26.10.2563   | 0300300003      | 4001004737           | 2        |          | 63127000120                  | 6401180000001               |                  |                    | 75,000.00      | 30.12.2564  | 816037        |
| 7                                              | 12.07.2564                                                     | 02.12.2563   | 0300300003      | 4001004735           | 1        |          |                              |                             |                  |                    | 5,000.00       | 25.12.2563  | 006134        |
| 8                                              | 12.07.2564                                                     | 02.12.2563   | 0300300003      | 4001004738           | 2        |          |                              |                             |                  |                    | 3,500.00       | 25.12.2563  | 006134        |
| 9                                              | 12.07.2564                                                     | 02.12.2563   | 0300300003      | 4001004735           | 3        |          |                              |                             |                  |                    | 2,500.00       | 25.12.2563  | 006134        |
| 10                                             | 12.07.2564                                                     | 02.12.2563   | 9300300003      | 4001004738           | e        |          |                              |                             |                  |                    | 150.00         | 25.12.2563  | 006134        |
| 11                                             | 12.07.2564                                                     | 01.01.2564   | 0300300003      | 4001004739           | 1        |          |                              |                             |                  | 6110005608         | 150,000.00     | 01.01.2564  | 162303        |
| 12                                             | 12.07.2564                                                     | 26.10.2563   | 0300300003      | 4001004740           | 1        | 1        | 63127000114                  | 631214000001                |                  |                    | 90,000,00      | 30,12,2564  | 826037        |
| 13                                             | 12.07.2564                                                     | 26.10.2563   | 8300300003      | 4001004740           | 2        | 2        | 63127000314                  | 631214000001                |                  |                    | 55,000.00      | 30.12.2564  | 816037        |
| 14                                             | 12.07.2564                                                     | 26.10.2563   | 0300300003      | 4001004740           | 7        | 3        | 63127000114                  | 631214000001                |                  |                    | 50,000.00      | 30.12.2564  | 816031        |
| 15                                             | 12.07.2564                                                     | 26.10.2563   | 0300300003      | 4001004743           | 5        | 1        | 63127000114                  | 631214000001                |                  |                    | 50,000.00      | 30.12.2564  | 816037        |
| 36                                             | 12.07.2564                                                     | 26.10.2563   | 0300300003      | 4001004741           | 2        | :2       | 63127000114                  | 631214000001                |                  |                    | 50,000.00      | 30.12.2564  | 816037        |
| 37                                             | 12.07.2564                                                     | 26.10.2563   | 0300300003      | 4001004741           | 3        | .3       | 63127000114                  | 631214000001                |                  |                    | 50,000.00      | 30.12.2564  | 816037        |
| 3.8                                            | 12.07.2564                                                     | 12.07.2564   | 0300300003      | 4001004742           | 1        |          |                              |                             |                  | 6110005609         | 13,000.00      | 12.07/2564  | 006541        |
| 19                                             | 12.07.2564                                                     | 26.10.2563   | 0300300003      | 4001004743           | 1        | 1        | 63127000120                  | 640118000001                |                  |                    | 55,000.00      | 30.12.2564  | 816037        |
| 20                                             | 12.07.2564                                                     | 26.10.2563   | 0300300003      | 4001004743           | 2        | .1       | 63127000120                  | 640118000001                |                  |                    | 19,000.00      | 30.12.2564  | \$16037       |
| 21                                             | 12.07.2564                                                     | 12.07.2564   | 0300300003      | 4001004744           | 1        |          |                              |                             |                  |                    | 13,000.00      | 12.07.2564  | 006541        |
| 22                                             | 12.07.2564                                                     | 17.06.2564   | 0300300000      | 4001004745           | 1        |          |                              |                             |                  | 6110005610         | 980,000.00     | 17.06.2564  | 0200001       |
| 23                                             | 12.07.2564                                                     | 17.06.2564   | 0300300000      | 4001004745           | 2        |          |                              |                             |                  | 6110005610         | 3.965,000.00   | 17.06.2564  | 0200001       |
|                                                | 12.07.2564                                                     | 12.07.2564   | 0300300003      | 4001004746           | 1        |          |                              |                             |                  |                    | 5,000,00       | 12.07.2564  | 215039        |
| 24                                             |                                                                | 12.07.2564   | 0300300003      | 4001004747           | 1        |          |                              |                             |                  |                    | 5,000.00       | 12.07.2564  | 215039        |

|                       |                                   |                         |                               |                                           | Agency Online Repo | rt            |                                     |             |                                              |              |
|-----------------------|-----------------------------------|-------------------------|-------------------------------|-------------------------------------------|--------------------|---------------|-------------------------------------|-------------|----------------------------------------------|--------------|
| ป้อยู่ไป              | รีะ พลสถบ UAT                     | หน่วนเน็กจำก คำแหน่ง: เ | រើបទី៣ ខ្លួនេះ 3 អារ៉េះអារើកទ | าย หลายศูนย์ดันทุน - ดังกัด : กรมธนารักษ์ |                    |               |                                     |             | Ve                                           | mice: 23/02/ |
| NPO_                  | STATUS                            |                         |                               |                                           |                    |               |                                     |             |                                              |              |
| ายงา                  | มเพื่อครวจสอเ                     | มการบันทึกรายการตามเ    | พม่วยเบิกจาย                  |                                           |                    |               |                                     |             |                                              |              |
| กลับ                  |                                   |                         |                               |                                           |                    |               |                                     |             |                                              |              |
|                       |                                   |                         |                               | รายงานเพื่อตรวจ                           | สอบการบันทึกรายกา  | รตามหน่วยเบิก | เจ่าย                               |             |                                              |              |
|                       |                                   |                         |                               |                                           |                    |               |                                     |             |                                              |              |
| er lans i             | leiles azonzo                     | 0007                    |                               |                                           |                    |               |                                     |             |                                              |              |
| nious                 | าน : <b>กรม</b> ธนารักษ์          |                         |                               |                                           |                    |               |                                     |             |                                              |              |
| มันที่ปัจ<br>วันที่สา | พึก : 12.07.256<br>หาน : 24.07.25 | 4 - 12.07.2564<br>64    |                               |                                           |                    |               |                                     |             |                                              |              |
| กอการ                 | ใบทั้งชื้อ :                      |                         |                               |                                           |                    |               |                                     |             |                                              |              |
|                       |                                   |                         |                               |                                           |                    |               |                                     |             |                                              |              |
| -                     |                                   | H (1) =+                | Excel                         | PDF                                       |                    |               |                                     | ข้านวน      | 25 *                                         | รายการค่อหนั |
|                       | วินที่สะมอบ                       | เลขที่บัญชีตนาคาร       | วิธีการจัดซื้อจัดจ้าง         | ข้อความวัสดุ (ตามวพัส GPSC)               | สถานขไปสั่งชื่อ    | หน่วยเปิดจ่าย | เลขที่ในสิ่งชื่อ/สัญญา              | รพัสผู้หาย  | ชื่อผู้บาย                                   |              |
| 00                    | 12.07.2564                        | 0065412632              | วิธีคกละราคา                  | การประกันกับการเดินทาง                    | พื้นปีกแล้ว        | 0300300003    | INV.KB001                           | 1000000946  | บวิษัท ทอินวัน เอวิดิง                       |              |
| .00                   | 12.07.2564                        | 0065412632              | วิธีตกลงราคา                  | ผ้าล่านเฉากกั้นข้างเดียง                  | ตั้งเปิกแล้ว       | 0300300003    | INVKR001                            | 1000000946  | นริษัท ทูอินวัน เอริติง                      |              |
| .00                   | 31,12,2564                        | 8160377029              | 101112103293                  | แต้ม                                      | แกเล็ก             | 0300300003    | 1/2563                              | 1000000483  | นครกิดคิดัพธการโยธา                          |              |
| 00                    | 31.12.2564                        | 8160377029              | 10012193293                   | ແກ້ໃນ                                     | นตะลัก             | 0300300003    | 1/2563                              | 1000000483  | นครกิดพิภัพธการโยธา                          |              |
| 00                    | 30.12.2564                        | 8160377029              | เฉพาะเจาะจะ                   | กระกาษย่ายผลกสารหรือพิมพ์งานทั่วไป        | รอการตรวจรีบ       | 0300300003    | 1/2563                              | 1000000483  | นสงกิตคิภัมะอารโยอา                          |              |
| 00                    | 30.12.2564                        | 8160377029              | 1000101010101                 | กระกาษถ่ายเลกการหรือพิมพ์งานทั่วไป        | นกเล็กรายการ       | 0300300003    | 1/2563                              | 1000000483  | นครกิตคิภัทธการโยธา                          |              |
| 00                    | 25.12.2563                        | 0061347140              | วิธีกกละราคา                  | ป่ายโหางมา                                | าอการตรวจรับ       | 0300300003    | 124/64                              | 1000002188  | นริษัท วิสดุและวิศาลัณฑ์ จำกิด               |              |
| 00                    | 25.12.2563                        | 0061347140              | วิธีณาละราคา                  | บ้ายโลษณา                                 | รอการครรรษับ       | 0300300003    | 124/64                              | 1000002188  | บวิษัท วัสดุแอะวิศวกัณฑ์ จำวัด               |              |
| 00                    | 25.17.2563                        | 0061347140              | วิธีตกลงวาทา                  | บ้ายโฆษณา                                 | าอการกรรจรับ       | 0300300003    | 124/64                              | 1000002188  | นริษัท วัสดุและวิศาภัณฑ์ จำกัด               |              |
| 00                    | 25.12.2563                        | 0061347140              | วิธีคุณสราคา                  | ປ່າແໂສນໝາ                                 | บกะลักรายการ       | 0300300003    | 124/64                              | 1000002188  | บริษัท วีสงุและวิสวภัณฑ์ จำกัด               |              |
| 00                    | 01.01.2564                        | 1623034749              | วิธีตกละรากา                  | บริการการจังการ การก่อสร้างอาการ          | รอการตั้มเบิก      | 0300300003    | 01/2564                             | 1000003157  | บริษัท วี เอส.ที.ดอนสตริกษีน จำกัด           |              |
| 00                    | 30.12.2564                        | 8160377029              | romaniaaniaa                  | แห้น                                      | รอการคราชวัน       | 0300300003    | 1/2563                              | 1000000483  | นครกิดมีภัพธการโยชา                          |              |
| 00                    | 30.12.2564                        | 8160377029              | 101012191293                  | แห้ม                                      | รอการตรวจรับ       | 0300300003    | 1/2563                              | 1000000483  | นครกิดคิภัพสการโยตา                          |              |
| 00                    | 30.12.2564                        | 8160377029              | 1910,1216,1293                | แฟ้ม                                      | รอการครวจรับ       | 0300300003    | 1/2563                              | 3000000483  | นครกิดคิภัทธการไขสา                          |              |
| 00                    | 30.12.2564                        | 8160377029              | 19872193294                   | แห้ม                                      | รอการพรวจรับ       | 0300300003    | 1/2563                              | 1000000483  | นครกิดคิณิทธการไยชา                          |              |
| 00                    | 30.12.2564                        | 8160377029              | 18MJE18JE94                   | 1245                                      | 10030020           | 0300300003    | 1/2563                              | 1000000483  | ามครามคุณพอการใช่ชา                          |              |
| 00                    | 10.07.3564                        | 816(377029              | Menantana                     | anta las factores de antes                | 1001100120         | 0300300003    | 1/2563                              | 100000483   | 10/10/00/00/1110/00                          |              |
| 00                    | 30 12 25.64                       | 8140377039              | ADMINISTER INT                | การระบด์ระดอกระเรือนี่แห่งหาตั้งไป        | ากการครองอื่น      | 0300300003    | 1/2563                              | 10000003940 | ารครกิดอีดีและรรโดรร                         |              |
| 10                    | 30.12.2564                        | 8160377029              | 100010101010104               | กระสาหย่ายแอกสารปรือสัมภ์สามชั้นไป        | าอการควาดรับ       | 0300300003    | 1/2563                              | 1000000483  | นครกิพธิภัณฑการโรกา                          |              |
| 00                    | 12.07.2564                        | 0065412632              | วิธียกละวาคา                  | การประกันกัดการเดิดการ                    | ระการความรับ       | 0300300003    | INVERVES                            | 1000000946  | บริษัท หลับวัน เตรีลิง                       |              |
| 10                    | 17.06.2564                        | 020000125672            | าสังคุณคอาจรา                 | สาหารข้อมบัญล                             | ามีแล้งรายแร       | 0300300003    | tastFA                              | 1000000036  | นอก โรงรานสุขภาพกรรมาระดาษบาจะ               | ปะถึง        |
| 00                    | 17.06.2564                        | 020000125672            | าอีตกละราคา                   | สามารถสาวที่สามารถ                        | าแกรรดิมมีก        | 0300300003    | tastFA                              | 100000036   | นเพ.โรงสามอุลหางกรรมราชธรรม                  | ປະຈັນ        |
| 00                    | 12.07.2564                        | 2150391379              | วิธีกกละวาคา                  | นวิการทำนัญชี ต่าล้างแรงงาน               | างการพรรจรับ       | 0300350003    | TEST,XXA01-1                        | 1000000412  | นวิษัตบาลกลก อิตาซี เอลอิเวเตอร์เซอร์        | เวีย จำกัด   |
| DÖ                    | 17.07.2564                        | 2150391379              | วิธีตกลงวาคา                  | าเริงกรทำนัญชีต่างกามระงงาน               | ายการครางรับ       | 0300300003    | TEST.XXA01-1                        | 3000000412  | າເວົ້າທີ່ສາມາຈານກາ ສີຫາຫຼື ເສດອິດະເຫລາ໌ເຫລາ໌ | เวิล จำกัด   |
|                       |                                   |                         |                               |                                           | Married            |               | The state of the state of the state |             |                                              |              |
| a.                    | าบวนเอกสารนั้น                    | aua 147 รายการ          |                               |                                           |                    |               | 1                                   |             | in all search in                             |              |
| 4                     | านวนหน้าทั้งหม                    | ด6หม้า                  |                               |                                           |                    |               | 1 2                                 | 3 4 5       | # Q หน้าอัลไป หน้                            | าสุดจัวย     |
|                       |                                   |                         |                               |                                           |                    |               |                                     |             |                                              |              |

ภาพที่ 79

# คำอธิบาย "รายงานเพื่อตรวจสอบการบันทึกรายการตามหน่วยเบิกจ่าย" ดังนี้

| - หน่วยเบิกจ่าย              | แสดงรหัสหน่วยเบิกจ่าย จำนวน 10 หลัก                           |
|------------------------------|---------------------------------------------------------------|
| - หน่วยงาน                   | แสดงชื่อหน่วยงานระดับกรม                                      |
| - วันที่บันทึก               | แสดงวันที่บันทึกที่ระบุในช่องเงื่อนไขการเรียกรายงาน           |
| - วันที่รายงาน               | แสดงวันที่พิมพ์รายงาน                                         |
| - ลำดับ                      | แสดงลำดับของใบสั่งซื้อสั่งจ้าง                                |
| - วันที่บันทึก               | แสดงวันที่บันทึกรายการใบสั่งซื้อสั่งจ้าง                      |
| - รหัสศูนย์ต้นทุน            | แสดงรหัสศูนย์ต้นทุน จำนวน 10 หลัก ที่ระบุในใบสั่งชื้อสั่งจ้าง |
| - เลขที่ใบสั่งซื้อระบบ GFMIS | แสดงเลขที่ใบสั่งซื้อสั่งจ้าง จำนวน 10 หลัก ขึ้นต้นด้วย        |
|                              | 4 หมายถึง ใบสั่งซื้อสั่งจ้างประเภทส่งมอบงานแน่นอน             |
|                              | 5 หมายถึง ใบสั่งซื้อสั่งจ้างประเภทส่งมอบงานไม่แน่นอน          |
| - รายการ                     | แสดงลำดับของบรรทัดรายการในใบสั่งซื้อสั่งจ้าง                  |

- งวดเงิน
- เลขที่โครงการ
- เลขที่คุมสัญญา
- เลขที่คุมตรวจรับ
- เลขที่ตรวจรับพัสดุ
- จำนวนเงินสุทธิ
- วันที่ส่งมอบ
- เลขที่บัญชีธนาคาร
- วิธีจัดซื้อจัดจ้าง
- ข้อความวัสดุ (ตามรหัส GPSC)
- สถานะใบสั่งซื้อ

- หน่วยเบิกจ่าย
- เลขที่ใบสั่งซื้อ/สัญญา
- รหัสผู้ขาย
- ชื่อผู้ขาย
- สามารถ Export File ในรูปแบบ Excel และ PDF ได้ โดยกดปุ่ม 🚺 💷 หรือ 💷 🕫

แสดงชื่อผู้ขาย

ยกเลิก

บล็อค

แสดงงวดเงินที่ดึงมาจากระบบ e-GP

แสดงวันที่ส่งมอบในใบสั่งซื้อสั่งจ้าง

แสดงสถานะต่างๆ ของใบสั่งชื้อ ดังนี้

รอการตั้งเบิก

ตั้งเบิกแล้ว

แสดงเลขที่โครงการ จำนวน 11 หลัก ที่ดึงมาจากระบบ e-GP

แสดงเลขที่คุมสัญญา จำนวน 12 หลัก ที่ดึงมาจากระบบ e-GP

แสดงเลขที่คุมตรวจรับ จำนวน 12 หลัก ที่ดึงมาจากระบบ e-GP แสดงเลขที่ตรวจรับ จำนวน 10 หลัก ขึ้นต้นด้วยเลข 61

แสดงเลขที่บัญชีเงินฝากธนาคารที่ผู้ขายต้องการให้โอนเงิน

แสดงข้อความวัสดุ ตามรหัส GPSC/UNSPSC ในใบสั่งซื้อ

รอการตรวจรับ หมายถึง ใบสั่งซื้อยังไม่ได้ตรวจรับงาน

เบิกบางส่วนแล้ว หมายถึง ตั้งเบิกเงินบางส่วนแล้ว

เบิกทั้งหมดแล้ว หมายถึง ตั้งเบิกเงินทั้งหมดแล้ว

หมายถึง ใบสั่งซื้อที่ถูกยกเลิก

หมายถึง ใบสั่งซื้อที่ถูกบล็อก

ยกเลิกรายการ หมายถึง รายการใบสั่งซื้อที่ถูกยกเลิก

(เฉพาะใบสั่งซื้อประเภทส่งมอบงานไม่แน่นอน)

(เฉพาะใบสั่งซื้อประเภทส่งมอบงานไม่แน่นอน)

แสดงรหัสหน่วยเบิกจ่าย จำนวน 10 หลัก

แสดงเลขที่ใบสั่งซื้อ/สัญญา ในใบสั่งซื้อ

แสดงรหัสผู้ขาย จำนวน 10 หลัก

หมายถึง ตรวจรับแล้วแต่ยังไม่ได้ตั้งเบิกเงิน

หมายถึง ตั้งเบิกเงินในระบบเรียบร้อยแล้ว

แสดงจำนวนเงินสุทธิ (ตามที่ระบุในใบสั่งซื้อสั่งจ้าง)

แสดงวิธีจัดซื้อจัดจ้าง ที่ดึงมาจากระบบ e-GP

#### 10 รายงานมูลค่าวัสดุคงคลัง NPO\_STOCK\_VAL

# ขั้นตอนการเข้าสู่ระบบ

เมื่อเข้าสู่ระบบ New GFMIS Thai โดยระบุรหัสผู้ใช้และรหัสผ่านแล้ว ระบบจะแสดงหน้าจอ ตามภาพ

ที่ 80

- เลือก ระบบรายงานหน่วยงานภาครัฐ ระบบจะแสดงหน้าระบบงานต่าง ๆ ตามภาพที่ 81

| New GFMisThai<br>ระบบบริหารการเงินการคลังกาครัฐแบนอิเล็กกรอนิกส์ใหม่                 |                                                                                                    |                                       |                                           |                    |  |  |
|--------------------------------------------------------------------------------------|----------------------------------------------------------------------------------------------------|---------------------------------------|-------------------------------------------|--------------------|--|--|
| От А03003000031001                                                                   | UAT หน่วยเบิก บันทึก ดูแล 1 หน่วยเบิกจ่าย  <br>จ่าย หลายศูนย์ต้นทุน                                                                | 🏥 กระทรวงการคลัง                      | 📄 เอง เอง เอง เอง เอง เอง เอง เอง เอง เอง | 323/07/2564, 01:00 |  |  |
| MENU                                                                                 |                                                                                                    |                                       |                                           | = =                |  |  |
| ม้อมูลส่วมล้ว<br>U<br>LOGOUT<br>COUT<br>Customer 22/07/                              | Y         AGENCY ONLINE<br>REPORT (NEW)           มูลหน่วย<br>รัฐ<br>รัฐ<br>2564, 01:00         ระบบรายงานหน่วยงาน<br>ภาครัฐ (NEW) | u                                     |                                           |                    |  |  |
|                                                                                      | Last access : 22/0//2564,0100                                                                                                    |                                       |                                           |                    |  |  |
|                                                                                      | ภาพท                                                                                                    | 1 80                                  |                                           |                    |  |  |
|                                                                                      | 581                                                                                                    | บบรายงานหน่วยงาา<br>Agency Online Rep | มภาครัฐ<br>ort                            | 5262               |  |  |
| รทัสผู้ใช้ : A03003000031001 ซื่อผู้ใช้ : ท                                          | เคลอบ UAT หน่วยเบิกจ่าย - ตำแหน่ง : บันทึก สูแล 1 หน่วย                                                                            | เบิกง่าย หลายศูนย์ต้นทุน สังกัด       | : กรมธนารักษ์                             | Version:23/02/203  |  |  |
| เข้าสู่ระบบเมือง 01:01:23<br>ข้อมูลผู้ใช้   แก้ไขวมัดผ่าน<br>ขอกจากระบบ   สกับผู้ใช้ | ระบบการบริหารงบประมาณ                                                                                                    |                                       |                                           |                    |  |  |
| แมูมัคไป ( กลับหน้าหลัก                                                              | PO<br>ระบบจัดซื้อจัดจ้าง                                                                                                    |                                       |                                           |                    |  |  |
|                                                                                      | AP ระบบเบิกจ่าย                                                                                                    |                                       |                                           |                    |  |  |
|                                                                                      | ระบบรับและนำส่งรายได้<br>RP                                                                                                    |                                       |                                           |                    |  |  |
| <b>S</b>                                                                             | GL ระบบบัญชีแยกประเภท                                                                                                    |                                       |                                           |                    |  |  |
|                                                                                      | ระบบบัญชีบริหาร                                                                                                    |                                       |                                           |                    |  |  |
|                                                                                      | ระบบบัญชีสินทรัพย์ถาวร<br>FA                                                                                                    |                                       |                                           |                    |  |  |

ภาพที่ 81

#### ขั้นตอนการเข้าสู่หน้าจอรายงาน

เมื่อเข้าสู่หน้าจอระบบรายงานหน่วยงานภาครัฐ หน้าจะแสดงระบบงานต่าง ๆ ตามภาพที่ 82

- กดปุ่ม ระบบจัดซื้อจัดจ้าง ระบบแสดงเมนูรายงานของระบบจัดซื้อจัดจ้าง
- กดปุ่ม » รายงานใบสั่งซื้อสั่งจ้าง
   ระบบแสดงเมนูรายงานใบสั่งซื้อสั่งจ้างต่าง ๆ
- กดปุ่ม <sup>-</sup> รายงานมูลค่าวัสดุคงคลัง NPO\_STOCK\_VAL (รายงานมูลค่าวัสดุคงคลัง NPO\_STOCK\_VAL)

เพื่อเข้าสู่หน้าจอการเรียกรายงาน ตามภาพที่ 83

|                                                                                                    | ≅ ระบบรายงานหน่วยงานภาครัฐ<br>Agency Online Report                                                                                                    |
|----------------------------------------------------------------------------------------------------|----------------------------------------------------------------------------------------------------|
| าทัลญี่ได้ : A0300300031001<br>เข้าสู่ระบบเมื่อ : 19:51:50<br>ขึ้นมูมญี่ได้   แก้ไขวหัสผ่าน<br>ออกจากระบบ   สถับผู้ได้<br><mark>เสือกรวยการที่ต้องการ</mark><br>แหงูอัลไป   กลับหน้าหลัก | ชื่อผู้ใช้ : หลอย UAT หน่วยเบิกจ่าย .ศำแหน่ง : บันทึก สูนอ 1 หน่วยเบิกจ่าย หลายสูนย์หันกุน .สังกัด : กรมอนารักษ์<br>ระบบการบริหารงบประมาณ<br>ระบบจัดชื้ออัตอ้าง<br> |

ภาพที่ 82

|                                                                                        | 3                                        | ระบบรายงานง<br>Agency Or                                         | หน่วยงานภาครัฐ<br>nline Report |                    |
|----------------------------------------------------------------------------------------|------------------------------------------|------------------------------------------------------------------|--------------------------------|--------------------|
| <del>าพัฒญิโข้ : 003003000031001</del>                                                 | ชื่อผู้ใช้ : ทศสอบ UAT หน่วยเบ็กจ        | าย ดำแหน่ง : บันทึก ดูแอ 1 หน่วยเปิกจ่าย หลายศูนย์ต้นหุน ซึ่งกัด | เ: กรมสนารักษ์                 | Version:23/02/2021 |
| เข้าสู่ระบบเมื่อ : 19:51:50<br>ข้อมูลผู้ใช้   แก้โขรหัดผ่าน<br>ออกจากระบน   สลับผู้ใช้ | NPO_STOCK_VAL<br>รายงานมูลค่าวัสดุคงคลัง |                                                                  |                                |                    |
| ระบบจัดขี้อจัดจ้าง                                                                     | 😑 เลือกคำสั่งงาน 👌 ปั                    | นทึกคำสั่งงาน                                                    |                                |                    |
| รายงานเอกสารวัสดุ >> NPO_MB51                                                          | รหัสหน่วยงาน                             | 03003                                                            |                                |                    |
| รายงานมูลส่าวัสดุคงคลัง >><br>NPC STOCK VAL                                            |                                          | กรมธนารักษ์                                                      |                                |                    |
| รายงานเพื่อครวจสอบการบันทึกรายการ                                                      | รหัสบัญชีแยกประเภท                       | 1105010105 Q                                                     | ពីរ                            | ۹ 💷                |
| ตามหน่วยเป็กจ่าย >> NPO_STATUS                                                         | งวดการนำแรายการ                          | 10                                                               |                                |                    |
| ราชงามลิคตามสถานะใบสังชื่อ >><br>NPO_ME2N                                              | ปีบัญชี                                  | 2564                                                             |                                |                    |
| รายงานสรุปข้อมูลระบบจัดซื้อจัดจ้าง >><br>NPO_LOG                                       | รหัสหมวดทัสดุ                            | ٩                                                                | ถึง                            | Q =                |
| เมนูอัคไป ( กลับหน้าหลัก                                                               |                                          |                                                                  |                                |                    |
|                                                                                        |                                          | 🖨 шиноэтио т                                                     | น 💼 ถ้างข้อมูล                 |                    |
|                                                                                        |                                          |                                                                  |                                |                    |
|                                                                                        |                                          |                                                                  |                                |                    |

ภาพที่ 83

#### การระบุรายละเอียดการเรียกรายงาน

| - รหัสหน่วยงาน                        | ระบบแสดงรหัสหน่วยงาน จำนวน 5 หลัก                   |
|---------------------------------------|-----------------------------------------------------|
|                                       | และชื่อหน่วยงาน ให้อัตโนมัติตามสิทธิที่บันทึกข้อมูล |
| - รหัสบัญชีแยกประเภท                  | ระบบแสดงรหัสบัญชีแยกประเภท 1105010105 ให้อัตโนมัติ  |
|                                       | สามารถระบุรหัสบัญชีแยกประเภทอื่นที่ต้องการได้       |
| - งวดการผ่านรายการ                    | ระบบแสดงงวดการผ่านรายการปัจจุบันให้อัตโนมัติ        |
|                                       | สามารถระบุงวดการผ่านรายการอื่นที่ต้องการได้         |
| - ปีบัญชี                             | ระบบแสดงปีบัญชีปัจจุบันให้อัตโนมัติ                 |
|                                       | สามารถระบุปีบัญชีอื่นที่ต้องการได้                  |
| - รหัสหมวดพัสดุ                       | ระบุรหัสหมวดพัสดุ (ถ้ามี)                           |
| - กดปุ่ม 🔎 แสดงรายงาน เพื่อแสดง "รายง | งานมูลค่าวัสดุคงคลัง" ตามภาพที่ 84                  |

### รายงานมูลค่าวัสดุคงคลัง

|                                                                                                    | 8                                                                  |                                                        | ระบบรายงานหน่วยงานภาครัฐ<br>Agency Online Report |                   |  |  |
|----------------------------------------------------------------------------------------------------|--------------------------------------------------------------------|--------------------------------------------------------|--------------------------------------------------|-------------------|--|--|
| รพัฒษูโข้ : A03003000031001                                                                                                    | ชื่อผู้ใช้ : พลสอบ UAT หน่วยเบิก                                   | อ่วย ดำแหน่ง: บับทึกดูแล 1 หน่ว                        | ะเบิกจ่าย หลายศูนย์ต้นทุน 🔏งกีด : กรมอนารักษ์    | Version:23/02/202 |  |  |
| เข้าสู่ระบบเมื่อ : 13:07:59<br>ขัดมูลผู้ใช้   แก้โขวาัสส่าน<br>อดกจากระบบ   แล้มผู้ใช้                                                                        | NPO_STOCK_VAL<br>รายงานมูลค่าวัสดุคงคลัง                           |                                                        |                                                  |                   |  |  |
| ระบบจัดชื่อจัดจ้าง                                                                                                    | < กลับ                                                             |                                                        |                                                  |                   |  |  |
| รายงานเอกการวักยุ >> NPO_M851                                                                                                    |                                                                    |                                                        |                                                  |                   |  |  |
| รายงานมูลค่าวั <del>สดุจงคลัง</del> >><br>NPO_STOCK_VAL                                                                                                    |                                                                    |                                                        | รายงานมูลค่าวัสดคงคลัง NPO STOCK VAL             |                   |  |  |
| รายงานเพื่อควางสอบการบันทึกร่ายการ<br>ตามกล่วมเป็กจ่าย >> NPO_STATUS รายงานมูลค่าวัสดุดงหลัง ณ<br>รายงานพิพตามสถานมในสิ่งขึ้ย >> วันที่<br>NPO_MEZN สนับรับบน |                                                                    | 31 กรกฎาคม 2564<br>03003 กรมธนารักษ์<br>0300300000 ชร. | A 104 INSULT TRIÁLABION INLO 21 OCI AND          |                   |  |  |
| รายงานสรุปข้อมูลระบบจัดชื้อจัดจ้าง >>                                                                                                    | รหัสบัญชีแอกประเภท                                                 | หมวดพัสดุ                                              | รายสะเบียดหนะวดหัสดุ                             | มูลคำ             |  |  |
| NPULUG                                                                                                    | 1105010105                                                         | 14111500                                               | กระดาษสำหรับพิมพ์และเขียน                        | 166,450.00 THB    |  |  |
| เมนูอรงน ( กอนการรอก                                                                                                    | 1105010105                                                         | 14121900                                               | กระดาษสำหรับพิมพ์ออฟเซ็คหรือหนังสือพิมพ์         | 90,000.00 THB     |  |  |
|                                                                                                    | 1105010105                                                         | 30102900                                               | -ru                                              | 1,000,000.00 THB  |  |  |
|                                                                                                    | 1105010105                                                         | 31191500                                               | ยุปกรณ์ชัดมิวและวัสดุสำหรับชัดผิว                | 1,000.00 THB      |  |  |
|                                                                                                    | 1105010105                                                         | 43211600                                               | อุปกรณ์คอมพิวเตอร์                               | 3,500.00 THB      |  |  |
|                                                                                                    | 1105010105                                                         | 44111500                                               | อุปกรณ์จัดเก็บเครื่องใช้สำนักงาน                 | 1,000.00 THB      |  |  |
|                                                                                                    | 1105010105                                                         | 44121800                                               | ยุปตรณ์สนคำผิด                                   | 840.00 THB        |  |  |
|                                                                                                    | 1105010105                                                         | 52151800                                               | ฐปกรณ์ทำครัว                                     | 1,000.00 THB      |  |  |
|                                                                                                    | 1105010105                                                         | 56112000                                               | เฟอร์นิเจอร์สำหรับคอมพิวเตอร์                    | 8,000.00 THB      |  |  |
|                                                                                                    | 1105010105                                                         | 56112100                                               | ที่นัง                                           | 3,500.00 THB      |  |  |
|                                                                                                    | 1105010105                                                         | 84111500                                               | นริการด้านการทำนัญชี                             | 16,500.00 THB     |  |  |
|                                                                                                    | 1105010105                                                         |                                                        |                                                  | 1,196.00 THB      |  |  |
|                                                                                                    | 1105010105                                                         |                                                        |                                                  | 1,292,986.00 THB  |  |  |
|                                                                                                    | รายงานบูลค่าวัสดุดงคลัง ณ<br>วันที่<br>รหัสทบ่วยงาน<br>ศูนย์คันทุน | 31 กรกฎาคม 2564<br>03003 กรมชนารักษ์<br>0300300002 บท. |                                                  |                   |  |  |
|                                                                                                    | รพัสบัญชีแยกประเภท                                                 | หมวดพัธดุ                                              | รายละเอียดหมวดพัสดุ                              | มูลค่า            |  |  |
|                                                                                                    | 1105010105                                                         | 11141500                                               | เสษหรือของเสียที่เป็นโลหะ                        | 500.00 THB        |  |  |
|                                                                                                    | 1105010105                                                         |                                                        |                                                  | 500.00 THB        |  |  |
|                                                                                                    |                                                                    |                                                        |                                                  |                   |  |  |

ภาพที่ 84

#### คำอธิบาย "รายงานมูลค่าวัสดุคงคลัง" ดังนี้

- รายงานมูลค่าวัสดุคงคลัง ณ วันที่
- รหัสหน่วยงาน
- ศูนย์ต้นทุน
- รหัสบัญชีแยกประเภท
- หมวดพัสดุ
- รายละเอียดหมวดพัสดุ
- มูลค่า

- แสดงวันที่วันสุดท้ายของงวดการผ่านรายการ
- แสดงรหัสหน่วยงาน และชื่อหน่วยงาน
- แสดงรหัสศูนย์ต้นทุน และชื่อศูนย์ต้นทุน
- แสดงรหัสบัญชีแยกประเภทในเลขที่ใบสั่งซื้อ

PDF

แสดงรหัสหมวดพัสดุ

แสดงมูลค่า

แสดงคำอธิบายของรหัสหมวดพัสดุ

- สามารถ Export File ในรูปแบบ Excel และ PDF ได้ โดยกดปุ่ม 🚺 หรือ

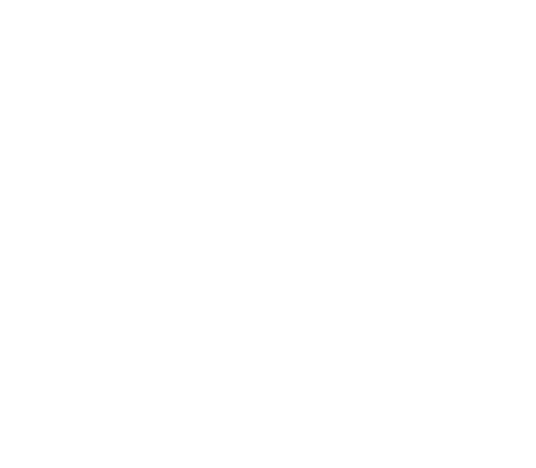

#### 11 รายงานสรุปข้อมูลระบบจัดซื้อจัดจ้าง NPO\_LOG

รายงานสรุปข้อมูลระบบจัดซื้อจัดจ้าง เป็นรายงานที่ใช้ตรวจสอบรายละเอียดของการบันทึก ใบสั่งซื้อสั่งจ้าง (PO) ในระบบ New GFMIS Thai โดยรายงานจะแสดงรายละเอียดของข้อมูลตามวันที่มีผู้บันทึก รายการ ในระบบเกี่ยวกับใบสั่งซื้อสั่งจ้าง ประกอบด้วย วัน เดือน ปีเวลา รหัสผู้บันทึกรายการ การสร้างข้อมูลหลัก ผู้ขาย รายละเอียดเกี่ยวกับใบสั่งซื้อสั่งจ้าง ประกอบด้วย การสร้าง การตรวจรับ การยกเลิกการตรวจรับ การแก้ไข การยกเลิก และรายละเอียดการแก้ไข

#### ขั้นตอนการเข้าสู่ระบบ

เมื่อเข้าสู่ระบบ New GFMIS Thai โดยระบุรหัสผู้ใช้และรหัสผ่านแล้ว ระบบจะแสดงหน้าจอ ตามภาพ

ที่ 85

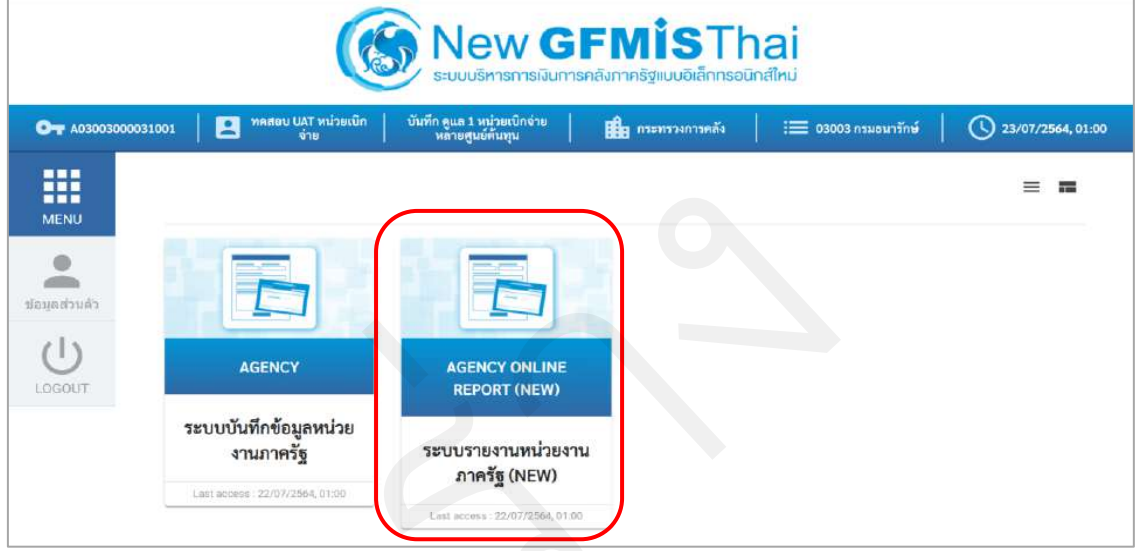

- เลือก ระบบรายงานหน่วยงานภาครัฐ ระบบจะแสดงหน้าระบบงานต่าง ๆ ตามภาพที่ 86

ภาพที่ 85

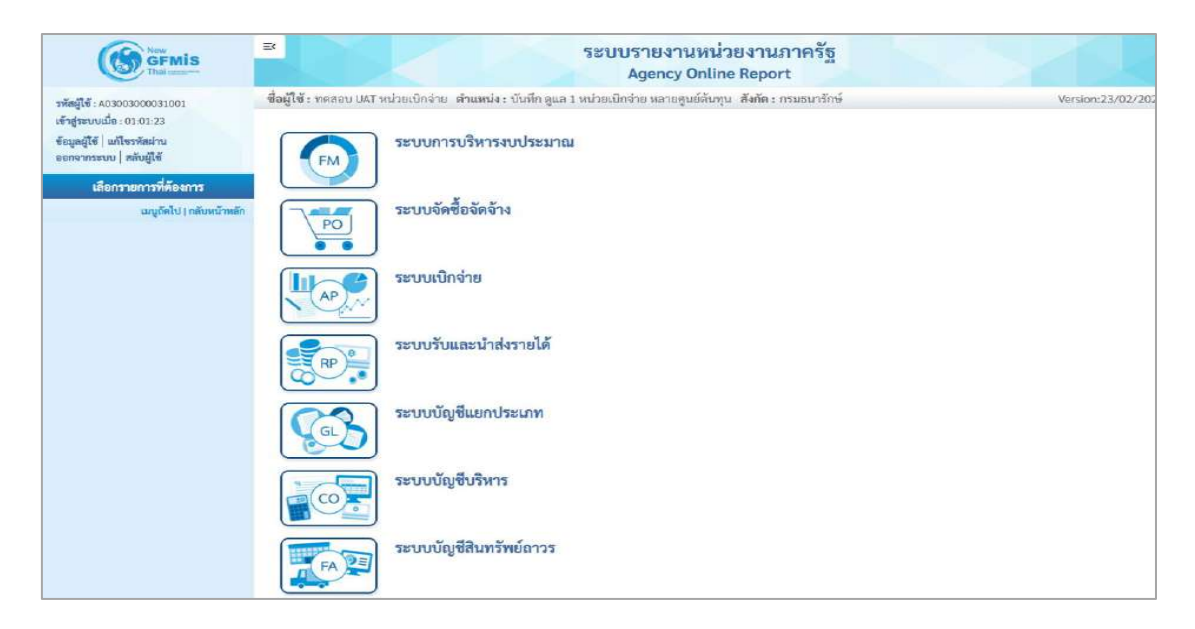

ภาพที่ 86

#### ขั้นตอนการเข้าสู่หน้าจอรายงาน

เมื่อเข้าสู่หน้าจอระบบรายงานหน่วยงานภาครัฐ หน้าจะแสดงระบบงานต่าง ๆ ตามภาพที่ 87

- กดปุ่ม ระบบจัดซื้อจัดจ้าง ระบบแสดงเมนูรายงานของระบบจัดซื้อจัดจ้าง
- กดปุ่ม » รายงานใบสั่งซื้อสั่งจ้าง
   ระบบแสดงเมนูรายงานใบสั่งซื้อสั่งจ้างต่าง ๆ
- กดปุ่ม » รายงานสรุปข้อมูลระบบจัดซื้อจัดจ้าง NPO\_LOG (รายงานสรุปข้อมูลระบบจัดซื้อจัดจ้าง

NPO\_LOG) เพื่อเข้าสู่หน้าจอการเรียกรายงาน ตามภาพที่ 88

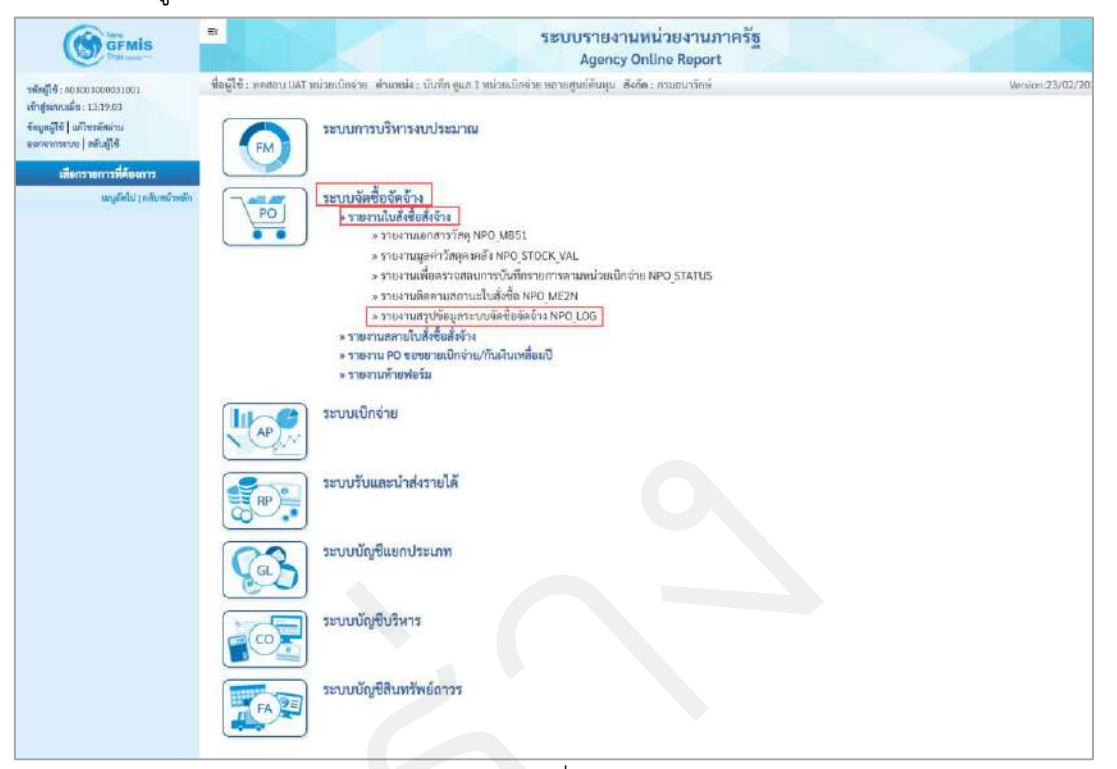

ภาพที่ 87

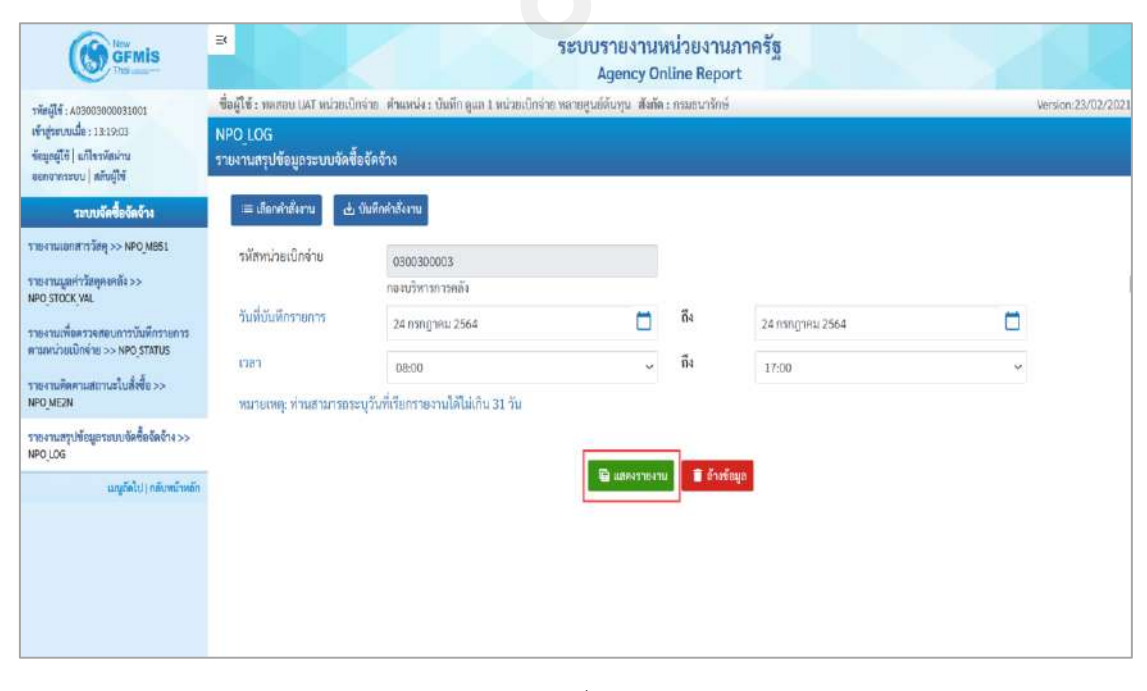

ภาพที่ 88

### การระบุรายละเอียดการเรียกรายงาน

| - รหัสหน่วยเบิกจ่าย  | ระบบแสดงรหัสหน่วยเบิกจ่าย จำนวน 10 หลัก                   |
|----------------------|-----------------------------------------------------------|
|                      | และชื่อหน่วยเบิกจ่าย ให้อัตโนมัติตามสิทธิที่บันทึกข้อมูล  |
| - วันที่บันทึกรายการ | ระบบแสดง วัน เดือน ปี ปัจจุบันให้อัตโนมัติ สามารถระบุ     |
|                      | วัน เดือน ปี ที่บันทึกรายการ ที่ต้องการเรียกรายงานได้     |
|                      | โดยกดปุ่ม 🔲 ระบบแสดง 🛄 (ปฏิทิน) เลือก เดือน ปี            |
|                      | และวัน เพื่อให้ระบบแสดงค่า วัน เดือน ปี ดังกล่าว          |
| - เวลา               | ระบบแสดงช่วงเวลาที่บันทึกรายการในระบบจัดซื้อจัดจ้าง       |
|                      | ให้อัตโนมัติ                                              |
| - กดป่ม 🖷 แสดงรายงาน | เพื่อแสดง "รายงานสรปข้อมลระบบจัดซื้อจัดจ้าง" ตามภาพที่ 89 |

# รายงานสรุปข้อมูลระบบจัดซื้อจัดจ้าง

| =                                    |                         |                                         | ระบ                                 | บรายงานหน่วยง<br>Agency Online Re               | านภาครัฐ<br>port                           |                           |                             |                              |                       |
|--------------------------------------|-------------------------|-----------------------------------------|-------------------------------------|-------------------------------------------------|--------------------------------------------|---------------------------|-----------------------------|------------------------------|-----------------------|
| ชื่อผู้ใช้ : พลสอบ UAT พ             | ณ่วยเบิกจ่าย ตำเ        | เหน่ง : บันทึก ดูแล 1 หน่วยเบ็กจ่าย หลา | ยศูนธ์ต้นทุน <mark>สังกัด</mark> :ก | รมธนารักษ์                                      |                                            |                           |                             |                              | Version:23/02/2       |
| NPO_LOG<br>รายงานสรุปข้อมูลระบ       | บจัดซื้อจัดจ้าง         |                                         |                                     |                                                 |                                            |                           |                             |                              |                       |
| <b>≺</b> กลับ                        |                         |                                         |                                     |                                                 |                                            |                           |                             |                              |                       |
| Excel [19]                           | PDF                     |                                         | <b>รายง</b><br>ประจำวัน             | านสรุปข้อมูลระบบจำ<br>ที่ 24 กรกฎาคม 2564 ระหว่ | <b>ัดซื้อจัดจ้าง</b><br>1ง 08:00 ถึง 17:00 | จำ                        | นวน 100                     | ·                            | รายการค่อหน้า         |
|                                      |                         |                                         | ข้อมูลหลักผู้ขาย                    |                                                 |                                            | <b>ใบสั่ง</b> ชื่อสังจ้าง |                             |                              |                       |
| วันเดือนปี                           | เวลา                    | ผู้บันทึกรายการ                         | การสร้าง                            | สร้างใบสั่งซื้อสั่งจ้าง                         | การตรวจรับ                                 | ยกเลิกการตรวจ<br>รับ      | แก่ไขใบสั่งซื้อ<br>สั่งอ้าง | ยกเลิกใบสั่งซื้อสั่ง<br>จ้าง | รายละเอียดการ<br>แ/โข |
| 24/07/2564                           | 10:31                   | A03003000002101                         |                                     | 4001005447                                      |                                            |                           |                             |                              |                       |
| 24/07/2564                           | 10:34                   | A03003000002101                         |                                     |                                                 | 6110006164                                 |                           |                             |                              |                       |
| 24/07/2564                           | 10:59                   | A03003000002101                         |                                     | 4001005448                                      |                                            |                           |                             |                              |                       |
| 24/07/2564                           | 11:00                   | A03003000002101                         |                                     |                                                 | 6110006165                                 |                           |                             |                              |                       |
| 24/07/2564                           | 11:09                   | A03003000002101                         |                                     | 4001005449                                      |                                            |                           |                             |                              |                       |
| 24/07/2564                           | 11:10                   | A03003000002101                         |                                     |                                                 | 6110006166                                 |                           |                             |                              |                       |
| 24/07/2564                           | 11:16                   | A03003000002101                         |                                     | 4001005450                                      |                                            |                           |                             |                              |                       |
| 24/07/2564                           | 11:16                   | A03003000002101                         |                                     |                                                 | 6110006167                                 |                           |                             |                              |                       |
|                                      |                         | ราม                                     | 0                                   | 4                                               | 4                                          | 0                         | 0                           | 0                            |                       |
| จำนวนเอกสารทั้งห<br>จำนวนหน้าทั้งหมด | หมด 8 รายการ<br>11 หน้า |                                         |                                     |                                                 |                                            |                           |                             |                              |                       |

# คำอธิบาย "รายงานสรุปข้อมูลจัดซื้อจัดจ้าง" ดังนี้

| - วัน เดือน ปี                | แสดงวัน เดือน ปีที่บันทึกรายการในระบบ        |
|-------------------------------|----------------------------------------------|
| - เวลา                        | แสดงเวลา ที่บันทึกรายการในระบบ               |
| - ผู้บันทึกรายการ             | แสดงรหัส User name ที่ใช้บันทึกข้อมูล        |
| ข้อมูลหลักผู้ขาย              |                                              |
| - ข้อมูลหลักผู้ขาย (การสร้าง) | แสดงรหัสข้อมูลหลักผู้ขายเฉพาะที่สร้าง        |
|                               | ผ่านระบบ New GFMIS Thai (ผข.01)              |
| ใบสั่งซื้อสั่งจ้าง            |                                              |
| - สร้างใบสั่งซื้อสั่งจ้าง     | แสดงเลขที่ใบสั่งซื้อสั่งจ้าง                 |
|                               | (กรณีที่มีการบันทึกใบสั่งซื้อสั่งจ้างในระบบ) |
| - การตรวจรับ                  | แสดงเลขที่ตรวจรับ                            |
|                               | (กรณีที่มีการบันทึกตรวจรับในระบบ)            |
| - ยกเลิกการตรวจรับ            | แสดงเลขที่ยกเลิกตรวจรับ                      |
|                               | (กรณีที่มีการยกเลิกการตรวจรับ)               |
| - แก้ไขใบสั่งซื้อสั่งจ้าง     | แสดงเลขที่ใบสั่งซื้อสั่งจ้าง                 |
|                               | (กรณีที่มีการแก้ไขใบสั่งซื้อสั่งจ้าง)        |
|                               |                                              |

ภาพที่ 89

| - ยกเลิกใบสั่งซื้อสั่งจ้าง            | แสดงเลขที่ใบสั่งซื้อสั่งจ้าง               |
|---------------------------------------|--------------------------------------------|
|                                       | (กรณีที่มีการยกเลิกใบสั่งซื้อสั่งจ้าง)     |
| - รายละเอียดการแก้ไข                  | แสดงรายละเอียดการแก้ไขใบสั่งซื้อสั่งจ้าง   |
| - รวม                                 | แสดงจำนวนรวมของการการบันทึกรายการ          |
| - สามารถ Export File ในรูปแบบ Excel เ | และ PDF ได้ โดยกดปุ่ม 🚺 Excel หรือ [ 🔤 PDF |

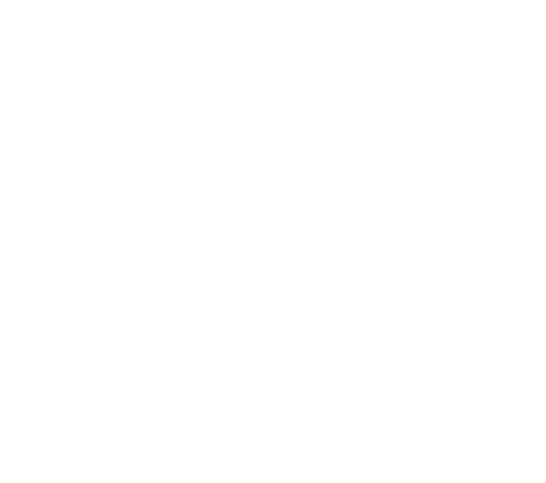

#### 12 รายงานเอกสารวัสดุ NPO\_MB51

# ขั้นตอนการเข้าสู่ระบบ

เมื่อเข้าสู่ระบบ New GFMIS Thai โดยระบุรหัสผู้ใช้และรหัสผ่านแล้ว ระบบจะแสดงหน้าจอ ตามภาพ ที่ 90

- เลือก ระบบรายงานหน่วยงานภาครัฐ ระบบจะแสดงหน้าระบบงานต่าง ๆ ตามภาพที่ 91

|                                                                                                    |                                                                                                    | FMİST <br>รคลังภาครัฐแบบอิเล็กกรอ                                         | <mark>าai</mark><br><sub>นิกส์ใหม่</sub> |                   |
|----------------------------------------------------------------------------------------------------|----------------------------------------------------------------------------------------------------|---------------------------------------------------------------------------|------------------------------------------|-------------------|
| От А03003000031001                                                                                              | AT หน่วยเบิก บันทึก ดูแล 1 หน่วยเบิกจ่าย  <br>ภาย หลายศูนย์ต้นทุน                                    | 💼 กระทรวงการคลัง                                                          | 😑 03003 กรมอนารักษ์                      | 3/07/2564, 01:00  |
|                                                                                                    |                                                                                                    |                                                                           |                                          | = =               |
| LOGOUT         AGENCY           ระบบบันทึกข้อมู         งานภาครัฐ           Last access         22/07/25        | AGENCY ONLINE<br>REPORT (NEW)<br>ระบบรายงานหน่วยงา<br>ภาครัฐ (NEW)<br>Last access : 22/07/2564, 01 0 | nu<br>•                                                                   |                                          |                   |
|                                                                                                    | ภาพร์                                                                                                | 1ี่ 90                                                                    |                                          |                   |
| พระพระ         =           พระพระ         ระสามาร์           พระพระ         ชื่อผู้ใช้ : พระ                    | รช<br>รอบ UAT หน่วยเบิกจำอ ทำแหน่ง : บันทึก ดูแล 1 หน่ว                                              | บบรายงานหน่วยงาา<br>Agency Online Rep<br>ยเบิกง่าย หลายสูนย์ต้นทุน สังกัด | ปภาครัฐ<br>ort<br>: กรมอนารักษ์          | Version:23/02/202 |
| เข้าสู่ระบบเมื่อ : 01:01:23<br>ข้อมูลผู้ใช้   แก้โขวทัสปาน<br>ออกจากระบบ   สถับผู้ใช้<br>เมื่อกรายการที่ต้องการ | ระบบการบริหารงบประมาณ                                                                                |                                                                           |                                          |                   |
| ณนูขัดไป ( กลับหน้าหลัก                                                                                         | ระบบจัดซื้อจัดจ้าง<br>•                                                                              |                                                                           |                                          |                   |
| AF                                                                                                    | ระบบเบิกจ่าย                                                                                         |                                                                           |                                          |                   |
| RF                                                                                                    | ระบบรับและนำส่งรายได้                                                                                |                                                                           |                                          |                   |
| G                                                                                                    | ระบบบัญชีแขกประเภท                                                                                   |                                                                           |                                          |                   |
|                                                                                                    | ระบบบัญชีบริหาร                                                                                      |                                                                           |                                          |                   |
| FA                                                                                                    | ระบบบัญชีสินทรัพย์ถาวร                                                                               |                                                                           |                                          |                   |

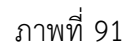

#### ขั้นตอนการเข้าสู่หน้าจอรายงาน

เมื่อเข้าสู่หน้าจอระบบรายงานหน่วยงานภาครัฐ หน้าจะแสดงระบบงานต่าง ๆ ตามภาพที่ 92

- กดปุ่ม ระบบจัดซื้อจัดจ้าง ระบบแสดงเมนูรายงานของระบบจัดซื้อจัดจ้าง
- กดปุ่ม » รายงานใบสั่งซื้อสั่งจ้าง ระบบแสดงเมนูรายงานใบสั่งซื้อสั่งจ้างต่าง ๆ
- กดปุ่ม <mark>» รายงานเอกสารวัสดุ NPO\_MB51</mark> (รายงานเอกสารวัสดุ NPO\_MB51) เพื่อเข้าสู่หน้าจอ

การเรียกรายงาน ตามภาพที่ 93

|                                                                                                    | ระบบรายงานหน่วยงานภาครัฐ<br>Agency Online Report                                                                                                    |
|----------------------------------------------------------------------------------------------------|----------------------------------------------------------------------------------------------------|
| ททัลผู้ใช้ : 403003000031001<br>เข้ารู้ระชบนนี้ย : 17.37:59<br>ขัญญญูใช้   มกไขาทัลผ่าน<br>อยกจากรอบน   สมัญลีขี<br>เมื่อกรายการที่สังจการ<br>มนทูดีกัน! กลับหน้าหลัก | İşeğliği: mereu LAT nubusünsin. Anumis: Sumin şur 1 mabusünsin menegudikuşu. Asine: กазаалталi         Image: Suma Suma Suma Suma Suma Suma Suma Suma |
|                                                                                                    | ภาพที่ 92                                                                                                    |

|                                                                                        | 3                                  |                                           | ระบบรายงานห<br>Agency On      | เน่วยงาน<br>lline Repo | ภาครัฐ<br>rt   | 22 |                    |
|----------------------------------------------------------------------------------------|------------------------------------|-------------------------------------------|-------------------------------|------------------------|----------------|----|--------------------|
| <del>าพัฒนุ์ไข้</del> : A03003000031001                                                | ชื่อผู้ใช้ : พดสอบ UAT หน่วยเบิกจ่ | าย ด้านหน่ง : บันทึก ดูแล 1 หน่วยเปิกจ่าย | หลายสูนย์ค้นทุน <b>สังกัด</b> | : กรมธนารักษ           |                |    | Version:23/02/2021 |
| เข้าสู่ระบบเมื่อ : 17:37:59<br>ข้อมูลผู้ใช้   แก้โขวทัดง่าน<br>ออกจากระบบ   สลับผู้ใช้ | NPO_MB51<br>รายงานเอกสารวัสตุ      |                                           |                               |                        |                |    |                    |
| ระบบจัดซื้อจัดจ้าง                                                                     | allอกคำสังงาน 🕁 บั                 | นทึกดักสั่งงวน                            |                               |                        |                |    |                    |
| รายงานเอกสารวัสดุ >> NPO_M851                                                          | รทัสหน่วยงาน                       | 03003                                     |                               |                        |                |    |                    |
| รายงานมูลค่าวัสดุคงคลัง >><br>NPO STOCK VAL                                            |                                    | กรมธนารักษ์                               |                               |                        |                |    |                    |
| าายงานเพี้ยตรวจสอบการบันทึกรายการ                                                      | วันที่ผ่านรายการ                   | 02 มกราคม 2564                            |                               | ถึง                    | 18 มกราคม 2564 |    |                    |
| พามพน่วยเป็กข่าย >> NPO_STATUS                                                         | นเขที่เอกสารครวจรับ                |                                           |                               | ពីរ                    |                |    | =:                 |
| รายงามติดตามสถานะใบสังชีย >><br>NPO_ME2N                                               | ามัส GPSC/UNSPSC                   |                                           | Q                             | 64                     |                | Q  |                    |
| รายงามสรุปข้อมูลระบบจัดขี้ออัดจ้าง >><br>NPO_LOG                                       | รหัสผู้ชาย                         |                                           | Q                             | ពីម                    |                | Q  |                    |
| ເມນູທິດໃປ ( ຄຣັບຫລັກເຮັກ                                                               | เลขที่ใบสั่งขึ้อ/สัญญา             |                                           |                               | តី។                    |                |    | =                  |
|                                                                                        | เลขที่ใบสั่งขี้อระบบ<br>GFMIS      |                                           |                               | ពីរ                    |                |    |                    |
|                                                                                        |                                    |                                           |                               | 🖥 ล้างป                | 8118           |    |                    |
|                                                                                        |                                    |                                           |                               |                        |                |    |                    |

ภาพที่ 93

#### การระบุรายละเอียดการเรียกรายงาน

| - รหัสหน่วยงาน                          | ระบบแสดงรหัสหน่วยงาน จำนวน 5 หลัก                              |
|-----------------------------------------|----------------------------------------------------------------|
|                                         | และชื่อหน่วยงาน ให้อัตโนมัติตามสิทธิที่บันทึกข้อมูล            |
| - วันที่ผ่านรายการ                      | ระบบแสดง วัน เดือน ปี ปัจจุบันให้อัตโนมัติ สามารถระบุ          |
|                                         | วัน เดือน ปี ที่บันทึกรายการ ท <u>ี่ต้องก</u> ารเรียกรายงานได้ |
|                                         | โดยกดปุ่ม 🔲 ระบบแสดง 🕠 (ปฏิทิน) เลือก เดือน ปี                 |
|                                         | และวัน เพื่อให้ระบบแสดงค่า วัน เดือน ปี ดังกล่าว               |
| - เลขที่เอกสารตรวจรับ                   | ระบุเลขที่เอกสารตรวจรับ (ถ้ามี)                                |
| - รหัส GPSC/UNSPSC                      | ระบุรหัส GPSC/UNSPSC (ถ้ามี)                                   |
| - รหัสผู้ขาย                            | ระบุรหัสผู้ขาย (ถ้ามี)                                         |
| - เลขที่ใบสั่งซื้อ/สัญญา                | ระบุเลขที่ใบสั่งซื้อ หรือเลขที่สัญญา (ถ้ามี)                   |
| - เลขที่ใบสั่งซื้อระบบ GFMIS            | ระบุเลขที่ใบสั่งซื้อสั่งจ้าง (ถ้ามี)                           |
| - กดปุ่ม 🖷 แสดงรายงาม เพื่อแสดง "รายงาง | นอกสารวัสดุ" ตามภาพที่ 94 และตามภาพที่ 95                      |

รายงานเอกสารวัสดุ NPO\_MB51

### รายงานเอกสารวัสดุ

|                       |                          |                                                                                |                         | A 40                |           | Ag   | ency Online Rej                   | port          |                               |               |                  |                                  |          |
|-----------------------|--------------------------|--------------------------------------------------------------------------------|-------------------------|---------------------|-----------|------|-----------------------------------|---------------|-------------------------------|---------------|------------------|----------------------------------|----------|
| i : nedau UAI         | (พน่วยมมิกจ่าย) ตัวแหน่จ | ang ang San Tangalan.<br>Tang San Tang San San San San San San San San San San | กล่าย พยากผู้หก่ยุ่านไท | สังค์ค่ะ กรมอนวรกษ  | _         |      |                                   |               |                               |               |                  |                                  | Versiona |
| MB51                  |                          |                                                                                |                         |                     |           |      |                                   |               |                               |               |                  |                                  |          |
| and the second second | -                        |                                                                                |                         |                     |           |      |                                   |               |                               |               |                  |                                  |          |
|                       |                          |                                                                                |                         |                     |           |      |                                   |               |                               |               |                  |                                  |          |
|                       |                          |                                                                                |                         |                     |           | 2    |                                   |               |                               |               |                  |                                  |          |
|                       |                          |                                                                                |                         |                     |           | 3    | ายงานเอกสารว                      | าตุ           |                               |               |                  |                                  |          |
|                       | 100 CE1 000              | [19] Carel                                                                     | 100 - 207               |                     |           |      |                                   |               |                               |               | 20000            | 100                              |          |
|                       | -T                       |                                                                                |                         |                     |           |      |                                   |               |                               |               | 9.10.37          | 100 +                            | 1101     |
| สีสารประวาน           | เลขที่คุมตรวจรับ o-GP    | เลขสี่เอาสารส่งเอบ                                                             | วันที่ผ่านรายการ        | และที่เอกสารตรวจรับ | បិហិប្រទី | €nrm | value                             | มูลค่าครวจรับ | เลขที่ใบสิ่งซึ่งระบบ<br>GFMIS | รายการ<br>ที่ | าพัด GPSC/UNSPSC | สายอินาะวัสดุ                    |          |
| 03003                 | 6310A1000031             | 631101000003                                                                   | 02.01.2564              | 6110001056          | 2964      | 500  | EA                                | 50,000.00     | 4001000446                    | 1             | 4/122003         | แพ็ม                             |          |
| 03003                 | 6310A1000031             | 631101000003                                                                   | 02.01.2564              | 6110001057          | 2564      | -500 | £А - Фи                           | -50,000.00    | 4001000446                    | 1             | 44122003         | แติม                             |          |
| 03003                 | 6310A1000041             | 631101000003                                                                   | 04.01.2564              | 6110001062          | 2564      | 500  | ЕΑ - ปีแ                          | 50,000.00     | 4001000455                    | 1             | 44122003         | แต้น                             |          |
| 03003                 | 6310A1000041             | 631101000003                                                                   | 04.01.2564              | 6110003063          | 2564      | -500 | ЕА                                | -50,000.00    | 4001000455                    | 1             | 44122003         | แติม                             |          |
| 03003                 | 6310A1000041             | 631101000003                                                                   | 04.01.2564              | 6110001064          | 2564      | 500  | $EA=\widehat{\theta}u$            | 50,000.00     | 4001000455                    | 1             | 44122003         | แต้น                             |          |
| 03003                 | 6312A1000003             | 631201000008                                                                   | 18.01.2564              | 6110001263          | 2564      | 500  | EA - ซึ่น                         | 50.000.00     | 4001000720                    | 1             | 44122003         | แพิม                             |          |
| 03003                 | 6312A1000003             | 631203000008                                                                   | 18.01 2564              | 6110001263          | 2564      | 500  | EA - Tu                           | 50.000.00     | 4001000720                    | 2             | 44122003         | แต้ม                             |          |
| 03003                 | 6312A1000003             | 631201000006                                                                   | 18.01.2564              | 6110001263          | 2564      | 500  | $E\Delta=\overline{\pi}_{11}^{R}$ | 50,000.00     | 4001000720                    | 3             | 44122003         | แพิน                             |          |
| 03003                 | 6312A1000005             | 631201000011                                                                   | 18.01.2564              | 6110001273          | 2564      | 2000 | EA - ซึ่น                         | 200,000.00    | 4001000728                    | -1            | 14111507         | กระดาษต่ายเลกสารหรือพิเภจ์สามค้า | ใป       |
| 03003                 | 6401A1000005             | 640103000005                                                                   | 18.01.2564              | 6110001277          | 2964      | 1    | $E \Delta = \overline{\Phi}_{11}$ | 200,000.00    | 4001000731                    | 1             | 43211506         | คณพัวเคตร์สูกจำห                 |          |
| 03003                 | 6312A1000003             | 631201000008                                                                   | 15.01.2564              | 6110001291          | 2564      | 250  | Ел - Фи                           | 50,000.00     | 4001000742                    | 1             | 44122003         | แต้ม                             |          |
| 03003                 | 6312A1000003             | 631201000006                                                                   | 15.01.2564              | 6110001291          | 2564      | 250  | ЕА ∯и                             | 53,000,00     | 4001000742                    | 2             | 44122003         | แพิน                             |          |
| 03003                 | 6312A1000003             | 6312D100000E                                                                   | 15.01.2964              | 6110001291          | 2564      | 200  | ЕΑ - Θ́ц                          | 50,000.00     | 4001000742                    | з             | 44122003         | uRu                              |          |
| 03003                 | 6312A1000003             | 631201000008                                                                   | 15.01.2564              | 6110001355          | 2564      | 250  | $EA = \vec{\theta} u$             | 50,000.00     | 4001000742                    | 1             | 44122003         | แต้ม                             |          |
| 03003                 | 6312A1000003             | 6312D100000E                                                                   | 15.01.2564              | 6110001355          | 2564      | 250  | EA - fiu                          | 53,000.00     | 4001000742                    | 2             | 44122003         | แพิม                             |          |
|                       | 631241000003             | 631201000008                                                                   | 15.01.2564              | 6110001355          | 2554      | 200  | EA - Thu                          | 50,000,00     | 4001000742                    | 3             | 44122003         | นพีน                             |          |

ภาพที่ 94

| =                |               |                                                                                                    |                                                      |                         | ระบบรายงา<br>Agency | <mark>นหน่วยงานภาคร่</mark><br>Online Report | ğ          |                       |                 |              |                                   |
|------------------|---------------|----------------------------------------------------------------------------------------------------|------------------------------------------------------|-------------------------|---------------------|----------------------------------------------|------------|-----------------------|-----------------|--------------|-----------------------------------|
| ขึ้อผู้ใช้ :     | nadau UA      | ส.พน่วยเม็กจ่าย . <del>ตำแ</del>                                                                                                    | ທທີ່ຈະ ບົນທີ່ຕ່ອງແລ 1 ທີ່ຜ່ວຍເພື່ອທ່າຍ ທຣາຍສູນບໍ່ສົນ | ญน สังคัด : กรมชนาร์กษ์ |                     |                                              |            |                       |                 |              | Version:23/02/2                   |
| NPO_ME           | 351           |                                                                                                    |                                                      |                         |                     |                                              |            |                       |                 |              |                                   |
| 11847146         | າດສາງວັດອ     | li internet internet interne |                                                      |                         |                     |                                              |            |                       |                 |              |                                   |
| < กลับ           |               |                                                                                                    |                                                      |                         |                     |                                              |            |                       |                 |              |                                   |
|                  |               |                                                                                                    |                                                      |                         |                     |                                              |            |                       |                 |              |                                   |
|                  |               |                                                                                                    |                                                      |                         | รายงา               | นเอกสารวัสดุ                                 |            |                       |                 |              |                                   |
| _                | _             |                                                                                                    |                                                      |                         |                     |                                              |            |                       |                 |              |                                   |
| Ŧ                | Y             | III (E;                                                                                                    | E+ Dicel PDF                                         |                         |                     |                                              |            |                       | จ้านวน 100      |              | <ul> <li>รายการต่อหน้า</li> </ul> |
| เชื้อระบบ<br>AIS | รายการ<br>ที่ | THIN GPSC/UNSPSC                                                                                                    | ค่าออีบายวัสดุ                                       | รับที่อันทึก            | หน่วยเป็กจ่าย       | รพัสนัญชีแนกประเภท                           | สูนปลับชุน | าพัดงบประมาณ          | รพัฒนทภัสขอนวิน | แกการสำรอนใน | ผู้มันที่กรายการ                  |
| 30446            | 1             | 44122003                                                                                                    | แต้ม                                                 | 02.01.2564              | 0300300003          | 5104010104                                   | 0300300000 | 03003556009002000000  | 6411220         |              | A03003000009901                   |
| 30446            | 1             | 44122003                                                                                                    | แห็น                                                 | 02.01.2564              | 0300300003          | 5104010104                                   | 0300300000 | 03003550009002000000  | 6411220         |              | A03003000009903                   |
| 36455            | 1             | 44122003                                                                                                    | แพ้ม                                                 | 04.01.2564              | 0300300003          | 5104010104                                   | 0300300000 | 03003558009002000000  | 6411220         |              | 403003000009901                   |
| 30455            | 1             | 44122003                                                                                                    | แหิม                                                 | 04.01.2564              | E0000E00E0          | 5104010104                                   | 0300300000 | 03003550009902000000  | 6411229         |              | A03003000009901                   |
| 30455            | 1             | 44122003                                                                                                    | นพิม                                                 | 04.01.2564              | 0300300003          | 5104010104                                   | 0300300000 | 03003550009002000000  | 6411220         |              | A03003000009901                   |
| 30720            | 1             | 44122003                                                                                                    | แหิน                                                 | 38.01.2564              | 0300300003          | 5104010104                                   | 0300300000 | 03003550009002000000  | 6411220         |              | A03003000009901                   |
| 00720            | 2             | 44122003                                                                                                    | ฉพัน                                                 | 18 01 2564              | 0300300003          | 5104010199                                   | 0300300000 | 03003550009002000000  | 6411220         |              | 403003000009901                   |
| 30720            | 3             | 44122005                                                                                                    | แพร                                                  | 18.01.2564              | 0300300003          | 5104010199                                   | 0300300000 | 03003550009002000000  | 6411220         |              | A0300300009901                    |
| 36728            | 4.            | 10111507                                                                                                    | ปไก้หมานสัญมิณที่พราชกามมาวิษากรรก                   | 18.01.2561              | 0300300003          | 5100010104                                   | 0300300000 | 03003                 | 6426000         |              | A0300300009901                    |
| 00731            | 1             | 43211506                                                                                                    | ดอมพิวเตอร์ลูกข่วย                                   | 18.01.2564              | 0300300003          | 1206100102                                   | 0300300000 | 03003290001003120001  | 6411310         |              | A03003000009901                   |
| 30742            | 1             | 44122003                                                                                                    | แสน                                                  | 18.01.2564              | 0300300003          | 5104030299                                   | 0300300000 | 038035588099002000000 | 6411222         |              | A03003000009901                   |
| 307.42           | 2             | 44122003                                                                                                    | ณทีม                                                 | 18.01.2564              | 0300300003          | 5104030299                                   | 0300300000 | 03003550009002000000  | 6411220         |              | A0300300009903                    |
| 20742            | 3             | 44122003                                                                                                    | แหิน                                                 | 18.01.2564              | 0300300003          | 5104030299                                   | 0300300000 | 03003550009002000000  | 6411220         |              | A03003000009901                   |
| 30742            | 1             | 44122003                                                                                                    | ะพีบ                                                 | 29.03.2564              | 0300300003          | 5104030299                                   | 0300300000 | 03003550009002000000  | 6411220         |              | A0300300009901                    |
| 30742            | 2             | 44122003                                                                                                    | แห็ม                                                 | 29.01.2564              | 0300300003          | 5104030299                                   | 0300300000 | 05003550009002000000  | 6411220         |              | A0300300009901                    |
|                  |               |                                                                                                    | i di s                                               |                         |                     | FIR IS NOT THE REAL                          |            |                       |                 |              | CONTRACTOR DESCRIPTION            |

ภาพที่ 95

#### ้คำอธิบาย "รายงานเอกสารวัสดุ" ดังนี้

- รหัสหน่วยงาน
- เลขที่คุมตรวจรับ e-GP
- เลขที่เอกสารส่งมอบ
- วันที่ผ่านรายการ
- เลขที่เอกสารตรวจรับ
- ปีบัญชี
- จำนวนสั่งซื้อ
- หน่วย
- มูลค่าตรวจรับ
- เลขที่ใบสั่งซื้อระบบ GFMIS
- รายการที่
- รหัส GPSC/UNSPSC
- คำอธิบายวัสด
- วันที่บันทึก
- หน่วยเบิกจ่าย
- รหัสบัญชีแยกประเภท
- รหัสศูนย์ต้นทุน
- รหัสงบประมาณ
- รหัสแหล่งของเงิน
- เอกสารสำรองเงิน
- ผู้บันทึกรายการ

แสดงรหัสหน่วยงาน แสดงเลขที่คุมตรวจรับที่ดึงจากระบบ e-GP แสดงเลขที่เอกสารส่งมอบ แสดงวันที่ผ่านรายการของเลขที่เอกสารตรวจรับ แสดงเลขที่เอกสารตรวจรับ แสดงปีบัญชี แสดงจำนวนสั่งซื้อ แสดงหน่วยนับ แสดงมูลค่าตรวจรับ แสดงเลขที่ใบสั่งซื้อสั่งจ้างจากระบบ GFMIS แสดงบรรทัดรายการในเลขที่ใบสั่งซื้อ แสดงรหัส GPSC/UNSPSC ในเลขที่ใบสั่งซื้อ แสดงคำอธิบายของรหัส GPSC/UNSPSC แสดงวัน เดือน ปีที่บันทึกรายการในระบบ แสดงหน่วยเบิกจ่าย แสดงรหัสบัญชีแยกประเภทในเลขที่ใบสั่งซื้อ แสดงรหัสศูนย์ต้นทุน แสดงรหัสงบประมาณ แสดงแหล่งของเงิน แสดงเลขที่เอกสารสำรองเงินที่อ้างใน PO

แสดงรหัส User name ที่ใช้บันทึกข้อมูล - สามารถ Export File ในรูปแบบ Excel และ PDF ได้ โดยกดปุ่ม 🚺 💷 หรือ 💷 PDF